# GOC43 User Manual

Document No.: N18006AAMH01

Version: 1.04

### **Revision:**

| Version                                                                                                    | Date                        | Description                                                                                                    |  |
|----------------------------------------------------------------------------------------------------|-----------------------------|----------------------------------------------------------------------------------------------------|--|
| 1.00                                                                                                    | October 2020                | Draft Release                                                                                                    |  |
| 1.01                                                                                                    | November 2020 First Release |                                                                                                    |  |
| 1.02                                                                                                    | December 2020               | Second Release                                                                                                    |  |
| 1.03                                                                                                    | December 2020               | Modifications done as per QA review.<br>Updated 'General Specifications' for environmental related<br>specifications.<br>Added default IP setting details, under following sections,<br>9. Status and Diagnostics<br>14. System Variables |  |
| 1.04         January 2021         Removed information of analog input supported in product version release |                             | Removed information of analog input extension units which are not supported in product version release.                                                                                                    |  |

## Intended audience of this manual

Thank you for choosing the Mitsubishi product.

Do not use this product until you have full knowledge of the equipment. Please forward this manual to end user.

This manual is intended to the following personnel,

- Managing in charge.
- Designing or developing personnel.
- Commissioning and Maintaining personnel.
- Supervising personnel.
- Operating personnel.

## Scope of manual

This user manual provides the following details of GOC43 product.

- List of Main units, Extension units, COM units.
- Guideline for installation and wiring.
- Features and specifications of all types of units.
- Configuration and programming details.
- Status and diagnostic information.
- Maintenance and troubleshooting

## Important information for user

**Read and understand** the manual carefully before using GOC43 product, to avoid any damages to persons, properties or environment. Ensure safe and proper usage of this product.

**Do not** modify, dismantle, re-construct and repair the electronic modules. For repair, contact nearest authorized sales office or technical support team.

**Qualified and properly trained personnel** should only install the product. The personnel should be aware of all the safety aspects of automated products and completely familiar with all associated documentation for the said product.

**Protect** the product from conductive dust, corrosive gases, wire debris, flammable gases, rain and fluid entering into the product through ventilation slits, this may cause malfunctioning, damage, fire, electric shock and deterioration.

| List | List of Symbols                                                                                                    |  |  |
|------|----------------------------------------------------------------------------------------------------|--|--|
| 0    | This symbol indicates that the specified operation/s is/are mandatory or must to do or the precautions are mandatory.                                                                   |  |  |
| A    | This symbol indicates warnings, specifically related to the electric shocks and hazards.                                                                                                |  |  |
|      | This symbol indicates cautions for critical situations, which may cause accidents or serious injury or may be severe property damage. This covers general warnings as well as cautions. |  |  |
| (    | This symbol indicates or covers operations that user must to avoid.<br>This is specifically related to disassembly of product.                                                          |  |  |
| NOTE | This symbol indicates points to note or to consider during usage of said product.<br>Also, indicates summary of individual sections covered in this manual.                             |  |  |

## **Terms and Conditions**

- Mitsubishi Electric India Pvt. Ltd. shall have no responsibility or liability for any
  personnel injury or death, or loss or damage to the property caused by said product, if
  used or operated in applications which are not intended or excluded by instructions,
  precautions or warnings provided in this document.
- Specifications are subject to change without prior notice.
- The reproduction or transmission of this document or its contents in full or part is not allowed without written permission from the authority.

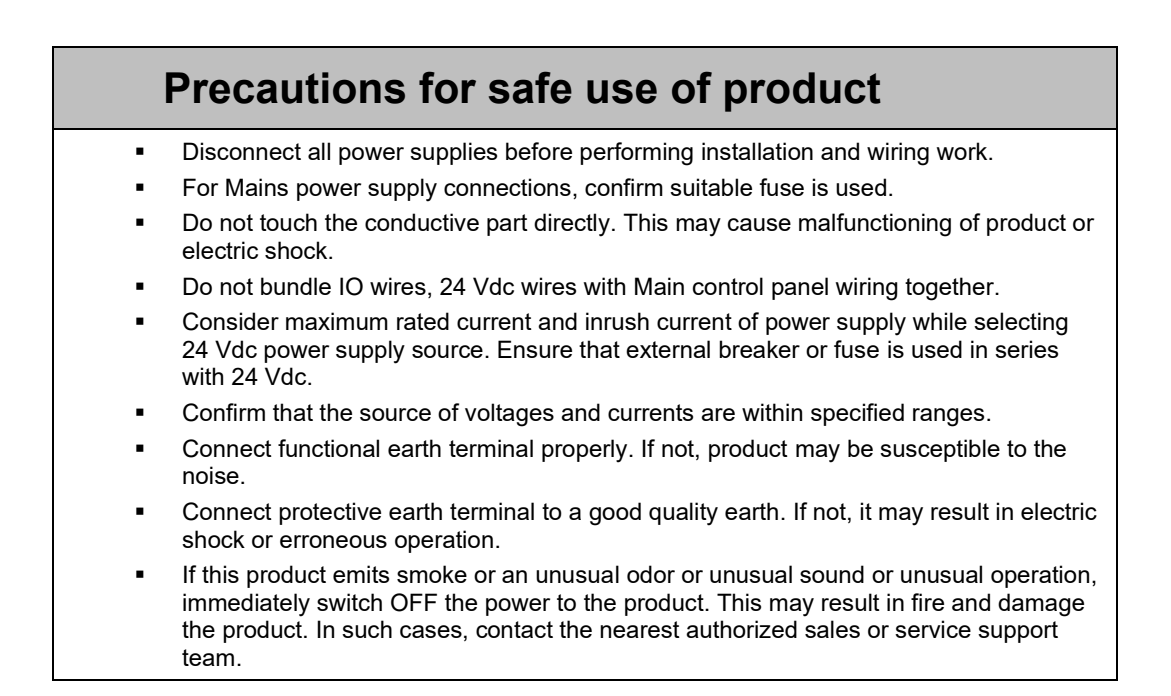

## **Disposal precaution**

Treat the said product/s as an industrial E-waste.

For environmentally compliant recycling and disposal of your electronic waste, please contact to certified agency.

## **Recommendations for safe use of product**

- It is always recommended to route cables carrying low level signals e.g. analog IO signals, serial communication signals, Ethernet communication cables separately and away from cables carrying high voltage and large current signals.
- It is recommended to connect cable shield to the ground terminal at the IO module end and leave it unconnected at the device (sensor/actuator) end.

## Replacement Cycle

• Although it depends on the status of use, 10 years is the guideline for renewal.

This page is kept blank intentionally

## Content

| <u>1</u> | <u>Overvi</u> | erview3                                  |           |  |
|----------|---------------|------------------------------------------|-----------|--|
| 1.1      | F             | lighlighting Features                    | . 3       |  |
| 1.2      | Ν             | Iomenclature                             | . 6       |  |
| 1.2      | .1 N          | fain Unit                                | 6         |  |
| 1.2      | .2 I/         | O Extension Unit                         | 7         |  |
| 1.2      | .3 C          | COM Extension Unit                       | 8         |  |
| 1.2      | .4 N          | <i>I</i> ain Unit with Extension Units   | 9         |  |
| 1.3      | C             | Ordering Information                     | 10        |  |
| 1.4      | Ģ             | General Specifications                   | 12        |  |
| 1.5      | Т             | echnical Specifications                  | 13        |  |
| <u>2</u> | Installa      | ation and Wiring                         | 16        |  |
| 2.1      | C             | Dimensional Details                      | 16        |  |
| 2.1      | .1 N          | <i>I</i> ain Unit                        | 16        |  |
| 2.1      | .2 l/         | O Extension Unit                         | 17        |  |
| 2.1      | .3 C          | COM Extension Unit                       | 17        |  |
| 2.1      | .4 N          | Iain Unit with Extension Units           | 18        |  |
| 2.2      | Ir            | nstallation                              | 18        |  |
| 2.2      | .1 Ir         | nstallation Recommendations              | 18        |  |
| 2.2      | .2 P          | Precautions to be taken                  | 19        |  |
| 2.2      | .3 N          | Nain Unit Installation                   | 20        |  |
| 2.2      | .4 I/         | O Extension Unit Installation            | 23        |  |
| 2.2      | .5 C          | COM Extension Unit Installation          | 26        |  |
| 2.2      | .6 m          | nicroSD card Installation                | 29        |  |
| 2.3      | V             | Viring                                   | 31        |  |
| 2.3      | .1 R          | Recommendations                          | 31        |  |
| 2.3      | .2 P          | Precautions to be taken                  | 32        |  |
| 2.3      | .3 G          | Guidelines for Earthing                  | 32        |  |
| 2.3      | .4 D          | Digital input sink/source operation      | 33        |  |
| 2.3      | .5 G          | Guidelines for using digital outputs     | 34        |  |
| 2.3      | .6 .          | Suidelines for using relay outputs       | 34        |  |
| <u>3</u> | <u>Main C</u> | Jnit                                     | <u>35</u> |  |
| 3.1      | 1/            | O Specifications                         | 35        |  |
| 3.1      | .1 D          | Digital Input Specifications             | 35        |  |
| 3.1      | .2 A          | Analog Input Specifications              | 36        |  |
| 3.1      | .3 T          | ransistor Output (Source) Specifications | 37        |  |
| 3.1      | .4 R          | Relay Output Specifications              | 38        |  |
| 3.2      | V             | Viring                                   | 39        |  |
| 3.2      | .1 V          | Viring of Input Power Supply (24 VDC)    | 39        |  |
| 3.2      | .2 V          | Viring of Digital Inputs                 | 39        |  |
| 3.2      | .3 V          | Viring of Analog Inputs                  | 40        |  |
| 3.2      | .4 V          | Viring of Transistor Source Outputs      | 41        |  |
| 3.2      | .5 V          | viring of Relay Outputs                  | 41        |  |

| 3.3                                                                                                    | Configuration and Programming                                                                                                    | 42                                                                                     |
|----------------------------------------------------------------------------------------------------|----------------------------------------------------------------------------------------------------|----------------------------------------------------------------------------------------|
| 3.3.1                                                                                                    | Communication settings                                                                                                    | 44                                                                                     |
| 3.3.2                                                                                                    | Hardware Configuration                                                                                                    | 45                                                                                     |
| 3.3.3                                                                                                    | Log                                                                                                    | 47                                                                                     |
| 3.3.4                                                                                                    | PLC Settings                                                                                                    | 48                                                                                     |
| 3.3.5                                                                                                    | Parameter Configuration                                                                                                    | 48                                                                                     |
| 3.3.5.                                                                                                    | 1 High Speed Counter                                                                                                    | 49                                                                                     |
| 3.3.5.                                                                                                    | 2 Analog Input                                                                                                    | 49                                                                                     |
| 3.3.0                                                                                                    |                                                                                                    | 50                                                                                     |
| 3.3.7                                                                                                    |                                                                                                    | 50                                                                                     |
| 3.3.8                                                                                                    | IEC Objects                                                                                                    | 51                                                                                     |
| 3.3.9                                                                                                    |                                                                                                    | 52                                                                                     |
| <u>4 Digita</u>                                                                                                    | al I/O Extension Units                                                                                                    | <u>. 53</u>                                                                            |
| 4.1                                                                                                    | GC-8EX-ES                                                                                                    | 54                                                                                     |
| 4.1.1                                                                                                    | Specifications                                                                                                    | 54                                                                                     |
| 4.1.2                                                                                                    | Wiring                                                                                                    | 55                                                                                     |
| 4.1.3                                                                                                    | Configuration and Programming                                                                                                    | 56                                                                                     |
| 4.1.4                                                                                                    | I/O Mapping                                                                                                    | 57                                                                                     |
| 42                                                                                                    | GC-6FYR-ES                                                                                                    | 58                                                                                     |
| 421                                                                                                    | Specifications                                                                                                    |                                                                                        |
| 422                                                                                                    | Wiring                                                                                                    | 59                                                                                     |
| 423                                                                                                    | Configuration and Programming                                                                                                    | 60                                                                                     |
| 424                                                                                                    | I/O Mapping                                                                                                    | 61                                                                                     |
| 4.0                                                                                                    |                                                                                                    |                                                                                        |
| 4.3                                                                                                    | GC-8E1-ESS                                                                                                    | 62                                                                                     |
| 4.3.1                                                                                                    | Specifications                                                                                                    | 62                                                                                     |
| 4.3.2                                                                                                    | Or a firmer time and Decomposition                                                                                                    | 63                                                                                     |
| 4.3.3                                                                                                    | Configuration and Programming                                                                                                    | 64                                                                                     |
| 4.3.4                                                                                                    |                                                                                                    | 05                                                                                     |
| <u>5 Anal</u>                                                                                                    | og I/O Extension Units                                                                                                    | <u>. 66</u>                                                                            |
| 5.1                                                                                                    | GC-4DA-12                                                                                                    | 67                                                                                     |
| 5.1.1                                                                                                    | Specifications                                                                                                    | 67                                                                                     |
| 5.1.2                                                                                                    | Wiring                                                                                                    | 68                                                                                     |
| 5.1.3                                                                                                    | Configuration and Programming                                                                                                    | 69                                                                                     |
| 5.1.3.                                                                                                    | 1 Parameter Configuration                                                                                                    | 70                                                                                     |
| 5.1.3.                                                                                                    | 2 I/O Mapping                                                                                                    | 71                                                                                     |
| 2 2 3                                                                                                    |                                                                                                    | 70                                                                                     |
| 0.1.0.                                                                                                    | 3 IEC Objects                                                                                                    | 72                                                                                     |
| 5.2                                                                                                    | 3 IEC Objects<br>GC-4A-12                                                                                                    | 72<br>74                                                                               |
| 5.2<br>5.2.1                                                                                                    | 3 IEC Objects<br>GC-4A-12<br>Specifications                                                                                                    | 72<br>74<br>74                                                                         |
| 5.2<br>5.2.1<br>5.2.2                                                                                                    | 3 IEC Objects<br>GC-4A-12<br>Specifications<br>Wiring                                                                                                    | 72<br>74<br>74<br>75                                                                   |
| 5.2<br>5.2.1<br>5.2.2<br>5.2.3                                                                                                    | 3 IEC Objects<br>GC-4A-12<br>Specifications<br>Wiring<br>Configuration and Programming                                                                            | 72<br>74<br>74<br>75<br>77                                                             |
| 5.2<br>5.2.1<br>5.2.2<br>5.2.3<br>5.2.3                                                                                           | <ul> <li>IEC Objects</li> <li>GC-4A-12</li> <li>Specifications</li> <li>Wiring</li> <li>Configuration and Programming</li> <li>Parameter Configuration</li> </ul> | 72<br>74<br>74<br>75<br>75<br>77                                                       |
| 5.2<br>5.2.1<br>5.2.2<br>5.2.3<br>5.2.3<br>5.2.3<br>5.2.3<br>5.2.3                                                                | <ul> <li>IEC Objects</li></ul>                                                                                                    | 72<br>74<br>75<br>75<br>77<br>78<br>81<br>83                                           |
| 5.2<br>5.2.1<br>5.2.2<br>5.2.3<br>5.2.3<br>5.2.3.<br>5.2.3.                                                                       | <ul> <li>IEC Objects</li></ul>                                                                                                    | 72<br>74<br>74<br>75<br>77<br>78<br>81<br>83                                           |
| 5.2<br>5.2.1<br>5.2.2<br>5.2.3<br>5.2.3<br>5.2.3<br>5.2.3<br>5.2.3                                                                | <ul> <li>IEC Objects</li></ul>                                                                                                    | 72<br>74<br>75<br>77<br>78<br>81<br>83<br>85                                           |
| 5.2<br>5.2.1<br>5.2.2<br>5.2.3<br>5.2.3<br>5.2.3<br>5.2.3<br>5.2.3<br>5.2.3                                                       | <ul> <li>IEC Objects</li></ul>                                                                                                    | 72<br>74<br>75<br>77<br>78<br>81<br>83<br>85<br>85                                     |
| 5.2<br>5.2.1<br>5.2.2<br>5.2.3<br>5.2.3<br>5.2.3<br>5.2.3<br>5.3<br>5.3.1<br>5.3.2<br>5.3.2<br>5.3.2                              | <ul> <li>IEC Objects</li></ul>                                                                                                    | 72<br>74<br>75<br>77<br>78<br>81<br>83<br>85<br>85<br>86                               |
| 5.2<br>5.2.1<br>5.2.2<br>5.2.3<br>5.2.3<br>5.2.3<br>5.2.3<br>5.2.3<br>5.3.1<br>5.3.2<br>5.3.3<br>5.3.2<br>5.3.3                   | <ul> <li>IEC Objects</li></ul>                                                                                                    | 72<br>74<br>75<br>77<br>78<br>81<br>83<br>85<br>85<br>86<br>87                         |
| 5.2<br>5.2.1<br>5.2.2<br>5.2.3<br>5.2.3<br>5.2.3<br>5.2.3<br>5.2.3<br>5.2.3<br>5.3.1<br>5.3.2<br>5.3.3<br>5.3.3<br>5.3.3<br>5.3.3 | <ul> <li>IEC Objects</li></ul>                                                                                                    | 72<br>74<br>75<br>77<br>78<br>81<br>83<br>85<br>85<br>86<br>86<br>87<br>88<br>90       |
| 5.2<br>5.2.1<br>5.2.2<br>5.2.3<br>5.2.3.<br>5.2.3.<br>5.2.3.<br>5.3.1<br>5.3.2<br>5.3.3<br>5.3.3<br>5.3.3.<br>5.3.3.<br>5.3.3.    | <ul> <li>IEC Objects</li></ul>                                                                                                    | 72<br>74<br>74<br>75<br>77<br>78<br>81<br>83<br>85<br>85<br>86<br>87<br>88<br>90<br>92 |

| <u>6</u>        | <u>CO</u>       | M Extension Units                                      |            |
|-----------------|-----------------|--------------------------------------------------------|------------|
| 6.1             |                 | GC-RS232-COM                                           |            |
| 6               | 5.1.1           | Specifications                                         | 95         |
| 6               | 5.1.2           | Wiring                                                 | 95         |
| 6.1.3           |                 | Configuration and Programming                          | 96         |
|                 | 6.1.3           | .1 I/O Mapping                                         | 97<br>97   |
|                 | 6.1.3           | .3 IEC Objects                                         |            |
| 6.2             |                 | GC-RS422-COM                                           |            |
| 6               | 5.2.1           | Specifications                                         |            |
| 6               | .2.2            | Wiring                                                 | 99         |
| 6               | .2.3            | Configuration and Programming                          |            |
|                 | 6.2.3           | .1 I/O Mapping                                         |            |
|                 | 6.2.3           | .2 Parameter Configuration                             |            |
| 7               | Moc             | Ihus RTLL Configuration                                | 103        |
| <u>-</u><br>7 4 | 10100           |                                                        | 100        |
| 7.1             | ' 1 1           |                                                        |            |
| י<br>ד          | . i. i<br>' 1 2 | Configuration                                          | 103<br>104 |
| ,<br>70         |                 | Madhua DTLL Maatar                                     | 107        |
| ۲. ۲<br>7       | '21             |                                                        |            |
| 7               | .2.1<br>22      | Configuration                                          |            |
| 7               | .2.3            | IEC Objects                                            |            |
| Q               | Moc             | bus TCP Configuration                                  | 118        |
| <u>v</u>        | 10100           |                                                        |            |
| 8.1<br>o        | 11              | Modbus TCP Slave                                       |            |
| 8               | 1.1.1           |                                                        | 110        |
| 8               | 1.3             | IEC Objects                                            |            |
| 9               | Stat            | us and Diagnostics                                     | 122        |
| <u>~</u><br>0.1 | <u></u>         | LED Indications                                        | 122        |
| 0.1             |                 |                                                        |            |
| 9.2             | 2 1             | System Menu                                            |            |
| a<br>a          | 12.1            |                                                        | 124        |
| 9               | .2.3            | Scan time                                              |            |
| 9               | .2.4            | Ethernet status                                        |            |
| 9               | .2.5            | IP setting                                             | 128        |
| 9               | .2.6            | RTC                                                    | 129        |
| 9               | .2.7            | Display                                                | 130        |
| 9               | .2.8            | Touch calibration                                      | 131        |
| 9               | 0.2.9           | Touch panel check                                      |            |
| 9               | 0.2.10          | Keypad check                                           |            |
| 3               | D.2.11          |                                                        |            |
| <u>10</u>       | Prog            | gramming                                               |            |
| 10.             | .1              | Setup requirements                                     |            |
| 10.             | .2              | GOCToolkit V3 Installation                             |            |
| 10.             | .3              | Quick start CoDeSys                                    |            |
| 1               | 0.3.1           | Creation of a new project using GOC43 project template | 139        |
| 1               | 0.3.2           | Hardware configuration                                 | 141        |
|                 |                 | Page 1 of 228                                          |            |

| 10.3.3    |                | IO mapping                                   | 144          |
|-----------|----------------|----------------------------------------------|--------------|
| 10        | .3.4           | IEC Objects                                  | 145          |
| 10        | .3.5           | PLC Settings                                 | 145          |
| 10<br>10  | .3.6           | To create simple ladder program              | 146          |
| 10        | .3.8           | To download project and Online operations    | 151          |
| <u>11</u> | <u>Cont</u>    | roller Memory                                | <u>. 155</u> |
| 11.1      |                | Input Process Image                          | 155          |
| 11.2      | 2              | Output Process Image                         | 156          |
| 11.3      | 5              | Marker Memory                                | 156          |
| 11.4      |                | Data Memory                                  | 156          |
| 11.5      | 5              | I/O Memory Mapping                           | 156          |
| 11.6      | ;              | Addressing Range                             | 158          |
| 11.7      | •              | Retained Memory                              | 159          |
| 11.8      | 5              | System Variables                             | 160          |
| 11.9      | )              | Application Program Memory                   | 161          |
| <u>12</u> | <u>Built</u> - | in HSC (High Speed Counter)                  | <u>. 163</u> |
| 12.1      |                | Specifications                               | 163          |
| 12.2      | 2              | Single Phase Counter with Software Direction | 164          |
| 12.3      | 5              | Encoder A B Phase                            | 165          |
| 12.4      |                | Encoder A B Phase with Z Pulse               | 166          |
| 12.5      | ;              | Configuration and Programming                | 168          |
| 12        | .5.1           | Parameter Configuration                      | 168          |
| 12        | .5.2           | I/O Mapping                                  | 169          |
| 12        | .5.3           | IEC Objects                                  | 170          |
| <u>13</u> | <u>Built</u> - | -in Analog V/I Input                         | <u>. 171</u> |
| 13.1      |                | Analog Input Specifications                  | 171          |
| 13.2      | 2              | Configuration and Programming                | 172          |
| 13        | .2.1           | Parameter Configuration                      | 1/2          |
| 13        | .2.2           | IEC Objects                                  | 173          |
| 14        | Syste          | em Variables                                 | . 174        |
| s         | Svsvar         | CPU                                          | 174          |
| - 5       | ,<br>Sysvar[   | DiskMemory                                   | 174          |
| - 5       | SysvarE        |                                              | 174          |
| S         | Sysvarl        | ЧМІ                                          | 174          |
| S         | Sysvar         | MemPtr                                       | 174          |
| _5        | SysvarF        | RTC                                          | 174          |
| _5        | Sysvar         | SDCard                                       | 174          |
| _Sysvar   |                | /ersionInfo                                  | 174          |

| <u>15 HMI</u>                                                                                                    | Function                                                                                                    |         |
|----------------------------------------------------------------------------------------------------|----------------------------------------------------------------------------------------------------|---------|
| 15.1                                                                                                    | Highlighting Features                                                                                                    |         |
| 15.2                                                                                                    | Keys and LEDs                                                                                                    |         |
| 15.2.1                                                                                                    | Function keys (F1 to F4)                                                                                                    | 188     |
| 15.2.2                                                                                                    | Illuminated keys (K1 to K4)                                                                                                    |         |
| 15.2.3                                                                                                    | Slide-in Label                                                                                                    | 190     |
| 15.3                                                                                                    | Visualization screens                                                                                                    |         |
| 15.3.1                                                                                                    | Visualization Editor                                                                                                    | 192     |
| 15.3.2                                                                                                    | Visualization elements                                                                                                    | 193     |
| 15.3.3                                                                                                    | Visualization element properties                                                                                                    | 198     |
| 15.3.4                                                                                                    | Performance of HMI function                                                                                                    | 199     |
| 40 00                                                                                                    |                                                                                                    |         |
| <u>16</u> <u>50</u>                                                                                                    |                                                                                                    | 201     |
| 16.1                                                                                                    | Backup application program and source code                                                                                                    | 201<br> |
| 16.1<br>16.1.1                                                                                                    | Backup application program and source code<br>Enabling backup function and setting password                                                                                                    |         |
| 16.1<br>16.1.1<br>16.1.1<br>16.1.2                                                                                                    | Backup application program and source code<br>Enabling backup function and setting password<br>Executing backup                                                                                                    |         |
| 16 <u>SD</u><br>16.1<br>16.1.1<br>16.1.2<br>16.2                                                                                                    | Backup application program and source code<br>Enabling backup function and setting password<br>Executing backup<br>Restore application program and source code                                                                                                    |         |
| 16.1<br>16.1.1<br>16.1.2<br>16.2<br>16.2.1                                                                                                    | Backup application program and source code<br>Enabling backup function and setting password<br>Executing backup<br>Restore application program and source code<br>Enabling restore function on device and setting Password                                                                                                    |         |
| 16.1<br>16.1.1<br>16.1.2<br>16.2<br>16.2.1<br>16.2.2                                                                                                    | Backup application program and source code<br>Enabling backup function and setting password<br>Executing backup<br>Restore application program and source code<br>Enabling restore function on device and setting Password<br>Copying application program and / or source code to SD card                                                                    |         |
| 16.1<br>16.1.1<br>16.1.2<br>16.2<br>16.2.1<br>16.2.2<br>16.2.3                                                                                                    | Backup application program and source code<br>Enabling backup function and setting password<br>Executing backup<br>Restore application program and source code<br>Enabling restore function on device and setting Password<br>Copying application program and / or source code to SD card<br>Executing restore                                               |         |
| 16         SD (           16.1         16.1.1           16.1.2         16.2.1           16.2.1         16.2.2           16.2.3         16.3                             | Backup application program and source code<br>Enabling backup function and setting password<br>Executing backup<br>Restore application program and source code<br>Enabling restore function on device and setting Password<br>Copying application program and / or source code to SD card<br>Executing restore<br>Verify application program and source code |         |
| 16         SD (           16.1         16.1.1           16.1.2         16.2           16.2         16.2.1           16.2.2         16.2.3           16.3         16.3.1 | Backup application program and source code<br>Enabling backup function and setting password<br>Executing backup<br>Restore application program and source code<br>Enabling restore function on device and setting Password<br>Copying application program and / or source code to SD card<br>Executing restore<br>Verify application program and source code |         |

This page is kept blank intentionally

## 1 Overview

Graphic Operation Controller (GOC43) is a micro range of controller which consists of PLC function, HMI function, function keys and illuminated keys. It is designed to cater the automation requirements of any small size, standalone machine.

### 1.1 Highlighting Features

| PLC Function                                     |                                                                                                    |  |
|--------------------------------------------------|----------------------------------------------------------------------------------------------------|--|
| Flexible Hardware<br>Configuration               | <ul> <li>Various options of main units and extension units depending upon<br/>number of I/Os and type of I/Os.</li> </ul>                             |  |
|                                                  | <ul> <li>Functionality can be extended with addition of up to 2 I/O extension<br/>units and 1 COM extension unit.</li> </ul>                          |  |
|                                                  | <ul> <li>Offers 16 digital I/Os minimum to 48 digital I/Os maximum.</li> </ul>                                                                        |  |
|                                                  | <ul> <li>Supports 1 serial port by adding COM extension unit.</li> </ul>                                                                              |  |
|                                                  | <ul> <li>2 built-in analog V/I input channels. Can be extended by additional<br/>8 analog V/I input channels using I/O extension units</li> </ul>     |  |
| Configurable Special<br>Functionality to Digital | <ul> <li>2 single phase counters (inputs I00 and I03) with software direction<br/>and start/ stop control. Maximum input frequency 20 KHz.</li> </ul> |  |
| Inputs in Main Unit                              | <ul> <li>2 Quadrature ABZ encoder interfaces (inputs I00, I01, I02 and I03,<br/>I04, I05). Maximum input frequency10 KHz.</li> </ul>                  |  |
| General Features                                 | <ul> <li>Built-in Real Time Clock.</li> </ul>                                                                                                    |  |
|                                                  | <ul> <li>Controller input power is 24 VDC.</li> </ul>                                                                                                 |  |
|                                                  | <ul> <li>Front panel mount; IP65 protection from front side, IP20 protection<br/>from rare side.</li> </ul>                                           |  |
| Built-in Ethernet Port                           | Up to 8 simultaneous connections.                                                                                                    |  |
|                                                  | Protocols supported:                                                                                                    |  |
|                                                  | - Modbus TCP server                                                                                                    |  |
| Programming Platform                             | <ul> <li>Programming via built-in Ethernet port.</li> </ul>                                                                                           |  |
|                                                  | <ul> <li>Windows based IEC 61131-3 compatible programming software<br/>CoDeSys V3.5.</li> </ul>                                                       |  |
|                                                  | <ul> <li>Support of all IEC languages (LD, FBD, ST, IL, SFC) and CFC.</li> </ul>                                                                      |  |
|                                                  | <ul> <li>Single software for programming PLC and HMI functionality.</li> </ul>                                                                        |  |
|                                                  | <ul> <li>Manage password protection for project</li> </ul>                                                                                            |  |

## Highlighting Features...

| HMI Function              |                                                                                                    |  |
|---------------------------|----------------------------------------------------------------------------------------------------|--|
| Built-in LCD Display      | <ul> <li>4.3" 480 x 272 pixels, TFT, 64K color, Touch graphics LCD<br/>View size: 95.04 x 53.86 mm</li> </ul>                                                                                                    |  |
|                           | <ul> <li>4 function keys (F1 to F4)</li> </ul>                                                                                                    |  |
|                           | <ul> <li>4 illuminated keys (K1 to K4) with dual color (Green, Red) LEDs</li> </ul>                                                                                                    |  |
| User Defined LCD          | <ul> <li>Up to 64 user definable screens</li> </ul>                                                                                                    |  |
| Screens                   | <ul> <li>5 fonts (Default, Headline, Large, Title, Annotation).</li> <li>Standard Windows<sup>®</sup> fonts supported.</li> </ul>                                                                                                 |  |
|                           | <ul> <li>Monitor/ modify PLC data with all supported data types and formats.</li> </ul>                                                                                                    |  |
|                           | <ul> <li>Alpha-numeric data entry by embedded Keypad, Numpad or Extended<br/>Numpad</li> </ul>                                                                                                    |  |
|                           | <ul> <li>Direct access of PLC variable with symbolic name.</li> </ul>                                                                                                    |  |
| Visualization<br>Elements | <ul> <li>Basic: Rectangle, Round rectangle, Ellipse, Line, Polygon, Polyline,<br/>Pie, Image, Frame.</li> </ul>                                                                                                    |  |
|                           | <ul> <li>Common controls: Label, Combo box integer, Combo box array, Tab<br/>control, Button, Group box, Table, Text field, Scrollbar, Slider, Spin<br/>Control, Invisible input, Progress bar, Checkbox, Radio button</li> </ul> |  |
|                           | <ul> <li>Measurement controls: Bar display, Meter 90°, Meter 180°, Meter,<br/>Potentiometer, Histogram.</li> </ul>                                                                                                    |  |
|                           | <ul> <li>Special controls: Waiting symbol flower, Cartesian XY Chart</li> </ul>                                                                                                    |  |
|                           | Date/time controls: Analog clock, Date picker                                                                                                    |  |
|                           | Lamps/switches/bitmaps: Image switcher, Lamps and Switches                                                                                                    |  |
|                           | Symbols: Arrows, Symbols, Icons                                                                                                    |  |
| Function Keys             | 4 keys F1 to F4                                                                                                    |  |
|                           | <ul> <li>Quick access to IO status monitor and system menu</li> </ul>                                                                                                    |  |
| Illuminated Keys          | 4 Illuminated keys i.e. keys with dual color bright LEDs                                                                                                    |  |
|                           | LED control Red/Green/Yellow                                                                                                    |  |
|                           | Insertable slide-in label over illuminated keys                                                                                                    |  |
| Built-in Status and       | <ul> <li>Monitor status of all digital IOs in one screen.</li> </ul>                                                                                                    |  |
| Diagnostics               | <ul> <li>System Menu for</li> </ul>                                                                                                    |  |
|                           | - Monitoring system status                                                                                                    |  |
|                           | - System diagnostics: CPU, IO and Ethernet                                                                                                    |  |
|                           | - System settings: RTC, IP settings, display, buzzer                                                                                                    |  |
|                           | - Touch calibration and check                                                                                                    |  |
|                           | - Keys and LEDs check                                                                                                    |  |

## Highlighting Features...

| MicroSD card support                |                                                                                                    |  |
|-------------------------------------|----------------------------------------------------------------------------------------------------|--|
| Backup and restore                  | <ul><li>For application program and/ or source code</li><li>With user configurable password protection</li></ul> |  |
| Customization and branding          |                                                                                                    |  |
| Easy Customization of<br>Front Look | <ul> <li>Insertable slide-in label over illuminated keys</li> <li>Customizable for OEM branding.</li> </ul>      |  |

#### 1.2 Nomenclature

GOC43 consists of main unit with built-in I/Os, display, function keys and illuminated keys. User can attach I/O extension units (up to 2) and COM extension unit (1 no.) to add I/Os and enhance functionality.

This section provides nomenclature details as below.

- Main unit
- I/O extension unit
- COM extension unit
- Main unit with extension units

#### 1.2.1 Main Unit

The figure below shows all the views of bare Main unit with part names.

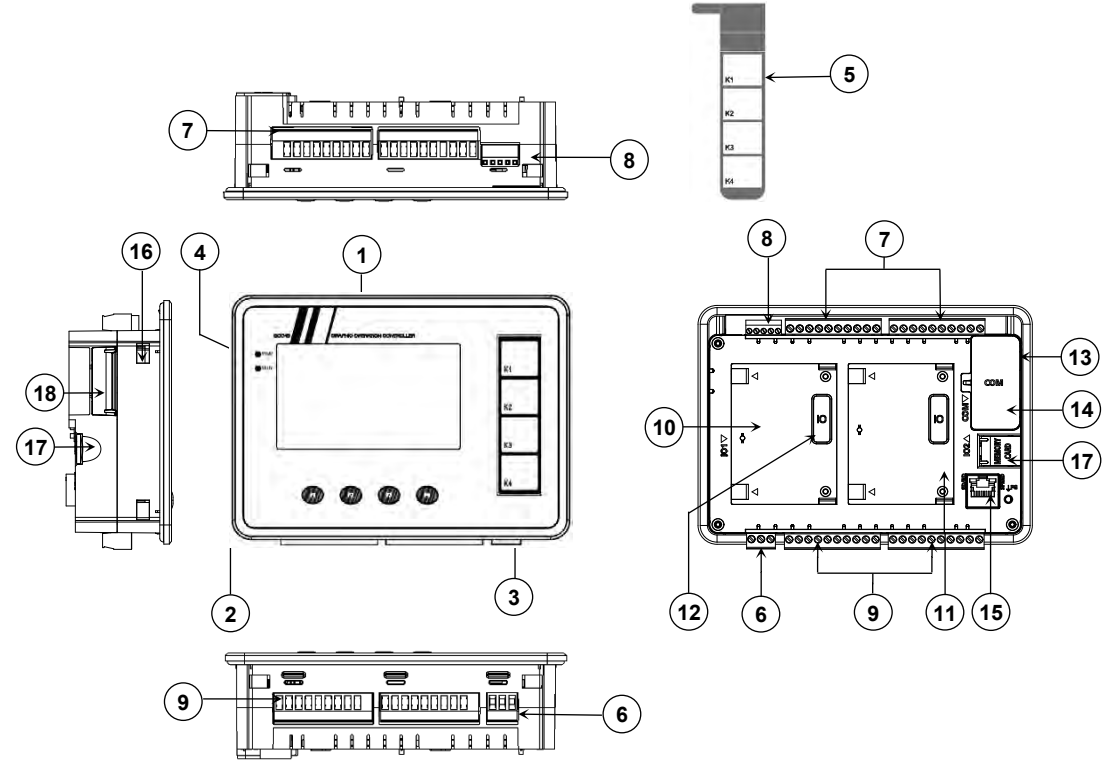

Figure 1: Main unit nomenclature

#### Parts Description

- 1. 4.3", 480 x 272 pixels, Touch graphics LCD
- 2. 4 Function keys [F1 to F4]
- 3. 4 Illuminated keys [K1 to K4]
- 4. LED indications [PWR, RUN]
- 5. Slide-in label
- 6. 3-pin terminal block [+24VDC, 0V, Earth]
- 7. 2 nos., 10-pins terminal block [Digital Inputs]
- 8. 1 no., 5-pin terminal block [Analog V/I Inputs]
- 9. 2 nos., 10-pins terminal block [Transistor/ Relay Outputs]

- 10. IO1 slot
- 11. IO2 slot
- 12. IO slot cover
- 13. COM slot
- 14. COM slot cover
- 15. Ethernet port
- 16. Cut-out for mounting clamp
- 17. MicroSD card slot with door
- 18. USB port with door

#### 1.2.2 I/O Extension Unit

User can attach up to 2 I/O extension units on the back side of Main unit. The figure below shows all the views of I/O extension unit with part names.

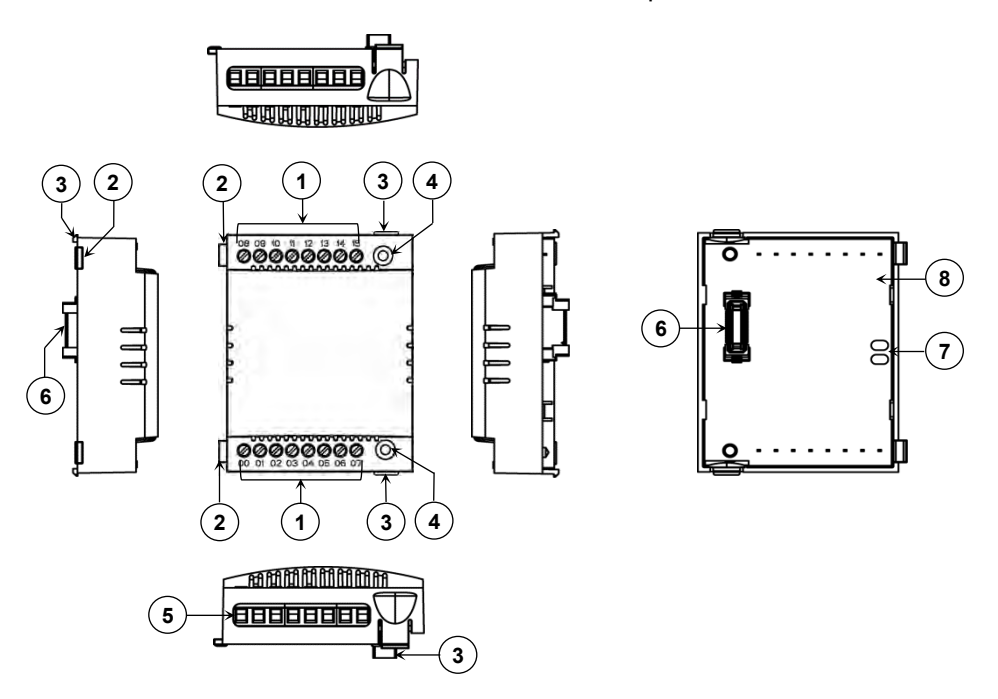

Figure 2: I/O extension unit nomenclature

| <u>Pa</u> | rts Description                |
|-----------|--------------------------------|
| 1.        | I/O terminals                  |
| 2.        | Latch                          |
| 3.        | Clip                           |
| 4.        | Unit fixing screw hole         |
| 5.        | 8-pin fixed I/O terminal block |
| 6.        | Interface connector            |
| 7.        | Slot position holes            |
| 8.        | Printed circuit board (PCB)    |

## NOTE

Back side of I/O extension unit is open. Do not touch PCB and interface connector. It may cause damage to electronic hardware due to electrostatic discharge

#### 1.2.3 COM Extension Unit

User can attach 1 COM extension unit on the back side of Main unit. The figure below shows all the views of COM extension unit with part names.

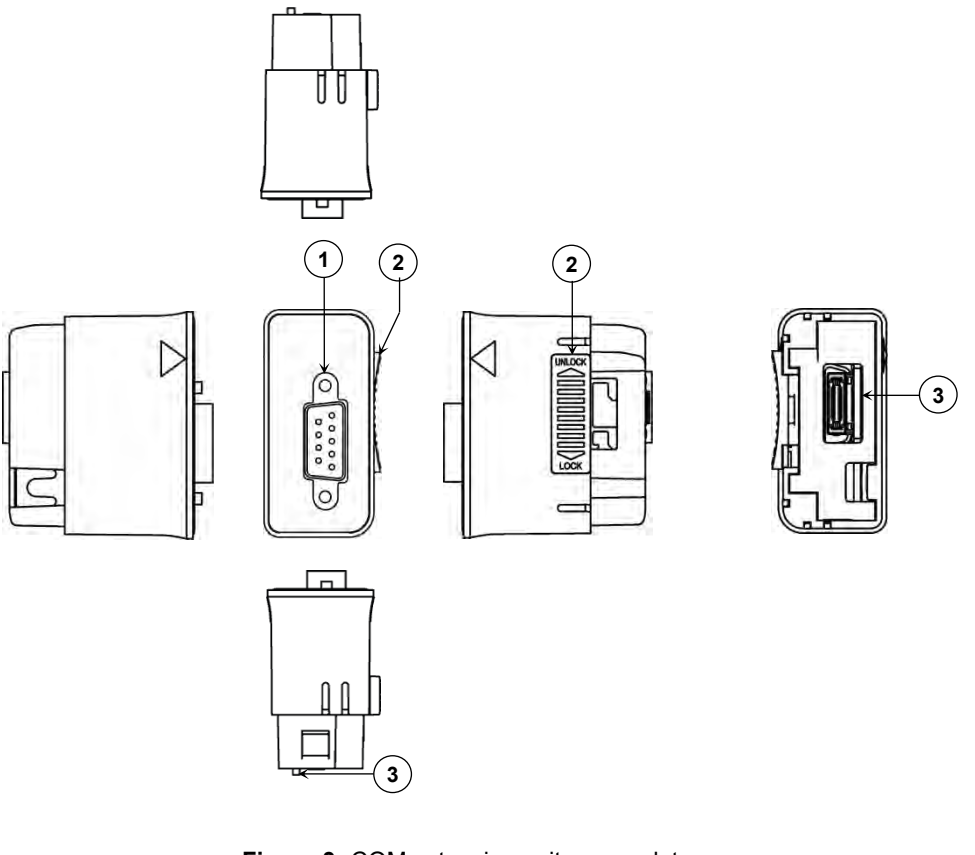

Figure 3: COM extension unit nomenclature

#### Parts Description

- 1. Connector for external communication interface
  - 9-pin D male connector for GC-232-COM
  - 5-pin removable terminal block for GC-422-COM
- 2. Locking clip
- 3. Interface connector

### NOTE

Nomenclature details in Figure 3 show GC-RS232-COM extension unit. Similar plastic enclosure is used for other COM extension units like GC-RS422-COM, but with different external communication interface connector.

#### 1.2.4 Main Unit with Extension Units

User can attach up to 2 I/O extension units and 1 COM extension unit on the back side of Main unit. The figure below shows all the views of Main unit attached with 2 I/O extension units and 1 COM extension unit with part names.

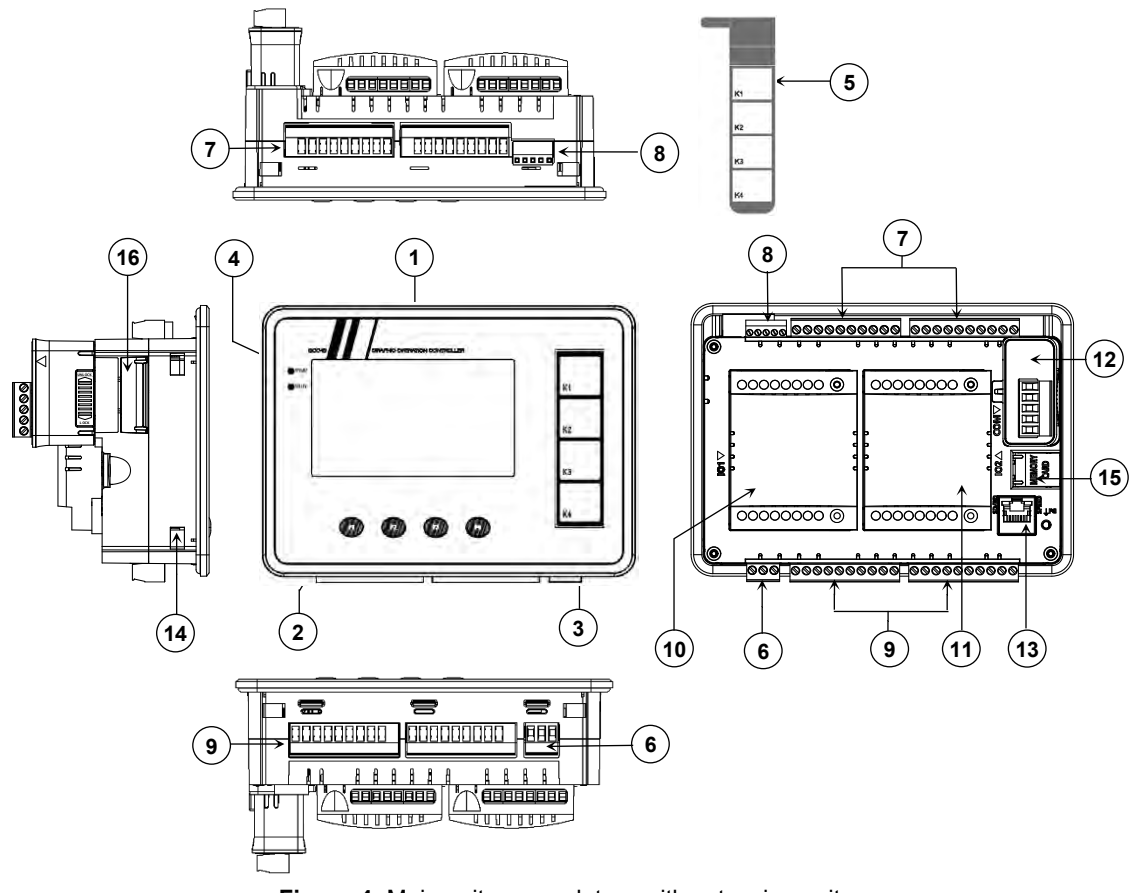

Figure 4: Main unit nomenclature with extension units

#### Parts Description

- 1. 4.3", 480 x 272 pixels, Touch graphics LCD
- 2. 4 Function keys [F1 to F4]
- 3. 4 Illuminated keys [K1 to K4]
- 4. LED indications [PWR, RUN]
- 5. Slide-in label
- 6. 3-pin terminal block [+24VDC, 0V, Earth]
- 7. 2 nos., 10-pins terminal block [Digital Inputs]
- 8. 1 no., 5-pin terminal block [Analog V/I Inputs]
- 9. 2 nos., 10-pins terminal block [Transistor/ Relay Outputs]

- 10. IO Extension 1
- 11. IO Extension 2
- 12. COM Extension
- 13. Ethernet port
- 14. Cut-out for mounting clamp
- 15. MicroSD card slot with door
- 16. USB port with door

Ensure that slot covers are fixed for unused slots of I/O extension/s as well as COM extension. Uncovered slots will expose interface connectors to external environment.

## 1.3 Ordering Information

| Ordering Code       | Ordering Description                              | Details                                                                                                    |  |  |  |
|---------------------|---------------------------------------------------|----------------------------------------------------------------------------------------------------|--|--|--|
| Main Units          |                                                   |                                                                                                    |  |  |  |
| GC43MH-32MR-D       | GOC- MAIN, 16DI+16RL,<br>500mA+2CH AI V/I         | 4.3" Touch Screen, 16 Pt. 24 VDC Digital<br>Input, sink/source +<br>16 Pt. Relay Output, 500mA per output,<br>220 VAC/30 VDC + 2 Pt. Analog Input<br>Voltage/ Current<br>Horizontal model                                        |  |  |  |
| GC43MH-32MT-DSS     | GOC- MAIN, 16DI+16DO,<br>SOURCE, 300mA+2CH AI V/I | <ul> <li>4.3" Touch Screen, 16 Pt. 24 VDC Digital<br/>Input, sink/source +</li> <li>16 Pt. 24 VDC Transistor Output, Source<br/>type, 300mA per output + 2 Pt. Analog<br/>Input Voltage/ Current<br/>Horizontal model</li> </ul> |  |  |  |
| GC43MH-16MR-D       | GOC- MAIN, 8DI+8RL,<br>500mA+2CH AI V/I           | 4.3" Touch Screen, 8 Pt. 24 VDC Digital<br>Input, sink/source + 8 Pt. Relay Output,<br>500mA per output, 220 VAC/30 VDC + 2<br>Pt. Analog Input Voltage/ Current<br>Horizontal model                                             |  |  |  |
| GC43MH-16MT-DSS     | GOC- MAIN, 8DI+8DO,<br>SOURCE, 300mA+2CH AI V/I   | 4.3" Touch Screen, 8 Pt. 24 VDC Digital<br>Input, sink/source +<br>8 Pt. 24 VDC Transistor Output, Source<br>type, 300mA per output + 2 Pt. Analog<br>Input Voltage/ Current<br>Horizontal model                                 |  |  |  |
| COM Extension Units |                                                   |                                                                                                    |  |  |  |
| GC-RS232-COM        | GOC43 COM EXT PORT<br>RS232 SERIAL                | 1 Port RS232 Serial                                                                                                    |  |  |  |
| GC-RS422-COM        | GOC43 COM EXT PORT<br>RS422/485 SERIAL            | 1 Port RS422/485 Serial                                                                                                    |  |  |  |

| Ordering Code      | Ordering Description                          | Details                                                                                                    |  |
|--------------------|-----------------------------------------------|----------------------------------------------------------------------------------------------------|--|
| IO Extension Units |                                               |                                                                                                    |  |
| GC-8EX-ES          | GOC EXT DI 8DC IP, 24VDC                      | 8 Pt. 24 VDC Digital Input, sink/source                                                                      |  |
| GC-6EYR-ES         | GOC EXT DO 6RL OP, 500mA,<br>30VDC/ 250VAC    | 6 Pt. Relay Output, 500mA per output,<br>30 VDC/ 250 VAC                                                     |  |
| GC-8ET-ESS         | GOC EXT 4DC IP, 4DC OP<br>SOURCE, 1.5A        | 4 Pt. 24 VDC Digital Input, sink/source +<br>4 Pt. 24 VDC Transistor Output, Source type,<br>1.5A per output |  |
| GC-4UAD-16         | GOC43 EXT AI 4CH AIP, V/ I/<br>Tc/ PT, 16BITS | 4 Ch. Universal Analog Voltage/Current/<br>Thermocouple/ PT100/ PT1000 Input, 16-bit                         |  |
| GC-4DA-12          | GOC43 EXT AO 4CH AOP, V/I<br>,12BITS          | 4 Ch. Analog Voltage/Current Output, 12-bit                                                                  |  |
| GC-4A-12           | GOC EXT MIX 2CHAI 16BIT<br>2CHAO 12BIT V/I    | 2 Ch. Analog Voltage/ Current Input, 16-bit +<br>2 Ch. Analog Voltage/ Current Output, 12-bit                |  |
| Miscellaneous Ite  | ems                                           |                                                                                                    |  |
| GC-10TB            | TERMINAL BLOCK 10PIN I/O,<br>FEMALE           | 10-pin female I/O Terminal Block                                                                             |  |
| GC-3TB             | TERMINAL BLOCK 3 PIN, PSU,<br>FEMALE          | 3-pin female PSU Connector                                                                                   |  |
| GC-5ATB            | TERMINAL BLOCK 5 PIN,<br>ANALOG, FEMALE       | 5-pin female Analog Input Connector                                                                          |  |
| GC-5TB             | TERMINAL BLOCK 5 PIN,<br>RS422/ RS485, FEMALE | 5-pin female RS422/485 Connector                                                                             |  |

## Ordering Information...

## 1.4 General Specifications

| Item                                                  |                  | Description                                                                      |                                            |  |
|-------------------------------------------------------|------------------|----------------------------------------------------------------------------------|--------------------------------------------|--|
| Power<br>supply                                       | Input voltage    | 24 VDC (18 to 30 VDC)<br>413 mA, 9.9 Watt.                                       |                                            |  |
| Inrush current                                        |                  | 23 Amps maximum for 10 ms duration                                               |                                            |  |
|                                                       | Fuse protection  | Fuse protection 15A, 250V                                                        |                                            |  |
|                                                       | Reverse polarity | Protected by series diode up to 40 V                                             |                                            |  |
| Operating temperature                                 |                  | Operating: 0 to 55 °C                                                            | Storage: -40 to 70 °C                      |  |
| Humidity                                              |                  | Operating: 10 to 95 % RH,<br>No condensation                                     | Storage: 10 to 95 % RH,<br>No condensation |  |
| Altitude                                              |                  | 2000 m or less                                                                   |                                            |  |
| Pollution level                                       |                  | 2 maximum (only non-conductive pollution)                                        |                                            |  |
| Operating atmosphere                                  |                  | Corrosive gases must not be present                                              |                                            |  |
| Electrostatic Discharge<br>(ESD)<br>(IEC 61000-4-2)   |                  | ±8 KV Air discharge, ±4KV contact discharge                                      |                                            |  |
| Electrical Fast Transient<br>(EFT)<br>(IEC 61000-4-4) |                  | Power line: ±2 KV,<br>Digital I/O: ±1 KV,<br>Analog and communication I/O: ±1 KV |                                            |  |
| Surge (IEC 61000-4-5)                                 |                  | Power line: ±0.5 KV, Digital I/O: ±1 KV,<br>Analog and communication, I/O: ±1 KV |                                            |  |

## General specifications...

| Item                         |                  | Description                                                                                         |  |
|------------------------------|------------------|----------------------------------------------------------------------------------------------------|--|
| Over voltage category        |                  | II (IEC 60664-1)                                                                                    |  |
|                              |                  | The surge voltage withstand level for up to the rated voltage of 30V is $\pm 500$ V                 |  |
| Vibration, Shock             |                  | IEC 60068 -2-6 (test Fc),                                                                           |  |
| as required by EN- 61131-2   |                  | IEC 60068-2-27 test Ea                                                                              |  |
| IP protection                |                  | IP65 from front side. IP20 from rare side                                                           |  |
| Dimensions (W x H x D) in mm |                  | Main unit: Front panel: 177.0 (W) x 127.8 (H) x 4 (D)<br>Rear side: 164.6 (W) x 105.6 (H) x 49.2(D) |  |
|                              |                  | <b>I/O extension unit:</b> 61.5 (W) x 75 (H) x 24.5 (D)                                             |  |
|                              |                  | COM extension unit : 26.0 (W) x 51.0 (H) x 42.2 (D)                                                 |  |
| 10-pin and                   | I/O wires        | 0.5 to 1 mm <sup>2</sup> copper, stranded (flexible) or solid wire                                  |  |
| 3-pin terminal<br>block      | Termination lugs | For 0.5 to 1 mm <sup>2</sup> wire, insertion length 6 mm                                            |  |
|                              | Suggested tool   | Flat blade screwdriver 3 mm wide, 0.4 mm thick                                                      |  |
|                              | I/O wires        | 0.5 to 1.5 mm <sup>2</sup> copper, stranded (flexible) or solid wire                                |  |
| 5-pin terminal<br>block      | Termination lugs | For 0.5 to 1.5 mm <sup>2</sup> wire, insertion length 6 mm                                          |  |
|                              | Suggested tool   | Flat blade screwdriver 1.6 mm wide, 0.4 mm thick                                                    |  |

## 1.5 Technical Specifications

This section provides CPU specifications covering system specifications.

| ltem                 | Description                                                                                                  |
|----------------------|----------------------------------------------------------------------------------------------------|
| Execution time       | <b>BOOL</b> : 0.9 μsec                                                                                       |
|                      | BYTE/ WORD/ DWORD/ REAL Move: 0.9 / 0.9 / 1.0 / 1.0 µsec                                                     |
| Number of I/O points | Main unit: up to 32 digital I/Os + 2 analog I/Os.                                                            |
|                      | Can be extended up to 48 digital I/Os using I/O extension units.                                             |
|                      | Digital I/O status indication on graphical LCD.                                                              |
| Extensions units     | Up to 2 I/O extension units and 1 COM extension unit                                                         |
| Marker memory        | 32 Kbytes                                                                                                    |
| Data memory          | 2 Mbytes                                                                                                    |
| Retain memory        | 4 Kbytes                                                                                                    |
|                      | Stored in FRAM type of memory. Battery free operation.                                                       |
| Program memory       | 64 Mbytes flash includes                                                                                     |
|                      | - Application program code (8 Mbytes maximum),                                                               |
|                      | - Application program source code,                                                                           |
|                      | <ul> <li>Application data (Visualization fonts, images, text lists, other<br/>system files, etc.)</li> </ul> |

#### Technical specifications...

| Item                                                                            |                  | Description                                                                                                    |
|---------------------------------------------------------------------------------|------------------|----------------------------------------------------------------------------------------------------|
| Application program security                                                    |                  | Password protection supported for                                                                                        |
|                                                                                 |                  | - Project file                                                                                                    |
|                                                                                 |                  | - Source code upload                                                                                                    |
| Timers                                                                          |                  | Number of instances (TON, TOFF, TP) can be called.<br>Limited by available data memory only. *1                          |
| Counte                                                                          | r                | Number of instances (CTU, CTD, CTUD) can be called.<br>(Limited by available data memory only) *1                        |
| Real Ti                                                                         | me Clock         | Onboard                                                                                                    |
|                                                                                 |                  | Super capacitor backup: 2 weeks duration nominal at 25°C ambient                                                         |
|                                                                                 |                  | Max error: ± 2 Secs max per day                                                                                          |
| Special functionality for<br>digital inputs on Main unit<br>(User configurable) |                  | Single phase counter: 20 KHz – Up to 2<br>Counter0: I00<br>Counter3: I03                                                 |
|                                                                                 |                  | Encoder (A, B, Z) interfaces: 10 KHz – Up to 2<br>Encoder1: I00 (A), I01(B), I02(Z)<br>Encoder3: I03 (A), I04(B), I05(Z) |
| Operating modes                                                                 |                  | RUN, STOP                                                                                                    |
| HMI<br>*2                                                                       | Display          | 4.3", 480 x 272 pixels, TFT Touch graphics LCD, 64K Color<br>View size: 95.04 x 53.86 in mm                              |
|                                                                                 | Keypad           | 4 Function keys (F1 to F4) for system settings, diagnostics, alarms and to monitor IOs                                   |
|                                                                                 | Illuminated keys | 4 illuminated keys, with dual colored LED (Red, Green)                                                                   |
|                                                                                 | Slide-in label   | Insertable label over illuminated keys                                                                                   |
| Ethern                                                                          | et port          |                                                                                                    |
| Physica                                                                         | al layer         | 10/100 Base-TX                                                                                                    |
| Connec                                                                          | tor type         | RJ45 female, shielded                                                                                                    |
| Auto crossover                                                                  |                  | Yes                                                                                                    |
| Cable type                                                                      |                  | Category 5e or higher<br>STP (Shielded Twisted Pair)                                                                     |
| Max. cable distance                                                             |                  | 100 meters                                                                                                    |
| Diagnostics                                                                     |                  | Green and Yellow LEDs (On RJ45 connector)                                                                                |
| Isolation                                                                       |                  | 1500 Vac / 1 minute                                                                                                    |
| Protocols supported                                                             |                  | Modbus TCP Server                                                                                                    |
| No. of simultaneous connections supported                                       |                  | 8 maximum                                                                                                    |

\*1 FB instance can be declared retentive and entire instance data is retained. (limited by available retentive memory)

\*2 Even though, maximum 64 user defined screens are allowed, it is limited by program memory.

### Technical specifications...

| Item                                    | Description                                                              |
|-----------------------------------------|--------------------------------------------------------------------------|
| Programming                             |                                                                          |
| Port                                    | Built-in Ethernet port                                                   |
| Software                                | Windows® based GOC Toolkit V3 consisting of CoDeSys version 3.5          |
| Standard                                | IEC 61131-3                                                              |
| Languages                               | IL, LD, FBD, SFC, ST, CFC                                                |
| Debugging and Online<br>Monitoring      | Visualization, Forcing, Writing for PLC variables, Watch windows         |
| Online change                           | Not supported                                                            |
| Offline simulation                      | Supported for PLC logic only.<br>Not supported for visualization screens |
| Memory Card                             |                                                                          |
| Туре                                    | Micro SD Card                                                            |
| SD Card standard                        | SDHC                                                                     |
| Speed Class Supported                   | Class 4 (4MB/S), Class 6 (6MB/S), Class 10 (10MB/S)                      |
| Memory Capacity                         | 2 to 32GB                                                                |
| File System                             | FAT32                                                                    |
| SD Card Dimensions<br>(D x H x W) in mm | 11 x 15 x 1.0                                                            |
| Backup and Restore via SD memory Card   |                                                                          |
| Applicable for                          | Boot project and sourcecode                                              |
| Password protecion                      | User configurable                                                        |

## NOTE

Firmware download is possible on the field by MEI authorized personnel only using PC based tool via USB port. Micro size slide switch is provided near USB port. When slide switch position is towards top side of unit and unit power is turned on, unit is put in firmware download mode. In such case, RUN LED indication is turned off.

## 2 Installation and Wiring

This chapter discusses about installation and wiring of Main unit, IO extension unit and COM extension unit. It also explains installation and removal of microSD card in the Main unit.

### 2.1 Dimensional Details

This section provides dimensional details of various parts of GOC43 such as Main unit, I/O extension unit and COM extension unit. These details help user during mounting of Main unit and extension units in the control panel.

### 2.1.1 Main Unit

The figure below shows all the views of Main unit with dimensional details. All dimensions are in mm.

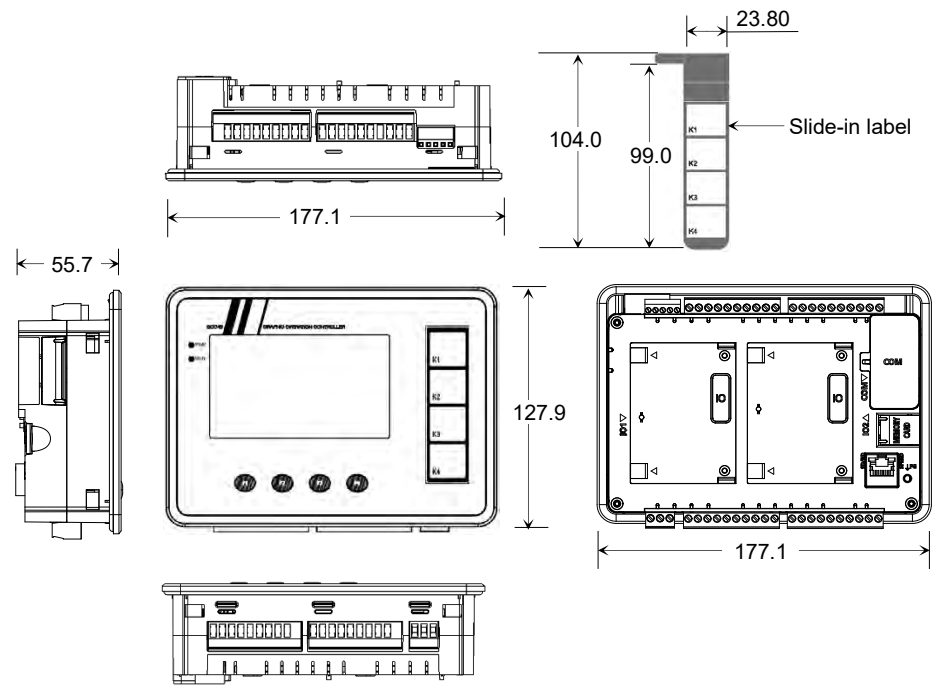

Figure 5: Main unit dimensions

#### 2.1.2 I/O Extension Unit

User can attach up to 2 I/O extension units on the back side of Main unit. The figure below shows all the views of I/O extension unit with dimensional details. All the dimensions are in mm.

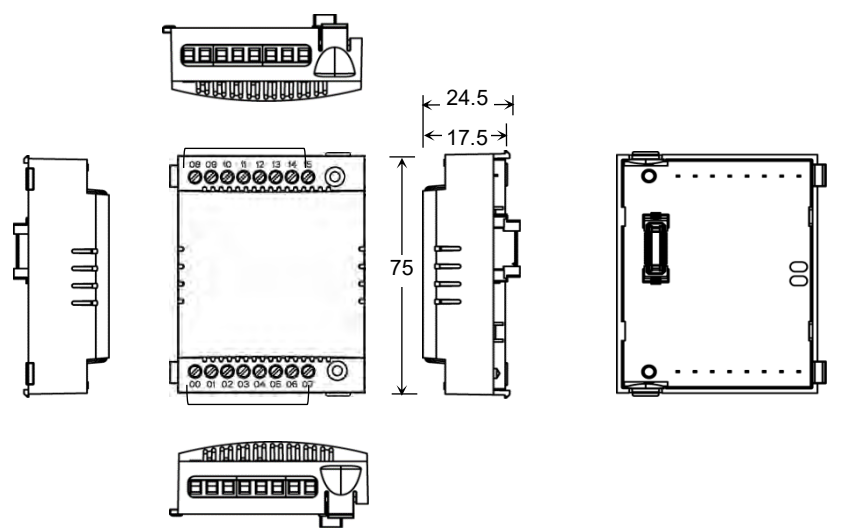

Figure 6: I/O extension unit dimensions

#### 2.1.3 COM Extension Unit

User can attach 1 COM extension unit on the back side of Main unit. The figure below shows all the views of COM extension unit with dimensional details. All the dimensions are in mm.

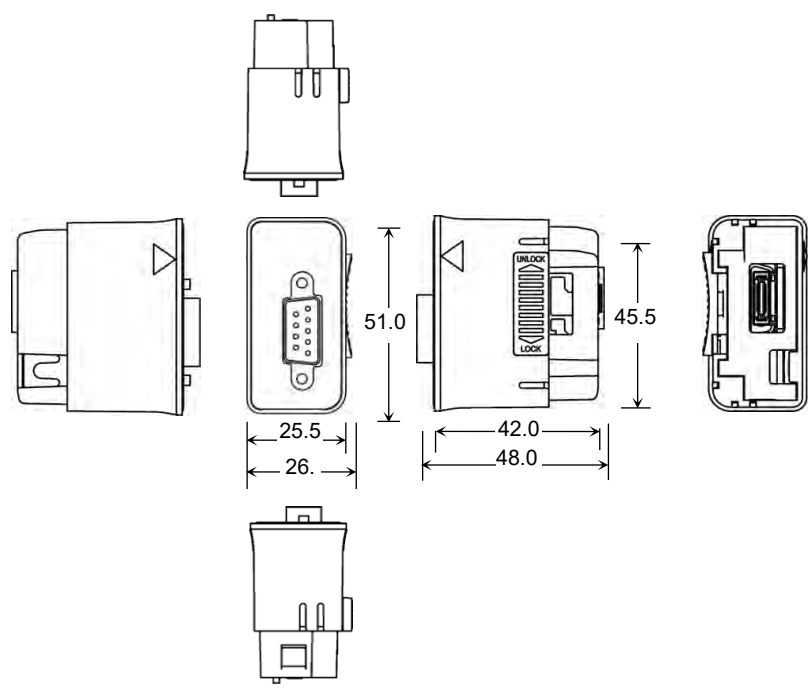

Figure 7: COM extension unit dimensions

## NOTE

Dimensional details in Figure above shows GC-RS232-COM extension unit. Similar plastic enclosure is used for another COM extension unit GC-RS422-COM with different interface connector. So, there is small change in dimensions due to connector used for external communication interface.

#### 2.1.4 Main Unit with Extension Units

User can attach up to 2 I/O extension units and 1 COM extension unit on the back side of Main unit. The figure below shows all the views of Main unit attached with 2 I/O extension units and 1 COM extension unit with dimensional details. All the dimensions are in mm.

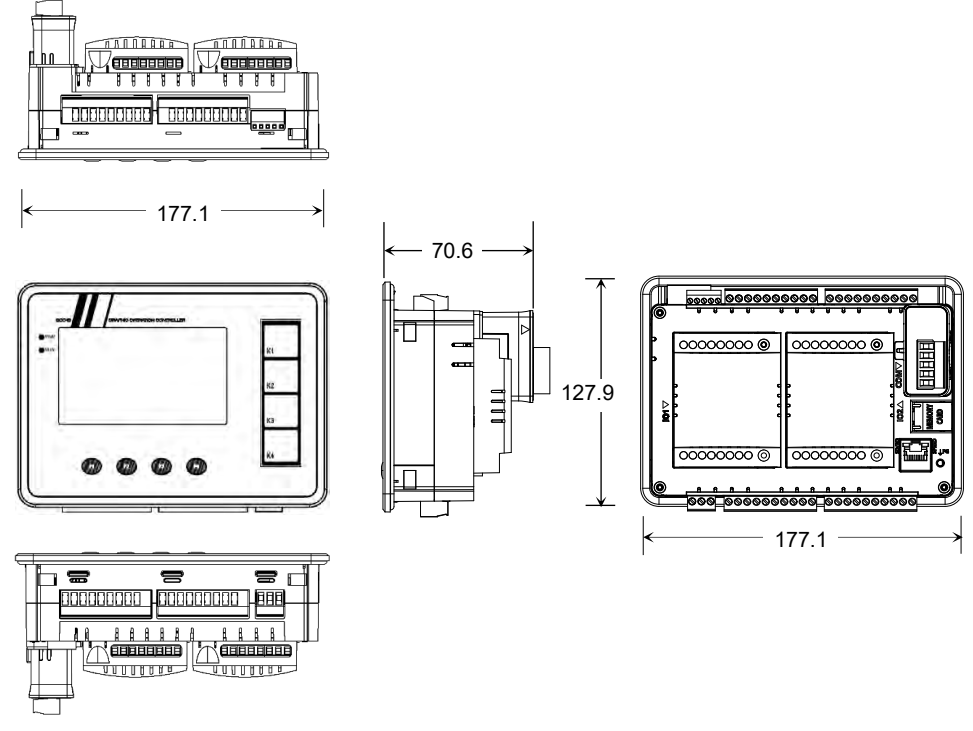

Figure 8: Main unit dimensions with extension units

### 2.2 Installation

This section provides recommendations and precautions to be observed during installation of various units of GOC43.

#### 2.2.1 Installation Recommendations

GOC43 is a front panel mount controller. Install the controller in an environment conforming to the general specifications and installation recommendations and precautions.

The recommendations are as below.

1. Mount controller on a firm, plane and conducting surface. Installation in orientation other than recommended one (as shown in the adjescent figure below), may cause overheating, damage and malfunctioning of the controller.

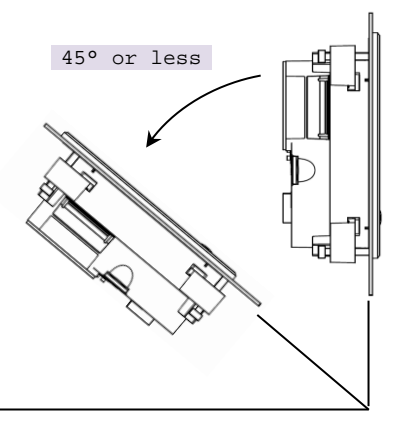

Figure 9: Mounting orientation

- 2. Mount controller on non-vibrating surfaces and should be protected if necessary by rubber pads so that the shock is not felt.
- 3. Mounting plate thickness should not exceed 4 mm.
- 4. Installation should take care of keeping free space considering depth of controller with COM extension unit installed on it i.e. 90 mm inclusive of additional space required for communication cable routing.

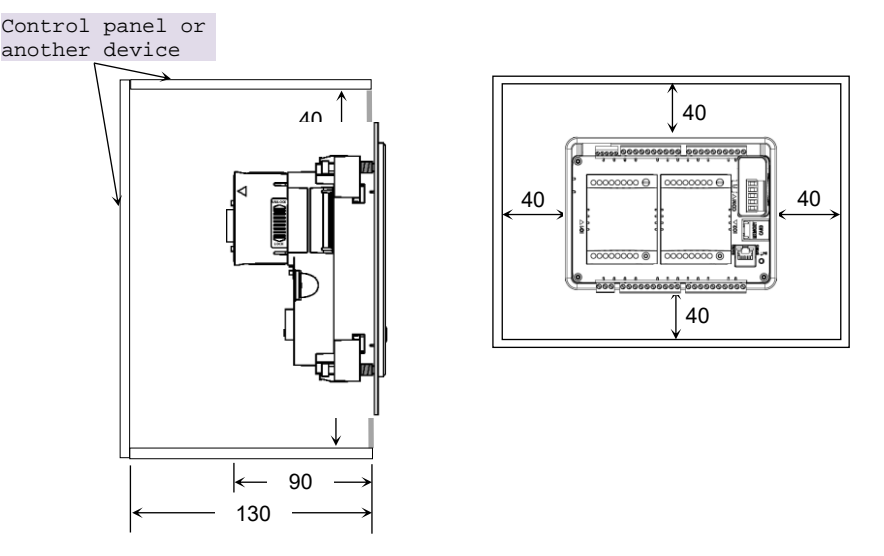

Figure 10: Mounting recommendations

- 5. Ensure the gap of 40 mm between controller and cabinet walls, other equipments and wiring duct.
- 6. Leave a minimum space of 40 mm around the Main unit to facilitate air circulation for heat transfer by natural convection and easy fixing and removal of unit.

#### 2.2.2 Precautions to be taken

This section lists out general precautions to be observed during installation.

- 1. Make sure to cut off all the phases of the power supply externally before attempting installation or wiring work. Failure to do so may cause electric shock or damage to the product.
- 2. Back side of I/O extension unit is open. Do not remove I/O extension unit specially relay output extension unit with AC power connected. It may cause electric shock.
- 3. Maintain proper thermal distances between equipments producing heat (like heaters, transformers etc.) inside the control panel. Do not install controller immediately above such equipments.
- 4. Protect the controller from conductive dust, corrosive gases, wire debris, flammable gases, rain and fluid from entering into the controller through ventilation slits. This may cause malfunction, damage, fire, electrical shock and deterioration to the controller.

Proper dust tight control panels, filters, rubber gaskets, etc. should be provided to minimize this problem.

- 5. The ambient temperature of the installation location should be between 0 to 55°C. Cooling of the electrical and electronic components is accomplished by method of convection.
- 6. Exposure to humid environment for a long time can reduce component life. It may cause corrosion of electrical and electronic components, or may lead to shorts or malfunctions. Do not expose controller to humid atmosphere for an extended period.

- 7. Avoid controller exposure to excessive or continuous vibrations or shocks. Failure to do so may cause disengagement of PCB components, connectors, on-board soldered components, etc. from their counter positions.
- Cover unused slots (IO and COM) by covers provided with Main unit to protect them against dust, moisture and ESD (Electric Static Discharge).
- 9. Use controller within the range of general and technical specifications.
- 10. Connect functional ground terminal properly. If not, product may susceptible to noise.
- 11. Connect protective earth to a good quality earth. If not, it may result in electric shock or errorneous operation.

#### 2.2.3 Main Unit Installation

This section provides steps to mount Main unit on front panel as well as unmounting it.

Product packaging consists of

- 1. Main unit with all the terminal blocks attached
- 2. installation manual
- 3. mounting template
- 4. 4 mounting clamps

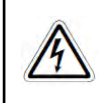

Before installation and removal, refer sections <u>Installation Recommendations</u> and <u>Precautions to be observed</u>. Failure to follow the recommendations and precautions to be observed may cause electric shock or damage to the product.

#### **Mounting Main Unit**

Follow the steps below to mount Main unit on front panel.

1. Prepare Main unit for mounting

Detach all the terminal blocks (10-pin I/O terminal blocks, 3-pin power supply terminal block and 5-pin analog V/I input terminal block) from Main unit.

Make sure that silicone rubber gasket on outer periphery of front panel backside is in place.

2. Insert slide-in label

Main unit is provided with default slide-in label inserted. But user can remove it and insert customized label. Slit is provided to insert slide-in label. It is located at left top on the backside of Main unit.

See that top edge of slide-in label remains below groove of the gasket.

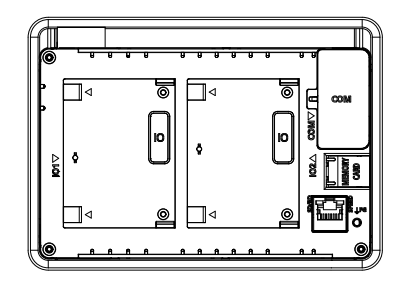

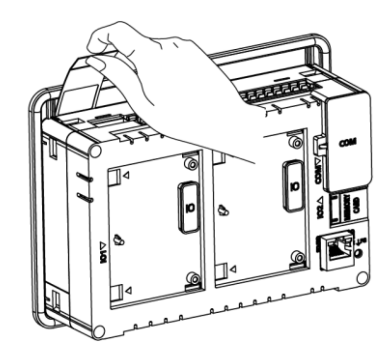

3. Make cut out in the control panel

Remove adhesive tapes provided at corners of backside of mounting template and stick the mounting template on front panel where Main unit is to be mounted. Mark 4 corners of the rectangular cut-out and make a cut out.

Dimensions of cut out should be 166.5 X 107.5 mm minimum.

4. Insert Main unit through cut-out

Insert Main unit from outside through cut out on panel. Hold Main unit by hand from outer side of the panel so that it will not fall during fitment of mounting clamps.

| -1 | 166.5±0.2                                                                                                    | 14         |
|----|----------------------------------------------------------------------------------------------------|------------|
|    | INSTALLATION DIMENSIONS FOR GOC<br>[Front View]                                                                                                    |            |
|    | Scale 1:1<br>4LLOMENSIONS IN mm                                                                                                    |            |
|    | Leccesse Sphering of mounting damp screen can dampap pixels onclosure parts.     Linder information and access investigation     Press     Society Society     Constraints     Constraints     Constraints     Constraints                                                                                                    |            |
|    | Note the adoption of the second state both MI (second state) as a second state of the second state of the |            |
|    |                                                                                                    | 54119C01V1 |

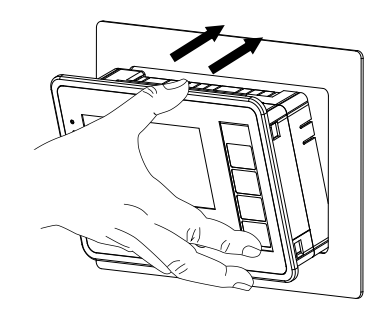

5. Attach mounting clamps

Cut-outs are provided near each corner on back side of Main unit to insert mounting clamps.

Insert legs of clamp into matching cut-out.

Then pull body of mounting clamp away from panel till it clicks and engage at corner of plastic enclosure as shown in adjacent figure.

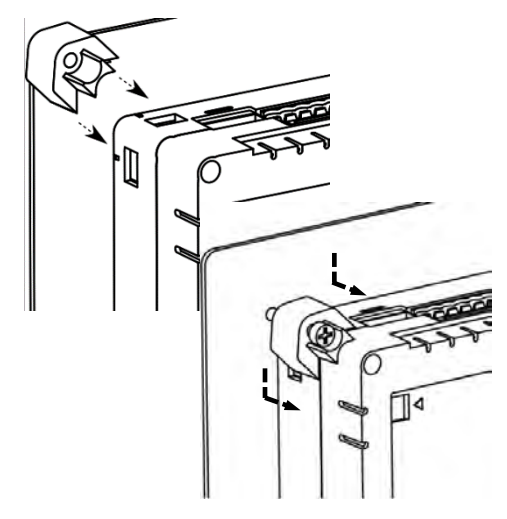

6. Tighten mounting clamps

Mounting clamp screw (M4 x 30 mm) head is of star type. Turn mounting clamp screw in clockwise direction till tip of screw slightly touches surface of panel. Rotate screw an additional 1 - 2 turns in clockwise direction and ensure controller is firmly mounted in the panel. Fix all the 4 mounting clamps by tightening screws one by one progressively.

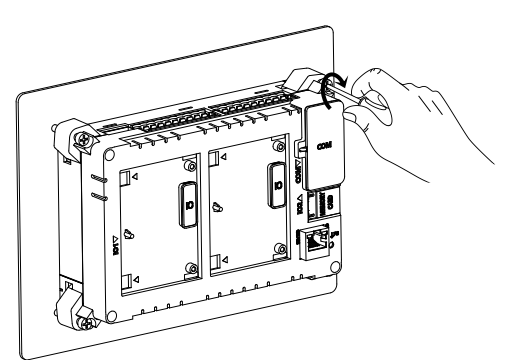

Tightening torque should not exceed 0.2 Nm. Excessive tightening can damage plastic enclosure. Under tightening can cause loose fitment or malfunction. 7. Insert terminal blocks

Insert 10-pin input terminal blocks/s at upper side.

Insert 5-pin analog V/I input terminal block at upper side.

Insert 10-pin output terminal block/s at lower side.

8. Insert 3-pin power supply terminal block.

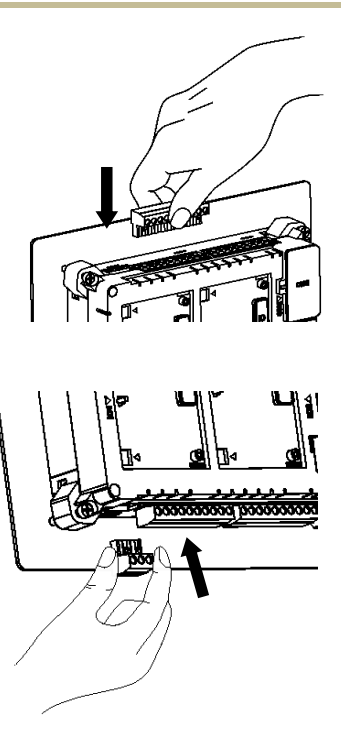

### Unmounting of Main Unit

Follow the steps below to unmount Main unit from front panel. Preparation for unmounting of Main unit is as,

Donot forget Cut off all the phases of the power supply to the control panel.

1. Remove 3 pin power supply terminal block.

Remove all the I/O terminal blocks. For removal, pull terminal block from one side first. Once this part is out, remaining part can be pulled out easily.

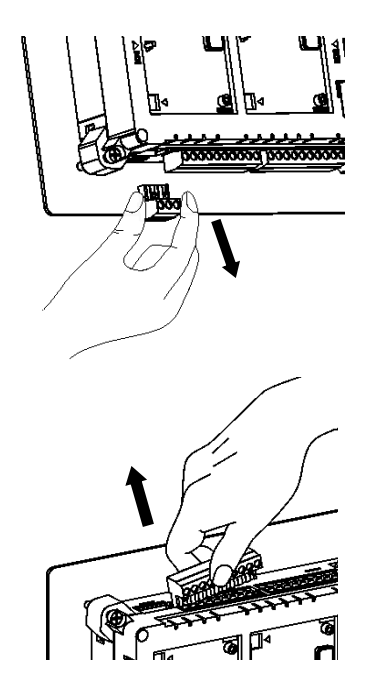
2. Turn mounting clamp screws in anticlockwise direction to loosen it one by one.

Push body of clamp towards panel to disengage it from the cut-outs on the Main unit.

Take moulting clamps off the Main unit.

Hold Main unit from front side with one hand while untightening of the clamps.

3. Removal of Main unit

After removing all mounting clamps, hold and pull out unit from front side, through the cut out.

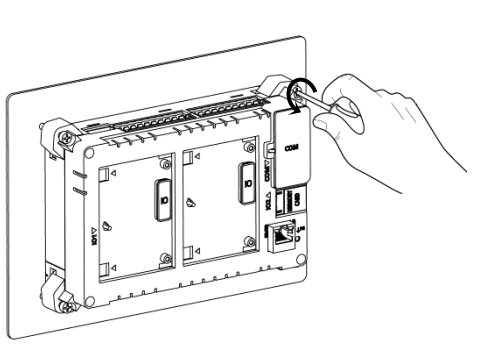

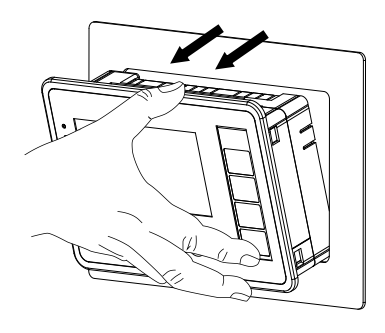

## 2.2.4 I/O Extension Unit Installation

User can attach up to 2 I/O extension units on the back side of Main unit and extend no. of I/Os as per application requirement. This unit is optional and should be procured separately. This section explains mounting and unmounting of I/O extension unit.

Product packaging consists of I/O extension unit, installation manual and 2 self-tapping screws (M3 x 10 mm) for fixing I/O extension unit on Main unit.

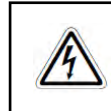

Before installation and removal, refer sections *Installation Recommendations* and *Precautions to be observed*. Failure to follow recommendations and precautions to be observed may cause electric shock or damage to the product.

## Mounting of I/O Extension Unit

1. Prepare Main unit for mounting I/O extension unit.

Main unit is provided with slot covers fixed on IO interface connectors and COM interface connector.

Remove interface connector cover on IO slot interface connector on Main unit.

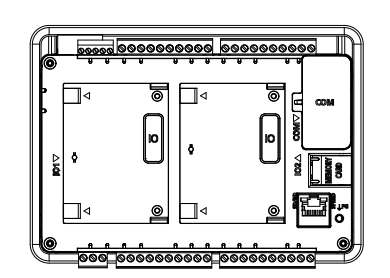

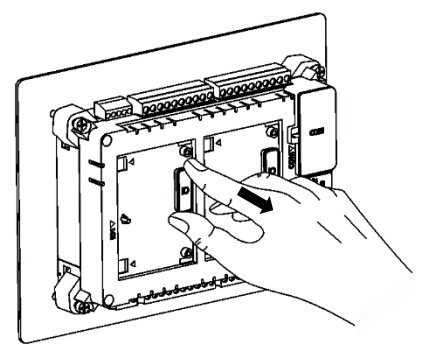

2. Fixing I/O extension unit

Hold I/O extension unit between thumb and pointing finger with latches on left side. Ensure that left side part of unit is tilted towards Main unit by 30 degrees approximately. Otherwise, its backside will obstruct projection provided at left side of slot area.

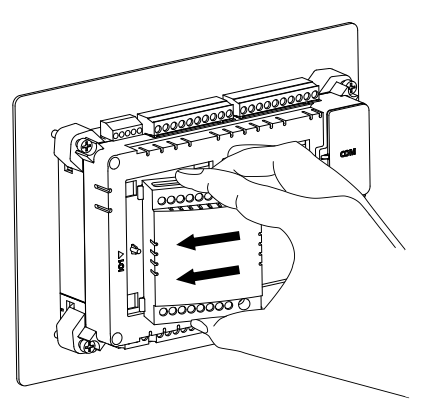

Insert both latches in respective openings on left side of desired IO slot (IO1/IO2) on Main unit and slide unit to left to insert latches completely inside openings.

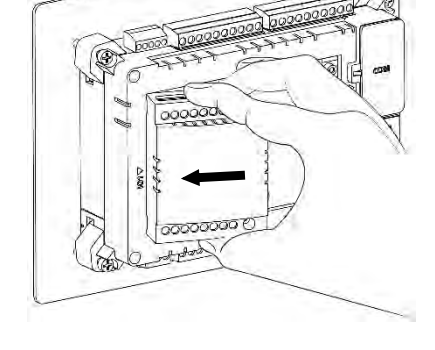

Push right side part of I/O extension unit towards Main unit till unit interface connector gets engaged with its male counterpart on Main unit.

Projection provided on slot area on Main unit is accommodated through the oval shaped hole on PCB.

Then push right side further gently till both the unit clips are clicked.

3. Tighten self-tapping screws

Insert self-tapping screws (M3 x 10 mm, dispatched along with I/O extension unit) in unit fixing screw holes and tighten it to prevent effect of vibrations. Main unit mounted on slanted front panel may require fitting with screws.

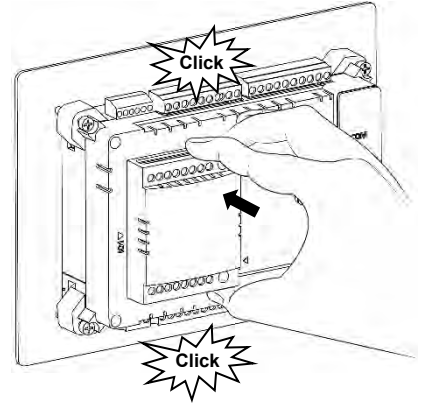

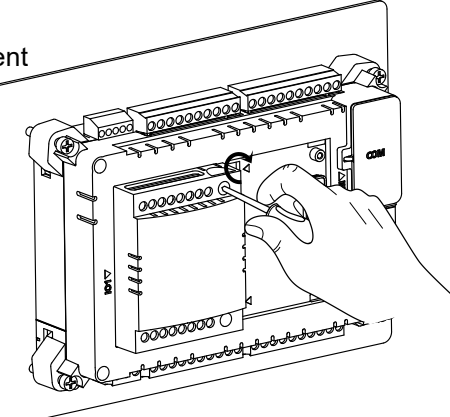

A

Do not use any other screw of different size to fix the I/O extension unit on Main unit. Incorrect handling and installation of I/O extension unit may cause malfunctioning and/or damage to the hardware.

### Unmounting of I/O Extension Unit

Firstly, remove I/O wiring from I/O terminal blocks of Extension unit.

1. Un-tighten self-tapping screws.

Untighten both mounting screws fully if already fitted. Do not try to pull out extension unit forcefully with tightened screws. It may cause damage to the hardware/ plastic enclosure.

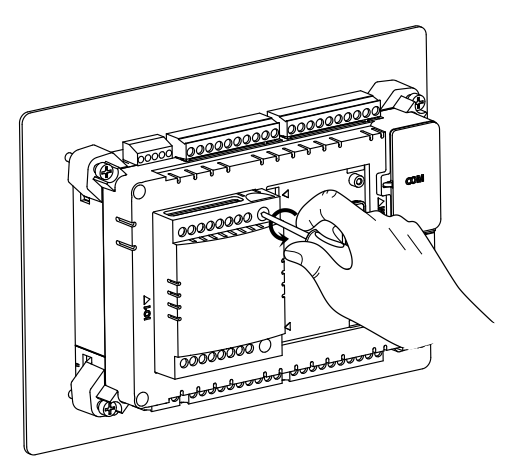

2. Removal of I/O extension unit

Keep thumb on bottom clip and pointing finger on top clip. Push both I/O extension unit clips inside so that they are unlocked from respective slot openings. Pull right side of I/O extension unit away from Main unit so that interface connector gets disengaged.

Slide I/O extension unit towards right side such that both latches on left side come out of respective openings on left side of slot area. Lift I/O extension unit away from Main unit to take out from IO slot.

Ensure that slot cover is fitted on interface connector of unused IO slot to protect it against dust, moisture and ESD (Electric Static Discharge).

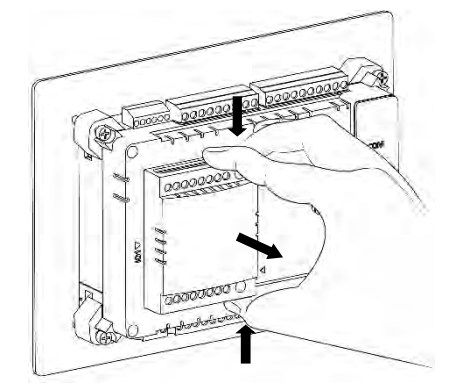

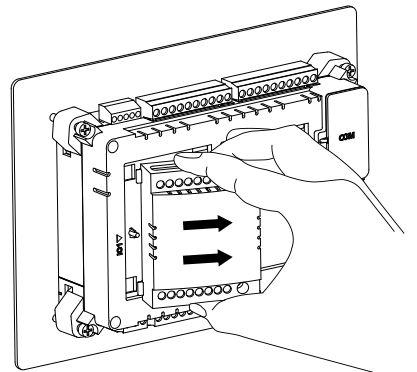

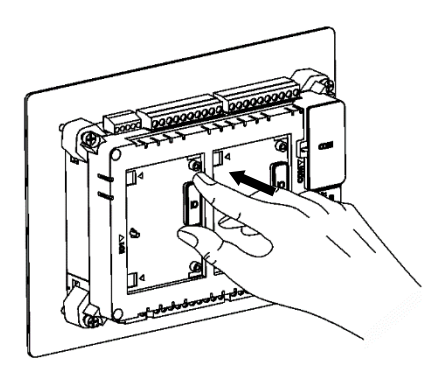

### 2.2.5 COM Extension Unit Installation

User can attach 1 serial COM extension unit on the back side of Main unit and interface third party serial devices. This section explains mounting and unmounting of COM extension unit.

Product packaging consists of COM extension unit and installation manual. For GC-RS422-COM unit, 5-pin terminal block is attached to the unit.

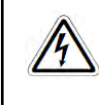

Before installation and removal, refer sections *Installation Recommendations* and *Precautions to be observed*. Failure to follow recommendations and precautions to be observed may cause electric shock or damage to the product.

#### Mounting of COM Extension Unit

1. Prepare Main unit for fixing COM extension unit.

Remove slot cover from Main unit. Cover remains attached on Main unit due to hinge on its left side.

2. Prepare COM extension unit for fixing

Make sure that locking clip on right side of COM extension unit is pushed upward completely before fixing it in the slot on Main unit.

- 3. COM extension unit cannot be inserted in the COM slot with straight orientation.
- 4. Insert COM extension unit in Main unit COM slot

Hold COM extension unit with thumb on bottom front edge and pointing finger on upper front edge with unit locking clip on right side. Hold it in tilted position such that bottom side gets inserted first.

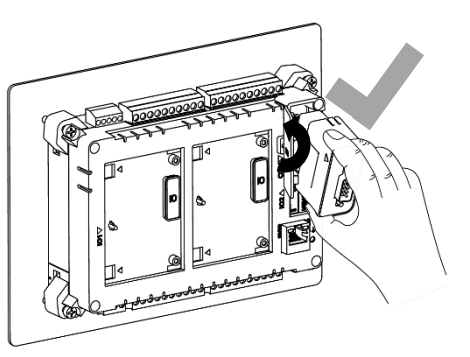

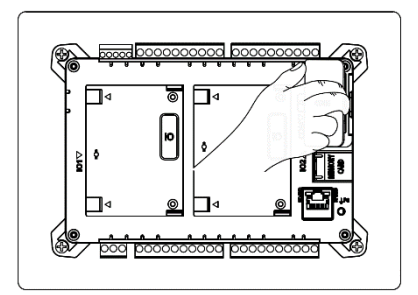

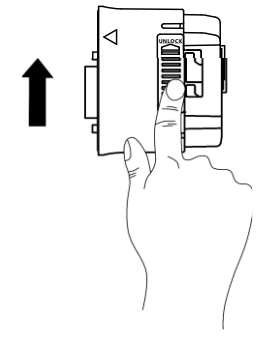

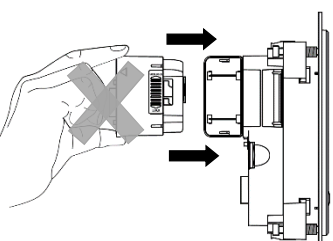

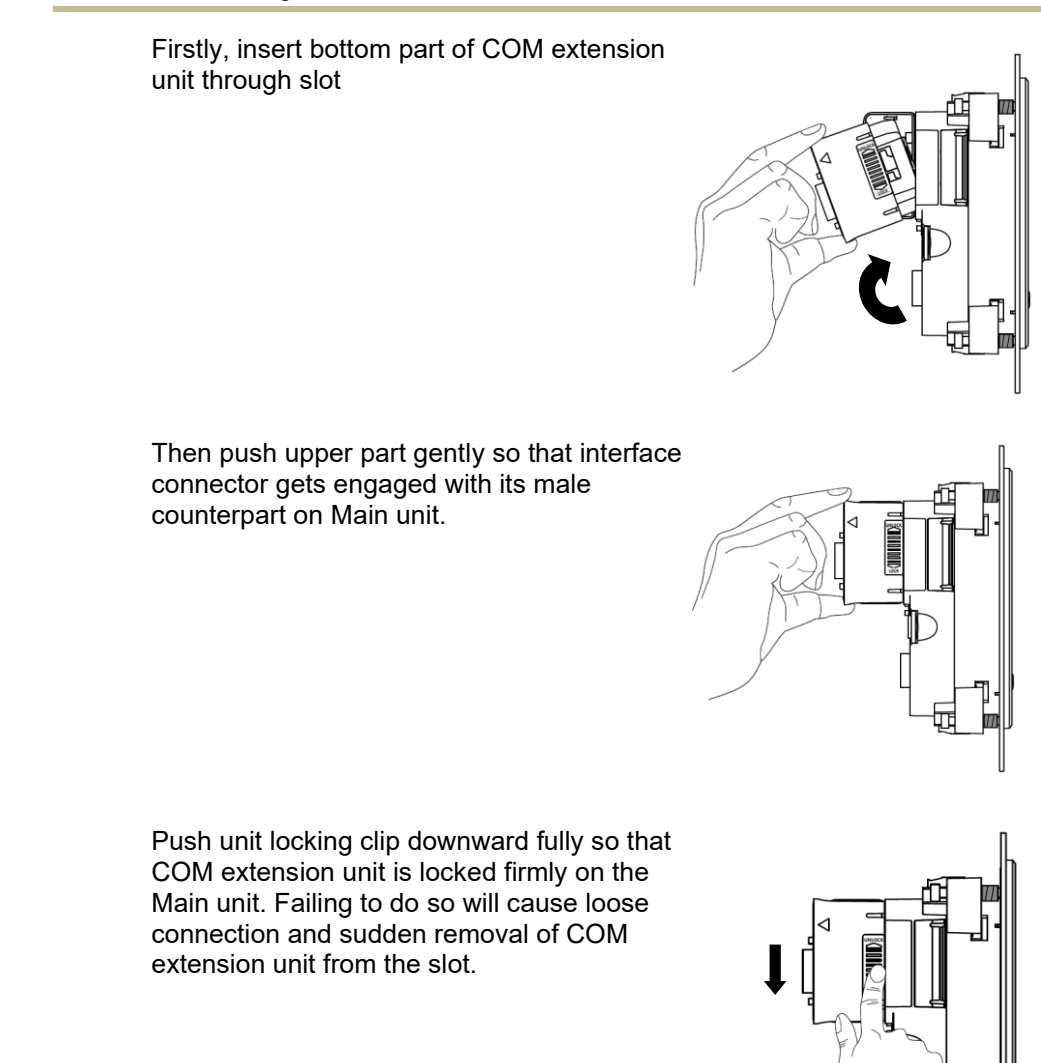

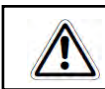

Incorrect handling and installation of COM extension unit may cause malfunctioning and/or damage to the hardware/plastic enclosure.

## **Unmounting of COM Extension Unit**

5. Prepare COM extension unit for removal

Remove communication cable connected to COM extension unit.

Do not try to pull COM extension unit with unit locking clip in downward position. It may cause damage to COM extension unit as well as Main unit

6. Unmounting of COM extension unit.

Push unit locking clip upward fully first.

Keep thumb on bottom edge of front and pointing finger on top edge of front. Pull upper part of unit, so that its interface connector gets disengaged from its counterpart on Main unit.

Then take out unit out of the COM slot.

Ensure that cover is fitted on interface connector of unused COM slot to protect it against dust, moisture and ESD (Electric Static Discharge).

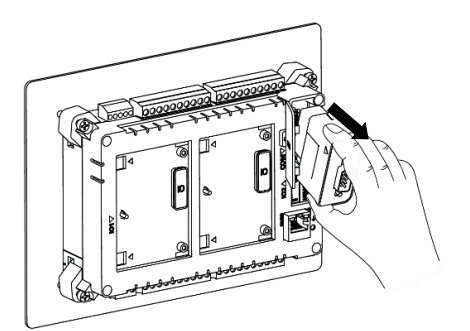

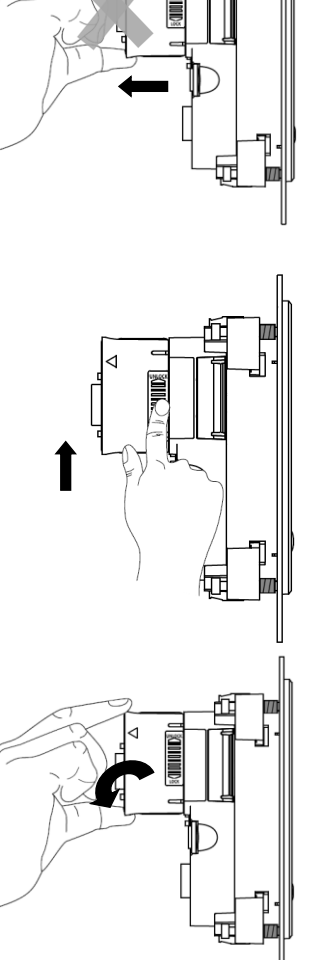

#### 2.2.6 microSD card Installation

All the Main units are equipped with a SD card slot located above RJ45 connector.

User can insert commercially available microSD card in this slot. Specifications of compatible microSD cards are mentioned in section *SD memory card* .

#### Insertion of microSD card

 Open door marked as "MEMORY CARD" which covers microSD card slot on Main unit

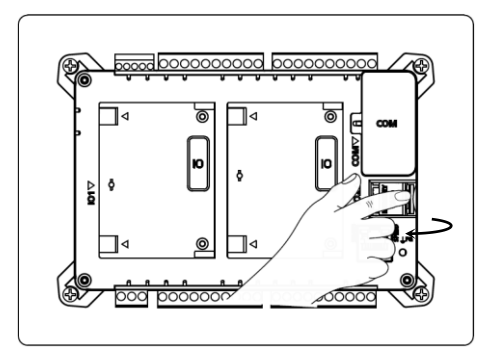

2. Inserting microSD card

Insert microSD card in the slot and push inside. Ensure correct insertion direction of the card as shown in the adjacent figure and marked on door in open condition.

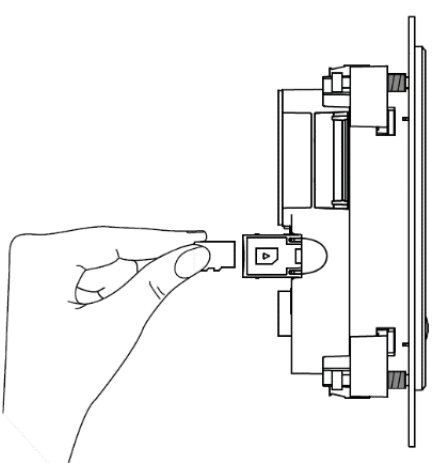

The card makes a slight clicking sound when it is fully inserted

After correct insertion, close the door. SD card is detected automatically.

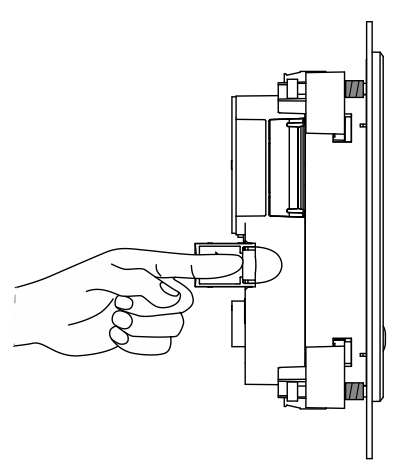

Status can be monitored in system menu. Refer chapter 'System menu'.

Incorrect insertion of microSD card may cause malfunctioning and/or damage to the Main unit hardware or memory card itself.

## Removal of microSD card

1. If you are removing SD card when Main unit is powered up, make sure that SD card is un-mounted first.

Refer chapter '*System Menu*' for unmounting procedure.

Open door marked as "MEMORY CARD".

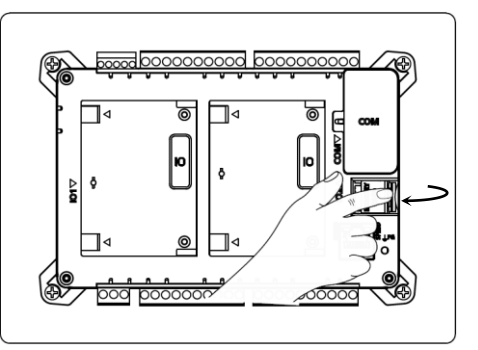

2. Gently push SD card inside till it makes clicking sound of unlock.

Release finger after clicking sound.

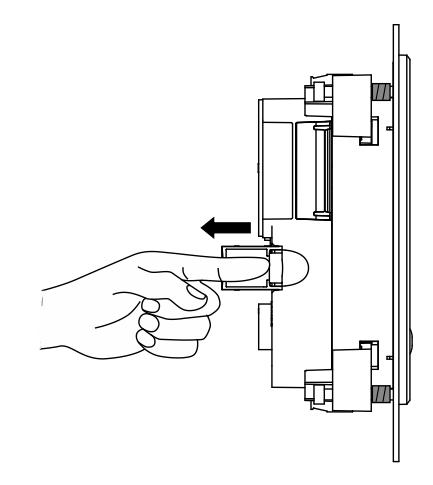

3. microSD card comes out from card holder.

Now microSD card can be pulled out easily.

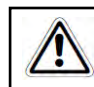

Accidental removal of SD card before un-mounting may cause malfunctioning, loss of log data and/or damage to microSD card.

## 2.3 Wiring

This chapter provides recommendations and precautions to be observed during wiring of entire controller. GOC43 consists of Main unit, IO extension unit (optional) and COM extension unit (optional). For wiring of individual unit, refer subsequent chapters specific to individual unit type and model.

### 2.3.1 Recommendations

### For 10-pin terminal block and 3-pin terminal block

#### Cable

Terminal block pitch size is 5.08 mm.

Use stranded (flexible) or solid wire of size 0.5 to 1 mm<sup>2</sup> (AWG 22 to 18). Strip insulation of stranded wire and twist the strands to prevent it from spreading and crimp the lug.

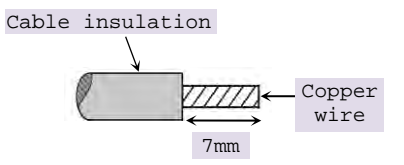

### Lug

The adjacent figure shows recommended size of lug.

#### Screwdriver

Terminal block screw size is M3. For tightening terminal, use flat blade screwdriver. The figure shows desired size of screwdriver blade.

The tightening torque should not exceed 0.50 Nm.

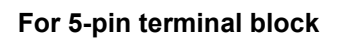

#### Cable

Terminal block pitch size is 3.81 mm.

Use stranded (flexible) or solid wire of size 0.5 to 1.5 mm<sup>2</sup> (AWG 28 to 16). Strip insulation of stranded wire and twist the strands to prevent it from spreading and crimp the lug.

#### Lug

The adjacent figure shows recommended size of lug.

#### Screwdriver

Terminal block screw size is M2. For tightening terminal, use flat blade screwdriver. The figure shows desired size of screwdriver blade.\_

The tightening torque should not exceed 0.2 Nm.

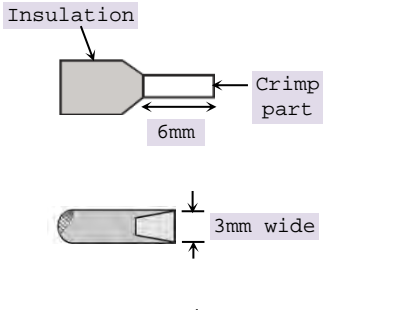

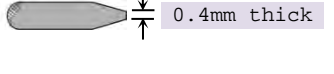

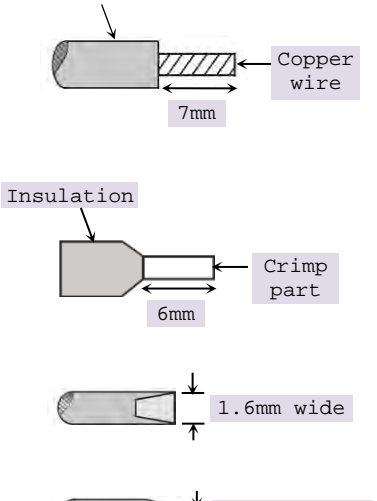

Cable insulation

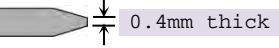

### 2.3.2 Precautions to be taken

- 1. Make sure to cut off all phases of the power supply externally before attempting installation or wiring work. Failure to do so may cause electric shock or damage to the product.
- 2. Do not use wire without lug. Do not solder-plate the wire ends.lt may cause loose connection. Ensure that only one lug is connected to one terminal.
- 3. Ensure that size of wire and lug used are as per the specifications. Use screw driver with specified size of tip. Tightening torque should be as per the specifications.
- 4. Ensure the gap of 40 mm between controller and cabinet walls, other equipments and wiring duct This will help in natural cooling of controller and also easy mounting or unmounting of hardware.
- 5. Separate wiring by signal types. Bundle wiring with similar electrical characteristics together. Differnetiate wiring with different electrical characteristics by coloured insulations e.g. AC wiring and DC wiring
- 6. Make sure that there is a separate bundle and routing for input and output wires. Fix-up the wire bundle with support on panel so thatthere is no stress on wires and subsequently on unit. Ensure that bunch is routed properly and wires are not kept hanging.
- 7. Do not bundle 24 VDC I/O wires with main control panel wiring.
- 8. Do not bundle cable carrying low level signals like communication and analog signals with input output wiring and control panel wiring.
- 9. 50 to 100 meter long wiring for input/output will not cause any problems of noise but, generally, the wiring length should not exceed 30 meters to ensure the safety. For longer distance, route the input and output signal lines separately.
- 10.Ensure that length of wire that connects 24 VDC power supply to I/O unit is less than 3 meters. Locate 24 VDC power supply near to the controller.

It is recommended to twist power supply cable to minimize adverse effects of noise.

#### 2.3.3 Guidelines for Earthing

- 1. Connect EARTH (Symbol) terminal directly to clean earth in the control panel avoiding ground loops.
- 2. Ensure Class D grounding. (Grounding resistance: 100 Ω or less)
- 3. Ground the controller independently. If it cannot be grounded independently, ground it jointly as shown below.

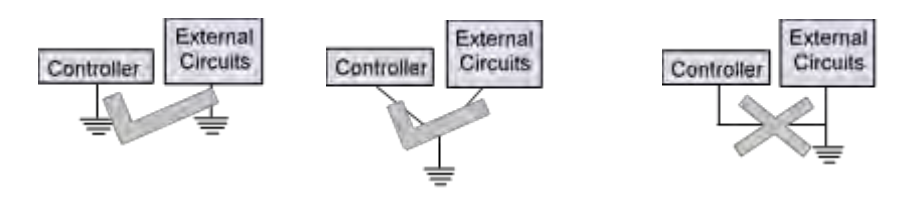

Figure 11: Unit Earthing

- 4. Ensure that EARTH cable is thick and short as far as possible to provide low impedance path.
- 5. If EARTH is not connected, it may result in electric shock or erroneous operation.

### 2.3.4 Digital input sink/source operation

The term sourcing and sinking applicable to digital input refers to the manner in which external input device is wired to digital input of unit.

### Sink type of input connection (-ve common)

For this type of input connection, the ground of 24 Vdc supply is connected to common point on unit (C0, C1).

When external input device is active (push button pressed in adjacent figure), +24 Vdc is available at input terminal on unit.

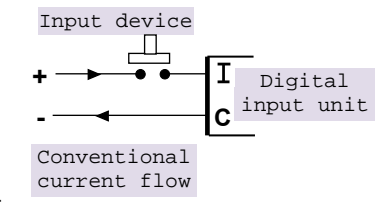

External input device in active state supplies current to input circuit of unit. As unit is receiving current in this case, it is sink type.

Normally, PNP type of devices (e.g. proximity switches) are connected in this fashion.

#### Source type of input connection (+ve common) Input device

For this type of input connection, the +24 Vdc supply is connected to common point on unit (C0, C1).

When external input device is active (push button pressed in adjacent figure), current flows through input circuit of unit and passes through external input device to ground of 24 Vdc supply. As unit is supplying current in this case, it is source type.

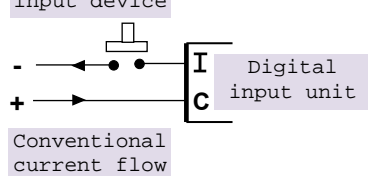

Normally, NPN type of devices (e.g. proximity switches) are connected in this fashion.

## 2.3.5 Guidelines for using digital outputs

#### Noise suppressors

It is extremely important to connect noise suppressors directly across any inductive load (relays, contactors, solenoid valves, etc.) irrespective of whether it is actuated by PLC output or actuated externally. The inductive load generates strong electrical noise that may affect PLC operation.

The noise suppressor should be mounted close to the load, as a rule, should not be away more than 0.5 meters. This helps in attenuating noise at the source it self.

In case of resistive loads (incandescent lamps, LED lamps, heating resistors, etc.), It is not necessary to use noise suppressors.

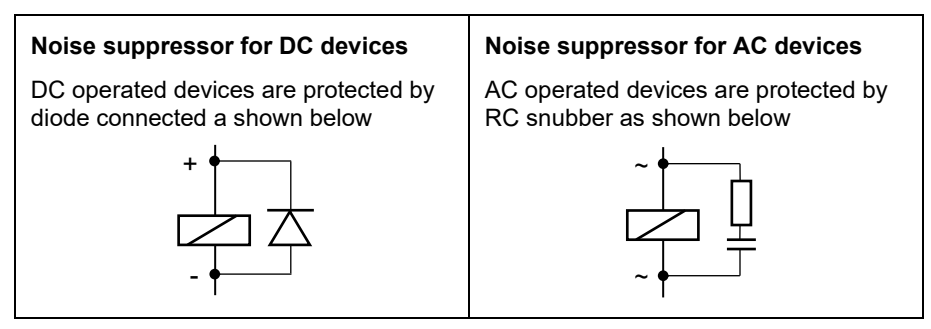

## 2.3.6 Guidelines for using relay outputs

External fuse links or fused terminals are recommended for relay output wiring to avoid any burnout of internal copper tracks due to excessive current flow due to external short circuit, overload or inductive surges.

The life of relay contacts can be enhanced by the use of RC snubber (spark quenchers) across the AC load. A suggested combination for of the R and C could be R=220 $\Omega$ / Half watt and C=0.1  $\mu$ F/1000 Volts.

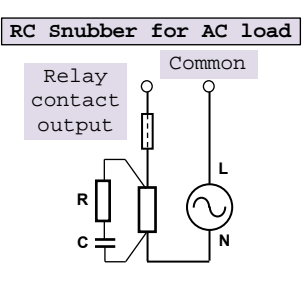

For DC loads a free-wheeling diode such as 1N4007 should be used in reverse polarity to avoid effects of back EMFs generated by inductive load.

The diode and the snubber should be positioned and wired up as near as possible to the external load for maximum effect.

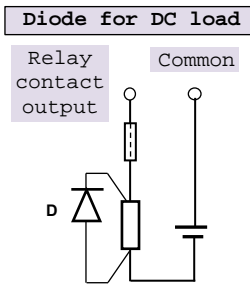

# 3 Main Unit

 $4\ \text{models}$  of Main unit are available depending upon number of I/Os and type of outputs.

| Main unit model | No. of inputs | No. of outputs | Type of output      |
|-----------------|---------------|----------------|---------------------|
| GC43MH-32MT-DSS | 16            | 16             | Transistor (source) |
| GC43MH-32MR-D   | 16            | 16             | Relay               |
| GC43MH-16MT-DSS | 8             | 8              | Transistor (source) |
| GC43MH-16MR-D   | 8             | 8              | Relay               |

## 3.1 I/O Specifications

This section provides specifications of digital inputs and outputs built in the Main unit.

### 3.1.1 Digital Input Specifications

| Item                                              | Description                                                                                    |                               |  |
|---------------------------------------------------|------------------------------------------------------------------------------------------------|-------------------------------|--|
| Number of inputs                                  | 16 for GC43MH-32MT-DSS, GC43MH-32MR-D<br>8 for GC43MH-16MT-DSS, GC43MH-16MR-D                  |                               |  |
| Voltage rating                                    | 24 VDC (18 to 30 VDC)                                                                          |                               |  |
| Туре                                              | Sink or Source in group of 4                                                                   | 4, with one common per group  |  |
| ON voltage level                                  | 18 VDC minimum                                                                                 |                               |  |
| OFF voltage level                                 | 5 VDC maximum                                                                                  |                               |  |
| ON/ OFF Current                                   | <b>ON current</b> : 6 mA at 24 VDC                                                             | OFF current: 3.8 mA at 24 VDC |  |
| Input impedance                                   | 5.2 ΚΩ                                                                                         |                               |  |
| Transition delay                                  | 10 ms (filter time)                                                                            |                               |  |
| Isolation between                                 | Input and internal circuit Optical 1.5 KV                                                      |                               |  |
|                                                   | Groups 1.5 KV                                                                                  |                               |  |
|                                                   | Individual input point Nil                                                                     |                               |  |
| l/O terminal blocks<br>[Removable,<br>screw type] | Two 10-pin, GC43MH-32MT-DSS and GC43MH-32MR-D<br>One 10-pin, GC43MH-16MT-DSS and GC43MH-16MR-D |                               |  |

## Digital input specifications...

| Special functions of digital inputs (User configurable) |                                                                                                    |                    |           |           |  |  |  |
|---------------------------------------------------------|----------------------------------------------------------------------------------------------------|--------------------|-----------|-----------|--|--|--|
| Single phase counters                                   | Counter                                                                                                    |                    | Input     |           |  |  |  |
| (up to 2 nos.)                                          | Counter0                                                                                                    | input 100          | input I00 |           |  |  |  |
|                                                         | Counter3                                                                                                    | Counter3 input I03 |           |           |  |  |  |
|                                                         | Input frequency: 20 KHz maximum                                                                                     |                    |           |           |  |  |  |
|                                                         | Pulse ON/ OFF time: 20 µsec minimum                                                                                 |                    |           |           |  |  |  |
| Quadrature                                              | Encoder                                                                                                    | A phase            | B phase   | Z marker  |  |  |  |
| (Up to 2 nos.)                                          | Encoder0                                                                                                    | input 100          | input I01 | input 102 |  |  |  |
|                                                         | Encoder3                                                                                                    | input 103          | input 104 | input 105 |  |  |  |
|                                                         | Input frequency: 10 KHz maximum (for individual phase)                                                              |                    |           |           |  |  |  |
|                                                         | Pulse ON / OFF time for A and B phase: 20 µsec minimum.<br>Pulse ON / OFF time for Z marker pulse: 50 µsec minimum. |                    |           |           |  |  |  |

## 3.1.2 Analog Input Specifications

| Item                                           | Description                                                                                                    |                    |  |
|------------------------------------------------|----------------------------------------------------------------------------------------------------|--------------------|--|
| Number of input channels                       | 2, Non-isolated, 12 bits                                                                                                    |                    |  |
| Input types and digital                        | Voltage: 0 to 10VDC                                                                                                    | Current: 0 to 20mA |  |
| format                                         | 0 to 4000                                                                                                    | 0 to 4000          |  |
| Resolution                                     | 2.5 mV                                                                                                    | 5 μΑ               |  |
| Overall accuracy                               | ± 0.4 at 25°C                                                                                                    | ± 0.8 at 25°C      |  |
|                                                | ± 0.6 at 60°C                                                                                                    | ± 0.7 at 60°C      |  |
| Input impedance                                | 900 ΚΩ                                                                                                    | 260 Ω              |  |
| Engineering scaling                            | Supported                                                                                                    |                    |  |
| Absolute maximum input                         | ± 30 VDC/ ± 30 mA                                                                                                    |                    |  |
| Filter types                                   | For <b>Digital filter</b> , Time constant: 50 ms (Default)<br>Supported range: 10 to 5000 ms<br>For <b>Averaging</b> , No. of averaging samples: 4, 8, 16, 32<br>(Default) |                    |  |
| Updation time                                  | For digital filter,<br>Channel data updation = Controller scan time + (Digital Filter<br>Time Constant*10) minimum                                                         |                    |  |
|                                                | For averaging,<br>Channel data updation = Controller scan time x Number of<br>averaging samples.                                                                           |                    |  |
| Channel protection                             | PTC for over current up to 70                                                                                                    | mA                 |  |
| Isolation                                      | No isolation.                                                                                                    |                    |  |
| I/O terminal blocks<br>[Removable, screw type] | One 5-pin                                                                                                    |                    |  |

## 3.1.3 Transistor Output (Source) Specifications

| Item                      | Description                              |                                    |  |
|---------------------------|------------------------------------------|------------------------------------|--|
| Number of outputs         | 16 for GC43MH-32MT-DSS                   |                                    |  |
|                           |                                          |                                    |  |
|                           | Transistor sour                          | се туре                            |  |
| Voltage rating            | 24VDC (18 to 3                           | 0 VDC)                             |  |
| Current rating            | 0.3A per point                           |                                    |  |
|                           | 1 common per                             | group of 8 outputs.                |  |
|                           | Paralleling of o                         | utputs is possible in a group.     |  |
| On voltage drop           | 0.6 VDC maximum                          |                                    |  |
| Off state leakage current | 10 μA maximum                            |                                    |  |
| Response time             | <b>OFF to ON</b> 250 μs                  |                                    |  |
|                           | ON to OFF                                | 300 µs                             |  |
| Isolation                 | Optical 1.5 KV                           | between input and internal circuit |  |
| Protection                | Output short cir                         | cuit protection                    |  |
|                           | Fast demagnetization for inductive loads |                                    |  |
| Load supply               | 24 VDC (18 to 30 VDC)                    |                                    |  |
|                           | Reverse polarity protection              |                                    |  |
| I/O terminal blocks       | Two 10-pin, GC                           | 43MH-32MT-DSS and GC43MH-32MR-D    |  |
| [Removable screw type]    | One 10-pin, GC                           | 43MH-16MT-DSS and GC43MH-16MR-D    |  |

#### 3.1.4 Relay Output Specifications

| Item                                              | Description                                                                 |                                      |  |
|---------------------------------------------------|-----------------------------------------------------------------------------|--------------------------------------|--|
| Number of outputs                                 | 16 for GC43MH-32MR-D<br>8 for GC43MH-16MR-D                                 |                                      |  |
| Type of output                                    | Non latching nor<br>Electro-mechani                                         | mally open (NO) contact<br>cal relay |  |
| Voltage rating                                    | 24 to 250 VAC, 4                                                            | 47-63 Hz, 5-30 VDC                   |  |
| Current rating                                    | 0.5A at 250 VAC and 30 VDC per point<br>1.5 A per common                    |                                      |  |
| Minimum load                                      | 1 mA                                                                        |                                      |  |
| Contact life                                      | Electrical life                                                             | Refer table and Life curve *         |  |
|                                                   | Mechanical life                                                             | min 20, 000, 000 (180 cpm)           |  |
| Response time                                     | OFF to ON                                                                   | 10 ms                                |  |
|                                                   | ON to OFF                                                                   | 5 ms                                 |  |
| Isolation                                         | Galvanic between output and internal circuit                                |                                      |  |
| Dielectric strength                               | 3 KVrms (between coil and contact circuit)<br>0.75 KVrms (for open contact) |                                      |  |
| I/O terminal blocks<br>[Removable,<br>screw type] | Two 10-pin, GC43MH-32MR-D<br>One 10-pin, GC43MH-16MR-D                      |                                      |  |

## \*Electrical life of relay

| Voltage | Current | Type of load | Electrical life (20 cpm) |  |
|---------|---------|--------------|--------------------------|--|
|         |         | Resistive    | 500,000                  |  |
| 250 VAC | TA      | Inductive    | 30,000                   |  |
|         | 500 m A | Resistive    | 10,00,000                |  |
|         | 500 MA  | Inductive    | 80,000                   |  |
|         | 1.0     | Resistive    | 600,000                  |  |
| 30 VDC  | ТА      | Inductive    | 150,000                  |  |
|         | 500 m A | Resistive    | 10,00,000                |  |
|         | 500 MA  | Inductive    | 3,80,000                 |  |

#### \* Life curve of Relay:

The graph shown is provided by relay manufacturer specification sheet. There may be some degree of variation in relay characteristics depending on ambient and type of load. So this data should be used only for reference purpose.

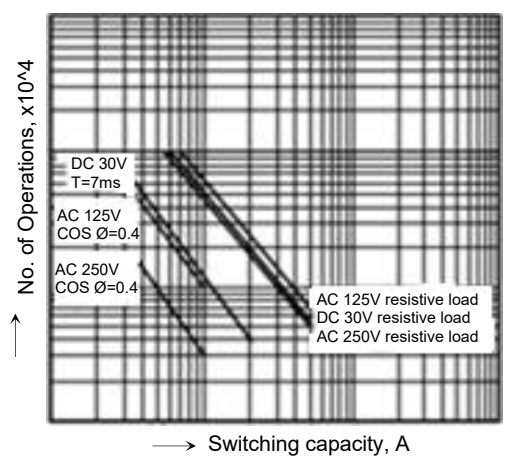

### 3.2 Wiring

Wiring of Main unit comprises of 24 VDC input supply wiring and I/O wiring.

#### 3.2.1 Wiring of Input Power Supply (24 VDC)

3-pin removable terminal block is provided to connect 24 VDC input supply to the controller Main unit. Connect 24 VDC supply between first 2 terminals. Connect last terminal to clean Earth directly as per the guidelines provided in section *Guidelines for Earthing*.

Ensure that EARTH cable is short as far as possible to provide low impedance path.

If EARTH is not connected, it may result in erroneous operation.

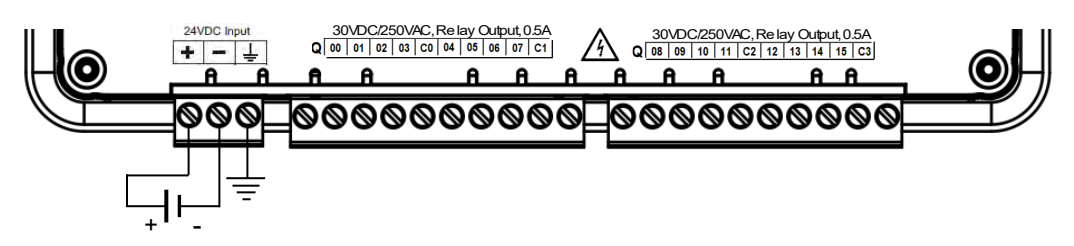

Figure 12: Main unit power supply wiring

Marked as PWR, power on LED glows when 24 VDC input power supply is connected and internal 5 VDC supply is generated. It is OFF if internal 5 VDC is not generated or input power 24 VDC not connected or incoming fuse blown off.

## NOTE

Fuse protection T3.15A, 250V, Type 372, Littelfuse make) is provided onboard to protect incoming 24 VDC supply. This fuse is soldered on PCB internally and should not be replaced on the field. It is recommended to connect a Miniature Circuit Breaker (MCB) of proper rating in series with supply as additional protection and to serve as a manual isolator

### 3.2.2 Wiring of Digital Inputs

Main unit provides 16/8 points of 24 VDC digital inputs (sink/source type) as shown in the table below.

| Main unit model | No. of inputs | No. of 10-pin terminal blocks for input connection |  |
|-----------------|---------------|----------------------------------------------------|--|
| GC43MH-32MT-DSS | 16            | 2                                                  |  |
| GC43MH-32MR-D   | 16            | 2                                                  |  |
| GC43MH-16MT-DSS | 8             | 1                                                  |  |
| GC43MH-16MR-D   | 8             | 1                                                  |  |

For Main unit, 8 input points are connected to one 10-pin terminal block. Input terminal block/s is/are provided at upper side.

Unit provides; 1 common each for a group of 4 inputs. Any group can be wired for sink or source operation independently.

Refer section *Digital input sink/source operation* to understand sink/ source operation.

The wiring diagram below shows how to connect field input devices like potential free push button contacts and limit switches for sink and source connection. The diagram shows connection of NPN type of switch connected for source type of connection and PNP type of switch connected for sink type of connection.

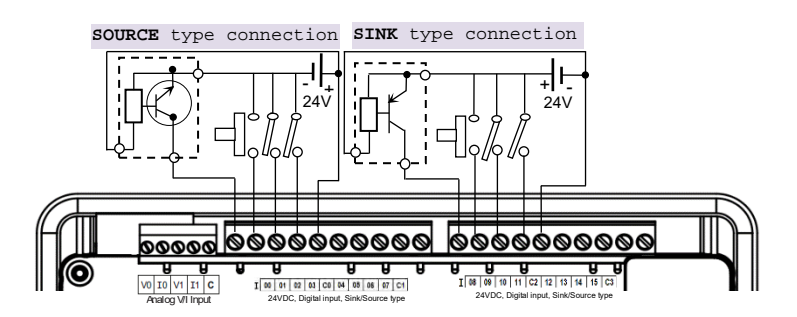

Figure 13: Main unit input connections

Here, input group **I00** to **I03** is connected for source type of operation and input group **I08** to **I11** is connected for sink type of operation.

## NOTE

GOC43 Main unit models GC43MH-32MT-DSS and GC43MH-32MR-D provide 2 input terminal blocks. Models GC43MH-16MT-DSS and GC43MH-16MR-D provide 1 input terminal block.

Some of the input devices like proximity switches may malfunction due to inherent off state leakage current. Ensure that proper bleeder resistor is connected as a load considering maximum OFF current specified.

### 3.2.3 Wiring of Analog Inputs

Main unit provides 2 Ch. Analog V/I input with 12-bit resolution. It provides terminals V, I and C. C is common for both channels.

Connect voltage input signal between terminals V and C.

Connect current input signal between terminals I and C, with terminals V and I connected together.

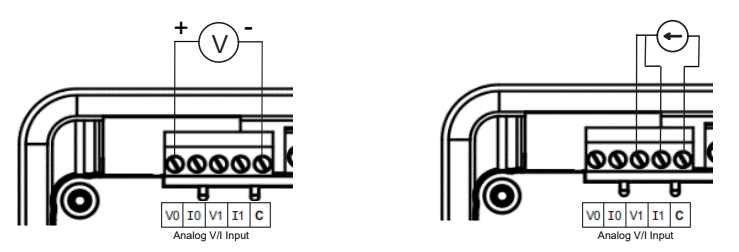

Here, **channel0** is connected for voltage input and **channel1** is connected for current input . Refer section *Precautions to be taken*, covered in this manual.

### 3.2.4 Wiring of Transistor Source Outputs

Main unit provides 16/8 points of 24 VDC transistor output (source type) as shown in the table below.

| Main unit model | No. of transistor<br>outputs (source) | No. of 10-pin terminal blocks for output connection |
|-----------------|---------------------------------------|-----------------------------------------------------|
| GC43MH-32MT-DSS | 16                                    | 2                                                   |
| GC43MH-16MT-DSS | 8                                     | 1                                                   |

For Main unit, 8 output points are connected to one 10-pin input terminal block. Output terminal block/s is/are provided at lower side. As transistor output is of source type, connect one end of output device to output point on terminal block and connect other end of output device to GND terminal of 24 VDC load supply. It is mandatory to connect 24 VDC output load supply as shown below.

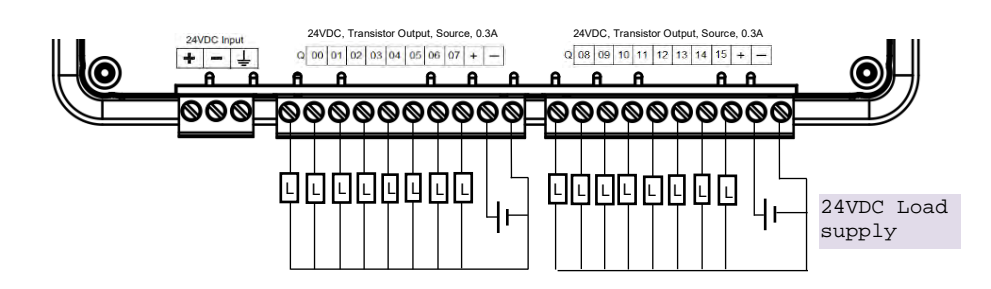

Figure 14: Main unit transistor source output connections

The ON voltage across the output transistor is 0.6V maximum. When driving a semiconductor element, check the voltage characteristics of the connected element.

## NOTE

GOC43 Main unit model GC43MH-32MT-DSS provides 2 output terminal blocks. Model GC43MH-16MT-DSS provides 1 output terminal block.

### 3.2.5 Wiring of Relay Outputs

Main unit provides 16/8 points of relay outputs as shown in the table below.

| Main unit model | No. of relay outputs | No. of 10-pin terminal blocks for outputs connection |
|-----------------|----------------------|------------------------------------------------------|
| GC43MH-32MR-D   | 16                   | 2                                                    |
| GC43MH-16MR-D   | 8                    | 1                                                    |

Before wiring relay outputs, refer section Guidelines for using relay outputs.

For Main unit, 8 outpoint points are connected to one 10-pin input terminal block. Output terminal block/s is/are provided at lower side. 2 common points are provided per 10-pin output terminal block i.e. 1 common point for 4 outputs.

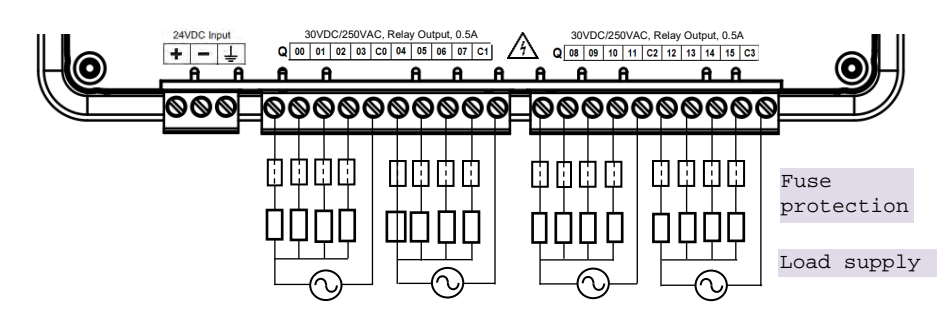

The figure below shows how to connect output devices to terminal block.

Figure 15: Main unit relay output connections

## NOTE

GOC43 Main unit model GC43MH-32MR-D provides 2 output terminal blocks. Model GC43MH-16MR-D provides 1 output terminal block.

## 3.3 Configuration and Programming

Refer section 'Programming' for installation of GOC43 ToolKit and project creation.

User can configure and set parameters of connected Main unit using different Device (GC43) tabs as shown below.

After creating a new project, screen appears as shown below.

Click on "Device (GC43)" to open following device menu.

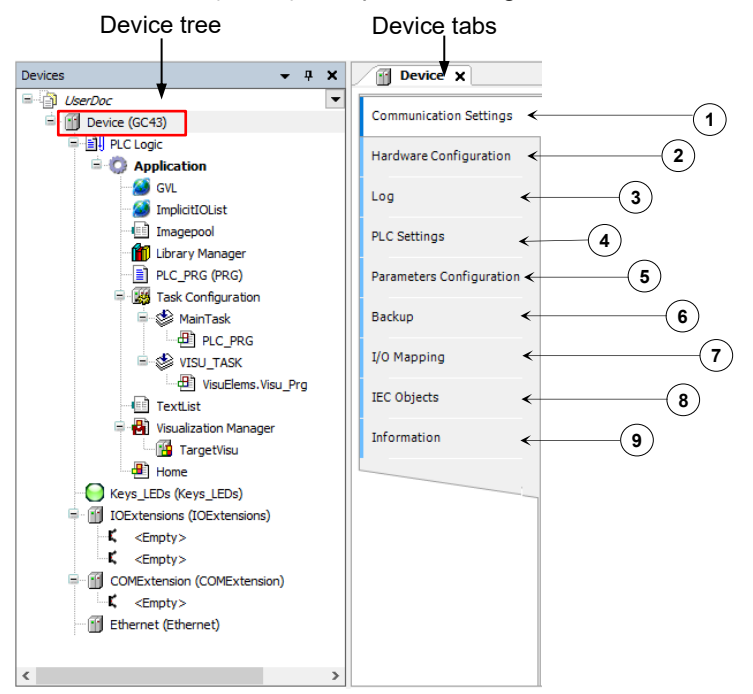

| Sr. No. | Device menu                | Description                                                                                                    |
|---------|----------------------------|----------------------------------------------------------------------------------------------------|
| 1       | Communication settings     | User can define the connection path between CoDeSys V3.5 and the<br>device where application should run. User can<br>- scan network for connected device.<br>- Add or manage Gateway                                                                                                    |
| 2       | Hardware<br>configuration  | User can update device version i.e. Main unit version.<br>User can plug IO Extension device in slot IO1 and IO2. and COM<br>Extension device in COM slot.<br>User can configure various functions supported.                                                                                                    |
| 3       | Log                        | <ul> <li>It lists the events that were recorded on the GOC43.</li> <li>This includes the following: <ul> <li>Events during the startup and shutdown of the system (components loaded, with version)</li> <li>Application download and loading of the boot application</li> <li>Log entries from I/O drivers etc.</li> </ul> </li> </ul> |
| 4       | PLC Settings               | User can define I/O behavior in case of PLC STOP mode, along with<br>additional settings such as,<br>- bus cycle task<br>- enable diagnostics for device<br>- showing I/O warnings as errors.                                                                                                    |
| 5       | Parameter<br>Configuration | User can configure functionality of digital and analog inputs of Main unit.                                                                                                    |
| 6       | Backup                     | User can allow transfer of application program and source code between<br>CPU and SD memory card, User can set password protection for such<br>transfer.<br>User can also back up application program and source code from PC to<br>SD memory card.                                                                                     |
| 7       | I/O Mapping                | Lists of digital inputs and outputs of Main unit with pre-defined variable<br>names. Also, shows on/off status in online mode.<br>User can use these variable names directly in the application program.<br>User can modify variable names if required.                                                                                 |
| 8       | IEC Objects                | Shows variables related to functionality configured.<br>Also, shows system variables with prefix as _SysVar.<br>User can monitor values in online mode.                                                                                                    |
| 9       | Information                | Shows device description                                                                                                    |

Following are details of individual device menu,

## 3.3.1 Communication settings

User can define the connection path between CoDeSys and the target device.

| Device X                 |                                   |               |   |                            |   |
|--------------------------|-----------------------------------|---------------|---|----------------------------|---|
| Communication Settings   | Scan network   Gateway -   Device | •             |   |                            |   |
| Hardware Configuration   |                                   |               |   |                            |   |
| Log                      |                                   |               |   |                            |   |
| PLC Settings             |                                   |               |   | •                          |   |
| Parameters Configuration | Gates                             | Gateway       | × | [0301.B001] (active)       | × |
| Backup                   | IP-Ad<br>localb                   | dress:<br>ost |   | Device Name:<br>GC43       |   |
| I/O Mapping              | Port                              |               |   | Device Address:            |   |
| IEC Objects              | 1217                              |               |   | Target ID:                 |   |
| Information              |                                   |               |   | 160D 0002                  |   |
|                          |                                   |               |   | Target Type:<br>4096       |   |
|                          |                                   |               |   | Target Vendor:<br>MEI      |   |
|                          |                                   |               |   | Target Version:<br>0.0.0.9 |   |

| Sr. No. | Device menu  | Description                                                                                                    |
|---------|--------------|----------------------------------------------------------------------------------------------------|
| 1       | Scan network | CoDeSys searches for the device in the network of the gateway and lists<br>all configured gateways with the associated devices. User can select one<br>target device from this list to login. |
| 2       | Gateway      | The connection to the device is established via a gateway. This gateway can be a development computer, or another network computer connected to the device.                                   |
|         |              | Oser can add, manage and conligure local galeway.                                                                                                    |
| 3       | Device       | User can manage devices.<br>Wink active device: Helps in identifying connected device. GOC43 blinks<br>LCD backlit.                                                                           |

Select Device dialogue appear after clicking on Scan network tab.

| Select Device                              |                                                                                                    | ×                     | K                                                                                                    |              |
|--------------------------------------------|----------------------------------------------------------------------------------------------------|-----------------------|----------------------------------------------------------------------------------------------------|--------------|
| Select the network path to the controller: | Device Name:<br>GC43<br>Device Address:<br>0301.B001<br>Block driver:                                                                                  | Scan network     Wink | Select device to be<br>connected on go online<br>the list of connected<br>devices generated after<br>scan. | e from<br>er |
|                                            | Number of channels:<br>1<br>Target ID:<br>1600 0002<br>Target Name:<br>Mitsubishi-ARM Cortex-embedded<br>Target Type:<br>4096<br>Target Vendor:<br>MEI |                       |                                                                                                    |              |
|                                            |                                                                                                    | OK Cancel             | ]                                                                                                    |              |

#### 3.3.2 Hardware Configuration

Hardware configuration tab shows back side view of Main unit as below. There is no differentiation for Main unit based on model.

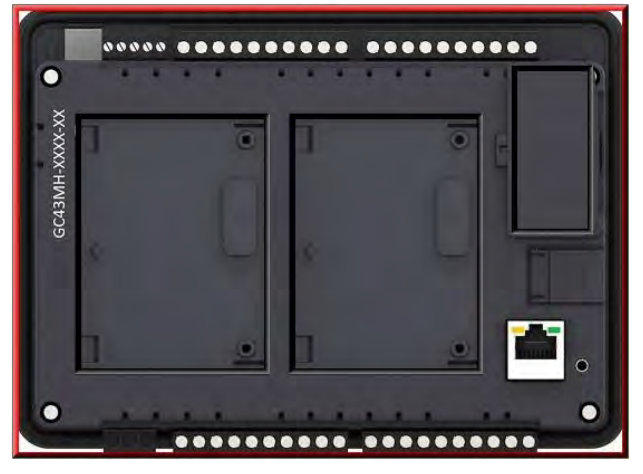

Red highlighter shows unit/device. Currently, it shows that Main unit is selected

Right click on Main unit area to update device version if necessary.

After right click  $\rightarrow$  Update Device window pops up.

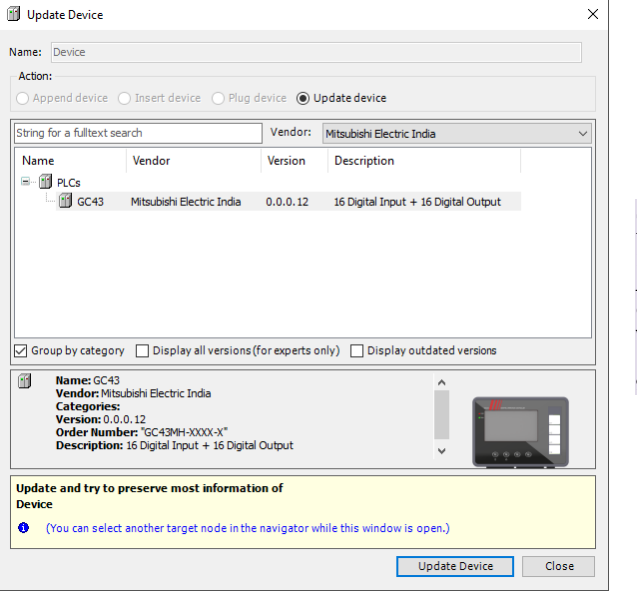

Select required device version and click on 'Update Device' button. Adjacent dialog shows only one version. Device versions will get added in near future as new features will get added Back side view shows IO1 slot, IO2 slot and COM slot where use can plug extension unit. Click on slot area to highlight selected slot. Image below shows that IO1 slot is selected. Right click on selected slot to plug extension as shown below.

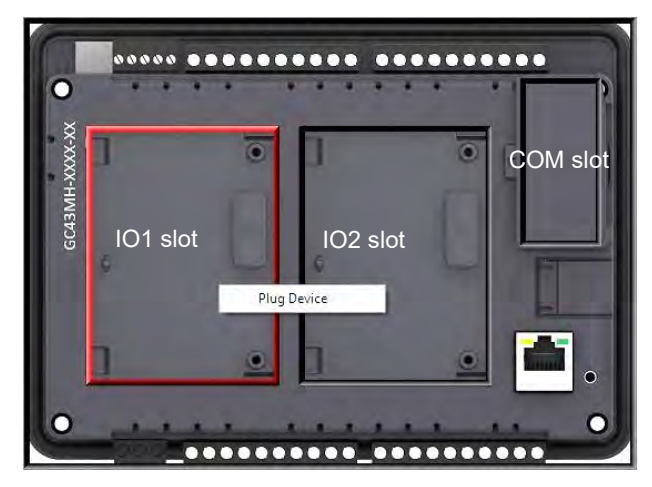

Click on context menu 'Plug Device' to pop up 'Plug Device' window as shown below.

| Name<br>                                                                                                    | Vendor<br>Mitsubishi Electric India<br>Mitsubishi Electric India<br>Mitsubishi Electric India<br>Mitsubishi Electric India<br>Mitsubishi Electric India                    | Version<br>0.0.0.1<br>0.0.0.1<br>0.0.0.1<br>0.0.0.1<br>0.0.0.1<br>0.0.0.1<br>0.0.0.2 | Description<br>2 Channel Analog Voltage/Current Input, 1<br>4 Channel Analog Voltage/Current Output,<br>4 Channel Universal Analog Voltage/Current<br>4 Channel Universal Analog Voltage/Current<br>4 Channel Universal Analog Voltage/Current |
|----------------------------------------------------------------------------------------------------|----------------------------------------------------------------------------------------------------|--------------------------------------------------------------------------------------|----------------------------------------------------------------------------------------------------|
| GC-4A-12<br>GC-4DA-12<br>GC-4UAD-10<br>GC-4UAD-10<br>GC-4UAD-10<br>GC-4UAD-16<br>GC-6EYR-ES<br>GC-6EYR-ES<br>GC-6EYR-ES          | Mitsubishi Electric India<br>Mitsubishi Electric India<br>Mitsubishi Electric India<br>Mitsubishi Electric India<br>Mitsubishi Electric India<br>Mitsubishi Electric India | 0.0.0.1<br>0.0.0.1<br>0.0.0.1<br>0.0.0.1<br>0.0.0.1<br>0.0.0.2                       | Channel Analog Voltage/Current Input, 1     Channel Analog Voltage/Current Output, 1     Channel Universal Analog Voltage/Current     Channel Universal Analog Voltage/Current     Channel Universal Analog Voltage/Current                    |
| GC-4UAD-10 1<br>GC-4UAD-10 1<br>GC-4UAD-10E 1<br>GC-4UAD-16 1<br>GC-6UR-ES 1<br>GC-8ET-ESS 1                                     | Misubishi Electric India<br>Mitsubishi Electric India<br>Mitsubishi Electric India<br>Mitsubishi Electric India                                                            | 0.0.0.1<br>0.0.0.1<br>0.0.0.1<br>0.0.0.1<br>0.0.0.2                                  | 4 Channel Universal Analog Voltage/Current Output,<br>4 Channel Universal Analog Voltage/Current<br>4 Channel Universal Analog Voltage/Current<br>4 Channel Universal Analog Voltage/Current                                                   |
| GC-4UAD-10E     GC-4UAD-10E     GC-4UAD-16     GC-6EYR-ES     GC-6EYR-ES     GC-8ET-ESS     GC-8ET-ESS                           | Mitsubishi Electric India<br>Mitsubishi Electric India<br>Mitsubishi Electric India                                                                                        | 0.0.0.1<br>0.0.0.1<br>0.0.0.2                                                        | 4 Channel Universal Analog Voltage/Curren<br>4 Channel Universal Analog Voltage/Curren                                                                                                    |
| GC-4UAD-16 (<br>GC-6EYR-ES )<br>GC-8ET-ESS (                                                                                     | Mitsubishi Electric India<br>Mitsubishi Electric India                                                                                                    | 0.0.0.1                                                                              | 4 Channel Universal Analog Voltage/ Curren                                                                                                    |
| GC-6EYR-ES                                                                                                    | Mitsubishi Electric India                                                                                                    | 0.0.0.2                                                                              |                                                                                                    |
| GC-8ET-ESS                                                                                                    |                                                                                                    |                                                                                      | 6Pt. Relay output, 500mA per Output, 220                                                                                                    |
| <b>1</b>                                                                                                    | Mitsubishi Electric India                                                                                                    | 0.0.0.2                                                                              | 4 Pt. 24VDC digital inputs, sink/source + 4 F                                                                                                    |
| GC-8EX-ES                                                                                                    | Mitsubishi Electric India                                                                                                    | 0.0.0.2                                                                              | 8Pt. 24VDC Digital Input. sink/source                                                                                                    |
| ,                                                                                                    |                                                                                                    |                                                                                      |                                                                                                    |
| Group by category Disp                                                                                                    | olay all versions (for expe                                                                                                    | erts only)                                                                           | Display outdated versions                                                                                                    |
| Name: GC-40A-12<br>Vendor: Mitsubishi Elect<br>Categories:<br>Version: 0.0.0.1<br>Order Number: GC-40J<br>Description: 4 Channel | ric India<br>A-12<br>Analog Voltage/Current (                                                                                                    | Output, 12 bit                                                                       | C.404.17                                                                                                    |

After plugging any device, one can right click on selected slot to plug/update or delete device as required.

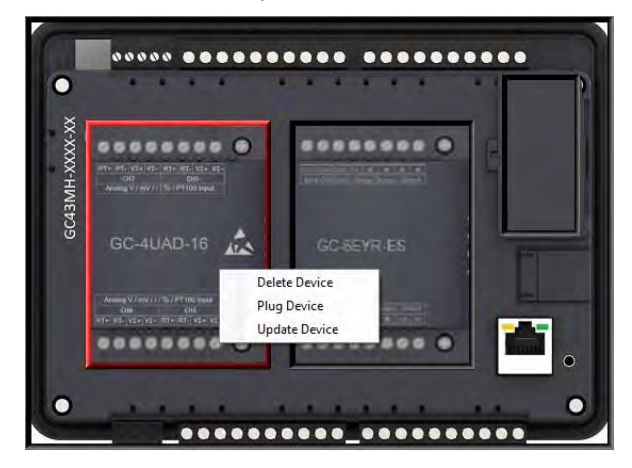

Page 46 of 228\_

Alternately, user can plug extension device in respective slot (*IOExtension* and *COMExtension*) in Device tree. Follow the steps below.

- 1. Right click on *<Empty>* slot to pop up context menu.
- 2. Click on *Plug Device*. *Plug Device* dialog shows the list of extension devices supported for the selected slot.
- 3. Select extension device and double click on it or click on button *Plug Device* to plug it into selected slot.

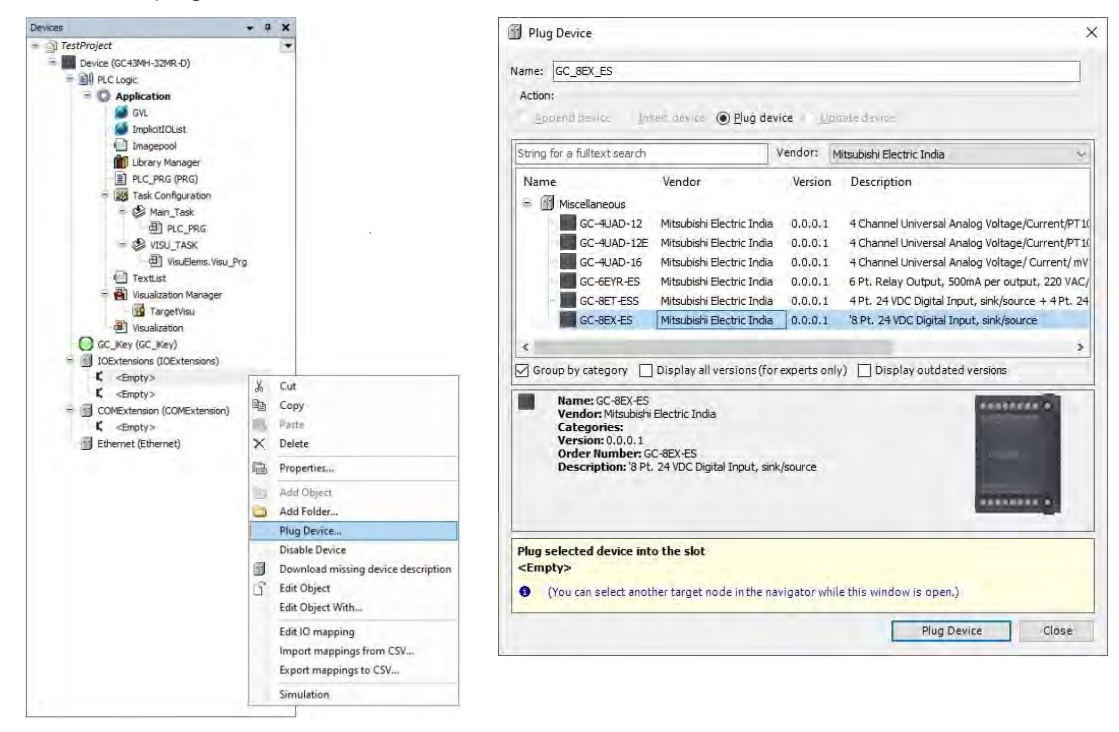

## 3.3.3 <u>Log</u>

It lists the events that were recorded on the GOC43.

This includes the following:

- Events during the startup and shutdown of the system (components loaded, with version)
- Application download and loading of the boot application
- Log entries from I/O drivers etc

#### 3.3.4 PLC Settings

User can make the basic settings like updation of inputs and outputs and its association with the bus cycle task.

| Device X                                                |                                                                                                    | <ul> <li>For safe operation, select</li> </ul>                                                             |
|---------------------------------------------------------|----------------------------------------------------------------------------------------------------|----------------------------------------------------------------------------------------------------|
| Communication Settings<br>Hardware Configuration<br>Log | Application for I/O handling: Application   PLC settings  PLC potent to while in stop Behaviour for outputs in Stop: Set all outputs to default | option Set all outputs to<br>default for setting<br>Behaviour of outputs in<br>Stop.                       |
| PLC Settings<br>Parameters Configuration<br>Backup      | Always update variables: Enabled 2 (always in bus cycle task)<br>Bus cycle options<br>Bus cycle task: MainTask<br>Additional settions           | Ensure to choose option<br>Enabled 2 (always in bus<br>cycle task' for setting<br>Always update variables. |
| I/O Mapping<br>IEC Objects                              | Generate Force variables for 10 mapping EnableDiagnosis fordevices     Show I/O warnings as errors                                              | Ensure to choose option                                                                                    |
| Information                                             |                                                                                                    | MainTask' for setting Bus cycle task.                                                                      |
|                                                         |                                                                                                    |                                                                                                    |

Any setting other than recommended above will cause malfunctioning and hence, should be avoided.

#### 3.3.5 Parameter Configuration

User can configure special functionality of Main unit like, high speed counter and analog input.

| Device X                 |                |                   |                       |                  |                               | <ul> <li>Tabs available i</li> </ul> |
|--------------------------|----------------|-------------------|-----------------------|------------------|-------------------------------|--------------------------------------|
| Communication Settings   | High Speed Cou | Inter Analog Ing  | Parameter             |                  |                               |                                      |
| Hardware Configuration   | HSC0 (100, 10  | 01, I02) HSC3 (   | dialogue              |                  |                               |                                      |
| Log                      | (Digital Inp   | outs 100, 101 and | 102 can be configured | for counting fur | nction. Max Frequency = 20KHz | iz)                                  |
| PLC Settings             | Mode           | None              | Ŷ                     | Input            | Function                      |                                      |
| Parameters Configuration | (Select hi     | gh speed countin  | ng mode)              | 100              | Digital input                 |                                      |
| Parameters configuration | _              |                   |                       | 101              | Digital input                 |                                      |
| Backup                   | Retain Va      | lue 🔲             |                       | 102              | Digital input                 |                                      |
| I/O Mapping              | (Retains o     | counter value on  | power recycle)        |                  |                               |                                      |
| IEC Objects              |                |                   |                       |                  |                               |                                      |
| Information              |                |                   |                       |                  |                               |                                      |
|                          |                |                   |                       |                  |                               |                                      |
|                          |                |                   |                       |                  |                               |                                      |
|                          | <              |                   |                       |                  |                               |                                      |

#### 3.3.5.1 High Speed Counter

GOC43 Main unit provides high speed inputs. By default, these inputs function as general purpose digital inputs. These inputs can be configured for different modes of counter operations. Inputs and different modes of operation with maximum frequency allowed is explained in the table below.

| Inputs               | 100                | 101                | 102                | 103                | 104                | 105                |
|----------------------|--------------------|--------------------|--------------------|--------------------|--------------------|--------------------|
| Description          |                    |                    |                    |                    |                    |                    |
| Single phase counter | Pulse input        | Digital input      | Digital input      | Pulse input        | Digital input      | Digital input      |
|                      | 20 KHz             | -                  | -                  | 20 KHz             | -                  | -                  |
| Encodor without 7    | Encoder<br>phase A | Encoder<br>phase B | Digital input      | Encoder<br>phase A | Encoder<br>phase B | Digital input      |
|                      | 10 ł               | KHz                | -                  | 10 KHz             |                    | -                  |
| Encoder with Z       | Encoder<br>phase A | Encoder<br>phase B | Encoder<br>phase Z | Encoder<br>phase A | Encoder<br>phase B | Encoder<br>phase Z |
|                      |                    | 10 KHz             |                    |                    | 10 KHz             |                    |

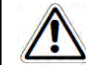

Refer section *Built-in* HSC (High Speed Counter) for configuration and programming, IEC objects related to High Speed Counter in Online mode.

#### 3.3.5.2 Analog Input

Refer section Built-in Analog V/I Input, covered in this document.

#### 3.3.6 Backup

User can backup application program from CPU to SD card. Backed up project can be restored to other or same GOC43 device afterwards as required.

This function allows user to download application program to CPU without using CoDeSys application from PC.

Refer section 'SD card' for more details

#### 3.3.7 IO Mapping

For GOC43, I/O memory map is fixed. Main unit consumes input memory %IB0, %IB1 and output memory %QB0, %QB1. I/O Mapping dialogue shows digital Inputs and outputs as shown below.

| Variable       | Mapping | Channel         | Address | Type       | Default Value | Unit   | Description   |               |
|----------------|---------|-----------------|---------|------------|---------------|--------|---------------|---------------|
| - YO DI MAIN   | **      | Digital Inputs  | 0 %IW0  | WORD       | 0             |        | Input         |               |
| O MAM ID .     |         | 100             | %DX0.0  | BOOL       | FALSE         |        |               |               |
| DI MAIN 1      | 10      | 101             | %D(0.1  | 800L       | FALSE         |        |               |               |
| DI MAIN 2      |         | 102             | %DX0.2  | 8001       | FALSE         |        |               |               |
| T DI MAIN 3    |         | 103             | %IX0.3  | BOOL       | FALSE         |        |               |               |
| DI MAIN 4      |         | 104             | %DX0.4  | BOOL       | FALSE         |        |               |               |
| P DI MAIN 5    | 10      | 105             | %IX0.5  | 8001       | FALSE         |        |               |               |
| DI MAIN 6      |         | 106             | %DX0.6  | BOOL       | FALSE         |        |               |               |
| - DI_MAIN_7    |         | 107             | %DX0.7  | BOOL       | FALSE         |        |               |               |
| DI MAIN 8      |         | 108             | %DX1.0  | BOOL       | FALSE         |        |               |               |
| DI MAIN 9      |         | 109             | %IX1.1  | BOOL       | FALSE         |        |               |               |
| DI_MAIN_10     |         | I 10            | %DX1.2  | BOOL       | FALSE         |        |               |               |
| DI MAIN 11     |         | I11             | %DX1.3  | BOOL       | FALSE         |        |               |               |
| W DI MAIN 12   | 10      | 112             | %IX1.4  | BOOL       | FALSE         |        |               |               |
| P DI MAIN 13   | 10      | 113             | %DX1.5  | BOOL       | FALSE         |        |               |               |
| DI_MAIN_14     | 10      | 114             | %IX1.6  | BOOL       | FALSE         |        |               |               |
| DI MAIN 15     | 10      | 115             | %JX1.7  | BOOL       | FALSE         |        |               |               |
| P DO MAIN      |         | Digital Outputs | %QW0    | WORD       | 0             |        | Output        |               |
| DO MAIN D      |         | Q00             | %QX0.0  | BOOL       | FALSE         |        |               |               |
| P DO MAIN_1    |         | Q01             | %QX0.1  | BOOL       | FALSE         |        |               |               |
| DO MAIN 2      | 10      | Q02             | %QX0.2  | 800L       | FALSE         |        |               |               |
| P DO MAIN 3    | 10      | Q03             | %QX0.3  | BOOL       | FALSE         |        |               |               |
| DO MAIN 4      | 10      | Q04             | %QX0.4  | BOOL       | FALSE         |        |               |               |
| DO MAIN 5      |         | Q05             | %QX0.5  | BOOL       | FALSE         |        |               |               |
| DO MAIN 6      |         | Q06             | %QX0.6  | BOOL       | FALSE         |        |               |               |
| DO MAIN 7      |         | Q07             | %QX0.7  | BOOL       | FALSE         |        |               |               |
| "@ _DO_MAIN_B  |         | Q08             | %QX1.0  | BOOL       | FALSE         |        |               |               |
| P DO MAIN 9    |         | Q09             | %QX1.1  | BOOL       | FALSE         |        |               |               |
| DO_MAIN_10     |         | Q10             | %QX1.2  | BOOL       | FALSE         |        |               |               |
| DO_MAIN_11     |         | Q11             | %QX1.3  | BOOL       | FALSE         |        |               |               |
| DO_MAIN_12     |         | Q12             | %QX1.4  | BOOL       | FALSE         |        |               |               |
| DO_MAIN_13     |         | Q13             | %QX1.5  | BOOL       | FALSE         |        |               |               |
| DO_MAIN_14     |         | Q14             | %QX1.6  | BOOL       | FALSE         |        |               |               |
| DO_MAIN_15     | 10      | Q15             | %QX1.7  | BOOL       | FALSE         |        |               |               |
| a second to be |         |                 |         |            |               |        | 1             | _             |
|                |         |                 |         | Reset mapp | ing Always    | update | variables: Us | parent device |

Predefined symbolic names (with prefix as '\_') are global variables assigned for each input and output.

For input I00, symbolic name is \_DI\_MAIN\_0 and address is %IX0.0.

Prefix is \_DI\_ and text MAIN\_0 indicates that it is input I00 of Main unit.

User can change the symbolic name after double click on name in Variable column. The dialog below pops up to confirm the change in name reflected throughout the Application.

| Automatic Refactoring: Rename                                                 |                              |                | ×             |                             |
|-------------------------------------------------------------------------------|------------------------------|----------------|---------------|-----------------------------|
| You did rename the variable _DI_MA<br>adapt all references within the project | IN_1 to _D1_Station. D<br>t? | io you want to | automatically | Click Ves to accept         |
|                                                                               |                              |                |               | change in variable<br>name. |
| Configure Refactoring                                                         | Yes                          | No             | Cancel        |                             |

#### In Online mode,

- Column Default Value shows IO values.

Debug → Write values (Ctrl + F7) allows user to write values to outputs by modifying values in *Prepared Value* column.

### 3.3.8 IEC Objects

IEC objects are pre-defined global variables ((with prefix as '\_') which consists of system variables and variables related to various functions.

The dialog below shows offline view.

| Variable          | Mapping | Туре              |
|-------------------|---------|-------------------|
| Base_Analog       | 8 Q     | Base_Analog       |
| JHSC0             | *       | HSC0              |
| JHSC3             |         | HSC3              |
| 🥏 _SysvarCPU      | **      | SysvarCPU         |
| SysvarETH         |         | SysvarETH         |
| SysvarHMI         | × 10    | SysvarHMI         |
| 🖉 🧳 _SysvarMemPtr |         | SysvarMemPtr      |
| SysvarRTC         | × a     | SysvarRTC         |
| SysvarVersionInfo |         | SysvarVersionInfo |

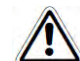

User can monitor and modify values of IEC objects (Read write type) in Online mode.

Refer section '*Built-in Analog V/I Input*' for more details on '\_Base\_Analog'. Refer section '*Built-in HSC (High Speed Counter)*' for more details on '\_HSC0' and '\_.HSC3'

Refer section 'System Variables' for more details of system variables.

#### 3.3.9 Information

Information tab provides general details of Main unit such as device name, vendor name, category, type, ID, version, ordering code and description etc. as shown below.

| Communication Settings   | General:<br>Name: GC43                                                                                                    |
|--------------------------|----------------------------------------------------------------------------------------------------|
| Hardware Configuration   | Vendor: Mitsubishi Electric India<br>Categories: PLCs<br>Tyne: 4096                                                                                                    |
| Files                    | ID: 160d 0002<br>Version: 0.0.0.7                                                                                                    |
| Log                      | Description: 16 Digital Input + 16 Digital Output                                                                                                    |
| PLC Settings             |                                                                                                    |
| Parameters Configuration |                                                                                                    |
| Backup                   | Image:                                                                                                    |
| I/O Mapping              |                                                                                                    |
| IEC Objects              |                                                                                                    |
| Information              | in the second second se |
|                          | ų ų m. m.                                                                                                    |

# 4 Digital I/O Extension Units

Digital input extension units accept 24 VDC inputs from various input devices like push buttons, limit switches and proximity switches. It can be used for sink or source type of interface.

Digital output extension units provide 24 VDC type of output through solid-state type of devices in order to switch on off various field elements like relays, contactors, lamps and solenoid valves, etc. Source type of digital output modules are available.

## 4.1 GC-8EX-ES

This is 8 Pt. 24 VDC Digital Input extension unit. User can attach up to 2 I/O extension units on the back side of Main unit.

## 4.1.1 Specifications

| ltem                  | Description                                                                                                    |
|-----------------------|----------------------------------------------------------------------------------------------------|
| Number of Inputs      | 8, 2 groups of 4 inputs each                                                                                     |
| Mode of operation     | Sink or source in group of 4 inputs; depends on connections                                                      |
| Voltage rating        | 24 VDC                                                                                                    |
| ON / OFF voltage      | <b>ON voltage:</b> 18 VDC minimum<br><b>OFF voltage:</b> 5 VDC maximum                                           |
| Current rating        | 6 mA at 24 VDC                                                                                                   |
| OFF Current           | 3.8 mA max                                                                                                    |
| Input impedance       | 5.2 ΚΩ                                                                                                    |
| Transition delay      | 10 ms (Digital filter)                                                                                           |
| Isolation             | Optical 1.5 KV between input and internal bus,<br>1.5 KV between groups,<br>Nil between input points in a group. |
| Method of termination | 2 nos. 8-pin terminal blocks, fixed, screw type                                                                  |
| Status indication     | On LCD screen on Main unit                                                                                       |
| Dimensions (in mm)    | 61.5 (W) x 75 (H) x 24.5 (D)                                                                                     |
| Weight (in grams)     | 60                                                                                                    |

#### 4.1.2 Wiring

I/O extension unit provides two 8-pin fixed terminal blocks for wiring I/O devices. One is located at lower side of unit and another is located at upper side of unit.

I/O extension unit provides 2 commons; 1 common each for a group of 4 inputs. Either group can be wired for sink or source operation independently. For an example, the wiring diagram shows input group I00 to I03 connected for sink type of operation and input group I04 to I07 connected for source type of operation.

Refer section Digital input sink/source operation to understand sink/ source operation.

Refer section Wiring, before wiring digital inputs to I/O extension unit.

The wiring diagram shows how to connect field input devices like potential free push buttons and limit switches for sink and source type of connections. The diagram shows connection of typical proximity switch. PNP switch is connected for sink type of connections and NPN switch is connected for source type of connection.

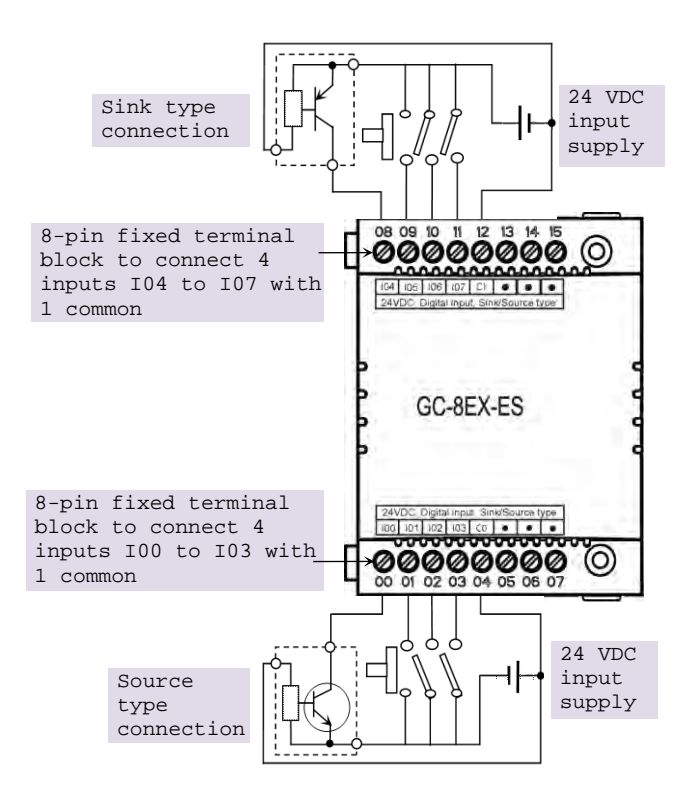

Figure 16: Wiring GC-8EX-ES

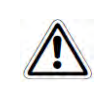

Some of the input devices like proximity switches may malfunction due to inherent off state leakage current. Ensure that proper bleeder resistor is connected as a load considering maximum OFF current specified.

### 4.1.3 Configuration and Programming

For I/O Extension units, I/O memory map is fixed.

GC-8EX-ES consumes %IB12 when fixed in IO1 slot and %IB14 when fixed in IO2 slot. Click on Device  $\rightarrow$  Hardware configuration tab which shows back side view of Main unit.

To plug extension device GC-8EX-ES in selected slot, refer section *Hardware Configuration*. After plugging GC-8EX-ES, <Empty> slot is replaced by IOE1 (GC-8EX-ES) as shown below.

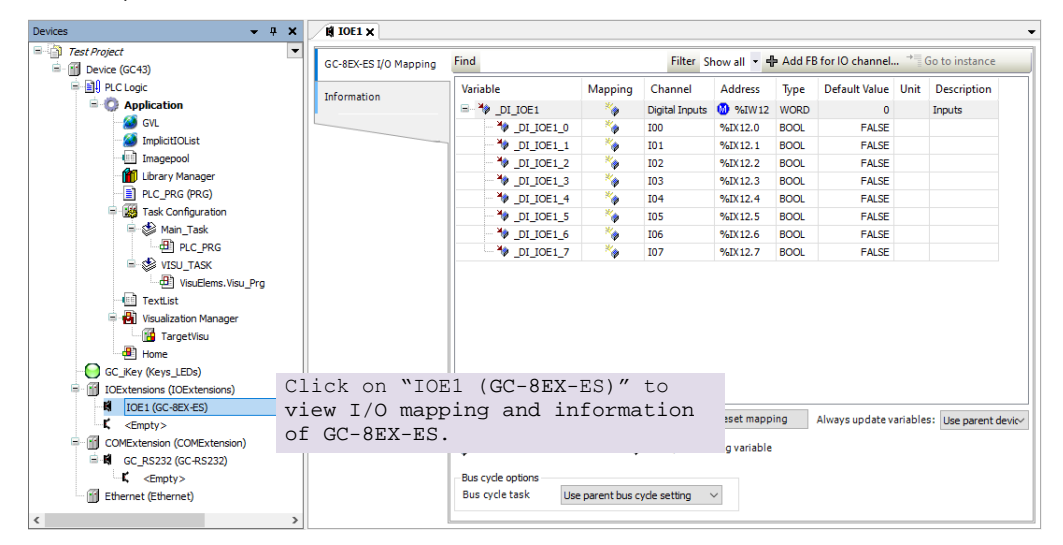

Similarly, after plugging GC-8EX-ES in slot2, <Empty> slot is replaced by IOE2 (GC-8EX-ES).

## 4.1.4 I/O Mapping

Click on GC-8EX-ES I/O Mapping tab to view inputs as shown below.

| GC-8EX-ES I/O Mapping | Find Filter Show all 👻 🕂 Add FB for IO channel 🍸 Go to instance |                                                    |         |                 |                  |         |                  |      | o to instance       |
|-----------------------|-----------------------------------------------------------------|----------------------------------------------------|---------|-----------------|------------------|---------|------------------|------|---------------------|
| Information           | Variak                                                          | ble                                                | Mapping | Channel         | Address          | Туре    | Default Value    | Unit | Description         |
| Inormation            | - Y _DI_IOE1                                                    |                                                    | Digit   | Digital Inputs  | 6 %IW12          | WORD    | .0               | 1    | Inputs              |
|                       |                                                                 | DI_ICE1_0                                          | ***     | 100             | %IX12.0          | BOOL    | FALSE            |      |                     |
|                       |                                                                 | DI_IOE1_1                                          | 1       | 101             | %IX12.1          | BOOL    | FALSE            |      |                     |
|                       |                                                                 | DI_IOE1_2                                          | *       | 102             | %IX12.2          | BOOL    | FALSE            |      |                     |
|                       |                                                                 | DI_IOE1_3                                          | 20      | 103             | %IX12.3          | BOOL    | FALSE            |      |                     |
|                       |                                                                 | DI_IOE1_4                                          |         | 104             | %IX12.4          | BOOL    | FALSE            |      |                     |
|                       | 1                                                               | DI_IOE1_5                                          | 20      | 105             | %IX12.5          | BOOL    | FALSE            |      |                     |
|                       |                                                                 | DI_IOE1_6                                          | ***     | 106             | %IX12.6          | BOOL    | FALSE            |      |                     |
|                       | 1                                                               | DI_IOE1_7                                          | **      | 107             | %IX12.7          | BOOL    | FALSE            |      |                     |
|                       | Innuts                                                          |                                                    |         | îna             | Always undate va | riables | Lice narent devi |      |                     |
|                       | Bus cy                                                          | Create new variable<br>yde options<br>yde task Use | e ~     | ) = Map to exis | sting variable   |         |                  |      | Trace por Cite Oc V |

It provides predefined symbolic naming for each input. There is no other configuration required.

For input I00, symbolic name is \_DI\_IOE1\_0 and address is %IX12.0. Prefix is \_DI\_. Text IOE1\_0 indicates that unit is fixed in IO1 slot and input is I00.

User can change the name e.g. StartPushButton after selecting input in Variable column and clicking on respective highlight.

The table below provides the details of I/O bits related to GC-8EX-ES.

 $\Box$ =1 for unit fixed in IO1 slot,  $\Box$ =2 for unit fixed in IO2 slot.

| I/O        | Address  |          | Description                                     |
|------------|----------|----------|-------------------------------------------------|
| Variables  | IO1 Slot | IO2 Slot | Description                                     |
| _DI_IOE□_0 | %IX12.0  | %IX14.0  | Holds ON/OFF status of extension unit input I00 |
| _DI_IOE□_1 | %IX12.1  | %IX14.1  | Holds ON/OFF status of extension unit input I01 |
| _DI_IOE□_2 | %IX12.2  | %IX14.2  | Holds ON/OFF status of extension unit input I02 |
| _DI_IOE□_3 | %IX12.3  | %IX14.3  | Holds ON/OFF status of extension unit input I03 |
| _DI_IOE□_4 | %IX12.4  | %IX14.4  | Holds ON/OFF status of extension unit input I04 |
| _DI_IOE□_5 | %IX12.5  | %IX14.5  | Holds ON/OFF status of extension unit input I05 |
| _DI_IOE□_6 | %IX12.6  | %IX14.6  | Holds ON/OFF status of extension unit input I06 |
| _DI_IOE□_7 | %IX12.7  | %IX14.7  | Holds ON/OFF status of extension unit input I07 |

For GC-8EX-ES, input byte %IB13 and %IB15 and output bytes %QB13 to %QB15 are not used.

## 4.2 GC-6EYR-ES

This is 6 Pt. Relay output extension unit. User can attach up to 2 I/O extension units on the back side of Main unit.

### 4.2.1 Specifications

| ltem                  | Description                                                                 |                                      |  |  |
|-----------------------|-----------------------------------------------------------------------------|--------------------------------------|--|--|
| Number of Outputs     | 6, 2 groups of 3 outputs each                                               |                                      |  |  |
| Type of output        | Non latching normally open (NO) contact<br>Electro-mechanical relay         |                                      |  |  |
| Voltage rating        | 24 to 250 VAC, 47-63 Hz, 5-30 VDC                                           |                                      |  |  |
| Current rating        | 500 mA at 250 VAC a                                                         | and 30 VDC per point1.5 A per common |  |  |
| Minimum load          | 1 mA                                                                        |                                      |  |  |
| Contact life          | Electrical life                                                             | Refer table and Life curve*          |  |  |
|                       | Mechanical life                                                             | min 20, 000, 000 (180 cpm)           |  |  |
| Response time         | OFF to ON                                                                   | 10 ms                                |  |  |
|                       | ON to OFF                                                                   | 5 ms                                 |  |  |
| Isolation             | Galvanic between output and internal circuit                                |                                      |  |  |
| Dielectric strength   | 3 KVrms (between coil and contact circuit)<br>0.75 KVrms (for open contact) |                                      |  |  |
| Method of termination | 2 nos. 8-pin terminal blocks, fixed, screw type                             |                                      |  |  |
| Status indication     | On LCD screen on M                                                          | ain unit                             |  |  |
| Dimensions (in mm)    | 61.5 (W) x 75 (H) x 24.5 (D)                                                |                                      |  |  |
| Weight (in grams)     | 60                                                                          |                                      |  |  |

### **Electrical life of relay**

| Voltage | Current | Type of load | Electrical life (20 cpm) |
|---------|---------|--------------|--------------------------|
| 250 VAC | 1 A     | Resistive    | 500,000                  |
|         |         | Inductive    | 30,000                   |
|         | 500 mA  | Resistive    | 10,00,000                |
|         |         | Inductive    | 80,000                   |
| 30 VDC  | 1 .     | Resistive    | 600,000                  |
|         | IA      | Inductive    | 150,000                  |
|         | 500 mA  | Resistive    | 10,00,000                |
|         |         | Inductive    | 3,80,000                 |

The graph shown is provided by relay manufacturer specification sheet. There may be some degree of variation in relay characteristics depending on ambient and type of load. So this data should be used only for reference purpose.

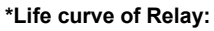

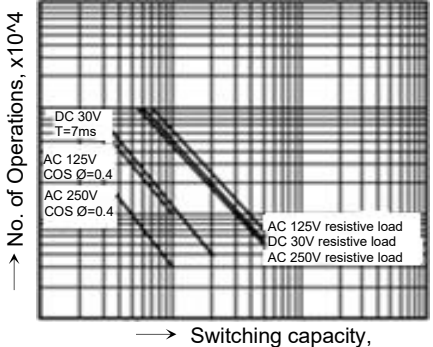
#### 4.2.2 Wiring

I/O extension unit provides two 8-pin fixed terminal blocks for wiring I/O devices. One is located at lower side of unit and another is located at upper side of unit.

Refer section Guidelines for using relay output, before wiring relay outputs,

Refer section Wiring, before wiring output devices to I/O extension unit.

I/O extension unit provides 2 commons; 1 common each for a group of 3 relay outputs. Unit requires external 24 VDC supply for relay coil operation. The wiring diagram shows how to connect field output devices to the unit.

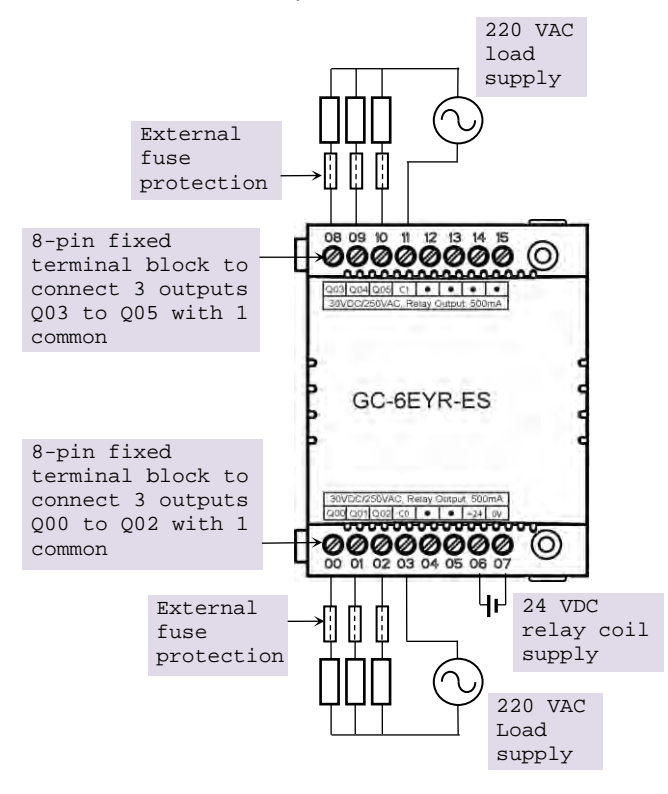

Figure 17: Wiring GC-6EYR-ES

# 4.2.3 Configuration and Programming

For I/O Extension units, I/O memory map is fixed.

GC-6EYR-ES consumes %IB12 and %QB12 when fixed in IO1 slot and %IB14 and %QB14 when fixed in IO2 slot.

To plug extension device GC-6EYR-ES in selected slot, refer section *Hardware Configuration*. After plugging GC-6EYR-ES, <Empty> slot is replaced by IOE1 (GC-6EYR-ES) as shown below.

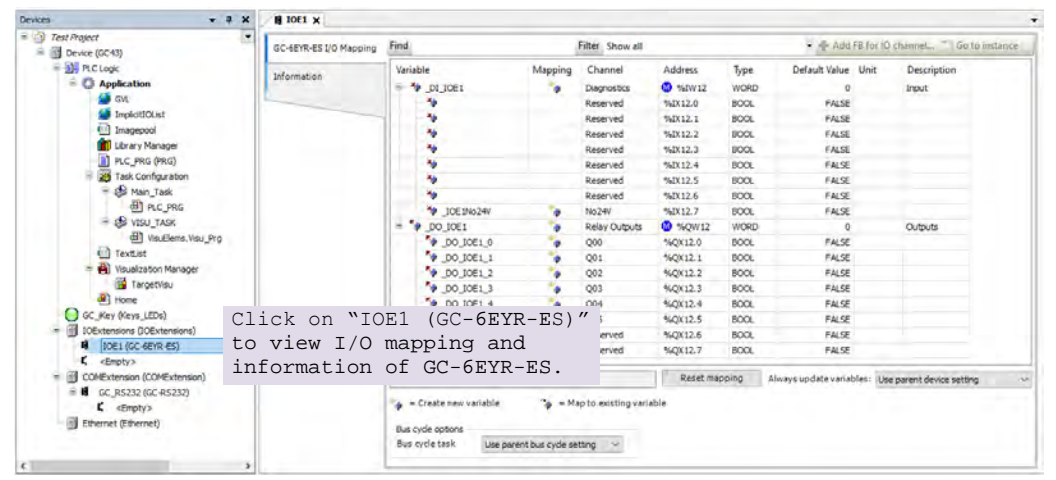

Similarly, after plugging GC-6EYR-ES in slot2, <Empty> slot is replaced by IOE2 (GC-6EYR-ES).

#### 4.2.4 I/O Mapping

Click on GC-6EYR-ES I/O Mapping tab to view input as shown below.

|                      | Mapping     | Channel       | Address | Туре | Default Value | Unit | Description |
|----------------------|-------------|---------------|---------|------|---------------|------|-------------|
|                      | 1 🍾         | Diagnostics   | 🚺 %IW12 | WORD | 0             |      | Input       |
| - *                  |             | Reserved      | %IX12.0 | BOOL | FALSE         |      |             |
|                      |             | Reserved      | %IX12.1 | BOOL | FALSE         |      |             |
|                      |             | Reserved      | %IX12.2 | BOOL | FALSE         |      |             |
| <b>*</b> >           |             | Reserved      | %IX12.3 | BOOL | FALSE         |      |             |
|                      |             | Reserved      | %IX12.4 | BOOL | FALSE         |      |             |
| ···· 🍫               |             | Reserved      | %IX12.5 | BOOL | FALSE         |      |             |
| 🍫                    |             | Reserved      | %IX12.6 | BOOL | FALSE         |      |             |
| IO                   | E1No24V 🏾 🍫 | No24V         | %IX12.7 | BOOL | FALSE         |      |             |
| 🖻 🛯 🦃 _DO_IO         | E1 🍫        | Relay Outputs | 🚺 %QW12 | WORD | 0             |      | Outputs     |
| - <sup>5</sup> @ _DO | _IOE1_0     | Q00           | %QX12.0 | BOOL | FALSE         |      |             |
| <sup>K</sup> ø _DO   | _IOE1_1 🏻 🍾 | Q01           | %QX12.1 | BOOL | FALSE         |      |             |
|                      | _IOE1_2     | Q02           | %QX12.2 | BOOL | FALSE         |      |             |
| 🍢 _DC                | _IOE1_3     | Q03           | %QX12.3 | BOOL | FALSE         |      |             |
| - To _ DC            | _IOE1_4     | Q04           | %QX12.4 | BOOL | FALSE         |      |             |
| 💊 _DC                | _IOE1_5     | Q05           | %QX12.5 | BOOL | FALSE         |      |             |
| <b>*</b> ø           |             | Reserved      | %QX12.6 | BOOL | FALSE         |      |             |
| <b>*</b> ø           |             | Reserved      | %QX12.7 | BOOL | FALSE         |      |             |

It provides predefined symbolic naming for each output and input. There is no other configuration required.

For output Q00, symbolic name is \_DO\_IOE1\_0 and address is %QX12.0.

Prefix is \_DO\_. Text IOE1\_0 indicates that unit is fixed in IO1 slot and output is Q00.

User can change the name as e.g. \_MOTOR1.after selecting output in Variable column and clicking on respective highlight.

The table below provides the details of I/O bits related to GC-6EYR-ES.

| I/O Variablaa | Address  |          | Description                                      |
|---------------|----------|----------|--------------------------------------------------|
| I/O Valiables | IO1 Slot | IO2 Slot | Description                                      |
| _IOE□_No24V   | %IX12.7  | %IX14.7  | Holds 24 VDC supply status of extension unit     |
| _DO_IOE□_0    | %QX12.0  | %QX14.0  | Holds ON/OFF status of extension unit output Q00 |
| _DO_IOE□_1    | %QX12.1  | %QIX14.1 | Holds ON/OFF status of extension unit output Q01 |
| _DO_IOE□_2    | %QX12.2  | %QX14.2  | Holds ON/OFF status of extension unit output Q02 |
| _DO_IOE□_3    | %QX12.3  | %QX14.3  | Holds ON/OFF status of extension unit output Q03 |
| _DO_IOE□_4    | %QX12.4  | %QX14.4  | Holds ON/OFF status of extension unit output Q04 |
| _DO_IOE□_5    | %QX12.5  | %QX14.5  | Holds ON/OFF status of extension unit output Q05 |

For GC-6EYR-ES, input bytes %IB13 to %IB15 as well as output bytes %QB13 and %QB15 are not used.

# 4.3 GC-8ET-ESS

This I/O extension unit (GC-8ET-ESS) provides 4 point 24 VDC digital inputs and 4 point 24VDC transistor outputs. It allows sink or source type connections for 4 inputs and source type of connections for 4 outputs. It can be fixed in any IO slot on the back side of Main unit.

### 4.3.1 Specifications

| Item                               | Description                                                             |                          |  |  |  |
|------------------------------------|-------------------------------------------------------------------------|--------------------------|--|--|--|
| Digital Inputs (Sink/ Source type) |                                                                         |                          |  |  |  |
| Number of Inputs                   | 04                                                                      |                          |  |  |  |
| Mode of operation                  | Sink or source, depends on connections                                  |                          |  |  |  |
| Voltage rating                     | 24 VDC                                                                  |                          |  |  |  |
| ON / OFF voltage                   | ON voltage: 18 VDC minimum<br>OFF voltage: 5 VDC maximum                |                          |  |  |  |
| Current rating                     | 6 mA at 24 VDC                                                          |                          |  |  |  |
| OFF current                        | 3.8 mA maximum                                                          |                          |  |  |  |
| Input impedance                    | 5.2 ΚΩ                                                                  |                          |  |  |  |
| Transition delay                   | 10ms (Default filter time)                                              |                          |  |  |  |
| Digital Outputs (Source type)      |                                                                         |                          |  |  |  |
| Number of Outputs                  | 04                                                                      |                          |  |  |  |
| Type of output                     | Transistor source type                                                  |                          |  |  |  |
| Voltage rating                     | 24 VDC                                                                  |                          |  |  |  |
| Current rating                     | 1.5 A per output, 1 common point.<br>Paralleling of outputs is possible |                          |  |  |  |
| ON voltage drop                    | 0.6V DC maximum                                                         |                          |  |  |  |
| OFF state leakage current          | 10 μA maximum                                                           |                          |  |  |  |
| Response Time                      | <b>OFF to ON:</b> 300 µs                                                | <b>ON to OFF:</b> 300 µs |  |  |  |
| Isolation                          | 1.5 KV optical from internal but                                        | S                        |  |  |  |
| Detection                          | No 24 VDC supply                                                        |                          |  |  |  |
| Load supply                        | 24 VDC                                                                  |                          |  |  |  |
|                                    | Reverse polarity protection                                             |                          |  |  |  |

| Item                  | Description                                                                                             |
|-----------------------|----------------------------------------------------------------------------------------------------|
| General               |                                                                                                    |
| I/O status indication | On LCD screen on Main unit                                                                              |
| Isolation             | Optical 1.5 KV between input and internal circuit<br>Optical 1.5 KV between output and internal circuit |
| Protection            | Output Short circuit protection.<br>Fast demagnetization for inductive loads                            |
| Method of termination | For inputs, 1 no., 8-pin terminal block (fixed, screw type) located at upper side of unit               |
|                       | For outputs, 1 no., 8-pin terminal block (fixed, screw type) located at lower side of unit.             |
| Dimensions (in mm     | 61.5 (W) x 75 (H) x 24.5 (D)                                                                            |
| Weight (in grams)     | 60                                                                                                    |

#### 4.3.2 Wiring

I/O extension unit provides two 8-pin fixed terminal blocks for wiring I/O devices. One is located at lower side of unit is for transistor (source type) outputs and another is located at upper side of unit is for digital (sink/ source type) inputs.

As 1 common is provided for a group of 4 inputs, all the inputs can be either connected for source type of input connection or sink type of input connection at a time as shown in figure below. Figure also shows connection of transistor outputs Q00 to Q03 as source type of outputs.

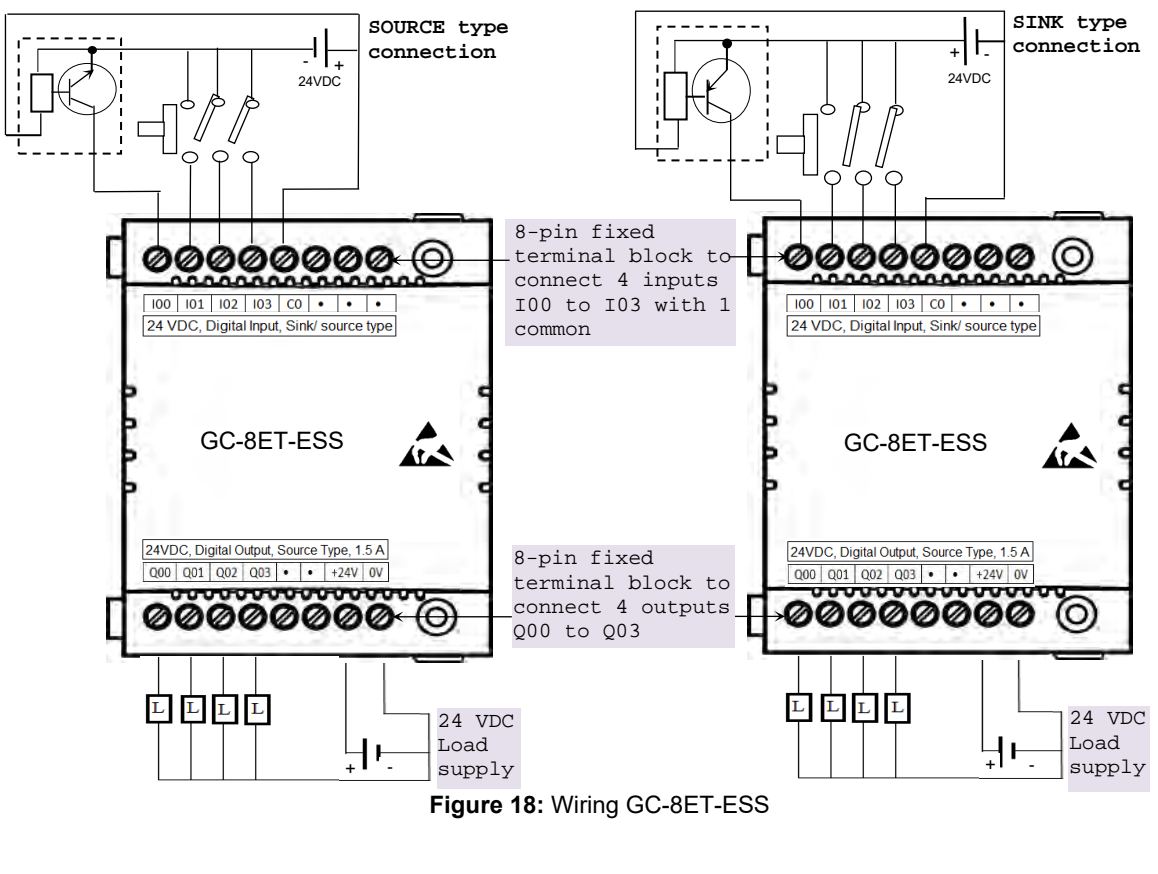

Page 63 of 228

# 4.3.3 Configuration and Programming

For I/O Extension units, I/O memory map is fixed.

GC-8ET-ESS consumes %IB12 and %QB12 when fixed in IO1 slot and %IB14 and %QB14 when fixed in IO2 slot.

To plug extension device GC-8ET-ESS in selected slot, refer section *Hardware Configuration*. After plugging GC-8ET-ESS, <Empty> slot is replaced by IOE1 (GC-8ET-ESS) as shown below.

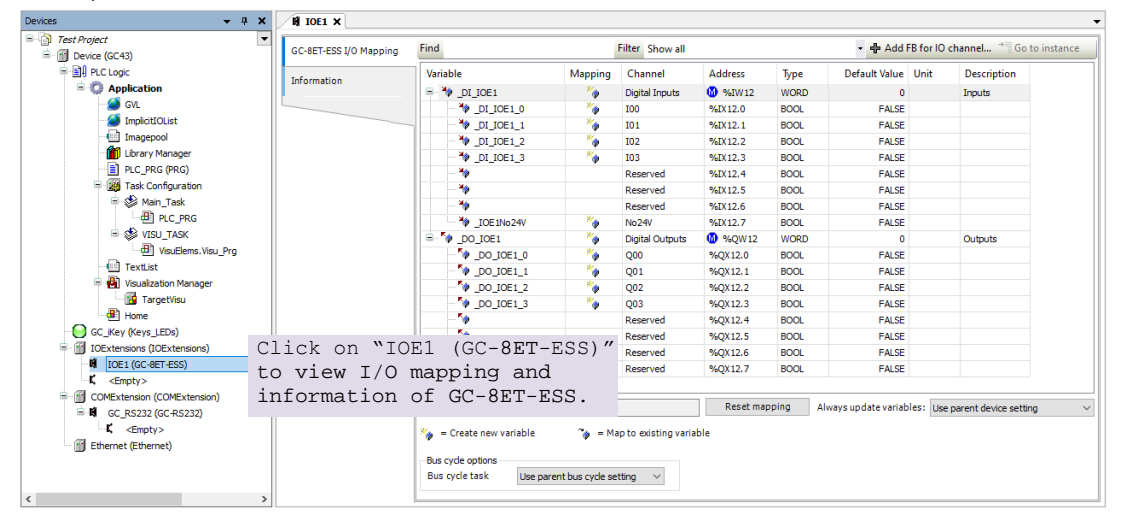

Similarly, after plugging GC-8ET-ESS in slot2, <Empty> slot is replaced by IOE2 (GC-8ET-ESS).

#### 4.3.4 I/O Mapping

Click on GC-8ET-ESS I/O Mapping tab to view input as shown below.

| Variable       | Mapping | Channel         | Address | Type | Default Value | Unit | Description |
|----------------|---------|-----------------|---------|------|---------------|------|-------------|
|                | *       | Digital Inputs  | 🚷 %IW12 | WORD | 0             |      | Inputs      |
| - * _DI_IOE1_0 | ×       | 100             | %IX12.0 | BOOL | FALSE         |      |             |
| <br>DI_IOE1_1  | *       | I01             | %IX12.1 | BOOL | FALSE         |      |             |
| - 🍫 _DI_IOE1_2 | **      | 102             | %IX12.2 | BOOL | FALSE         |      |             |
| - 🍫 _DI_IOE1_3 | *       | 103             | %IX12.3 | BOOL | FALSE         |      |             |
| - *>           |         | Reserved        | %IX12.4 | BOOL | FALSE         |      |             |
| 🍫              |         | Reserved        | %IX12.5 | BOOL | FALSE         |      |             |
| 🍫              |         | Reserved        | %IX12.6 | BOOL | FALSE         |      |             |
| 10E 1No 24V    | **      | No24V           | %IX12.7 | BOOL | FALSE         |      |             |
| B- V _DO_IOE1  | *       | Digital Outputs | 🚷 %QW12 | WORD | 0             |      | Outputs     |
| DO_IOE1_0      | ***     | Q00             | %QX12.0 | BOOL | FALSE         |      |             |
| DO_IOE1_1      | ***     | Q01             | %QX12.1 | BOOL | FALSE         |      |             |
| DO_IOE1_2      | **      | Q02             | %QX12.2 | BOOL | FALSE         |      |             |
| _ V _DO_IOE1_3 | *       | Q03             | %QX12.3 | BOOL | FALSE         |      |             |
| <b>*</b> ø     |         | Reserved        | %QX12.4 | BOOL | FALSE         |      |             |
| **             |         | Reserved        | %QX12.5 | BOOL | FALSE         |      |             |
| <b>*</b> ø     |         | Reserved        | %QX12.6 | BOOL | FALSE         |      |             |
| L <b>*</b> ø   |         | Reserved        | %QX12.7 | BOOL | FALSE         |      |             |

It provides predefined symbolic naming of each input and output. There is no other configuration required.

For input I00, symbolic name is \_DI\_IOE1\_0 and address is %IX12.0. Prefix is \_DI\_. Text IOE1\_0 indicates that unit is fixed in IO1 slot and input is I00. Similarly, for output Q00, symbolic name is \_DO\_IOE1\_0 and address is %QX12.0. Prefix is \_DO\_. Text IOE1\_0 indicates that unit is fixed in IO1 slot and output is Q00. User can change the name as e.g. MOTOR1.after selecting output and clicking on respective highlight.

The table below provides the details of I/O bits related to GC-8ET-ESS.

| Input       | Address  |          | Description                                      |  |
|-------------|----------|----------|--------------------------------------------------|--|
| Variables   | IO1 Slot | IO2 Slot | Description                                      |  |
| _DI_IOE□_0  | %IX12.0  | %IX14.0  | Holds ON/OFF status of extension unit input I00  |  |
| _di_ioe□_1  | %IX12.1  | %IX14.1  | Holds ON/OFF status of extension unit input I01  |  |
| _DI_IOE□_2  | %IX12.2  | %IX14.2  | Holds ON/OFF status of extension unit input I02  |  |
| _DI_IOE□_3  | %IX12.3  | %IX14.3  | Holds ON/OFF status of extension unit input I03  |  |
| _IOED_No24V | %IX12.7  | %IX14.7  | Holds 24 VDC supply status of extension unit     |  |
| Output      | Address  |          | Description                                      |  |
| Variables   | IO1 Slot | IO2 Slot | Description                                      |  |
| _DO_IOE□_0  | %QX12.0  | %QX14.0  | Holds ON/OFF status of extension unit output Q00 |  |
| _DO_IOE□_1  | %QX12.1  | %QIX14.1 | Holds ON/OFF status of extension unit output Q01 |  |
| _DO_IOE□_2  | %QX12.2  | %QX14.2  | Holds ON/OFF status of extension unit output Q02 |  |
| _DO_IOE□_3  | %QX12.3  | %QX14.3  | Holds ON/OFF status of extension unit output Q03 |  |

# 5 Analog I/O Extension Units

Analog input extension units convert input voltage, current, RTD and thermocouple readings into equivalent binary values.

Analog output extension unit takes digital value data from processor and generates equivalent analog output voltage or current as per channel configuration.

# 5.1 GC-4DA-12

This is 4 Channel analog voltage/current output extension unit that provides 12-bit resolution. User can attach up to 2 I/O extension units on the back side of Main unit.

#### 5.1.1 Specifications

| ltem                                                             |                          | Description                                                 |                |            |            |  |  |
|------------------------------------------------------------------|--------------------------|-------------------------------------------------------------|----------------|------------|------------|--|--|
| Number of outpu                                                  | ts                       | 4 channels voltage/current, non-isolated, 12-bit resolution |                |            |            |  |  |
| Output types<br>(individual channel is<br>software configurable) |                          | Voltage Current                                             |                |            |            |  |  |
|                                                                  |                          | 0 to 10 VDC                                                 | -10 to +10 VDC | 0 to 20 mA | 4 to 20 mA |  |  |
| Input data                                                       |                          | 0 to 4000                                                   | -2000 to 2000  | 0 to 4000  | 0 to 4000  |  |  |
| 1-bit resolution                                                 |                          | 2.5 mV                                                      | 5 mV           | 5 µA       | 5 µA       |  |  |
| Overall                                                          | At 25°C                  | .25°C ±0.3 ±0.3                                             |                | ±0.3       | ±0.3       |  |  |
| accuracy<br>(% of full scale)                                    | scale) At 55°C ±0.4 ±0.4 |                                                             | ±0.4           | ±0.4       | ±0.4       |  |  |
| Load                                                             |                          | > 5 KΩ                                                      |                | 0 to 500 Ω | 0 to 500 Ω |  |  |
| Unit updation time                                               |                          | In sync with output scan                                    |                |            |            |  |  |
| Output settling tir                                              | ne                       | 2 ms                                                        |                |            |            |  |  |
| Isolation                                                        |                          | No isolation                                                |                |            |            |  |  |
| Output protection                                                | ı                        | Short circuit protection for voltage output                 |                |            |            |  |  |
| Unit supply                                                      |                          | 24 VDC                                                      |                |            |            |  |  |
| Method of termin                                                 | ation                    | 2 nos. 8-pin terminal blocks, fixed, screw type             |                |            |            |  |  |
| Status indication                                                |                          | On LCD scree                                                | n              |            |            |  |  |
| Dimensions (in m                                                 | ım)                      | 61.5 (W) x 75 (                                             | (H) x 24.5 (D) |            |            |  |  |
| Weight (in grams                                                 | )                        | 60                                                          |                |            |            |  |  |

#### 5.1.2 Wiring

I/O extension unit provides 3 terminals per channel **Vo**, **Io** and **C**. Voltage output is generated between terminals **Vo** and **C**. Whereas current output is generated between terminals **Io** and **C**.

Refer section Wiring, before wiring analog output devices to I/O extension unit.

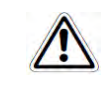

It is recommended to use 2-core shielded twisted pair cable for carrying analog signal.

- Connect cable shield at extension unit end directly to a good quality earth in the control panel. It is recommended to keep cable shield at sensor end unconnected.
- The Earthing resistance should be 100 Ω or less.

The wiring diagram shows how to connect field output devices to extension unit. For an example, channel 0 and 1 are configured for voltage output and channel 2 and 3 are configured for current output.

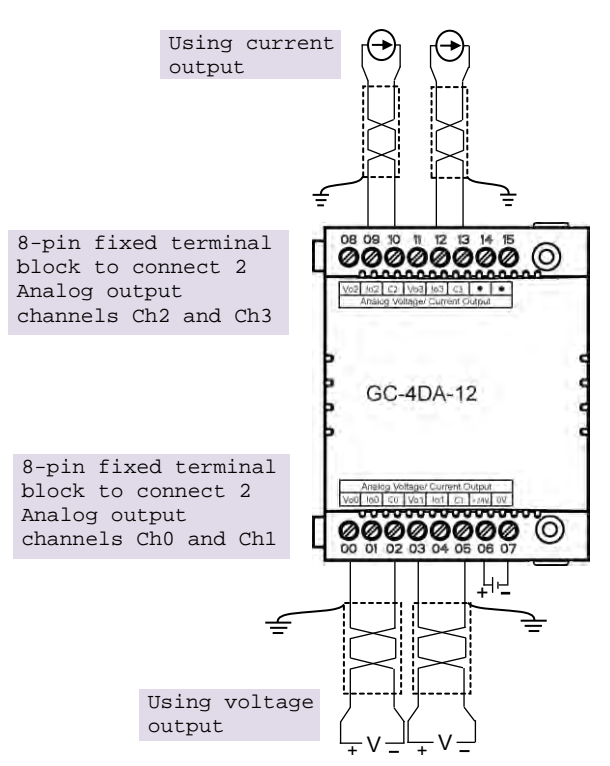

Figure 19: Wiring GC-4DA-12

#### 5.1.3 Configuration and Programming

For I/O Extension units, I/O memory map is fixed.

GC-4DA-12 consumes %IB12 when fixed in IO1 slot and %IB14 when fixed in IO2 slot. To plug extension device GC-4DA-12 in selected slot, refer section *Hardware Configuration*. After plugging GC-4DA-12, <Empty> slot is replaced by IOE1 (GC-4DA-12) as shown below.

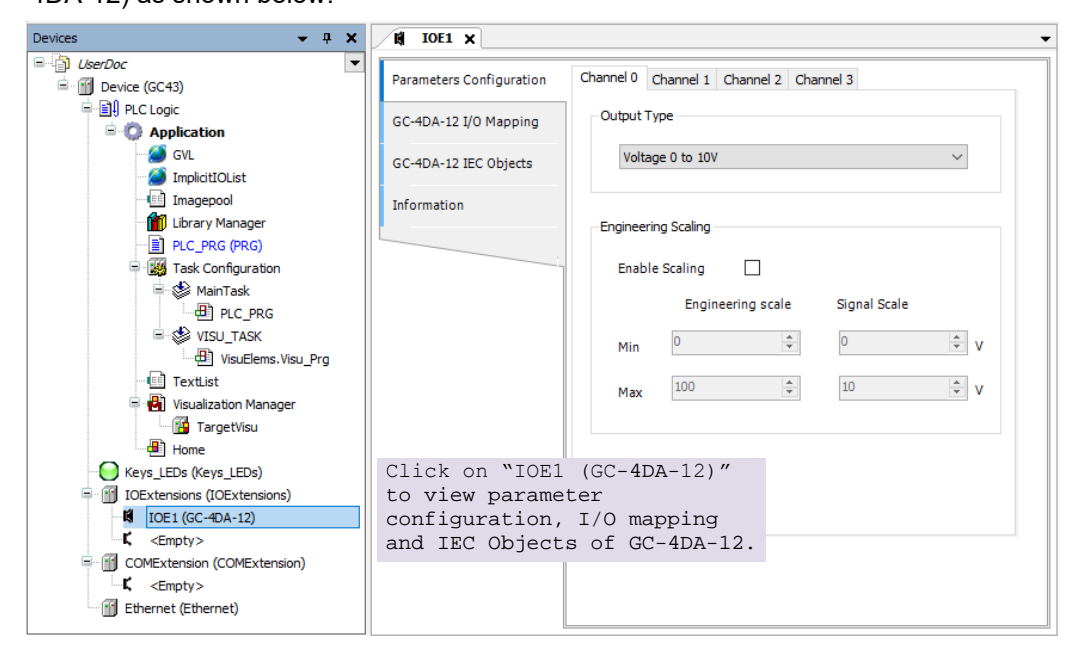

Similarly, after plugging GC-4DA-12 in slot2, <Empty> slot is replaced by IOE2 (GC-4DA-12).

#### 5.1.3.1 Parameter Configuration

For parameters configuration of extension GC-4DA-12, click on device 'GC-4DA-12'  $\rightarrow$  Parameters Configuration.

Set individual channel parameters using list of parameters provided under 'Channel 0' to 'Channel 3'.

As shown below, parameters configuration is explained for Channel 0.

| Channel 0 | Channel 1    | Channel 2    | Channel 3 |               |        |   |
|-----------|--------------|--------------|-----------|---------------|--------|---|
| -Output   | Туре         |              |           |               |        |   |
| Volt      | age 0 to 10V | 1            |           |               | $\sim$ | 1 |
| Enginee   | ring Scaling |              |           |               |        |   |
| Enab      | le Scaling   | □ ( <b>2</b> | )         |               |        |   |
|           | 3 Engin      | eering scale | e Sigi    | nal Scale (4) |        |   |
| Min       | 0            | -            | 0         |               | *      | v |
| Max       | 100          | 3            | 10        |               | *      | v |

| Sr. No.    | Parameter                   | Options                                                                                                    | Description                                                                                                    |  |  |  |  |  |
|------------|-----------------------------|----------------------------------------------------------------------------------------------------|----------------------------------------------------------------------------------------------------|--|--|--|--|--|
| Analog Ou  | Analog Output configuration |                                                                                                    |                                                                                                    |  |  |  |  |  |
| 1          | Output Type                 | Voltage 0 to 10V (Default)<br>Voltage -10 to +10V<br>Current 0 to 20mA<br>Current 4 to 20mA                                                                                                    | Selection for type of output as per application requirement.                                                                              |  |  |  |  |  |
| Engineerin | ng scaling [Enab            | le Scaling] applicable for all supported o                                                                                                    | utput types                                                                                                    |  |  |  |  |  |
| 2          | Enable Scaling              | Enable/ Disable                                                                                                    | Check 'Enable' to apply engineering scaling to Channel 0.                                                                                 |  |  |  |  |  |
| 3          | Engineering<br>scale        | For Voltage 0 to 10V output type,<br>Min: 0 V and Max: 10 V.<br>For Voltage -10 to +10V output type,<br>Min: -10 V and Max: 10V.<br>For Current 0 to 20mA output type,<br>Min: 0 mA and Max: 20 mA<br>For Current 4 to 20mA output type,<br>Min : 4 mA and Max : 20 mA | This parameter holds minimum and<br>-maximum values of output signal as<br>per configured output type.                                    |  |  |  |  |  |
| 4          | Signal scale                | Default values:<br>Min: 0 and Max: 100<br>Supported range: -64000.0 to 64000.0<br>for both Min- Max settings                                                                                                    | User can set minimum and<br>maximum values of engineering<br>scaling as per application<br>requirement.<br>This parameter in not editable |  |  |  |  |  |

Similarly, user can configure parameters for Channel 1 to Channel 3 using tabs '*Channel 1*', '*Channel 2*' and '*Channel 3*' as shown above.

#### 5.1.3.2 I/O Mapping

Click on GC-4DA-12 I/O Mapping tab to view input as shown below.

| ·····                |                      | 1       |             |         |      |               |      |             |
|----------------------|----------------------|---------|-------------|---------|------|---------------|------|-------------|
| C-4DA-12 I/O Mapping | Variable             | Mapping | Channel     | Address | Туре | Default Value | Unit | Description |
|                      | IOE1StatusWord       | *       | StatusWord  | 🔞 %IW12 | WORD | 0             |      | Status      |
| C-4DA-12 IEC Objects | V_IOE1CH0OK          | *       | CHOOK       | %IX12.0 | BOOL | FALSE         |      |             |
|                      | → 🍫 _IOE1CH1OK       | *       | CH1OK       | %IX12.1 | BOOL | FALSE         |      |             |
| nformation           | - 🏷 _IOE1CH2OK       | ***     | CH2OK       | %IX12.2 | BOOL | FALSE         |      |             |
|                      | JOE1CH3OK            | *       | CH3OK       | %IX12.3 | BOOL | FALSE         |      |             |
|                      | 🍫                    |         | Reserved    | %IX12.4 | BOOL | FALSE         |      |             |
|                      | - *                  |         | Reserved    | %IX12.5 | BOOL | FALSE         |      |             |
|                      | *•                   |         | Reserved    | %IX12.6 | BOOL | FALSE         |      |             |
|                      | IOE 1No 24V          | ***     | No24V       | %IX12.7 | BOOL | FALSE         |      |             |
|                      | 😑 🍫 _IOE1ControlWord | *       | ControlWord | 🔞 %QW12 | WORD | 0             |      | Control     |
|                      | IOE1CH0Enable        | ***     | CH0Enable   | %QX12.0 | BOOL | FALSE         |      |             |
|                      | IOE1CH1Enable        | *       | CH1Enable   | %QX12.1 | BOOL | FALSE         |      |             |
|                      | ▲ IOE 1CH2Enable     | *       | CH2Enable   | %QX12.2 | BOOL | FALSE         |      |             |
|                      | IOE 1CH3Enable       | ***     | CH3Enable   | %QX12.3 | BOOL | FALSE         |      |             |
|                      | <b>*</b> @           |         | Reserved    | %QX12.4 | BOOL | FALSE         |      |             |
|                      | <b>*</b> @           |         | Reserved    | %QX12.5 | BOOL | FALSE         |      |             |
|                      | <b>K</b> ø           |         | Reserved    | %QX12.6 | BOOL | FALSE         |      |             |
|                      |                      |         | Reserved    | %OX12.7 | BOOL | EALSE         |      |             |

For individual output, symbolic name is  $\_IOE\squareCHOOK$  and address is %IX12.0. The table below provides the details of I/O bits related to GC-4DA-12.

| □=1 | for unit  | fixed in  | 101  | slot  | □=2 for | unit | fived | in I∩2  | slot  |
|-----|-----------|-----------|------|-------|---------|------|-------|---------|-------|
|     | IUI UIIIL | IIVER III | 1013 | 5101, |         | um   | IIVEA | III IOZ | 5101, |

| 1/O Verieblee                  | Add      | ress     | Description                                                                                              |
|--------------------------------|----------|----------|----------------------------------------------------------------------------------------------------|
| 1/O Variables                  | IO1 Slot | IO2 Slot | Description                                                                                              |
| $\_$ IOE $\square$ StatusWord. |          |          |                                                                                                    |
| _10ЕПСН0ОК                     | %IX12.0  | %IX14.0  | TRUE:                                                                                                    |
| _10ЕПСН10К                     | %IX12.1  | %IX14.1  | - Respective channel is enabled and healthy.                                                             |
| _ІОЕПСН2ОК                     | %IX12.2  | %IX14.2  | FALSE:                                                                                                   |
| _IOE <sup>CH3OK</sup>          | %IX12.3  | %IX14.3  | <ul> <li>Open circuit or short circuit detected at output</li> </ul>                                     |
| _IOE□No24V                     | %IX12.7  | %IX14.7  | TRUE:<br>- Unit supply absent<br>- Unit supply polarity reversed<br>- Unit supply below specified 18 VDC |
| _IOE <sup>C</sup> OntrolWord   |          |          |                                                                                                    |
| $_{IOE}\Box$ CH0Enable         | %QX12.0  | %QX14.0  | TRUE                                                                                                    |
| $_{IOE}\Box$ CH1Enable         | %QX12.1  | %QX14.1  | - Enable individual output channel.                                                                      |
| $_{IOE}\Box$ CH2Enable         | %QX12.2  | %QX14.2  | FALSE:                                                                                                   |
| _IOE <sup>CH3Enable</sup>      | %QX12.3  | %QX14.3  | - Disable individual output channel                                                                      |

# 5.1.3.3 IEC Objects

In '*GC-4DA-12 IEC Objects*' tab, user can monitor variables related to GC-4DA-12 in online mode as shown below.

| Parameters Configuration | 🕂 Add 🗹 Edit 🗙 Delete 🗎 Go to varia                 | ble                            |
|--------------------------|-----------------------------------------------------|--------------------------------|
| GC-4DA-12 I/O Mapping    | Expression<br>Expression<br>Device.Application.IOE1 | Type<br>GOC43_Extern.GC_4DA_12 |
| GC-4DA-12 IEC Objects    | AO_IOE_Data AO_IOE_Data[0]                          | ARRAY [03] OF REAL<br>REAL     |
| Information              | AO_IOE_Data[1]                                      | REAL                           |
|                          | AO_IOE_Data[3]                                      | REAL                           |
|                          | ↓ AO_IOE_channelStatus[0]                           | WORD                           |
|                          | AO_IOE_ChannelStatus[1]                             | WORD<br>WORD                   |
|                          | AO_IOE_ChannelStatus[3] IOEUnitStatus               | WORD<br>BYTE                   |
|                          |                                                     |                                |

| Variables          | Data Type | Descript                                                                                                    | ion                                                               |
|--------------------|-----------|----------------------------------------------------------------------------------------------------|-------------------------------------------------------------------|
| IOE1AO_IOE_Data[0] | REAL      | Holds analog output channel 0 da<br>The table below provides channel                                         | ta.<br>data available when                                        |
|                    |           | Engineering Scaling is not enable                                                                            |                                                                   |
|                    |           | Channel Data                                                                                                 | Output Type                                                       |
|                    |           | 0 to 4000                                                                                                    | 0 to 10 VDC                                                       |
|                    |           | -2000 to 2000                                                                                                | -10 to 10 VDC                                                     |
|                    |           | 0 to 4000                                                                                                    | 0 to 20 mA                                                        |
|                    |           | 0 to 4000                                                                                                    | 4 to 20 mA                                                        |
|                    |           | In case if Engineering Scaling is e<br>holds value as per Min and Max v<br>Engineering Scaling to generate p | enabled, channel data<br>alues defined for<br>proportional output |
| IOE1AO_IOE_Data[1] | REAL      | Holds analog output channel1 dat<br>_AO_IOE_Data[0]                                                          | a.as explained for                                                |
| IOE1AO_IOE_Data[2] | REAL      | Holds analog output channel2 dat<br>_AO_IOE_Data[0]                                                          | a.as explained for                                                |
| IOE1AO_IOE_Data[3] | REAL      | Holds analog output channel3 dat<br>_AO_IOE_Data[0]                                                          | a.as explained for                                                |

| IOE1AO_IOE_Channe<br>lStatus | ARRAY [03]<br>OF WORD | Holds status<br>Each array e<br>e.gIOEOC<br>Details of bit | of channels if Extended Settings is enabled.<br>element is assigned for individual channel<br>ChannelStatus[0] holds status of channel 0.<br>ts of status word as follows |
|------------------------------|-----------------------|------------------------------------------------------------|----------------------------------------------------------------------------------------------------|
|                              |                       | Bit No                                                     | Details                                                                                                    |
|                              |                       | 0                                                          | Channel enable status<br>0 - Disabled<br>1 - Enabled                                                                                                    |
|                              |                       | 1                                                          | Channel configuration<br>0 - Valid<br>1 - Invalid                                                                                                    |
|                              |                       | 2                                                          | Channel data (written at _AO_IOE_Data[n])<br>is out of range as defined by default resolution<br>or engineering scaling.                                                  |
|                              |                       |                                                            | 0: Data count valid<br>1: Data count invalid                                                                                                    |
|                              |                       | 3                                                          | Open circuit or short circuit detected at output<br>0 - No open circuit<br>1 - Open circuit                                                                               |
|                              |                       | 4 - 15                                                     | Reserved                                                                                                    |
| IOE1IOEUnitStatus            | BYTE                  | This variable                                              | e holds I/O extension unit state as follows                                                                                                    |
|                              |                       | Bit No                                                     | Details                                                                                                    |
|                              |                       | 0                                                          | No unit is fixed in I/O slot or No unit is detected in I/O slot by CPU                                                                                                    |
|                              |                       | 1                                                          | Mismatch between configured unit and attached unit in I/O slot.                                                                                                    |
|                              |                       | 2                                                          | Configured unit is detected, and it is in configuration state.                                                                                                    |
|                              |                       | 100                                                        | Configured unit is detected, configured<br>successfully and is in running condition.                                                                                      |

Similarly, user can access IEC objects of I/O extension unit configured in I/O extension slot2 with IOE2.\_<VariableName>.

# 5.2 GC-4A-12

This is mixed analog I/O extension unit that provides 2 Ch., 16-bit, analog voltage/ current input and 2 Ch., 12-bit, analog voltage/ current output. User can attach up to 2 I/O extension units that can be fixed in IO1 slot and IO2 slot to the Main unit.

#### 5.2.1 Specifications

| ltem                          |          |                                                                    | Descript                                                             | tion                               |                              |
|-------------------------------|----------|--------------------------------------------------------------------|----------------------------------------------------------------------|------------------------------------|------------------------------|
| Analog Input                  |          |                                                                    |                                                                      |                                    |                              |
| Number of input               | channels | 2 channels vol<br>non-isolated, 1                                  | tage/current input, s<br>6-bit resolution                            | ingle ended/ d                     | lifferential,                |
| Input types                   |          | v                                                                  | /oltage                                                              | Current                            |                              |
| (User configurab              | le)      | 0 to 10 VDC                                                        | ±10 VDC                                                              | 0 to 20 mA                         | 4 to 20 mA                   |
| Output data                   |          | 0 to 64000                                                         | -32000 to 32000                                                      | 0 to                               | 64000                        |
| 1-bit Resolution              |          | 0.15 mV                                                            | 0.3 mV                                                               | 0.3 µA                             | 0.3 µA                       |
| *Overall                      | At 25°C  | ±0.1                                                               | ±0.1                                                                 | ±0.2                               | ±0.2                         |
| accuracy<br>(% of full scale) | At 55°C  | ±0.3                                                               | ±0.3                                                                 | ±0.4                               | ±0.4                         |
| Input impedance               |          | 1 MΩ                                                               |                                                                      | 124 Ω                              |                              |
| **Channel updat               | ion time | Channel data u<br>averaging sam<br>Channel data u<br>Time Constant | updation = Controlle<br>ples.<br>updation = Controlle<br>*5) minimum | r scan time x N<br>r scan time + ( | Number of<br>(Digital Filter |
| Absolute maximu               | um input | ±30 VDC/ 30 n                                                      | nA                                                                   |                                    |                              |
| Open circuit dete             | ection   | For 4 to 20mA                                                      | input type                                                           |                                    |                              |
| Channel Protecti              | on       | PTC for over c                                                     | urrent protection for                                                | current input                      | up to 70 mA.                 |
| Isolation                     |          | No isolation fro                                                   | om internal logic                                                    |                                    |                              |
| Method of termin              | ation    | 2 nos. 8-pin te                                                    | rminal blocks, fixed,                                                | screw type                         |                              |
| Connection term               | inals    | lin, Vin and Cn                                                    | for each analog inp                                                  | out channel                        |                              |

\* Overall accuracy mentioned is applicable for digital filter setting of 50 msec.

\*\* Channel updation time depends on digital filter time constant setting and number of averaging samples.

| ltem                          |         | Description                          |                      |               |            |
|-------------------------------|---------|--------------------------------------|----------------------|---------------|------------|
| Analog Output                 |         |                                      |                      |               |            |
| Number of output              | it      | 2 channels volta resolution          | ge/current output,   | non-isolated, | 12-bit     |
| Output types                  |         | Vo                                   | Itage                | Cı            | urrent     |
| (User configurab              | le)     | 0 to 10 VDC                          | ±10 VDC              | 0 to 20 mA    | 4 to 20 mA |
| Input data                    |         | 0 to 4000                            | -2000 to 2000        | 0 to          | 4000       |
| 1-bit Resolution              |         | 2.5 mV                               | 5 mV                 | 5 µA          | 5 µA       |
| Overall                       | At 25°C | ±0.05                                | ±0.05                | ±0.05         | ±0.05      |
| accuracy<br>(% of full scale) | At 55°C | ±0.1                                 | ±0.1                 | ±0.1          | ±0.1       |
| Channel updatio               | n time  | 2 msec on-board                      | d                    |               |            |
| Output settling til           | me      | 2 msec typically                     |                      |               |            |
| Output load                   |         | Voltage output:<br>Current output: ( | > 5 KΩ<br>0 to 500 Ω |               |            |
| Open circuit dete             | ection  | Supported                            |                      |               |            |
| Channel Protecti              | on      | Short circuit prot                   | tection for voltage  | output        |            |
| Connection term               | inals   | Von, Ion and Cn                      | for analog output    | channel       |            |
| Unit supply                   |         | 18 to 30 VDC<br>at terminals +24     | V and 0V             |               |            |
| Unit supply prote             | ection  | No 24V detectio<br>Reverse polarity  | n<br>v protection    |               |            |
| Dimensions (in n              | nm)     | 61.5 (W) x 75 (H                     | l) x 24.5 (D)        |               |            |
| Weight (in grams              | 3)      | 60                                   |                      |               |            |

#### 5.2.2 Wiring

I/O extension unit provides 3 terminals for individual input channel and output channel as below.

- 1. For Analog inputs, unit provides 3 terminals per channel lin, Vin and Cn.
  - Voltage input is connected between terminals Vin and Cn.
  - Current input is connected between terminals lin and Cn with and Vin and lin connected together externally.
- 2. For Analog outputs, unit provides 3 terminals per channel Von, lon and Cn.
  - Voltage output is generated between terminals Von and Cn.
  - Current output is generated between terminals lon and Cn.
- 3. External 24 VDC supply is required for analog output. It is connected between terminals +24V and 0V.

The wiring diagram shows how to connect field input devices to I/O extension unit. For an example, for analog inputs, channel 0 is connected to current input and channel 1 is connected to voltage input.

For analog outputs, channel 0 is connected for voltage output and channel 1 is connected for current output.

External unit supply is connected between terminals +24V and 0V.

Refer section *Wiring*, before wiring analog input sensors and actuators to I/O extension unit.

It is recommended to use 2-core shielded twisted pair cable for carrying analog signal.

Connect cable shield at I/O extension unit end directly to a good quality earth. It is
recommended to keep cable shield at sensor end unconnected.

• The Earthing resistance should be 100  $\Omega$  or less.

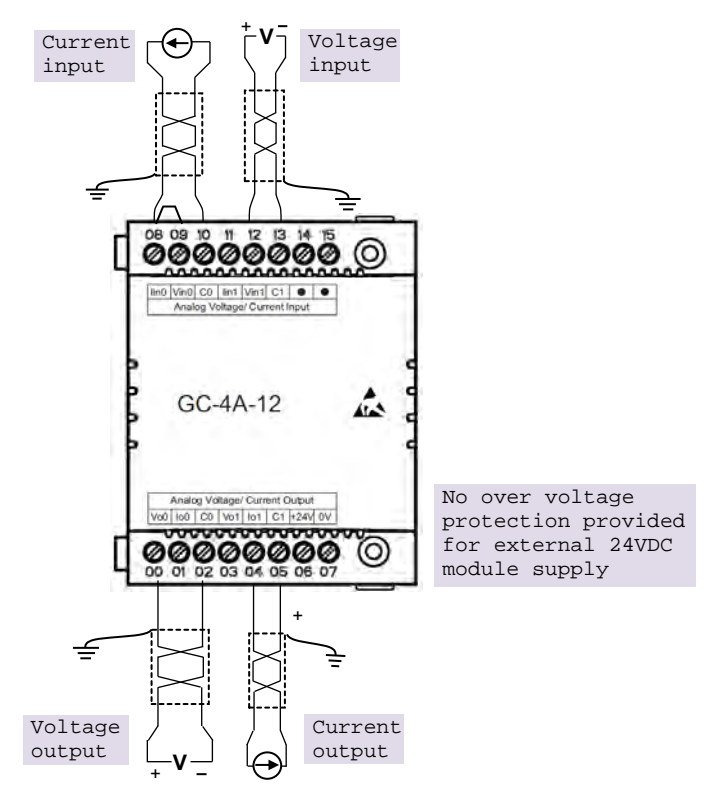

Figure 20: Wiring GC-4A-12

#### 5.2.3 Configuration and Programming

For I/O Extension units, I/O memory map is fixed.

GC-4A-12 consumes %IB12, %IB13 when fixed in IO1 slot and %IB14, %IB15 when fixed in IO2 slot.

To plug extension device GC-4A-12 in selected slot, refer section *Hardware Configuration*. After plugging device GC-4A-12, <Empty> slot is replaced by IOE1 (GC-4A-12) and as shown below.

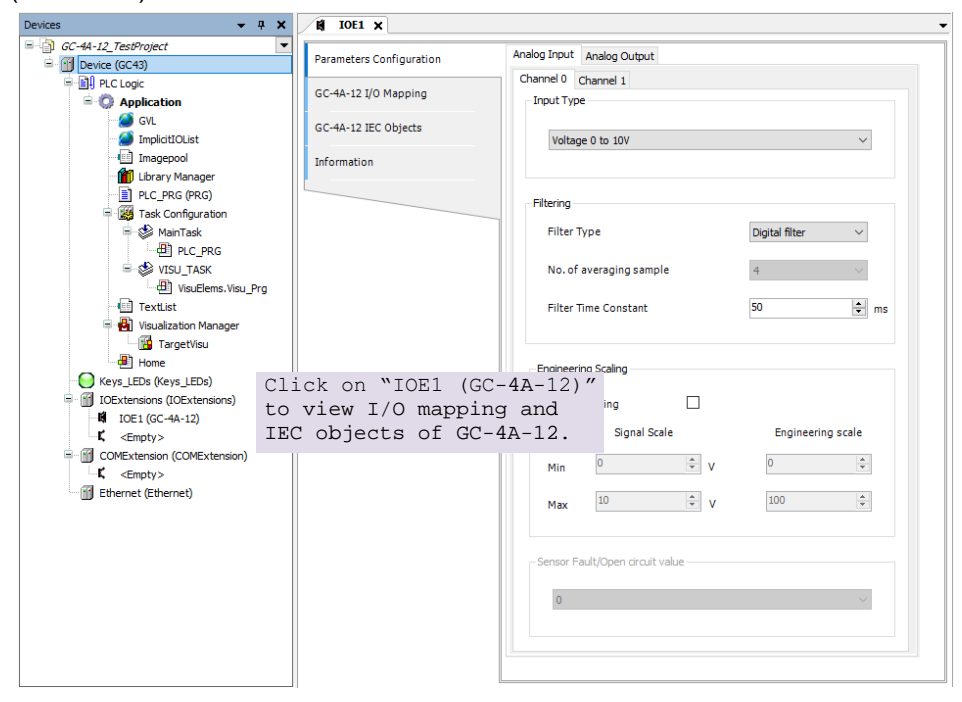

Similarly, for slot2, after plugging GC-4A-12, <Empty> slot is replaced by IOE2 (GC-4A-12).

#### 5.2.3.1 Parameter Configuration

For parameters configuration of GC-4A-12, double click on device 'IOE1 (GC-4A-12)  $\rightarrow$  Parameters Configuration.

For analog inputs, set individual channel parameters using tabs 'Analog Input  $\rightarrow$  'Channel 0' and 'Channel 1'. Parameters configuration is explained for 'Analog Input  $\rightarrow$  'Channel 0' as shown below.

| Inalog Input | Analog Output      |        |                |                          |
|--------------|--------------------|--------|----------------|--------------------------|
| Channel 0    | Channel 1          |        |                |                          |
| Input Ty     | pe                 |        |                |                          |
|              |                    |        |                |                          |
| Volta        | ge 0 to 10V        |        |                | $ \cdot$ $\cdot$ $\cdot$ |
|              |                    |        |                |                          |
| Filtering    |                    |        |                |                          |
| Filter       | Turne              |        | Distal films   |                          |
| Filler       | туре               |        | Digital filter |                          |
| No.o         | f averaging samp   | le     | 4              | 3                        |
|              |                    |        |                |                          |
| Filter       | Time Constant      |        | 50             | 🖨 ms( 4                  |
|              |                    |        |                |                          |
|              |                    |        |                |                          |
| Enginee      | ring scaling       | $\sim$ |                |                          |
| Enabl        | e Scaling          | □(5`   | )              |                          |
| 6            |                    |        | Engineerin     |                          |
|              |                    |        | Engineerin     |                          |
| Min          | 0                  | ÷ V    | 0              | ×.                       |
|              | 10                 | *      | 100            |                          |
| Max          | 10                 | • V    | 100            | Ψ.                       |
|              |                    |        |                |                          |
| -Sensor I    | -ault/Open circuit | /alue  |                |                          |
|              |                    |        |                |                          |
| 0            |                    |        |                | ~ (8)                    |
|              |                    |        |                | $\sim$                   |
|              |                    |        |                |                          |

| Sr. No.   | Parameter               | Options                                                                                                    | Description                                                                                  |
|-----------|-------------------------|----------------------------------------------------------------------------------------------------|----------------------------------------------------------------------------------------------|
| Analog In | out configuration       | I Contraction of the second second second second second second second second second second second second second |                                                                                              |
| 1         | Input type              | Voltage 0 to 10V (Default)<br>Voltage -10 to +10V<br>Current 0 to 20mA<br>Current 4 to 20mA                     | Selection for type of input as per application requirement.                                  |
| 2         | Filter type             | No Filter<br>Averaging<br>Digital Filter (Default)                                                              | Selection for signal conditioning by software filtering                                      |
| 3         | No. of averaging sample | 4 (Default)<br>8<br>16<br>32                                                                                    | For filter type as 'Averaging', user can select number of averaging samples using drop-down. |
| 4         | Filter time<br>constant | Default value: 50 ms<br>Supported range: 10 to 5000 ms                                                          | For filter type as 'Digital Filter', user can set filter time constant in msec.              |

| Engineerii | ng scaling [Er              | able Scaling] applicable for all suppo                                                             | rted input types                                                                                    |
|------------|-----------------------------|----------------------------------------------------------------------------------------------------|----------------------------------------------------------------------------------------------------|
| 5          | Enable<br>scaling           | Enable/ Disable                                                                                    | Check 'Enable' to apply engineering scaling. to Channel 0.                                          |
| 6          | Signal scale                | For Voltage 0 to 10V input type,<br>Min: 0 V and Max: 10 V.<br>For Voltage -10 to +10V input type, | This parameter holds minimum and<br>maximum values of input signal as per<br>configured input type. |
|            |                             | Min: -10 V and Max: 10 V.                                                                          | This parameter in not editable                                                                      |
|            |                             | For Current 0 to 20mA input type,<br>Min: 0 mA and Max: 20 mA                                      |                                                                                                    |
|            |                             | For Current 4 to 20mA input type,<br>Min: 4 mA and Max: 20 mA                                      |                                                                                                    |
| 7          | Engineering scale           | Default values:<br>Min: 0 and Max: 100                                                             | User can set minimum and maximum value of engineering scaling as per                                |
|            |                             | Supported range: -64000.0 to 64000.0 for both Min- Max settings                                    | application requirement.                                                                            |
| Sensor Fau | Ilt/ Open circu             | <b>iit value</b> [applicable only for 4 to 20 mA                                                   | A input type]                                                                                       |
| 8          | Sensor                      | 0                                                                                                  | Holds zero value                                                                                    |
|            | Fault/Open<br>circuit value | Maximum Value                                                                                      | Holds maximum value of range                                                                        |
|            |                             | Minimum Value<br>Last Value                                                                        | Holds minimum value of range                                                                        |
|            |                             |                                                                                                    | Holds valid count for the input channel before sensor fault or open circuit occurrence.             |

Similarly, user can configure parameters for Channel 1 using tab '*Channel 1*' under tab '*Analog Input*' as shown above.

For analog outputs, set individual channel parameters using tabs 'Analog Output  $\rightarrow$  'Channel 0' and 'Channel 1'. Parameters configuration is explained for 'Analog Output  $\rightarrow$  'Channel 0' as shown below.

| Analog Input                             | Analog Output                                                                                                    |                                          |
|------------------------------------------|----------------------------------------------------------------------------------------------------|------------------------------------------|
| Channel 0 C                              | hannel 1                                                                                                    |                                          |
| Output Typ                               | De                                                                                                    |                                          |
| Voltage                                  | e 0 to 10V                                                                                                    | ~ (1                                     |
|                                          |                                                                                                    |                                          |
| - Engineering                            | g Scaling                                                                                                    |                                          |
| Engineering                              | g Scaling                                                                                                    |                                          |
| Engineering                              | g Scaling<br>Scaling 🗌 2<br>) Engineering scale                                                                                                    | Signal Scale <b>4</b>                    |
| Engineering<br>Enable<br>3<br>Min        | g Scaling  Scaling  Caling  Ca | Signal Scale (4)                         |
| Engineering<br>Enable<br>3<br>Min<br>Max | g Scaling 2<br>Scaling 2<br>Engineering scale                                                                                                    | Signal Scale <b>4</b><br>0 • V<br>10 • V |

| Sr. No.                                                                        | Parameter                   | Options                                                                                                    | Description                                                                                                    |  |  |  |  |  |
|--------------------------------------------------------------------------------|-----------------------------|----------------------------------------------------------------------------------------------------|----------------------------------------------------------------------------------------------------|--|--|--|--|--|
| Analog Ou                                                                      | Analog Output configuration |                                                                                                    |                                                                                                    |  |  |  |  |  |
| 1                                                                              | Output Type                 | Voltage 0 to 10V (Default)<br>Voltage -10 to +10V<br>Current 0 to 20mA<br>Current 4 to 20mA                                                                                                    | Selection for type of output as per application requirement.                                                                           |  |  |  |  |  |
| Engineering scaling [Enable Scaling] applicable for all supported output types |                             |                                                                                                    |                                                                                                    |  |  |  |  |  |
| 2                                                                              | Enable Scaling              | Enable/ Disable                                                                                                    | Check 'Enable' to apply engineering scaling to Channel 0.                                                                              |  |  |  |  |  |
| 3                                                                              | Engineering scale           | For Voltage 0 to 10V<br>output type,<br>Min: 0 V and Max: 10 V.<br>For Voltage -10 to +10V<br>output type,<br>Min: -10 V and Max: 10V.<br>For Current 0 to 20mA<br>output type,<br>Min: 0 mA and Max: 20<br>mA<br>For Current 4 to 20mA<br>output type,<br>Min : 4 mA and Max : 20<br>mA | This parameter holds minimum and -<br>maximum values of output signal as per<br>configured output type.                                |  |  |  |  |  |
| 4                                                                              | Signal scale                | Default values:<br>Min: 0 and Max: 100<br>Supported range: -<br>64000.0 to 64000.0 for<br>both Min- Max settings                                                                                                    | User can set minimum and maximum values<br>of engineering scaling as per application<br>requirement.<br>This parameter in not editable |  |  |  |  |  |

Similarly, user can configure parameters for Channel 1 using tab '*Channel 1*' under tab '*Analog Output*' as shown above.

#### 5.2.3.2 I/O Mapping

On '*GC-4A-12 I/O mapping*' tab, list of I/O variables is available. To view I/O mapping, double click on IOE1 (GC-4A-12)  $\rightarrow$  *GC-4A-12 I/O Mapping* as shown below.

| encer Show a                   | 11                       |                                                            | · W Add FB for (O channe                                                   | - Go to insta                                                                                                    |
|--------------------------------|--------------------------|------------------------------------------------------------|----------------------------------------------------------------------------|----------------------------------------------------------------------------------------------------|
| Mapping Channel                | Address                  | Type                                                       | Default Value Unit                                                         | Description                                                                                                    |
| StatusWord                     | 🙆 %IW12                  | WORD                                                       | 2#0000000000000000                                                         | Status                                                                                                    |
| AICHOOK                        | %DX12.0                  | BOOL                                                       | FALSE                                                                      |                                                                                                    |
| AICH10K                        | %DX 12. 1                | BOOL                                                       | FALSE                                                                      |                                                                                                    |
| Reserved                       | %DX12.2                  | BOOL                                                       | FALSE                                                                      |                                                                                                    |
| Reserved                       | %DX12.3                  | BOOL                                                       | FALSE                                                                      |                                                                                                    |
| Reserved                       | %DX12.4                  | BOOL                                                       | FALSE                                                                      |                                                                                                    |
| Reserved                       | %EX12.5                  | BOOL                                                       | FALSE                                                                      |                                                                                                    |
| ADCFault                       | %DX12.6                  | BOOL                                                       | FALSE                                                                      |                                                                                                    |
| Reserved                       | %DX12.7                  | BOOL                                                       | FALSE                                                                      |                                                                                                    |
| ACCHOCK                        | %EX13.0                  | BOOL                                                       | FALSE                                                                      |                                                                                                    |
| AOCH10K                        | %DX13.1                  | BOOL                                                       | FALSE                                                                      |                                                                                                    |
| Reserved                       | %DX13.2                  | BOOL                                                       | FALSE                                                                      |                                                                                                    |
| Reserved                       | %DX13.3                  | BOOL                                                       | FALSE                                                                      |                                                                                                    |
| Reserved                       | %DX13.4                  | BOOL                                                       | FALSE                                                                      |                                                                                                    |
| Reserved                       | %DX13.5                  | BOOL                                                       | FALSE                                                                      |                                                                                                    |
| Reserved                       | %DX13.6                  | BOOL                                                       | FALSE                                                                      |                                                                                                    |
| No24/                          | %DX13.7                  | BOOL                                                       | FALSE                                                                      |                                                                                                    |
| ControlWord                    | 10 %QW12                 | WORD                                                       | 2#0000000000000000                                                         | Control                                                                                                    |
| ke 🍎 AICHOEnable               | %QX12.0                  | BOOL                                                       | FALSE                                                                      |                                                                                                    |
| e 🍎 AICH1Enable                | %QX12.1                  | BOOL                                                       | FALSE                                                                      |                                                                                                    |
| Reserved                       | %OX12.2                  | BOOL                                                       | FALSE                                                                      |                                                                                                    |
| Reserved                       | %OX12.3                  | BOOL                                                       | FALSE                                                                      |                                                                                                    |
| Reserved                       | %QX12.4                  | BOOL                                                       | FALSE                                                                      |                                                                                                    |
| Reserved                       | %QX12.5                  | BOOL                                                       | FALSE                                                                      |                                                                                                    |
| Reserved                       | %QX12.6                  | BOOL                                                       | FALSE                                                                      |                                                                                                    |
| Reserved                       | %OX12.7                  | BOOL                                                       | FALSE                                                                      |                                                                                                    |
| ble AOCH0Enabi                 | e %0X13.0                | BOOL                                                       | FALSE                                                                      |                                                                                                    |
| ble AOCH1Enab                  | e %0X13.1                | BOOL                                                       | FALSE                                                                      |                                                                                                    |
| Reserved                       | %OX13.2                  | BOOL                                                       | FALSE                                                                      |                                                                                                    |
| Reserved                       | %OX13.3                  | BOOL                                                       | FALSE                                                                      |                                                                                                    |
| Reserved                       | %QX13.4                  | BOOL                                                       | FALSE                                                                      |                                                                                                    |
| Reserved                       | %QX13.5                  | BOOL                                                       | FALSE                                                                      |                                                                                                    |
| Reserved                       | %QX13.6                  | BOOL                                                       | FALSE                                                                      |                                                                                                    |
| Reserved                       | %QX13.7                  | BOOL                                                       | FALSE                                                                      |                                                                                                    |
|                                |                          |                                                            |                                                                            |                                                                                                    |
|                                | Reset m                  | apping                                                     | Always update variables: Use parent                                        | device setting 🗠                                                                                                    |
| Rese<br>Rese<br>*# = Map to er | rved<br>rved<br>osting v | rved %QX13.6<br>rved %QX13.7<br>Reset m<br>osting variable | rved %QX13.6 BOOL<br>rved %QX13.7 BOOL<br>Reset mapping<br>osting variable | rved %QX13.6 BOOL PALSE<br>rved %QX13.7 BOOL PALSE<br>Reset mapping Always update variables: Use parent<br>osting variable |

Default configuration provides pre-defined symbolic naming for each input and output. There is no other configuration required.

For channel 0, symbolic name is \_IOE1AICH0Enable and address is %IX12.0. for output Q00, symbolic name is \_DO\_IOE1\_0 and address is %QX12.0. Prefix is \_DO\_. Text IOE1\_0 indicates that unit is fixed in IO1 slot and output is Q00. User can change the name as e.g. MOTOR1.after selecting output and clicking on respective highlight.

The table below provides the details of I/O bits related to GC-8ET-ESS.

The table below provides the details of I/O bits related to GC-4A-12.

 $\Box$ =1 for unit fixed in IO1 slot,  $\Box$ =2 for unit fixed in IO2 slot,

|                               | Address  |          | Description                                                                                                    |  |  |
|-------------------------------|----------|----------|----------------------------------------------------------------------------------------------------|--|--|
| I/O variables                 | IO1 Slot | IO2 Slot | Description                                                                                                    |  |  |
| $\_IOE\squareStatusWord.$     |          |          |                                                                                                    |  |  |
| _10Е□АІСН0ОК                  | %IX12.0  | %IX14.0  | <ul> <li>TRUE:</li> <li>Respective input channel is enabled and healthy.</li> <li>FALSE:</li> </ul>                                                                                                    |  |  |
| _IOE DAICH10K                 | %IX12.1  | %IX14.1  | <ul> <li>Respective input channel is disabled.</li> <li>Open circuit for 4 to 20 mA current input type</li> </ul>                                                                                                    |  |  |
| _IOE□ADCFault                 | %IX12.6  | %IX14.6  | <b>TRUE:</b> On-board ADC is faulty.<br><b>FALSE:</b> On-board ADC is healthy.                                                                                                    |  |  |
| _10ЕПАОСНООК                  | %IX13.0  | %IX15.0  | TRUE:                                                                                                    |  |  |
| _IOE DAOCH10K                 | %IX13.1  | %IX15.1  | - Respective output channel is enabled and healthy.                                                                                                    |  |  |
|                               |          |          | FALSE:                                                                                                    |  |  |
|                               |          |          | <ul><li>Respective output channel is disabled.</li><li>Open circuit for 4 to 20 mA current output type</li></ul>                                                                                                    |  |  |
| _IOE□No24V                    | %IX13.7  | %IX15.7  | <ul> <li>TRUE:</li> <li>External 24Vdc supply is not connected to unit.</li> <li>External 24Vdc supply is connected but in reverse polarity.</li> <li>External DC supply connected is below 18Vdc.</li> <li>FALSE:</li> <li>External 24Vdc supply connected to the unit is healthy</li> </ul> |  |  |
| _IOE□ControlWord.             |          |          |                                                                                                    |  |  |
| _IOE□AICH0Enable              | %QX12.0  | %QX14.0  | TRUE                                                                                                    |  |  |
| _IOE <sup>D</sup> AICH1Enable | %QX12.1  | %QX14.1  | - Enable respective channel through                                                                                                    |  |  |
| _IOEDAOCH0Enable              | %QX13.0  | %QX15.0  | FALSE: Disable respective channel                                                                                                    |  |  |
| _IOE <sup>D</sup> AOCH1Enable | %QX13.1  | %QX15.1  | through IO Mapping tab.                                                                                                    |  |  |

### 5.2.3.3 IEC Objects

On 'GC-4A-12 IEC Objects' tab, user can monitor variables related to GC-4A-12 in online mode as below.

| Parameters Configuration | 🖶 Add 📝 Edit 🗙 Delete → 🗍 Go to variable |                       |  |  |  |
|--------------------------|------------------------------------------|-----------------------|--|--|--|
| GC-4A-12 I/O Mapping     | Expression                               | Туре                  |  |  |  |
|                          | Device.Application.IOE1                  | GOC43_Extern.GC_4A_12 |  |  |  |
| GC-4A-12 IEC Objects     | 🗏 🎲 _AO_IOE_Data                         | ARRAY [01] OF REAL    |  |  |  |
|                          | 🍫 _AO_IOE_Data[0]                        | REAL                  |  |  |  |
| Information              | 🍫 _AO_IOE_Data[1]                        | REAL                  |  |  |  |
|                          | 🖃 🍫 _AI_IOE_Data                         | ARRAY [01] OF REAL    |  |  |  |
|                          | AI_IOE_Data[0]                           | REAL                  |  |  |  |
|                          | AI_IOE_Data[1]                           | REAL                  |  |  |  |
|                          | 🖃 🍫 _IOE_ChannelStatus                   | ARRAY [03] OF WORD    |  |  |  |
|                          | IOE_ChannelStatus[0]                     | WORD                  |  |  |  |
|                          | IOE_ChannelStatus[1]                     | WORD                  |  |  |  |
|                          | IOE_ChannelStatus[2]                     | WORD                  |  |  |  |
|                          | IOE_ChannelStatus[3]                     | WORD                  |  |  |  |
|                          | IOEUnitState                             | BYTE                  |  |  |  |
|                          |                                          |                       |  |  |  |

| Variables          | Data Type | Description                                                                                                    |                                                  |  |
|--------------------|-----------|----------------------------------------------------------------------------------------------------|--------------------------------------------------|--|
| IOE1AI_IOE_Data[0] | REAL      | Holds analog input channel0 data.<br>The table below provides channel data available when<br>Engineering Scaling is not enabled.  |                                                  |  |
|                    |           | Input Type                                                                                                    | Channel Data                                     |  |
|                    |           | 0 to 10 VDC                                                                                                    | 0 to 64000                                       |  |
|                    |           | -10 to +10 VDC                                                                                                    | -32000 to 32000                                  |  |
|                    |           | 0 to 20 mA                                                                                                    | 0 to 64000                                       |  |
|                    |           | 4 to 20 mA                                                                                                    | 0 to 64000                                       |  |
|                    |           | In case if Engineering Scaling<br>holds value as per Min and Ma<br>Engineering Scaling.                                           | is enabled, channel data<br>x values defined for |  |
| IOE1AI_IOE_Data[1] | REAL      | Holds analog input channel1 data.as explained for<br>_AI_IOE_Data[0]                                                              |                                                  |  |
| IOE1AO_IOE_Data[0] | REAL      | Holds analog output channel0 data.<br>The table below provides channel data available when<br>Engineering Scaling is not enabled. |                                                  |  |
|                    |           | Channel Data                                                                                                    | Output Type                                      |  |
|                    |           | 0 to 4000                                                                                                    | 0 to 10 VDC                                      |  |
|                    |           | -2000 to 2000                                                                                                    | -10 to +10 VDC                                   |  |
|                    |           | 0 to 4000                                                                                                    | 0 to 20 mA                                       |  |
|                    |           | 0 to 4000                                                                                                    | 4 to 20 mA                                       |  |
| IOE1AO_IOE_Data[1] | REAL      | Holds analog output channel1<br>_AO_IOE_Data[0]                                                                                   | data.as explained for                            |  |

| IOE1IOE_ChannelStatus | ARRAY [03] | Each array                                                                      | element is assigned for individual channel                                        |  |  |  |
|-----------------------|------------|---------------------------------------------------------------------------------|-----------------------------------------------------------------------------------|--|--|--|
|                       | OF WORD    | e.gIOEC                                                                         | ChannelStatus[0] holds status of channel 0.                                       |  |  |  |
|                       |            | Array locat<br>and chann                                                        | tion 0 and 1 holds status of analog input channel 0<br>el 1.                      |  |  |  |
|                       |            | Array location 2 and 3 holds status of analog output channe<br>0 and channel 1. |                                                                                   |  |  |  |
|                       |            | Details of I                                                                    | bits of status word as follows                                                    |  |  |  |
|                       |            | Bit No                                                                          | Details                                                                           |  |  |  |
|                       |            | 0                                                                               | Channel enable status                                                             |  |  |  |
|                       |            |                                                                                 | 0 - Disabled                                                                      |  |  |  |
|                       |            | 1 - Enabled                                                                     |                                                                                   |  |  |  |
|                       |            | 1 Reserved                                                                      |                                                                                   |  |  |  |
|                       |            | 2                                                                               | Open circuit or sensor fault status                                               |  |  |  |
|                       |            |                                                                                 | 0 - No open circuit / Sensor fault                                                |  |  |  |
|                       |            |                                                                                 | 1 - Open circuit detected at channel                                              |  |  |  |
|                       |            | 3                                                                               | If channel data is out of range, as defined by                                    |  |  |  |
|                       |            |                                                                                 | Dasic resolution of engineering scaling, then,                                    |  |  |  |
|                       |            |                                                                                 | 1: Data count invalid                                                             |  |  |  |
|                       |            | 4 - 15                                                                          | Reserved                                                                          |  |  |  |
| IOE1IOEUnitState      | BYTE       | This variat                                                                     | ble holds I/O extension unit state as follows                                     |  |  |  |
|                       |            | Bit No                                                                          | Details                                                                           |  |  |  |
|                       |            | 0                                                                               | No unit is fixed in I/O slot or No unit is detected in I/O slot by CPU            |  |  |  |
|                       |            | 1                                                                               | Mismatch between configured unit and attached unit in I/O slot.                   |  |  |  |
|                       |            | 2                                                                               | Configured unit is detected, and it is in configuration state.                    |  |  |  |
|                       |            | 100                                                                             | Configured unit is detected, configured successfully and is in running condition. |  |  |  |

Similarly, user can access IEC objects of I/O extension unit configured in I/O extension slot2 with  ${\tt IOE2.<VariableName>}.$ 

# 5.3 GC-4UAD-16

This is 4 Ch. universal analog voltage/ current/ thermocouple/ milli volt / 3-wire PT100/ P1000 input extension unit that provides 16-bit resolution. User can attach up to 2 I/O extension units on the back side of Main unit.

### 5.3.1 Specifications

| Item                         | Item Description                                                                                                    |                       |                      |                                |          |  |  |  |  |
|------------------------------|----------------------------------------------------------------------------------------------------|-----------------------|----------------------|--------------------------------|----------|--|--|--|--|
| Number of inputs             | 4 channel voltage/ current/ thermocouple/ milli volt/ 3-wire PT100<br>/PT1000,                                                                                                    |                       |                      |                                |          |  |  |  |  |
|                              | Differential, non-isolated, 16-bit resolution                                                                                                    |                       |                      |                                |          |  |  |  |  |
|                              | Input Type                                                                                                    | Resolution            | Output Data          | Overall Accuracy<br>(% of FSD) |          |  |  |  |  |
|                              |                                                                                                    |                       |                      | At 25°C                        | At 55°C  |  |  |  |  |
|                              | 0 to 10 Vdc                                                                                                    | 0.15 mV               | 0 to 64000           | ±0.2                           | ±0.3     |  |  |  |  |
|                              | ±10 Vdc                                                                                                    | 0.3 mV -32000 to 3200 |                      | ±0.2                           | ±0.3     |  |  |  |  |
|                              | ±100 mV                                                                                                    | 3 µV                  | -32000 to 32000      | ±0.1                           | ±0.2     |  |  |  |  |
| Input types                  | 0 to 20 mA                                                                                                    | 0.3 µA                | 0 to 64000           | ±0.2                           | ±0.3     |  |  |  |  |
|                              | 4 to 20 mA                                                                                                    | 0.3 µA                | 0 to 64000           | ±0.2                           | ±0.3     |  |  |  |  |
|                              | PT100 (385)                                                                                                    | 0.1 °C                | -200.0 to 850.0      | ±0.3                           | ±0.6     |  |  |  |  |
|                              | PT100 (385)                                                                                                    | 0.01 °C               | -50.00 to 250.00     | ±0.5                           | ±1       |  |  |  |  |
|                              | PT1000 (385)                                                                                                    | 0.01 °C               | -50.0 to 250.0       | ±0.4                           | ±0.6     |  |  |  |  |
|                              | Ј Туре Тс                                                                                                    | 0.1 °C                | -100.0 to 1200.0     | ±0.5                           | ±1       |  |  |  |  |
|                              | К Туре Тс                                                                                                    | 0.1 °C                | -100.0 to 1372.0     | ±0.5                           | ±1       |  |  |  |  |
| Scaling to engineering units | For voltage, milli volt and current input types                                                                                                    |                       |                      |                                |          |  |  |  |  |
|                              | Voltage Input: > 1 MΩ,                                                                                                    |                       |                      |                                |          |  |  |  |  |
| Input impedance              | Current Input: 124Ω,                                                                                                    |                       |                      |                                |          |  |  |  |  |
|                              | Thermocouple/ mVolts input: > 100 KΩ                                                                                                    |                       |                      |                                |          |  |  |  |  |
| O an a su sitation           | For PT100, 1 mA                                                                                                    |                       |                      |                                |          |  |  |  |  |
| Sensor excitation            | For PT1000, 0.1 mA                                                                                                    |                       |                      |                                |          |  |  |  |  |
| Lead wire resistance         | 30Ω max. per v<br>types]                                                                                                    | wire [Applicabl       | e only for 3-wire PT | 100, PT10                      | 00 input |  |  |  |  |
| Cold junction compensation   | Range: From 0 to 100 °C for thermocouple input                                                                                                    |                       |                      |                                |          |  |  |  |  |
| Channel updation<br>time     | [(3* PLC Scan Time) + Channel Conversion Time] * (Number of<br>Channels Enabled)<br>Channel conversion time for individual input type is,<br>Voltage/ mVolt input : 50 ms<br>Current input : 25 ms<br>PT100/ PT1000 input/ CJC sensor : 100 ms<br>Thermocouple Input : 200 ms |                       |                      |                                |          |  |  |  |  |
| Absolute maximum<br>input    | ±30 VDC/ ±30                                                                                                    | mA                    |                      |                                |          |  |  |  |  |
| Method of termination        | 2 nos. 8-pin ter                                                                                                    | rminal blocks,        | fixed, screw type    |                                |          |  |  |  |  |
| Status indication            | On LCD screer                                                                                                    | n                     |                      |                                |          |  |  |  |  |
| Dimensions (in mm)           | 61.5 (W) x 75 (                                                                                                    | (H) x 24.5 (D)        |                      |                                |          |  |  |  |  |
| Weight (in grams)            | 60                                                                                                    |                       |                      |                                |          |  |  |  |  |

#### 5.3.2 Wiring

I/O extension unit provides 4 terminals per channel RT+, RT-, VI+ and VI-.

- 1. Voltage input is connected between VI+ and VI-.
- 2. Current input is connected between **VI-** and **RT-**, along with short link between terminals **VI+** and **RT-**.
- 3. 3-wire PT100/ PT1000 sensor is connected between **RT+** and **RT-** along with lead compensation wire connected to **VI-**.
- 4. Thermocouple/ mVolts input is connected between RT+ and RT-.

The wiring diagram shows how to connect field input devices to I/O extension unit. For an example, channel 0 is connected to voltage input, channel 1 is connected to current input, channel 2 is connected to 3-wire PT100 sensor and channel 3 is connected to thermocouple input.

Refer section Wiring, before wiring analog input sensors to I/O extension unit.

It is recommended to use 2-core shielded twisted pair cable for carrying analog signal.

For sensors especially for thermocouple and PT100/ PT1000, use cable provided/ recommended by the sensor manufacturer. Follow the recommendations provided by sensor manufacturer.

For PT100/PT1000 input type, open circuit detection is supported for sensor connections. It is not supported for lead wire compensation input at terminal VI-.

Connect cable shield at I/O extension unit end directly to a good quality earth. It is recommended to keep cable shield at sensor end unconnected.

The Earthing resistance should be 100  $\boldsymbol{\Omega}$  or less.

It is recommended to use thermocouple with isolated tip. Accuracy will be hampered, if non isolated type of thermocouple element is used and if it gets connected to improper earth. Ensure that input signal is connected to relevant terminals as per configured input type. Unit may get damaged with wrong connections.

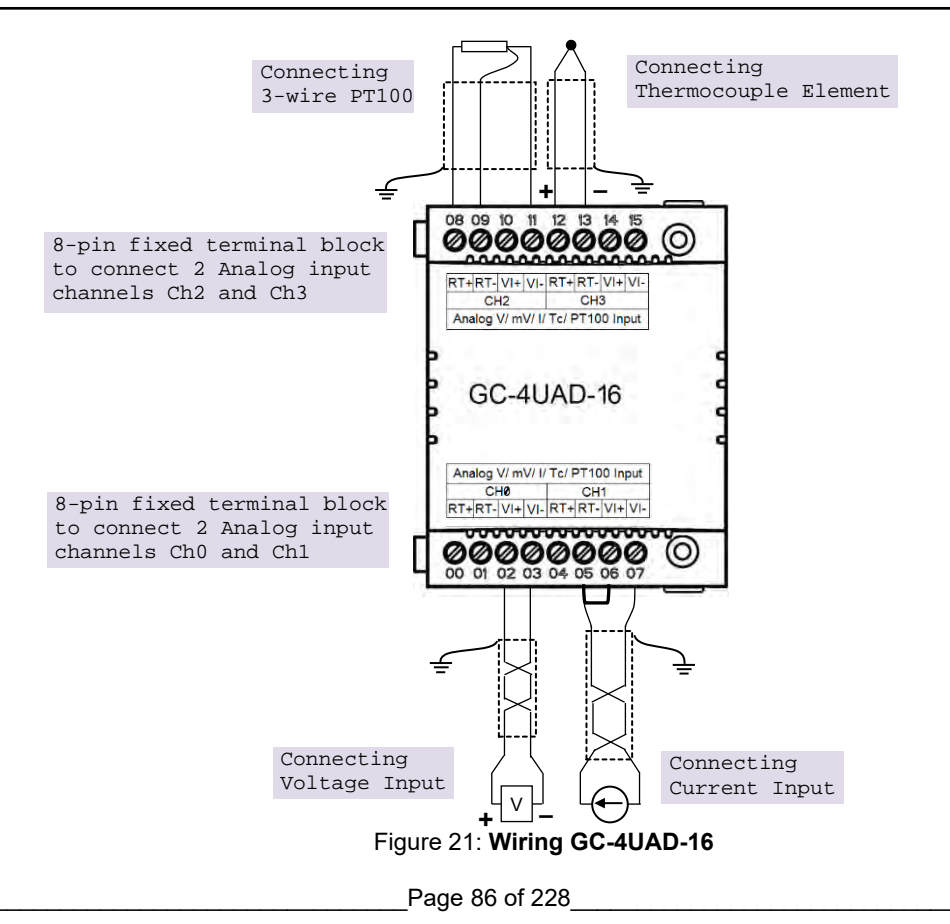

### 5.3.3 Configuration and Programming

For I/O Extension units, I/O memory map is fixed.

GC-4UAD-16 consumes %IB12 when fixed in IO1 slot and %IB14 when fixed in IO2 slot.

To plug extension device GC-4UAD-16 in selected slot, refer section *Hardware Configuration*. After plugging GC-4UAD-16, <Empty> slot is replaced by IOE1 (GC-4UAD-16) as shown below.

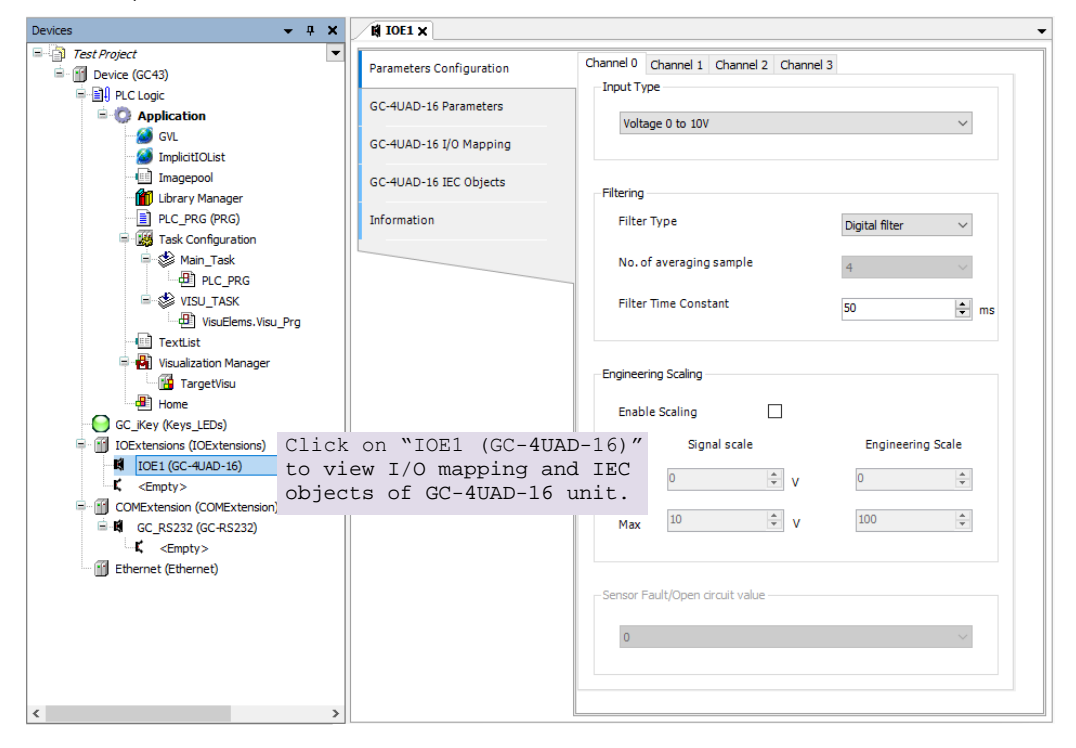

Similarly, after plugging GC-4UAD-16 in slot2, <Empty> slot is replaced by IOE2 (GC-4UAD-16).

#### 5.3.3.1 Parameter Configuration

For parameters configuration of GC-4UAD-16, click on device 'GC-UAD-16'  $\rightarrow$  Parameters Configuration.

Set individual channel parameters using tabs 'Channel 0' to 'Channel 3'.

As shown below, parameters configuration is explained for Channel 0.

|           | ge 0 to 10V    |       |                | ~(1       |
|-----------|----------------|-------|----------------|-----------|
| iltering  |                |       |                |           |
| Filter    | Туре           |       | Digital filter | ~ (2      |
| No. of    | f averaging sa | mple  | Ä              | 3         |
| Filter    | Time Constan   | t,    | 50             | 🗘 ms (    |
| Engineeri | ing Scaling    |       |                |           |
| Enabl     | e Scaling      | □ (5  |                |           |
| (         | 6 Signal       | scale | Engineering    | Scale (7) |
| Min       | 0              | ÷v    | Ö              | *         |
| Max       | 10             | ÷ v   | 100            | * *       |
|           |                |       |                |           |

The table below provides the details of configuration required for analog input channel.

| Sr. No.    | Parameter            | Options                                                                                                    | Description                                                                                                    |
|------------|----------------------|----------------------------------------------------------------------------------------------------|----------------------------------------------------------------------------------------------------|
| Analog Inp | out configuration    | I                                                                                                    |                                                                                                    |
| 1          | Input Type           | Voltage: 0 to 10Vdc<br>(Default)<br>-10 to +10Vdc<br>-100 to +100mV<br>Current:<br>0 to 20mA<br>4 to 20mA<br>PT100:<br>-200 to 850°C<br>-50 to 250°C<br>PT1000 : -50 to 250°C<br>Thermocouple:<br>J type | Selection for type of input as per application requirement.                                                                              |
| 2          | Filter type          | No Filter<br>Averaging<br>Digital Filter (Default)                                                                                                    | Selection for signal conditioning by software                                                                                            |
| 3          | Number of<br>Samples | 4 (Default), 8, 16, 32                                                                                                    | Selection for number of samples for moving<br>average.<br>Channel data updation = Controller scan<br>time x Number of averaging samples. |

| 4 | Time Constant                          | Default value 50 ms                                                                                            | Enter digital filer time constant value from 10<br>to 5000 ms<br>Channel data updation = Controller scan<br>time + (Time Constant*5).<br>Apply digital filter for analog input signal with<br>erroneous fast variations.                                             |
|---|----------------------------------------|----------------------------------------------------------------------------------------------------|----------------------------------------------------------------------------------------------------|
| 5 | Enable Scaling                         | Checkbox unchecked                                                                                             | Channel data holds value as per basic resolution<br>e.g. 0 to 64000 if input signal is 0 to 10 VDC for input type 0 to 10VDC.                                                                                                    |
|   |                                        | Checkbox checked                                                                                               | Channel data scaling to engineering units as<br>per user defined values of Min and Max.<br>User defined Engineering Scaling is not<br>supported for thermocouple and 3-wire<br>PT100/ PT1000 input types.                                                            |
| 6 | Signal Scale                           | For 0 to10V input type,<br>Min : 0V and Max : 10V.<br>For -10 to +10V input type,<br>Min : -10V and Max : +10V | This parameter holds min-max values as per configured input type                                                                                                    |
|   |                                        | For 0 to 20mA input type,<br>Min : 0mA and Max : 20 mA                                                         |                                                                                                    |
|   |                                        | For 4 to 20mA input type,<br>Min : 4mA and Max : 20 mA                                                         |                                                                                                    |
| 7 | Engineering<br>Scale                   | Default value=0<br>Supported range : -64000.0<br>to 64000.0 for both Min<br>setting                            | Enter channel data value as per the<br>application requirement.<br>- 0 for input type 0 to 10VDC<br>100 for input type ±10VDC, ±100mV<br>- 0 for input type 0 to 20mA, 4 to 20mA                                                                                     |
|   |                                        | Default value=100<br>Supported range : -64000.0<br>to 64000.0 for Max setting                                  | Enter channel data value as per the<br>application requirement.<br>100: for input types 0 to 10VDC, ±10VDC,<br>±100mV, for input type 0 to 20mA, 4 to<br>20mA                                                                                                    |
| 8 | Sensor Fault/<br>Open circuit<br>Value | 0 (Default)<br>Minimum Value<br>Maximum Value<br>Last Value                                                    | Applicable for thermocouple, 4 to 20mA and<br>3-wire PT100/ 1000 input types.<br>Defines value of channel data in case if<br>sensor fault is detected at input channel <sup>*1</sup><br>Minimum value and maximum value depend<br>upon Engineering scaling selected. |

Sensor fault detection is provided for thermocouple, 4 to 20mA and 3-wire PT100/ 1000 input types Sensor fault is detected in case if sensor is open/ gets disconnected/ in case of malfunctioning.

Similarly, user can configure analog input Channel 1, Channel 2 and Channel 3, using respective channel tabs.

#### 5.3.3.2 I/O Mapping

On '*GC-4UAD-16 IO mapping*' tab, list of I/O variables is available. To view I/O mapping, click on Devices  $\rightarrow$  IOE1 (GC-4UAD-16)  $\rightarrow$  *GC-4UAD-16 I/O Mapping* as shown below.

| meters Configuration   | Find                            |         | Filter Show all |          |      | - 🕆 Ad        | d FB for I | O channel → |
|------------------------|---------------------------------|---------|-----------------|----------|------|---------------|------------|-------------|
| SC-4UAD-16 I/O Mapping | Variable                        | Mapping | Channel         | Address  | Туре | Default Value | Unit       | Description |
|                        | - V _IOE1StatusWord             | ***     | StatusWord      | 🚺 %IW12  | WORD | 0             |            | Status      |
| GC-4UAD-16 IEC Objects | 🍀 _IOE1CH0OK                    | ***     | СНООК           | %IX12.0  | BOOL | FALSE         |            |             |
|                        | JOE1CH10K                       | ***     | CH10K           | %IX12.1  | BOOL | FALSE         |            |             |
| Information            | ₩ _IOE1CH2OK                    | ***     | CH2OK           | %IX12.2  | BOOL | FALSE         |            |             |
|                        | ₩ _IOE1CH3OK                    | ***     | CH3OK           | %IX12.3  | BOOL | FALSE         |            |             |
|                        | 🍀 _IOE1CJCFault                 | ***     | CJCFault        | %IX12.4  | BOOL | FALSE         |            |             |
|                        |                                 |         | Reserved        | %IX12.5  | BOOL | FALSE         |            |             |
|                        | IOE 1ADCFault                   | **      | ADCFault        | %IX12.6  | BOOL | FALSE         |            |             |
|                        | □ <sup>™</sup> _IOE1ControlWord | **      | ControlWord     | 🚺 %QW12  | WORD | 0             |            | Control     |
|                        |                                 | ***     | CH0Enable       | %QX12.0  | BOOL | FALSE         |            |             |
|                        | IOE1CH1Enable                   | ***     | CH1Enable       | %QX12.1  | BOOL | FALSE         |            |             |
|                        | IOE1CH2Enable                   | *       | CH2Enable       | %QX12.2  | BOOL | FALSE         |            |             |
|                        | TOF1CH3Epable                   | ×.      | CH3Enable       | 96OY12.3 | BOOL | EALSE         |            |             |

The table below provides the details of I/O bits related to GC-4UAD-16.

| VO Verieblee                   | Address  |          | Description                                                                                                    |
|--------------------------------|----------|----------|----------------------------------------------------------------------------------------------------|
| I/O Variables                  | IO1 Slot | IO2 Slot | Description                                                                                                    |
| $\_$ IOE $\square$ StatusWord. |          |          |                                                                                                    |
| _ІОЕПСНООК                     | %IX12.0  | %IX14.0  | TRUE:                                                                                                    |
| _ІОЕПСН1ОК                     | %IX12.1  | %IX14.1  | - Respective channel is enabled and healthy.                                                                          |
| _ІОЕПСН2ОК                     | %IX12.2  | %IX14.2  | FALSE:                                                                                                    |
| _ІОЕПСНЗОК                     | %IX12.3  | %IX14.3  | <ul> <li>Open circuit for PT100/ PT1000 sensor,<br/>thermocouple and 4 to 20mA input types.</li> </ul>                |
| _IOE□CJCFault                  | %IX12.4  | %IX14.4  | TRUE:<br>- CJC faulty<br>- CJC Sensor Open or Short<br>- CJC value below 0°C or beyond 100°C<br>FALSE:<br>CJC healthy |
|                                | %IX12.5  | %IX14.5  | Reserved                                                                                                    |
| _IOE□ADCFault                  | %IX12.6  | %IX14.6  | TRUE:<br>- ADC faulty<br>FALSE:<br>- ADC healthy                                                                      |

 $\Box$ =1 for unit fixed in IO1 slot,  $\Box$ =2 for unit fixed in IO2 slot,

| _IOE□ControlWord.         |         |         |                                                                                         |
|---------------------------|---------|---------|-----------------------------------------------------------------------------------------|
| _IOE <sup>CH0Enable</sup> | %QX12.0 | %QX14.0 | TRUE                                                                                    |
| _IOE <sup>CH1Enable</sup> | %QX12.1 | %QX14.1 | - Enable respective channel through Hardware                                            |
| $_{IOE}\Box$ CH2Enable    | %QX12.2 | %QX14.2 | FALSE:                                                                                  |
| _IOE□CH3Enable            | %QX12.3 | %QX14.3 | <ul> <li>Disable respective channel through Hardware<br/>Configuration Tool.</li> </ul> |

# NOTE

In module memory, CJC data gets updated for any input channel irrespective of input type configuration. It is recommended to consider CJC count for thermocouple input type configuration only.

configuration only. For PT100/PT1000 input type, open circuit detection is supported for sensor connections. It is not supported for lead wire compensation input at terminal VI-.

#### 5.3.3.3 IEC Objects

On '*GC-4UAD-16 IEC Objects*' tab, user can monitor variables related to GC-4UAD-16 in online mode as below.

| Parameters Configuration | 🕂 Add 🗹 Edit 🗙 Delete 🗎 Go to variable           |                                 |  |
|--------------------------|--------------------------------------------------|---------------------------------|--|
| GC-4UAD-16 I/O Mapping   | Expression<br>Expression Device.Application.IOE1 | Type<br>GOC43_Extern.GC_4UAD_16 |  |
| GC-4UAD-16 IEC Objects   | AI_IOE_Data AI_IOE_Data[0]                       | ARRAY [05] OF REAL              |  |
| Information              | AL IOE Data[2]                                   | REAL                            |  |
|                          | <pre></pre>                                      | REAL                            |  |
|                          | AI_IOE_Data[4]                                   | REAL                            |  |
|                          | AI_IOE_ChannelStatus AI_IOE_ChannelStatus[0]     | ARRAY [03] OF WORD<br>WORD      |  |
|                          | AI_IOE_ChannelStatus[1] AI_IOE_ChannelStatus[2]  | WORD                            |  |
|                          | <pre></pre>                                      | WORD                            |  |
|                          | IOEUnitState                                     | BYTE                            |  |

| Variables          | Data Type | Description                                                                                                    |                                                        |  |
|--------------------|-----------|----------------------------------------------------------------------------------------------------|--------------------------------------------------------|--|
| IOE1AI_IOE_Data[0] | REAL      | Holds analog input channel0 data.<br>The table below provides channel data available<br>when Engineering Scaling is not enabled. |                                                        |  |
|                    |           | Input Type                                                                                                    | Channel Data                                           |  |
|                    |           | 0 to 10 Vdc                                                                                                    | 0 to 64000                                             |  |
|                    |           | ±10 Vdc                                                                                                    | -32000 to 32000                                        |  |
|                    |           | ±100 mV                                                                                                    | -32000 to 32000                                        |  |
|                    |           | 0 to 20mA                                                                                                    | 0 to 64000                                             |  |
|                    |           | 4 to 20mA                                                                                                    | 0 to 64000                                             |  |
|                    |           | PT100                                                                                                    | -200.0 to 850.0                                        |  |
|                    |           | PT100                                                                                                    | -50.00 to 250.00                                       |  |
|                    |           | PT1000                                                                                                    | -50.0 to 250.0                                         |  |
|                    |           | Ј Туре Тс                                                                                                    | -100.0 to 1200.0                                       |  |
|                    |           | К Туре Тс                                                                                                    | -100.0 to 1372.0                                       |  |
|                    |           | In case if Engineering Sca<br>data holds value as per M<br>for Engineering Scaling.                                              | aling is enabled, channel<br>in and Max values defined |  |
|                    |           | User defined Engineering<br>for thermocouple and 3-w<br>types.                                                                   | Scaling is not supported<br>ire (PT100, PT1000) input  |  |
| IOE1AI_IOE_Data[1] | REAL      | Holds analog input channel1 data as explained forAI_IOE_Data[0]                                                                  |                                                        |  |
| IOE1AI_IOE_Data[2] | REAL      | Holds analog input channel2 data as explained for<br>_AI_IOE_Data[0]                                                             |                                                        |  |
| IOE1AI_IOE_Data[3] | REAL      | Holds analog input chann<br>_AI_IOE_Data[0]                                                                                      | el3 data as explained for                              |  |

| IOE1AI_IOE_Data[4]            | REAL                  | Holds C                                                             | JC1 data                                                                                                    |  |
|-------------------------------|-----------------------|---------------------------------------------------------------------|----------------------------------------------------------------------------------------------------|--|
| IOE1AI_IOE_Data[5]            | REAL                  | Holds CJC2 data                                                     |                                                                                                    |  |
| _IOE <sup>ChannelStatus</sup> | ARRAY [03]<br>OF WORD | Holds st<br>enabled<br>Each an<br>channel<br>status of<br>Details c | atus of channels if Extended Settings is<br>ray element is assigned for individual<br>e.gIOE□ChannelStatus [0] holds<br>f channel 0.<br>of bits of status word as follows |  |
|                               |                       | Bit No                                                              | Details                                                                                                    |  |
|                               |                       | 0                                                                   | Channel enable status<br>0 - Disabled<br>1 - Enabled                                                                                                    |  |
|                               |                       | 1                                                                   | Channel configuration<br>0 - Invalid<br>1 - Valid                                                                                                    |  |
|                               |                       | 2                                                                   | Sensor fault<br>0 - No open circuit<br>1 - Open circuit for Thermocouple, PT100,<br>PT1000 and 4 to 20mA input ranges and<br>CJC sensor fault.                            |  |
|                               |                       | 3                                                                   | CJC Sensor fault<br>0 - CJC sensor is healthy<br>1 - CJC Sensor is faulty                                                                                                 |  |
|                               |                       | 4 - 15                                                              | Reserved                                                                                                    |  |
| IOE1IOEUnitState              | BYTE                  | This var<br>follows                                                 | iable holds I/O extension unit state as                                                                                                    |  |
|                               |                       | Bit No                                                              | Details                                                                                                    |  |
|                               |                       | 0                                                                   | No unit is fixed in I/O slot or No unit is detected in I/O slot by CPU                                                                                                    |  |
|                               |                       | 1                                                                   | Mismatch between configured unit and attached unit in I/O slot.                                                                                                    |  |
|                               |                       | 2                                                                   | Configured unit is detected, and it is in configuration state.                                                                                                    |  |
|                               |                       | 100                                                                 | Configured unit is detected, configured successfully and is in running condition.                                                                                         |  |

Similarly, user can access IEC objects of I/O extension unit configured in I/O extension slot2 with IOE2.<VariableName>.

# NOTE

CJC data i.e. terminal temperature is updated when any channel is configured for any input type.

User defined setting for "Engineering Scale" is applicable only for voltage and current input types (i.e. 0 to 10Vdc,  $\pm$ 10Vdc,  $\pm$ 100mV, 0 to 20mA and 4 to 20mA).

# 6 COM Extension Units

This section provides information related to serial communication extension units supported for GOC43.
# 6.1 GC-RS232-COM

This is RS232 serial communication extension unit. User can attach only 1 COM extension unit on the back side of Main unit.

#### 6.1.1 Specifications

| ltem                |                 | Description                                   |  |
|---------------------|-----------------|-----------------------------------------------|--|
| No. of serial ports |                 | 1                                             |  |
| Hardware interface  |                 | RS232C                                        |  |
| Signals             |                 | TxD, RxD, GND, Carrier detect <mark>*1</mark> |  |
|                     | Baud rate (bps) | 9600, 19200, 38400, 57600, 115200             |  |
| Communication       | Data bits       | 7, 8                                          |  |
| parameters          | Parity          | Odd, Even, None                               |  |
|                     | Stop bits       | 1, 2                                          |  |
| Communication ty    | ре              | Full duplex or half duplex                    |  |
| Connector type      |                 | 9-pin D male                                  |  |
| Isolation           |                 | No isolation from Main circuit                |  |
| Dimensions (in mm)  |                 | 26.0 (W) x 51.0 (H) x 48.0 (D)                |  |
| Weight (in grams)   |                 | 40                                            |  |

\*1 RS/CS control is not supported.

#### 6.1.2 Wiring

This is 1 port RS232 serial communication unit. It provides 9-pin D male connector on its front side.

The figure below shows front view of COM extension unit with connection details.

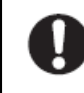

Tighten both screws on 9-pin D female connector to avoid malfunctioning due to loosen connections.

Do not try to pull out communication cable connector before un-tightening 2 screws. It may cause damage to the electronic hardware /plastic enclosure of COM extension unit.

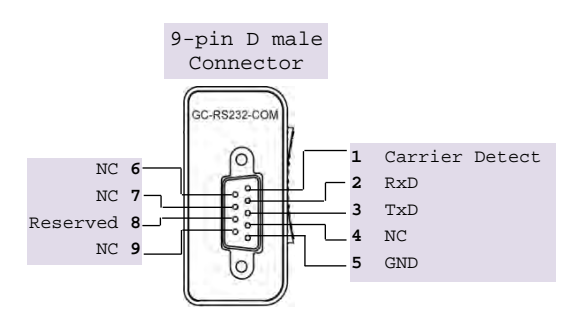

Figure: Connection details for GC-RS232-COM

Refer section Wiring, before wiring to COM extension unit.

It is recommended to limit RS232 communication cable length to 10 meters maximum.

#### **Configuration and Programming** 6.1.3

For GOC43 COM Extension units, I/O memory map is fixed.

In CoDeSys project, plug COM extension unit GC-RS232-COM at <Empty> slot under COMExtension (COMExtension).

After plugging GC-RS232-COM, < Empty> slot is replaced by COM (GC-RS232-COM) as shown below.

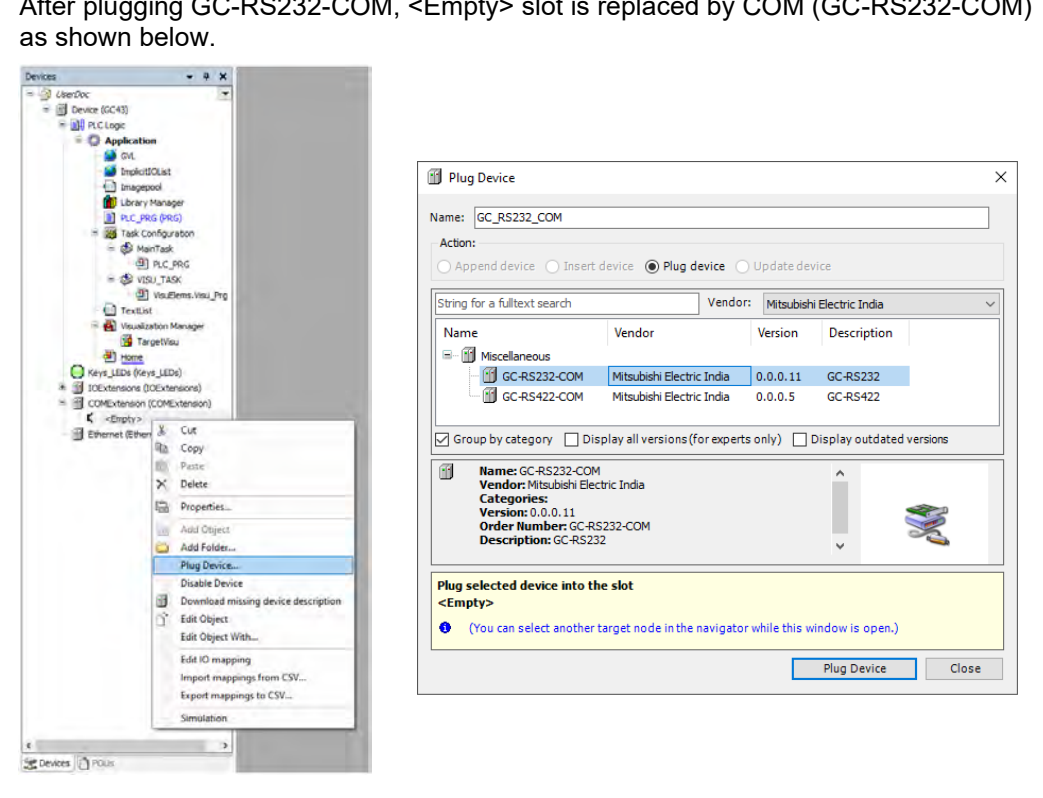

#### 6.1.3.1 I/O Mapping

To view I/O mapping, click on Devices  $\rightarrow$  COM (GC-RS232-COM)  $\rightarrow$  *GC-RS232-COM I/O Mapping* as shown below.

| - California                                                                                                    |                          |                   |                                |     |
|----------------------------------------------------------------------------------------------------|--------------------------|-------------------|--------------------------------|-----|
| Device (GC43)                                                                                                    | GC-RS232-COM I/O Mapping | Bus cycle options | Line percent hus curde cotting | ~ ( |
| PLC Logic     G     Application                                                                                       | GC-RS232-COM IEC Objects | bus cycle task    | use parent bus cycle setting   |     |
| GVL                                                                                                    | Information              |                   |                                |     |
|                                                                                                    | Parameters Configuration |                   |                                |     |
| PLC_PRG (PRG)                                                                                                    |                          |                   |                                |     |
| = ∰ Task Configuration<br>□ ♦ MainTask                                                                                |                          |                   |                                |     |
|                                                                                                    |                          |                   |                                |     |
| VisuElems.Visu_Prg                                                                                                    |                          |                   |                                |     |
| Sizualization Manager                                                                                                 |                          |                   |                                |     |
| TargetVisu                                                                                                    |                          |                   |                                |     |
|                                                                                                    |                          |                   |                                |     |
| Keys_LEDs (Keys_LEDs)                                                                                                 |                          |                   |                                |     |
| <ul> <li>Keys_LEDs (Keys_LEDs)</li> <li>IOExtensions (IOExtensions)</li> </ul>                                        |                          |                   |                                |     |
| Keys_LEDs (Keys_LEDs)     IOExtensions (IOExtensions)     COMExtension (COMExtension)     COMExtension (COMExtension) |                          |                   |                                |     |

| Sr. No. | Parameter      | Option                                   | Description |
|---------|----------------|------------------------------------------|-------------|
| 1       | Bus cycle task | Use parent bus cycle setting<br>MainTask |             |
|         |                | VISU_TASK                                |             |

#### 6.1.3.2 Parameter Configuration

Click on tab '*Parameter Configuration*', to set communication settings available under 'GC-RS232-COM\_General',

| 🕅 сом 🗙                  |                      |             | •      |
|--------------------------|----------------------|-------------|--------|
| GC-RS232-COM I/O Mapping | GC-RS232-COM_General |             |        |
| GC-RS232-COM IEC Objects | Baud Rate :          | 9600        | bps (1 |
| Information              | Data Bits :          | 8           | ~ 2    |
| Information              | Parity :             | 'NONE'      | ~ 3    |
| Parameters Configuration | Stop Bits :          | StopBits_1  | ~ (4)  |
|                          | Communication Mode : | FULL-DUPLEX | ~ (5)  |
|                          |                      |             | 0      |
|                          |                      |             |        |

| Sr. No. | Parameter             | Option                                                           | Description                                       |
|---------|-----------------------|------------------------------------------------------------------|---------------------------------------------------|
| 1       | Baud Rate             | 1200, 2400, 4800, 9600 (Default),<br>19200, 38400, 57600, 115200 | Baud rate in bps                                  |
| 2       | Data Bits             | 8 (Default), 7                                                   | Number of data bits                               |
| 3       | Parity                | EVEN, ODD, NONE (Default)                                        | Parity                                            |
| 4       | Stop Bits             | StopBits_1 (Default),<br>StopBits_2                              | Number of stop bits                               |
| 5       | Communication<br>Mode | FULL-DUPLEX (Default)<br>HALF-DUPLEX                             | Communication mode as half duplex or full duplex. |

#### 6.1.3.3 IEC Objects

On '*GC-RS232-COM IEC Objects*' tab, user can monitor variables related to *GC-RS232-COM* in online mode as below.

| GC-RS232-COM I/O Mapping | 🕂 Add 🗹 Edit 🗙 Delete 🗎 Go to variable |                               |
|--------------------------|----------------------------------------|-------------------------------|
| GC-RS232-COM IEC Objects | Expression                             | Type<br>GOC43_Extern.Base_COM |
| Information              | * xReset                               | BOOL                          |
| Parameters Configuration | w dwFramingErrCnt                      | DWORD                         |
|                          | w dwNoiseErrCnt woverrunErrCnt         | DWORD<br>DWORD                |
|                          |                                        |                               |

| Variables       | Data Type | Description                                                                                                    |
|-----------------|-----------|----------------------------------------------------------------------------------------------------|
| xReset          | BOOL      | <pre>If TRUE, initializes dwParityErrCnt,<br/>dwFramingErrCnt, dwNoiseErrCnt and<br/>dwOverrunErrCnt to 0.</pre> |
| dwParityErrCnt  | DWORD     | Holds count of parity error                                                                                      |
| dwFramingErrCnt | DWORD     | Holds count of framing error                                                                                     |
| dwNoiseErrCnt   | DWORD     | Holds count of noise error                                                                                       |
| dwOverrunErrCnt | DWORD     | Holds count of overrun error                                                                                     |

# 6.2 GC-RS422-COM

This is RS422/485 serial communication extension units. User can attach only 1 COM extension unit on the back side of Main unit.

## 6.2.1 Specifications

| Item                          |           | Description                                                                             |
|-------------------------------|-----------|-----------------------------------------------------------------------------------------|
| No. of serial ports           |           | 1                                                                                       |
| Hardware interfac             | e         | RS422/ 485, depending upon external connections                                         |
| Signals                       |           | Transmit+, Transmit-, Receive+, Receive-, Ground                                        |
|                               |           | For RS485 interface,                                                                    |
|                               |           | D+ $\rightarrow$ connect signals 'Transmit+' and 'Receive+' together on terminal block  |
|                               |           | D - $\rightarrow$ connect signals 'Transmit+' and 'Receive+' together on terminal block |
|                               |           | User can connect terminating resistors externally as applicable.                        |
| Communication Baud rate (bps) |           | 9600, 19200, 38400, 57600, 115200                                                       |
|                               | Data bits | 7, 8                                                                                    |
|                               | Parity    | Odd, Even, None                                                                         |
|                               | Stop bits | 1, 2                                                                                    |
| Communication ty              | ре        | Full duplex or half duplex                                                              |
| Connector type                |           | 5-pin removable terminal block                                                          |
| Isolation                     |           | No isolation from Main circuit                                                          |
| Dimensions (in mr             | m)        | 26.0 (W) x 51.0 (H) x 51.2 (D)                                                          |
| Weight (in grams)             |           | 40                                                                                      |

# 6.2.2 Wiring

COM extension unit provides 5-pin removable terminal block on its front side. The figure below shows front view of COM extension unit with connection details.

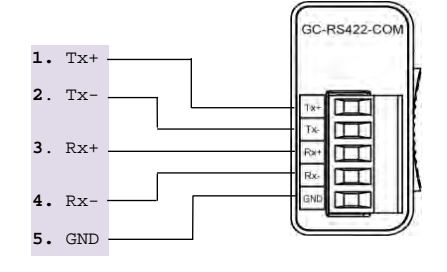

For RS485 interface,

D+: Connect terminal 1 (Tx+) and terminal 3 (Rx+) together.

D-: Connect terminal 2 (Tx-) and terminal 4 (Rx-) together.

Terminating resistor is not provided on board. Hence, whenever required, connect termination resistor on terminal block externally.

Figure 22: Connection details of GC-RS422-COM

Refer section *Wiring*, before wiring to COM extension unit.

0

As RS422/485 communication signals are low level signals, it is recommended to limit communication cable length to 25 meters maximum. Install protection devices externally if cable length is greater than 25 meters for safety.

#### **Configuration and Programming** 6.2.3

For GOC43 COM Extension units, I/O memory map is fixed.

In CoDeSys project, plug COM extension unit GC-RS422-COM at <Empty> slot under COMExtension (COMExtension).

After plugging GC-RS422-COM, < Empty> slot is replaced by COM (GC-RS422-COM) as shown below.

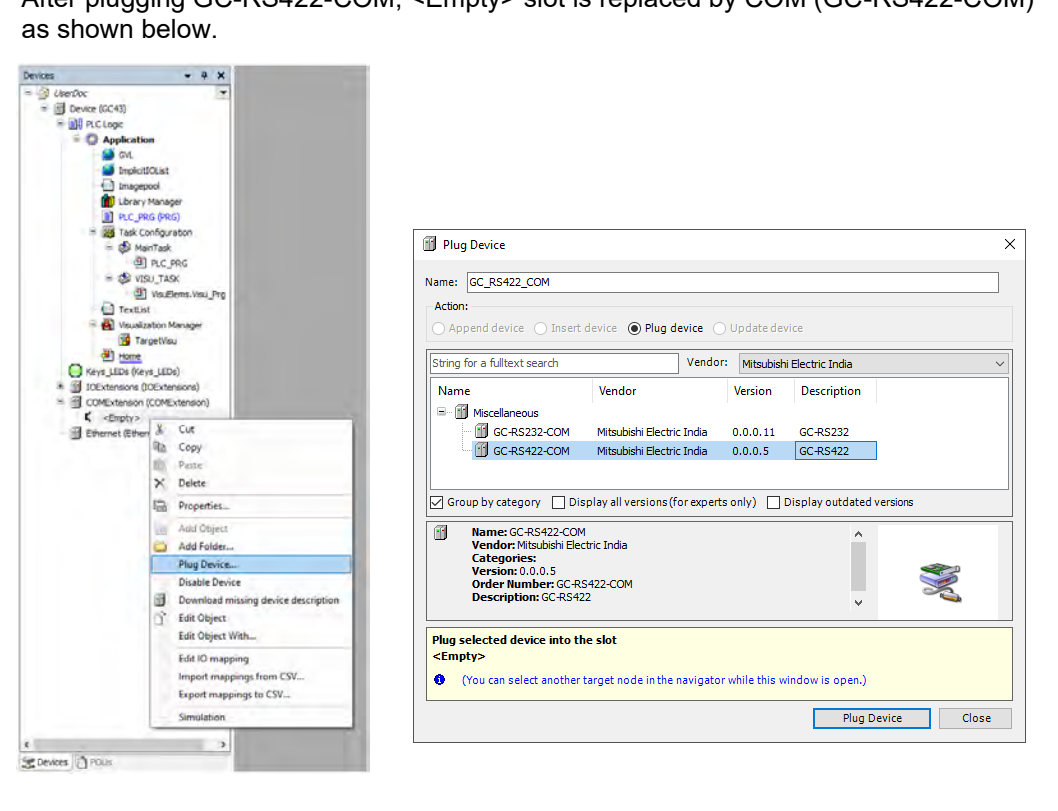

#### 6.2.3.1 I/O Mapping

To view I/O mapping, click on Devices  $\rightarrow$  COM (GC-RS422-COM)  $\rightarrow$  GC-RS422-COM I/O Mapping as shown below.

| Devices 👻 🕈 🗙                                                                  | 🕅 сом 🗙                  |                   |                              | • |
|--------------------------------------------------------------------------------|--------------------------|-------------------|------------------------------|---|
| UserDoc     ✓     Ovice (GC43)                                                 | GC-RS422-COM I/O Mapping | Bus cycle options | Line except hus such setting |   |
|                                                                                | GC-RS422-COM IEC Objects | bus cycle task    | use parent bus cycle setting |   |
| ····· 🥝 GVL<br>···· 🥥 ImplicitIOList                                           | Information              |                   |                              |   |
| Imagepool                                                                      | Parameters Configuration |                   |                              |   |
| PLC_PRG (PRG)                                                                  |                          |                   |                              |   |
| লি-ॐ MainTask<br>ি-ট্টা PLC_PRG                                                |                          |                   |                              |   |
| i⊟-⊗ VISU_TASK<br>⊡ ⊞ VisuElems.Visu_Prg                                       |                          |                   |                              |   |
| 🔲 TextList<br>🖻 🍓 Visualization Manager                                        |                          |                   |                              |   |
| TargetVisu                                                                     |                          |                   |                              |   |
| <ul> <li>Keys_LEDs (Keys_LEDs)</li> <li>IOExtensions (IOExtensions)</li> </ul> |                          |                   |                              |   |
| COMExtension (COMExtension)                                                    |                          |                   |                              |   |
| 🕤 Ethernet (Ethernet)                                                          |                          |                   |                              |   |
| 😤 Devices 🗋 POUs                                                               |                          |                   |                              |   |

| Sr. No. | Parameter      | Option                                                | Description |
|---------|----------------|-------------------------------------------------------|-------------|
| 1       | Bus cycle task | Use parent bus cycle setting<br>MainTask<br>VISU_TASK |             |

#### 6.2.3.2 Parameter Configuration

Click on tab '*Parameter Configuration*', to set communication settings available under 'GC-RS422-COM\_General',

| GC-RS422-COM I/O Mapping | GC-RS422-COM_General |             |              |
|--------------------------|----------------------|-------------|--------------|
| SC-RS422-COM IEC Objects | Baud Rate :          | 9600        | ~ bps (1)    |
|                          | Data Bits :          | 8           | ~ 2          |
| Information              | Parity :             | 'NONE'      | ~ (3)        |
| Parameters Configuration | Stop Bits :          | StopBits_1  | $\sim$ $(4)$ |
|                          | Communication Mode : | FULL-DUPLEX | × (5)        |
|                          |                      |             |              |

| Sr. No. | Parameter             | Option                                                           | Description                                       |
|---------|-----------------------|------------------------------------------------------------------|---------------------------------------------------|
| 1       | Baud Rate             | 1200, 2400, 4800, 9600 (Default),<br>19200, 38400, 57600, 115200 | Baud rate in bps                                  |
| 2       | Data Bits             | 8 (Default), 7                                                   | Number of data bits                               |
| 3       | Parity                | EVEN, ODD, NONE (Default)                                        | Parity                                            |
| 4       | Stop Bits             | StopBits_1 (Default),<br>StopBits_2                              | Number of stop bits                               |
| 5       | Communication<br>Mode | FULL-DUPLEX (Default)<br>HALF-DUPLEX                             | Communication mode as half duplex or full duplex. |

#### 6.2.3.3 IEC Objects

On '*GC-RS422-COM IEC Objects*' tab, user can monitor variables related to *GC-RS422-COM* in online mode as below.

| GC-RS422-COM I/O Mapping | or the provided and the second second secon |                               |  |  |  |  |  |
|--------------------------|----------------------------------------------------------------------------------------------------|-------------------------------|--|--|--|--|--|
| GC-RS422-COM IEC Objects | Expression<br>Signal Device.Application.COM                                                                                                    | Type<br>GOC43_Extern.Base_COM |  |  |  |  |  |
| Information              | XReset                                                                                                    | BOOL                          |  |  |  |  |  |
| Parameters Configuration | weantyErrCnt                                                                                                    | DWORD                         |  |  |  |  |  |
|                          | w dwNoiseErrCnt                                                                                                    | DWORD                         |  |  |  |  |  |
|                          | © dw0verrunErrCnt                                                                                                    | DWORD                         |  |  |  |  |  |
|                          |                                                                                                    |                               |  |  |  |  |  |

| Variables       | Data Type | Description                                                                                                    |
|-----------------|-----------|----------------------------------------------------------------------------------------------------|
| xReset          | BOOL      | <pre>If TRUE, initializes dwParityErrCnt,<br/>dwFramingErrCnt, dwNoiseErrCnt and<br/>dwOverrunErrCnt to 0.</pre> |
| dwParityErrCnt  | DWORD     | Holds count of parity error                                                                                      |
| dwFramingErrCnt | DWORD     | Holds count of framing error                                                                                     |
| dwNoiseErrCnt   | DWORD     | Holds count of noise error                                                                                       |
| dwOverrunErrCnt | DWORD     | Holds count of overrun error                                                                                     |

# 7 Modbus RTU Configuration

User can configure Modbus RTU slave or master protocol for serial com extension unit (GC-RS232-COM, GC-RS422-COM) fixed in COM slot.

# 7.1 Modbus RTU Slave

### 7.1.1 Overview

GOC43 with serial com extension unit (GC-232-COM, GC-422-COM) can be configured as Modbus RTU slave device in Modbus network.

### Memory mapping

Following table shows GOC43 memory mapping for Modbus memory.

| Modbus Memory Area | GOC43 Memory       | Details                                                                 |
|--------------------|--------------------|-------------------------------------------------------------------------|
| Coils              | Input bits (%IX)   | Modbus master writes coils will be available as input bit               |
| Holding registers  | Input words (%IW)  | Modbus master writes holding registers will be available as input words |
| Discrete inputs    | Output bits (%QX)  | Modbus master reads output bits as discrete inputs.                     |
| Input words        | Output words (%QW) | Modbus master reads output words as input registers.                    |

IO memory for Modbus RTU communication starts from %IW32 and %QW32. Size of input and output memory area shared over Modbus can be changed with configuration. Maximum size of input and output data is 500 words each. That means GOC43 can share 500 words of input data and 500 words of output data with Modbus RTU master device.

# NOTE

Coils and Holding registers are mapped to same memory area in Input image of slave device. That means input memory of slave can be accessed as holding register or coil.

#### Supported function codes

| Function Code | Description                   |
|---------------|-------------------------------|
| 01            | Read coils                    |
| 02            | Read discrete inputs          |
| 03            | Read holding registers        |
| 04            | Read input registers          |
| 05            | Write single coil             |
| 06            | Write single register         |
| 15            | Write multiple coils          |
| 16            | Write multiple registers      |
| 23            | Read write multiple registers |

## 7.1.2 Configuration

#### **Plug COM extension device**

In CoDeSys project, plug COM extension unit GC-RS232-COM at <Empty> slot under COMExtension (COMExtension).

| Devices                                                                                                    | Right click on COM                                                                                                    | Plug Device Select Com extension                                                                                                    |
|----------------------------------------------------------------------------------------------------|----------------------------------------------------------------------------------------------------|----------------------------------------------------------------------------------------------------|
| Device (GC43)     Device (GC43)                                                                                                    | slot and select<br>option `Plug Device                                                                                                    | Name: GC_R5232_COM                                                                                                    |
| GVL                                                                                                    |                                                                                                    | Action:     Append device Insert device Plug device Update device     Choose for a fullent exact.     Vander: Vander: Van |
| Imagepool     Imagepool     Ubrary Manager     Image (pp.c)                                                                                  | -                                                                                                    | Sunng Ora Juliext Search         Vendor         Vendor         Description           Name         Vendor         Version         Description                                                                                                    |
| = 🛃 Task Configuration<br>= 🍪 MainTask<br>⊕ PLC_PRG                                                                                          | 从 Cut<br>阳 Copy                                                                                                    | Image: Second state of the second state of the second s                           |
| = S VISU_TASK<br>⊕ VisuElem<br>⊡ TextList<br>= ∰ Visualization Man<br>- ∰ TargetVisu                                                         | Paste Poperties Add Object                                                                                                    | ☑ Group by category       Display all versions (for experts only)       Display outdated versions         ☑ Name: GC-R5232-COM       ▲         ✓ Wendor: Misubish Electric India<br>Categories:<br>Version: 0.00.11       ▲         ✓ Version: 0.00.11       ▲                                                                                                    |
| Home<br>Keys_LEDs (Keys_LEDs)                                                                                                    | Add Folder Plug Device                                                                                                    | Description: GCR5232                                                                                                    |
| <ul> <li>IDExtensions (IDExtension)</li> <li>CEmpty&gt;</li> <li>COMExtension (COMExtension)</li> <li>COMExtension (COMExtension)</li> </ul> | Disable Device<br>Download missing device description<br>Call the device description<br>Display the device description<br>Display the device device description<br>Display the device device d | Plug selected device into the slot<br><empty> <ul> <li>(You can select another target node in the navigator while this window is open.)</li> </ul> Plug Device Close</empty>                                                                                                    |
| Ethernet (Ethernet)                                                                                                    | Edit IO mapping<br>Import mappings from CSV<br>Export mappings to CSV                                                                                                    |                                                                                                    |
|                                                                                                    | Simulation                                                                                                    |                                                                                                    |

### Set serial communication parameters

Double click on newly added COM extensions to open its device editor.

Click on tab 'Parameter Configuration' and set communication parameters

| <b>В</b> СОМ X           |                      |             | •        |
|--------------------------|----------------------|-------------|----------|
| GC-RS232-COM I/O Mapping | GC-RS232-COM_General |             |          |
| GC-RS232-COM IEC Objects | Baud Rate :          | 9600        | ✓ bps(1) |
| Information              | Data Bits :          | 8           | ~ (2)    |
| Information              | Parity :             | 'NONE'      | ~ (3)    |
| Parameters Configuration | Stop Bits :          | StopBits_1  | ~ (4)    |
|                          | Communication Mode : | FULL-DUPLEX | ~ (5)    |
|                          |                      |             |          |
|                          |                      |             |          |

| Sr. No. | Parameter             | Option                                                           | Description                        |
|---------|-----------------------|------------------------------------------------------------------|------------------------------------|
| 1       | Baud Rate             | 1200, 2400, 4800, 9600 (Default), 19200,<br>38400, 57600, 115200 | Baud rate in bps                   |
| 2       | Data Bits             | 8 (Default), 7                                                   | Number of data bits                |
| 3       | Parity                | EVEN, ODD, NONE (Default)                                        | Parity                             |
| 4       | Stop Bits             | StopBits_1 (Default), StopBits_2                                 | Number of stop bits                |
| 5       | Communication<br>Mode | FULL-DUPLEX (Default), HALF-DUPLEX                               | Communication mode as half duplex. |

### NOTE

While using GC-422-COM unit in RS485 communication mode, it is mandatory to set parameter 'Communication Mode' as 'HALF-DUPLEX'.

#### Add 'Modbus Serial Device'

To configure Modbus RTU slave function, do right click on COM extension unit in device tree and select 'Add Device' as shown.

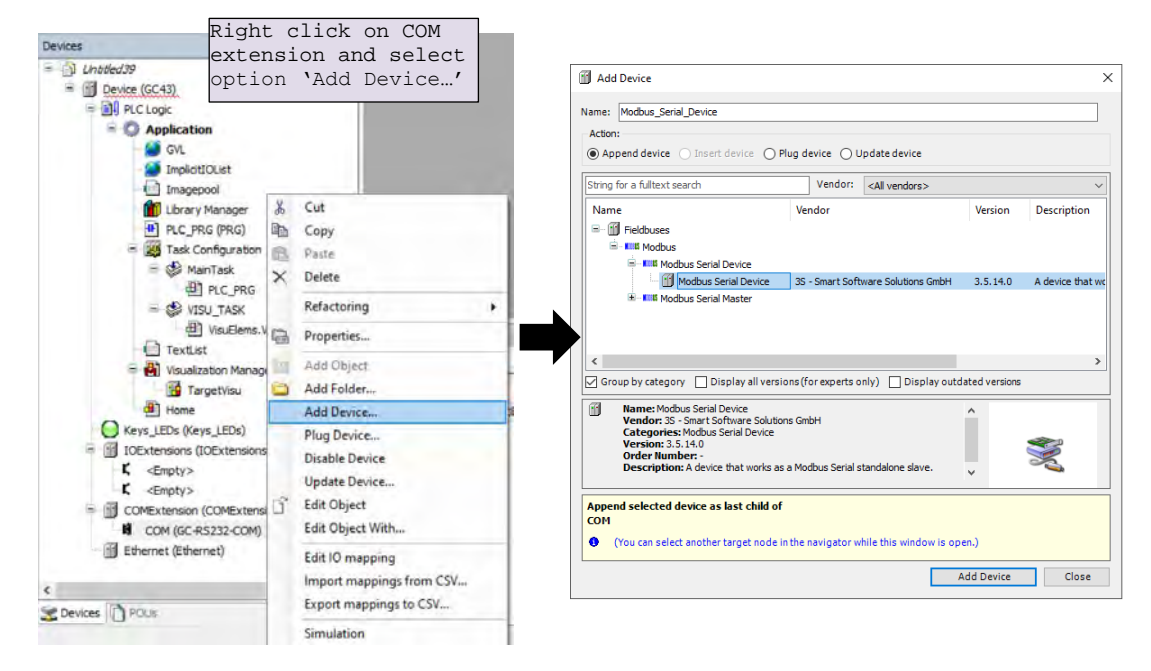

#### Set 'Modbus Serial Device' parameters

Double click on Modbus Serial Device in device tree to open its device editor.

Click on 'General' Tab to set parameters

Set parameters as per details mentioned below

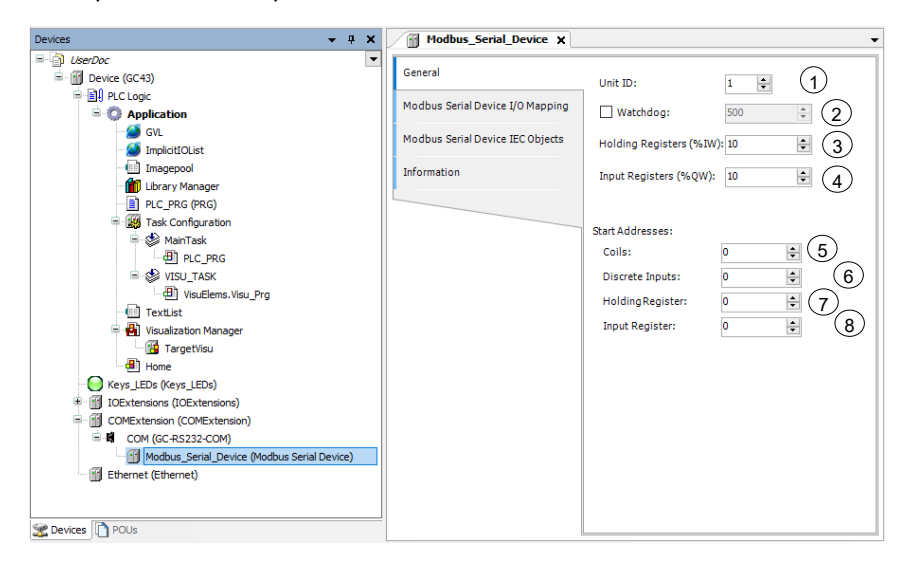

Page 105 of 228

| Sr. No. | P                       | Parameter         | Default Value | Description                                                                                                    |        |                                                                                                    |
|---------|-------------------------|-------------------|---------------|----------------------------------------------------------------------------------------------------|--------|----------------------------------------------------------------------------------------------------|
| 1       | Unit ID                 |                   | 1             | Set slave address within range of 1 to 247                                                                                                    |        |                                                                                                    |
| 2       | vvatchdog               |                   |               |                                                                                                    | 500 ms | Enable and set watchdog time in msec.<br>The incoming data (Holding Registers and<br>coils / %I) is set to zero when Modbus slave<br>device does not receive any valid query<br>from the master for time defined by<br>Watchdog.<br>When disabled, watchdog action is never<br>performed. |
| 3       | Holding Registers (%IW) |                   | 10            | Set size of data at Holding registers (%IW)<br>Maximum value =500                                                                                                    |        |                                                                                                    |
| 4       | Input Regi              | sters (%QW)       | 10            | Set size of data at Input registers (%QW)<br>Maximum value =500                                                                                                    |        |                                                                                                    |
| 5       | Start                   | Coils             | 0             | Set starting offset addresses for Modbus.                                                                                                    |        |                                                                                                    |
|         | Addresses               | Discrete Inputs   | 0             | Logical start address of each Modbus data                                                                                                    |        |                                                                                                    |
|         |                         | Holding Registers | 0             | This means Modbus address with which                                                                                                    |        |                                                                                                    |
|         |                         | Input Registers   | 0             | Modbus Master addresses IO data can be set as per the application requirement.                                                                                                    |        |                                                                                                    |
|         |                         |                   |               | <b>Example:</b> If holding register start address<br>set to 10 in slave device configuration,<br>Modbus master should set offset =10 to<br>access first holding register of device. |        |                                                                                                    |
|         |                         |                   |               | Can be set to 0 if no special requirement of setting start address is identified.                                                                                                   |        |                                                                                                    |

# IO mapping of 'Modbus Serial Device

'Modbus Serial Device I/O Mapping' shows list of Modbus holding registers and Modbus input registers as below.

|                           |                |         |            |         |                    | -             |      |                   | _       |      |
|---------------------------|----------------|---------|------------|---------|--------------------|---------------|------|-------------------|---------|------|
| Serial Device I/O Mapping | Variable       | Mapping | Channel    | Address | Туре               | Default Value | Unit | Description       |         |      |
|                           | - <b>*</b>     |         | Inputs     | %IW32   | ARRAY [09] OF WORD |               |      | Modbus Holding Re | gisters |      |
| erial Device IEC Objects  | 😟 - 🍫          |         | Inputs[0]  | %IW32   | WORD               | Mod           | hug  | Upldin            | ~ ~     | ania |
|                           | 😟 - 🧤          |         | Inputs[1]  | %IW34   | WORD               | MOU           | bus  | потати            | IG TE   | SGTE |
| on                        | 😟 - 🍫          |         | Inputs[2]  | %IW36   | WORD               | and           | l Co | ils               |         |      |
|                           | 😟 🍅            |         | Inputs[3]  | %IW38   | WORD               |               |      |                   |         |      |
|                           | 🛞 🍫            |         | Inputs[4]  | %IW40   | WORD               |               |      |                   |         |      |
|                           | - B-M)         |         | Inputs[5]  | %IW42   | WORD               |               |      |                   |         |      |
|                           | 🕀 - 🍫          |         | Inputs[6]  | %IW44   | WORD               |               |      |                   |         |      |
|                           |                |         | Inputs[7]  | %IW46   | WORD               |               |      |                   |         |      |
|                           | 18 - <b>Ny</b> |         | Inputs[8]  | %IW48   | WORD               |               |      |                   |         |      |
|                           | 😟 🍫            |         | Inputs[9]  | %IW50   | WORD               |               |      |                   |         |      |
|                           | 8- 10          |         | Outputs    | %QW32   | ARRAY [09] OF WORD |               |      | Modbus Input Regi | sters   |      |
|                           | B- *>          |         | Outputs[0] | %QW32   | WORD               |               |      |                   |         |      |
|                           | 😟 💊            |         | Outputs[1] | %QW34   | WORD               | Mod           | lbus | Input             | reg:    | lste |
|                           | B- 🍫           |         | Outputs[2] | %QW36   | WORD               | and           | l Di | screte            | inp     | its  |
|                           | B - 🍫          |         | Outputs[3] | %QW38   | WORD               |               |      | 001000            | TUP     |      |
|                           | 😟 🍫            |         | Outputs[4] | %QW40   | WORD               |               |      |                   |         |      |
|                           | B - 🍫          |         | Outputs[5] | %QW42   | WORD               |               |      |                   |         |      |
|                           | B - To         |         | Outputs[6] | %QW44   | WORD               |               |      |                   |         |      |
|                           | B - 🍫          |         | Outputs[7] | %QW46   | WORD               |               |      |                   |         |      |
|                           | B- *>          |         | Outputs[8] | %QW48   | WORD               |               |      |                   |         |      |
|                           | 😑 - 🍫          |         | Outputs[9] | %QW50   | WORD               |               |      |                   |         |      |

# 7.2 Modbus RTU Master

#### 7.2.1 Overview

GOC43 with serial com extension unit (GC-232-COM and GC-422-COM) can be configured as Modbus RTU Master in Modbus network.

When configured as Master, GOC43 allows to configure communication with 16 slave devices.

Data read from slave devices is mapped in to input memory.

Data to be write to slave devices is mapped to output memory.

Modbus master can use IO memory starting from %IW32 and %QW32.

Out of 2048 bytes first 32 bytes of IO memory is reserved for Local IOs from Main unit and IO extension units, remaining memory can be used by Modbus master. That means total memory available for Modbus master is 2048-32 =2016 BYTEs or 1008 WORDs.

Note that same IO memory area is also used by other communication protocols like Modbus RTU slave, Modbus TCP Master, Modbus TCP slave etc.

| Function Code | Description                   |
|---------------|-------------------------------|
| 01            | Read coils                    |
| 02            | Read discrete inputs          |
| 03            | Read holding registers        |
| 04            | Read input registers          |
| 05            | Write single coil             |
| 06            | Write single register         |
| 15            | Write multiple coils          |
| 16            | Write multiple registers      |
| 23            | Read write multiple registers |

#### Supported function codes

### 7.2.2 Configuration

#### Add COM extension unit in configuration

In CoDeSys project, plug COM extension unit GC-RS232-COM at <Empty> slot under COMExtension (COMExtension).

| Devices                                                                                                    | R         | ight click on COM                                                                    | 🗂 Plug            | Device                                                                                                 |                                                                                                    | Sele                                                 | ct Com e                                                    | extension |
|----------------------------------------------------------------------------------------------------|-----------|--------------------------------------------------------------------------------------|-------------------|----------------------------------------------------------------------------------------------------|----------------------------------------------------------------------------------------------------|------------------------------------------------------|-------------------------------------------------------------|-----------|
| Device (GC43)                                                                                                    | s<br>o    | lot and select<br>ption 'Plug Device'                                                | Name: [           | сом                                                                                                    |                                                                                                    | unit                                                 | from li                                                     | lst       |
| G ( Application                                                                                                   |           |                                                                                      | Action:           | end device (1) Insert                                                                                  | device      Dug device C                                                                            | ) <u>U</u> pdate de                                  | vice                                                        |           |
| - Minimi ImplicitIOList                                                                                           |           |                                                                                      | String fo         | or a fulltext search                                                                                   | Vendor                                                                                              | <all td="" ven<=""><td>dors&gt;</td><td>~</td></all> | dors>                                                       | ~         |
| ( ) Imagepool                                                                                                    | ※ 雪 画 ※ 副 | Cut<br>Copy<br>Paste<br>Delete<br>Properties                                         | Name<br>=<br>Grou | Miscellaneous GC-RS232-COM GC-RS422-COM pby category Di Name: GC-RS422-CO                              | Vendor<br>Mitsubshi Electric Inda<br>Mitsubshi Electric Inda<br>splay all versions (for expert<br>M | Version<br>0.0.0.11<br>0.0.0.5                       | Description<br>GC-R5232<br>GC-R5422<br>Display outdated ver | sions     |
| TargetVisu     TargetVisu     Mome     Keys_LEDs (Keys_LEDs)     TOExtensions (ICExtensic     Cempty>     Cempty> |           | Add Object Add Folder Plug Device Disable Device Download missing device description |                   | Vendor: Mitsubishi Ele<br>Categories:<br>Version: 0.0.0.5<br>Order Number: GC-R<br>Description: GC-R54 | ctric India<br>IS422-COM<br>22                                                                      |                                                      |                                                             | N.        |
| COMExtension (COMExte                                                                                             | ľ         | Edit Object<br>Edit Object With                                                      | Plug se<br>COM    | elected device into t                                                                                  | he slot                                                                                             |                                                      |                                                             |           |
| Ethernet (Ethernet)                                                                                               |           | Edit IO mapping<br>Import mappings from CSV<br>Export mappings to CSV                | 00                | rou can select another                                                                                 | target node in the navigator                                                                        | r while this v                                       | vindow is open.)<br>Plug Devi                               | ce Close  |
|                                                                                                    |           | Simulation                                                                           |                   |                                                                                                    |                                                                                                    |                                                      |                                                             |           |

#### Set serial communication parameters

Double click on newly added COM extensions to open its device editor.

Click on tab 'Parameter Configuration' and set communication parameters

| GC-RS422-COM I/O Mapping | GC-RS422-COM_General |             |       |
|--------------------------|----------------------|-------------|-------|
| GC-RS422-COM IEC Objects | Baud rate :          | 9600        | ✓ bps |
|                          | Data bits :          | 8           | ~     |
| Information              | Parity :             | 'NONE'      | ~     |
| Parameters Configuration | Stop bits :          | StopBits_1  | ~     |
|                          | Communication mode : | FULL-DUPLEX | ~     |

| Sr. No. | Parameter             | Option                                                        | Description                                       |
|---------|-----------------------|---------------------------------------------------------------|---------------------------------------------------|
| 1       | Baud Rate             | 1200, 2400, 4800, 9600 (Default), 19200, 38400, 57600, 115200 | Baud rate in bps                                  |
| 2       | Data Bits             | 8 (Default), 7                                                | Number of data bits                               |
| 3       | Parity                | EVEN, ODD, NONE (Default)                                     | Parity                                            |
| 4       | Stop Bits             | StopBits_1 (Default), StopBits_2                              | Number of stop bits                               |
| 5       | Communication<br>Mode | FULL-DUPLEX (Default), HALF-DUPLEX                            | Communication mode as half duplex or full duplex. |

# NOTE

While using GC-422-COM unit in RS485 communication mode, it is mandatory to set parameter 'Communication Mode' as 'HALF-DUPLEX'.

#### Add 'Modbus Serial Master'

Right click on COM extension unit in device tree and select 'Add Device' as shown.

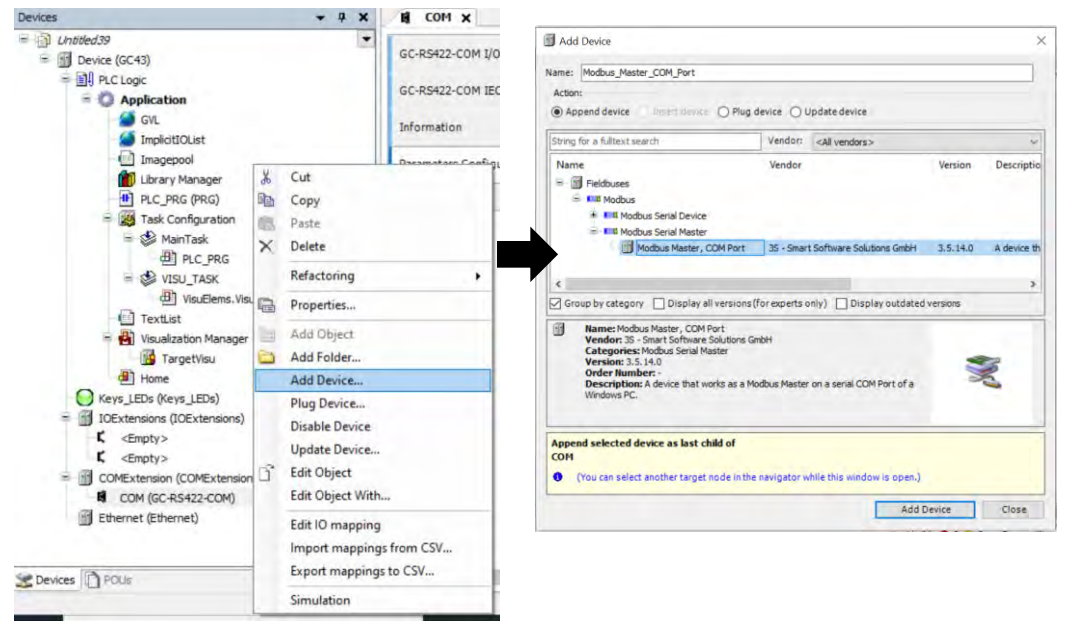

#### **Setting Modbus Master parameters**

Double click on Modbus Master Device in device tree to open its device editor.

Click on 'General' Tab to set parameters. Set parameters as per the details mentioned below

| Devices 👻 🕂 🗙                                                                                                    | Home 🙀 COM / 🚰 Modbus_Master_COM_Port 🗙                                                                                                    |
|----------------------------------------------------------------------------------------------------|----------------------------------------------------------------------------------------------------|
| 🖃 🎒 UserDoc 💌 💌                                                                                                    |                                                                                                    |
| Device (GC43)                                                                                                    | General Modbus-RTU/ASCI                                                                                                    |
| □ · DI PLC Logic                                                                                                    | ModbusGenericSerialMaster I/O TransmissionMode                                                                                                    |
| Application     Application     GNL     GNL     Imagepool     Innagepool     Innager     Dec Reg Orag     Source Sector Sector Sec | Mapping     IransmissionMode     Image: Note of the second of the second of the |
| Modbus_Master_COM_Port (Modb                                                                                                    |                                                                                                    |
| Cevices POUs                                                                                                    |                                                                                                    |

| Sr. No. | Parameter                     | Default Value | Description                                                                                                    |
|---------|-------------------------------|---------------|----------------------------------------------------------------------------------------------------|
| 1       | Transmission<br>Mode          | RTU           | Set transmission mode as RTU.<br>GOC43 supports only Modbus RTU transmission<br>mode.                                                                                                    |
| 2       | Response<br>Timeout (ms)      | 1000          | This is response timeout setting.<br>It is recommended to set timeout for slave device in<br>slave parameters.<br>Once timeout is detected error is declared for slave,<br>communication with device is stopped or continued as<br>per setting 'Auto restart communication'                                                                                                    |
| 3       | Time between<br>Frames (ms)   | 10            | This defines time duration between last response and next request.                                                                                                    |
| 4       | Auto-restart<br>Communication | Uncheck       | This parameter defines master behavior in case of<br>error.<br><b>Checked:</b> RTU Master keep on trying to communicate<br>with a slave after response timeout.<br><b>Unchecked:</b> Master stops communication with slave<br>until explicit confirmation by user.<br>In this case, user has to reset or acknowledge error<br>using IEC variables xReset or xAcknowledge.<br>Refer section ' <i>IEC Objects</i> ' for more details. |

#### Add and configure Modbus RTU slave device.

Right click on 'Modbus\_Master\_COM\_Port (Modbus Master, COM Port)' and select 'Add Device...' and select slave device.

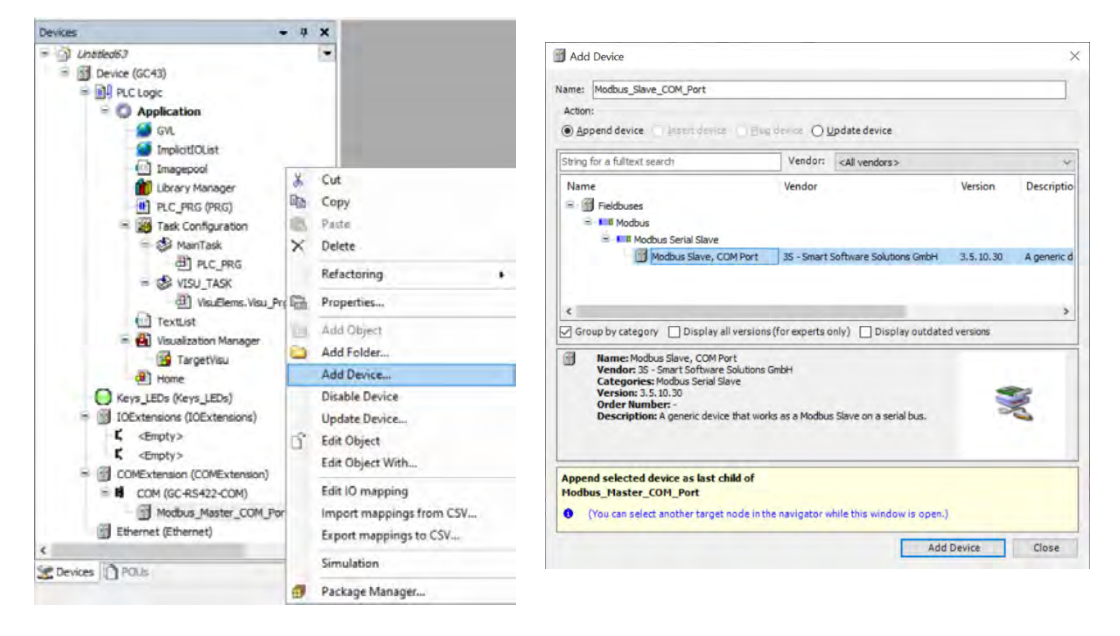

After adding 'Modbus Slave, COM port' device, click on 'Modbus Slave, COM Port in device tree to set 'Slave Address', 'Response Timeout' as shown below.

| EVICES                                                                                                    | Wodbus_                                                                                                    | Master_COM_Port                                                                             |
|----------------------------------------------------------------------------------------------------|----------------------------------------------------------------------------------------------------|---------------------------------------------------------------------------------------------|
| Dechar     Dechar     Dechar     Dechar     Dechar     Cost     PrCLopc     Application     GA     SeptialIOLai     Dechar     Dechar | General<br>Modbus Save Channel<br>Modbus Save Int<br>Modbus Genericarial Save Int<br>Dipets<br>Diformation | Module ATTU/ACCI     Sizve Address [1.247]     1       Response Timeout [ms]     2000     2 |

| Sr. No. | Parameter                | Default<br>Value | Description                                                                                                    |
|---------|--------------------------|------------------|----------------------------------------------------------------------------------------------------|
| 1       | Slave address            | 1                | Set slave address within range 1 to 247                                                                                                    |
| 2       | Response<br>Timeout (ms) | 1000             | This is response timeout setting.<br>Once timeout is detected error is declared for slave,<br>communication with device is stopped or continued as<br>per setting 'Auto restart communication' in master<br>configuration.<br>It is recommended to set timeout for slave device in<br>slave parameters. |

#### NOTE

Up to 16 slave devices can be added to Modbus Master.

#### Add channels to slave device

After adding slave device, next step is to add communication channels to slave device.

Each communication channel added to slave device forms a Modbus request to be sent to slave device. Each Modbus query is sent separately to slave device as per trigger type set in channel configuration.

Try to keep minimum Modbus requests per slave device for optimum communication cycle time. This can be achieved by include consecutive Modbus addresses of slave device in single Modbus query.

Example : If you want to read holding registers with offset 1 to 5 from slave device, it is better to add single Modbus request with read length 5 and starting address 1 instead of creating individual Modbus request for each channel.

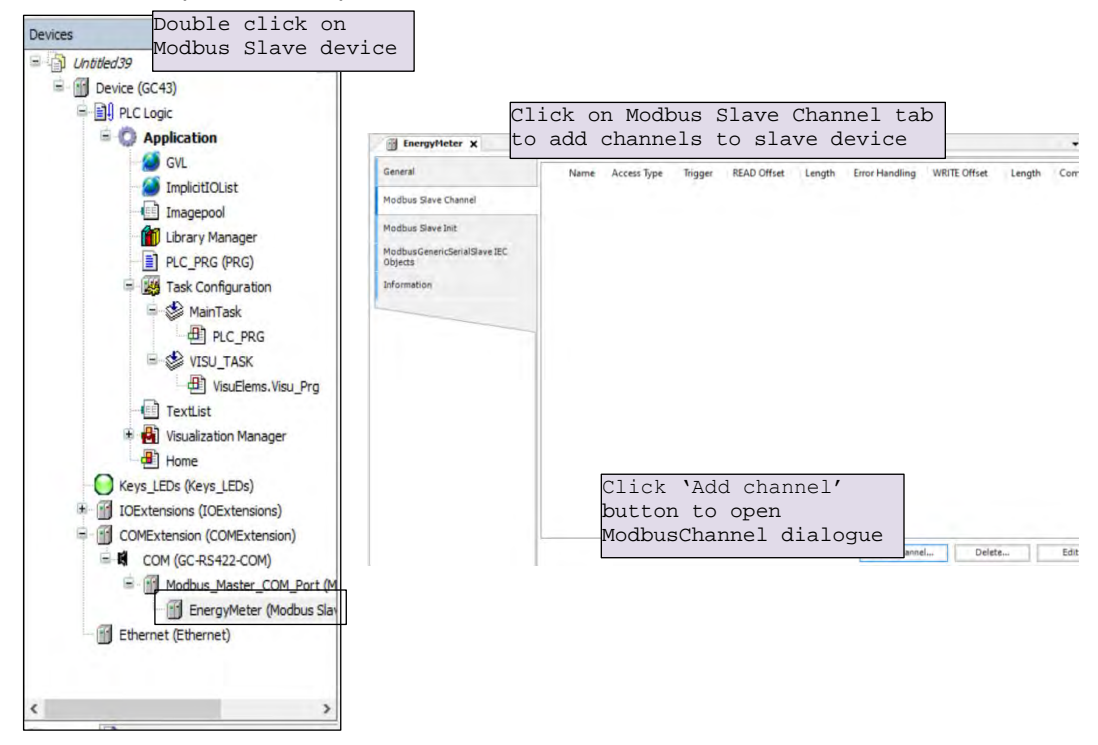

Follow the procedure explained below to add channels

| ModbusChannel  |                                          | ×          |
|----------------|------------------------------------------|------------|
| Channel        |                                          |            |
| Name           | Channel 0                                |            |
| Access Type    | Read Holding Registers (Function Code 3) | ~ 2        |
| Trigger        | Cyclic (3) v Cycle Time (ms) 100         | 4          |
| Comment        |                                          | 5          |
| READ Register  |                                          |            |
| Offset         | 0x0000                                   | ~ <u>6</u> |
| Length         | 1 7                                      |            |
| Error Handling | Keep last Value v 🔕                      |            |
| WRITE Register |                                          |            |
| Offset         | 0x0000                                   | 9          |
| Length         | 1 (10)                                   |            |
|                | ОК                                       | Cancel     |

| Sr.<br>No. | Parameter              | Default<br>Value    | Description                                                                                                    |
|------------|------------------------|---------------------|----------------------------------------------------------------------------------------------------|
| 1          | Channel Name           | Channel_0           | Set channel name.<br>This is for identification purpose and will be displayed<br>in IO mapping tab.                                                                                                    |
| 2          | Channel Access<br>Type | Function<br>Code 03 | Select Modbus function code to be used in Modbus request                                                                                                    |
| 3          | Channel Trigger        | Cyclic              | <b>Cyclic:</b> The request occurs periodically.<br><b>Rising edge:</b> The request occurs as a reaction to a rising edge of the Boolean trigger variables. The trigger variable is defined in the tab I/O Mapping.<br><b>Application:</b> Modbus request is triggered by PLC application. Use Modbus channel FB to trigger request |
| 4          | Channel Cycle Time     | 100ms               | Set cycle interval when Channel Trigger is Cyclic.                                                                                                    |
| 5          | Comment                |                     | Description of channel                                                                                                    |
| 6          | Read Offset            | 0x0000              | Start Modbus offset where reading should start (value range 0-65535)                                                                                                    |
| 7          | Read Length            | 1                   | Number of registers or coils to be read                                                                                                    |
| 8          | Read Error Handling    | Keep Last<br>Value  | Defines what should happen to the data in case of a<br>communication error<br>Keep last Value : Keeps last value updated<br>Set to ZERO : Clears all values to zero                                                                                                    |
| 9          | Write offset           | 0x0000              | Start Modbus offset where writing starts in slave device (value range 0-65535)                                                                                                    |
| 10         | Write Length           | 1                   | Number of registers to be written to                                                                                                    |

Follow the same procedure to add other channels of the slave. You can add up to 99 channels for each slave device.

#### Add Modbus Slave Init Channels

Apart from communication channels explained before, Modbus master allows to add 'Init' channels.

Init channels allows to send initialization commands to slave device. Initialization commands are executed one time when starting the slave device or after slave device recovered from error.

Initialization commands are sent to slave device in following cases

- Start of communication
- Reset of PLC (Reset warm or cold)
- Recovery of communication after error

Follow the procedure explained below to add 'Init channels'

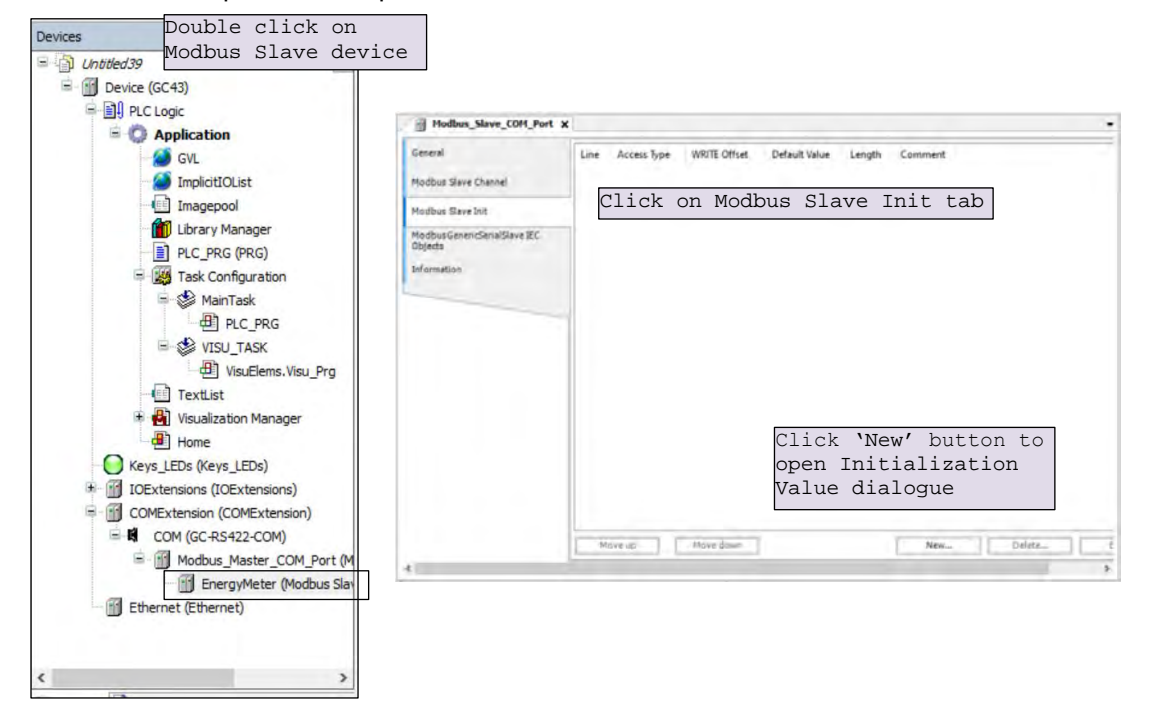

| Access Type          | Write Multiple Registers (Function Code 16) $$ |
|----------------------|------------------------------------------------|
| RegisterOffset       | 0x0000 ~                                       |
| Length               | 1 3                                            |
| Initialization Value | 1 4                                            |
| Comment              |                                                |

| Sr.<br>No. | Parameter            | Default<br>Value    | Description                                                  |
|------------|----------------------|---------------------|--------------------------------------------------------------|
| 1          | Access Type          | Function<br>Code 16 | Select Modbus function code to Write initialization value.   |
| 2          | Read Offset          | 0x0000              | Start address where write should start (value range 0-65535) |
| 3          | Read Length          | 1                   | Number of registers to be read                               |
| 4          | Initialization value | 1                   | Initialization value for the registers or coils              |
| 5          | Comment              |                     | Description of channel                                       |

You can add up to 20 initialization channels for a slave.

# **IO** mapping

After adding communication channels, IO mapping is updated accordingly in IO mapping tab of slave devices.

| Below is an example of IO mapping |       |
|-----------------------------------|-------|
|                                   | Click |

| EnergyMeter                          | x                                        |       | Click on IC<br>view channe<br>here. You c | 0 mappi<br>els var<br>can use | ng tab to<br>riable names<br>these |                     |      |                    |
|--------------------------------------|------------------------------------------|-------|-------------------------------------------|-------------------------------|------------------------------------|---------------------|------|--------------------|
| General                              | Find                                     |       | variables :                               | in appl                       | ication                            | Add FB for IO chann | eL_  | -                  |
| Modbus Slave Chan                    | variable                                 | Маррі | ng Channel<br>Current                     | Address<br>%IW32              | Type<br>ARRAY [02] OF WORD         | Default Value       | Unit | Descrip<br>Read Ho |
| Modbus Slave Init                    | * * Phase 1Curren                        | t 🍖   | Current[0]                                | %IW32                         | WORD                               | 0                   |      | 0x0300             |
| ModbusGenericSeria<br>Mapping        | ISlave I/O      Phase3Curren             | t 🍾   | Current[2]                                | %IW36                         | WORD                               | 0                   |      | 0x0302             |
| ModbusGenericSeria<br>Objects        | ISlave IEC                               | . **  | Voltage<br>Voltage[0]                     | %IW38<br>%IW38                | ARRAY [02] OF WORD<br>WORD         | 0                   |      | Read Ho<br>0x030A  |
| Information                          | * * Phase2Voltage     * * Phase3Voltage  |       | Voltage[1]<br>Voltage[2]                  | %IW40<br>%IW42                | WORD WORD                          | 0                   |      | 0x0308<br>0x030C   |
|                                      | S → *                                    | ~     | Frequency<br>Frequency[0]                 | %IW44<br>%IW44                | ARRAY [00] OF WORD<br>WORD         | 0                   |      | Read Ho<br>0x0316  |
|                                      |                                          |       | ActivePower                               | %IW46                         | ARRAY [02] OF WORD                 |                     |      | Read Ho            |
| You can use thes                     | es nere.                                 |       | ActivePower[0]<br>ActivePower[1]          | %IW46<br>%IW48                | WORD<br>WORD                       | 0                   |      | 0x0317<br>0x0318   |
| variables in app<br>Set variable nam | lication. * * Phase3Power                | *     | ActivePower[2]<br>ActiveEnergy            | %IW50<br>%IW52                | WORD<br>ARRAY [01] OF WORD         | 0                   |      | 0x0319<br>Read Ho  |
| You can use thes<br>variables in app | e * * ActiveEnergy1<br>* * ActiveEnergy1 |       | ActiveEnergy[0]<br>ActiveEnergy[1]        | %IW52<br>%IW54                | WORD<br>WORD                       | 0                   |      | 0x0580<br>0x0581   |

Follow the procedures explained to add Slave device, Modbus channel and Init channels for other slave devices, you can add up to 16 slave devices in the network.

#### Using Channel data in PLC code

Channels read from slave device are displayed as BOOL or WORD data type in IO mapping irrespective of their native data type in slave device.

If you want to use them in PLC code with their actual data types, declare a variable of required data type in the application program with IO address mentioned in IO mapping.

For example, Active energy value in above IO mapping image is a DWORD value in slave device and is mapped to two consecutive Modbus registers.

In IO mapping, value displayed as two WORDs, to use active energy value in PLC application as DWORD declare a variable as below

ActiveEnergy AT %IW52: DWORD;

Same method should be used for other data types like INT, DINT, REAL etc.

#### 7.2.3 IEC Objects

Modbus master provides information related to status and diagnostics in IEC objects of Master device as well as configured slave device/s.

For Modbus master, IEC object instance is created with name of Modbus master device by default it is 'Modbus\_Master\_COM\_Port'. Table shows details of individual variable in IEC object

| Variable Name<br>(Instance.XXX) | Data<br>Type | Access | Description                                                                                                 |
|---------------------------------|--------------|--------|----------------------------------------------------------------------------------------------------|
| xStop                           | BOOL         | RW     | If TRUE, then each new request to all the slaves is stopped. If FALSE, the communication process continues. |
| xResetComPort                   | BOOL         | RW     | Immediately closes and opens the COM port at a rising edge.                                                 |
| uiNumberOfCommunicatingSlaves   | UINT         | RO     | Displays the number of communicating slaves                                                                 |
| xAllSlavesOk                    | BOOL         | RO     | TRUE if all slaves are communicating.<br>FALSE if one or more slaves have error.                            |

For Modbus slave, IEC object instance is created with name of Modbus slave device. Table shows details of individual variable in IEC object

| Variable Name<br>(Instance.XXX) | Data Type | Access | Description                                                                   |
|---------------------------------|-----------|--------|-------------------------------------------------------------------------------|
| xTrigger                        | BOOL      | RW     | Triggers the transmission of all configured Modbus channels for a rising edge |
| xReset                          | BOOL      | RW     | Restarts communication and resets xError and byModbusError                    |
| xAcknowledge                    | BOOL      | RW     | Restarts communication and does not reset xError and byModbusError            |
| xDoInit                         | BOOL      | RW     | TRUE execute Initialisation.                                                  |
| xInitDone                       | BOOL      | RO     | All initialization commands execution completed.                              |
| xBusy                           | BOOL      | RO     | Execution under process.                                                      |
| xDone                           | BOOL      | RO     | Execution completed for current channel.                                      |
| xError                          | BOOL      | RO     | TRUE if any error occurs. Communication to the slave is interrupted.          |

| Variable Name<br>(Instance.XXX) | Data Type         | Access | Description                                                |
|---------------------------------|-------------------|--------|------------------------------------------------------------|
| byModbusError                   | MB_<br>ErrorCodes | RO     | Current errors defined in the enumeration<br>MB_ErrorCodes |
| iChannelIndex                   | INT               | RO     | Channel index of channel currently executing.              |

# Enumeration: MB\_ErrorCodes

| Name                                 | Value | Comment                                                                |
|--------------------------------------|-------|------------------------------------------------------------------------|
| RESPONSE_SUCCESS                     | 16#00 | Slave is communicating with master without any error                   |
| ILLEGAL_FUNCTION                     | 16#01 | Slave does not support the function code                               |
| ILLEGAL_DATA_ADDRESS                 | 16#02 | Slave does not support this register offset                            |
| ILLEGAL_DATA_VALUE                   | 16#03 | Not applicable                                                         |
| SLAVE_DEVICE_FAILURE                 | 16#04 | Not applicable                                                         |
| ACKNOWLEDGE                          | 16#05 | Not applicable.                                                        |
| SLAVE_DEVICE_BUSY                    | 16#06 | Not applicable.                                                        |
| MEMORY_PARITY_ERROR                  | 16#08 | Not applicable                                                         |
| GATEWAY_PATH_<br>UNAVAILABLE         | 16#0A | Not applicable.                                                        |
| GATEWAY_DEVICE_<br>FAILED_TO_RESPOND | 16#0B | Not applicable.                                                        |
| RESPONSE_TIMEOUT                     | 16#A1 | There was no response in time                                          |
| RESPONSE_CRC_FAIL                    | 16#A2 | The checksum of the response is not correct                            |
| RESPONSE_WRONG_<br>SLAVE             | 16#A3 | The response is not from the expected slave                            |
| RESPONSE_WRONG_<br>FUNCTIONCODE      | 16#A4 | The response is not the expected function code                         |
| REQUEST_FAILED_TO_<br>SEND           | 16#A5 | Local COM Port error. Request was not sent                             |
| RESPONSE_INVALID_<br>DATA            | 16#A6 | The response contains invalid data                                     |
| RESPONSE_INVALID_<br>PROTOCOL        | 16#A7 | The response is not modbus protocol                                    |
| RESPONSE_INVALID_<br>HEADER          | 16#A8 | Not applicable                                                         |
| UNDEFINED                            | 16#FF | The request's result is undefined or not yet known, e.g. initial state |

# 8 Modbus TCP Configuration

User can configure Modbus TCP Slave device protocol for Ethernet communication.

# 8.1 Modbus TCP Slave

### 8.1.1 Overview

GOC43 with built-in Ethernet port can be configured as Modbus TCP Slave device in Modbus network. Up to 8 simultaneous clients can be connected to Modbus TCP slave.

# NOTE

GOC43 support simultaneous 8 connections on Ethernet port. Number of simultaneous Modbus TCP client connections depend on use of Ethernet connections by other protocols.

### Memory mapping

Following table shows GOC43 memory mapping for Modbus memory.

| Modbus Memory Area | GOC43 Memory       | Details                                                                     |
|--------------------|--------------------|-----------------------------------------------------------------------------|
| Coils              | Input bits (%IX)   | Modbus TCP client writes coils will be available as input bit               |
| Holding registers  | Input words (%IW)  | Modbus TCP client writes holding registers will be available as input words |
| Discrete Inputs    | Output bits (%QX)  | Modbus TCP client reads output bits as discrete inputs.                     |
| Input registers    | Output words (%QW) | Modbus TCP client reads output words as input registers.                    |

IO memory for Modbus TCP communication starts from %IW32 and %QW32. Size of input and output memory area shared over Modbus can be changed with configuration. Maximum size of input and output data is 500 words each. That means GOC43 can share 500 words of input data and 500 words of output data with Modbus TCP client device.

# NOTE

Coils and Holding registers are mapped to same memory area in Input image of slave device. That means input memory of slave can be accessed as holding register or coil. Coils and Holding registers are mapped to same memory area in Input image of slave device. That means input memory of slave can be accessed as holding register or coil.

| Function Code | Description                   |
|---------------|-------------------------------|
| 01            | Read coils                    |
| 02            | Read discrete inputs          |
| 03            | Read holding registers        |
| 04            | Read input registers          |
| 05            | Write single coil             |
| 06            | Write single register         |
| 15            | Write multiple coils          |
| 16            | Write multiple registers      |
| 23            | Read write multiple registers |

#### Supported function codes

## 8.1.2 Configuration

#### Add 'Modbus TCP Slave Device'

To use GOC43 as Modbus TCP Slave device, right click on Ethernet (Ethernet) in device tree and select 'Add Device' as shown.

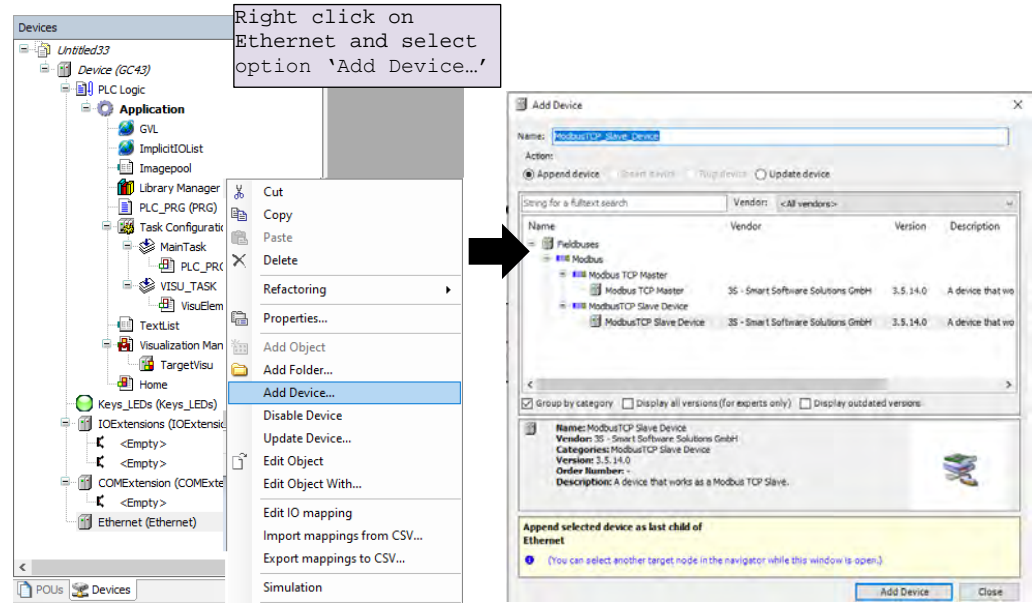

#### Set 'Modbus TCP Slave Device' parameters

Double click on Modbus TCP Slave Device in device tree to open its device editor.

Click on 'General' Tab to set parameters.

Set parameters as per details mentioned below

|                                                                                                    | General<br>Modbus TCP Slave Device I/O<br>Mapping<br>Modbus TCP Slave Device IFC | Configured Parameters<br>Watchdog: 500 (ms) 1<br>Slave Port: 502 (cm) 2                       |
|----------------------------------------------------------------------------------------------------|----------------------------------------------------------------------------------|-----------------------------------------------------------------------------------------------|
| Timagepool Timu Ubrary Manager Distance RR(RR) Task Configuration Task                                                                                                    | Objects<br>Information                                                           | Unit ID:<br>Holding Registers (%EW):<br>Input Registers (%EW):<br>10 \$<br>5                  |
| Mauritation     Mauritation     Monormal     Monormal     Monorma |                                                                                  | Data Model<br>Start Addresses:<br>Colls: 0 0<br>Discrete Inputs: 0 0<br>Holding Register: 0 0 |
| <pre></pre>                                                                                                    |                                                                                  | Holding- and Input-Register Data Areas overlay 7                                              |

| Sr. No. | Parameter                                         |                   | Default<br>Value | Description                                                                                                    |
|---------|---------------------------------------------------|-------------------|------------------|----------------------------------------------------------------------------------------------------|
| 1       | Watchdog                                          |                   | 500 ms           | Enable and set watchdog time in msec.<br>The incoming data (Holding Registers, coils / %l<br>range) is set to zero when the Modbus device does<br>not receive any valid query from the client for time<br>defined by Watchdog.<br>When disabled, watchdog action is never<br>performed. |
| 2       | Slave Port                                        |                   | 502              | Port number of the slave.                                                                                                    |
| 3       | Unit ID                                           |                   | 1                | Set station address within range 1 to 247                                                                                                    |
| 4       | Holding Registers (%IW)                           |                   | 10               | Set size of data at Holding registers (%IW)<br>Maximum value =500                                                                                                    |
| 5       | Input Registers (%QW)                             |                   | 10               | Set size of data at Input registers (%QW)<br>Maximum value =500                                                                                                    |
| 6       | Start                                             | Coils             | 0                | Set starting offset addresses for Modbus.                                                                                                    |
|         | Addresses                                         | Discrete Inputs   | 0                | Logical start address of each Modbus data area                                                                                                    |
|         |                                                   | Holding Registers | 0                | This means Modbus address with which Modbus                                                                                                    |
|         |                                                   | Input Registers   |                  | Master addresses IO data can be set as per requirement                                                                                                    |
|         |                                                   |                   |                  | <b>Example:</b> If holding register start address set to 10, Modbus master should set offset =10 to access first holding register of device.                                                                                                    |
|         |                                                   |                   |                  | Can be set to 0 if no special requirement of setting start address is identified.                                                                                                    |
| 7       | Holding- and Input-Register-Data<br>Areas overlay |                   |                  | <ul> <li>Overlay of the process image by the holding<br/>and input register.</li> <li>This is required, for example, when the slave<br/>application is used to write to the holding register.</li> </ul>                                                                                |

## IO mapping of 'Modbus Serial Device

'Modbus Serial Device I/O Mapping' shows list of Modbus holding registers and Modbus input registers as below.

| General                     | Find     |         | Filter Show a | 11      | -                  | 🕆 Add FB for IO c | hannel.  | → Go to instance         |         |  |
|-----------------------------|----------|---------|---------------|---------|--------------------|-------------------|----------|--------------------------|---------|--|
| Modbus TCP Slave Device I/O | Variable | Mapping | Channel       | Address | Туре               | Default Value     | Unit     | Description              |         |  |
| Mapping                     | 🖃 🦄      |         | Inputs        | %IW32   | ARRAY [09] OF WORD |                   |          | Modbus Holding Registers | 1       |  |
| Modbus TCP Slave Device IEC | 😟 - 🦄    |         | Inputs[0]     | %IW32   | WORD               |                   |          |                          | 1       |  |
| objects                     | 😐 – 🍫    |         | Inputs[1]     | %IW34   | WORD               | _                 |          |                          |         |  |
| nformation                  | 🕀 - 🧤    |         | Inputs[2]     | %IW36   | WORD               | N                 | lodi     | ous Holding              |         |  |
|                             | 😟 🖓      |         | Inputs[3]     | %IW38   | WORD               |                   | coat     | istor and Co             | and Cai |  |
|                             | 🕀 - 🧤    |         | Inputs[4]     | %IW40   | WORD               | 1                 | regiscer |                          |         |  |
|                             |          |         | Inputs[5]     | %IW42   | WORD               |                   |          |                          | Г       |  |
|                             | 🕀 - 🗮    |         | Inputs[6]     | %IW44   | WORD               |                   |          |                          | Π.      |  |
|                             | 😟 🧤      |         | Inputs[7]     | %IW46   | WORD               |                   |          |                          | Π.      |  |
|                             | 😟 - 🄧    |         | Inputs[8]     | %IW48   | WORD               |                   |          |                          | Π.      |  |
|                             | 😟 🦄      |         | Inputs[9]     | %IW50   | WORD               |                   |          |                          |         |  |
|                             | ⊟- *⊘    |         | Outputs       | %QW32   | ARRAY [09] OF WORD |                   |          | Modbus Input Registers   | Π.      |  |
|                             | 😟 🍫      |         | Outputs[0]    | %QW32   | WORD               |                   |          |                          |         |  |
|                             | 🗎 - 🍫    |         | Outputs[1]    | %QW34   | WORD               | Modi              | ous      | Input regis              | st      |  |
|                             | 😟 🍢      |         | Outputs[2]    | %QW36   | WORD               | and               | Di       | agrete input             | + -     |  |
|                             | 🗎 - 🏷    |         | Outputs[3]    | %QW38   | WORD               | anu               | DI       | screce inpu              | LE      |  |
|                             | 😟 🍫      |         | Outputs[4]    | %QW40   | WORD               |                   |          |                          | Г       |  |
|                             | 🗎 - 🍫    |         | Outputs[5]    | %QW42   | WORD               |                   |          |                          |         |  |
|                             | i 🗐 🍫    |         | Outputs[6]    | %QW44   | WORD               |                   |          |                          |         |  |
|                             | 🕀 - 🍫    |         | Outputs[7]    | %QW46   | WORD               |                   |          |                          | 1       |  |
|                             | 😟 🍫      |         | Outputs[8]    | %QW48   | WORD               |                   |          |                          | T.      |  |
|                             | 😟 💊      |         | Outputs[9]    | %OW50   | WORD               |                   |          |                          | Π.      |  |

#### 8.1.3 IEC Objects

GOC43 Modbus TCP Slave device provides information related to status and diagnostics in IEC object of configured slave devices. Table below shows details of individual variable in IEC object.

| Variable Name<br>(Instance.XXX) | Data Type | Access | Description                                                 |
|---------------------------------|-----------|--------|-------------------------------------------------------------|
| xInternalError                  | BOOL      | RW     | Unrecoverable internal error                                |
| uiClientConnections             | UINT      | RO     | Number of currently established client connections (TCP/IP) |

# **9** Status and Diagnostics

Main unit provides 2 LED indications and LCD display on front panel to provide status and diagnostic information useful for troubleshooting. GOC43 provides system menu screen that provides more information.

# 9.1 LED Indications

Main unit provides 2 LED indications on front panel. The table below explains the significance of CPU diagnostics related LEDs

| Status      | Power      | Run                                                                                                    | Relevant System Variables                      |
|-------------|------------|----------------------------------------------------------------------------------------------------|------------------------------------------------|
|             | Red        | Green                                                                                                    |                                                |
| OFF         | ●No power  | <ul> <li>User stop.</li> <li>Stop due to system error. *1</li> <li>New firmware download,</li> </ul>                                                                        | _SysvarCPU.WSTATUS<br>_SysvarCPU.BCPUSTOPCAUSE |
| ON          | • Power ON | ●Run mode                                                                                                    | _SysvarCPU.WSTATUS<br>_SysvarCPU.BINITSTATUS   |
| Blinking 1x | • Not      | • IO Error                                                                                                    | _SysvarCPU.WSTATUS                             |
| Blinking 2x | applicable | <ul> <li>Power fail error *2</li> </ul>                                                                                                    | NA                                             |
| Blinking 3x |            | Watchdog fault                                                                                                    | _SysvarCPU.WSTATUS<br>_SysvarCPU.BCPUSTOPCAUSE |
| Flashing    |            | <ul> <li>Memory error</li> <li>Application download in<br/>progress</li> <li>Key error</li> </ul>                                                                           | _SysvarCPU.WSTATUS<br>_SysvarCPU.BCPUSTOPCAUSE |
|             |            | <ul> <li>If any of Illuminated key,<br/>function key, touch screen<br/>is detected as pressed, at<br/>power on due to actual<br/>pressing or hardware<br/>fault.</li> </ul> |                                                |

When CPU is in STOP mode, LCD screen shows system menu SYSTEM INFO. For more details, refer section System Info

<sup>\*2</sup> CPU goes in Stop mode permanently, when input supply falls below 18 VDC (but remains above 10 VDC). It continues in Stop mode even though input supply is recovered above 18 VDC for safety purpose. To recover the system, it is necessary to power cycle the Main unit.

Refer section System Variables, for more details of system variables.

# 9.2 System Menu

System Menu screens are predefined screens useful to monitor system status and diagnostics. It also allows user to modify system settings.

Below image shows system menu screen layout.

| (1)               |            | 2          |      |        |       |     |
|-------------------|------------|------------|------|--------|-------|-----|
| System info       | CPUmo      | de         |      |        |       |     |
| Ext. unit info    | CFU IIIU   | ue         |      | RUN    |       |     |
| Scan time         | Init statu | s          | 1    | Warm   | lnit  |     |
| Ethernet status   | STOP       |            |      | Ν/Δ    |       |     |
| IP setting        | 51010      | use        |      | 11/71  |       |     |
| RTC               | Cold star  | rt counter | 1    | 00004  | 4 Res | set |
| Display           | Warm st    | art counte | ar · | 00100  |       | set |
| Touch calibration | wann st    |            |      | 00100  |       |     |
| Touch panel check | Firmware   | e version  | :    | 1.00.0 | 00.00 |     |
| Kaypad check      |            |            |      |        |       |     |
| SD card           | Exit       |            | Pr   | evios  | Next  | (3  |

| Sr. No. | Item                                       | Description                                                                                                    |
|---------|--------------------------------------------|----------------------------------------------------------------------------------------------------|
| 1       | System menu direct<br>access button array. | This button array displays all the available system menus.<br>These buttons can be used to jump to respective system menu<br>directly.<br>In case if any system menu is not accessible due to current<br>state of product / application, then respective system menu is<br>shown disabled. |
| 2       | Display area                               | Display area shows content of system menu like system status or system settings.                                                                                                    |
| 3       | Navigation buttons                         | Next/ Previous buttons are used to switch to next/ previous<br>system menu.<br>Exit button is used to exit the system menu. Then, display<br>shows user defined visualization screens.                                                                                                    |

# 9.2.1 System Info

System info menu shows CPU status, useful for diagnostics and troubleshooting.

| System info       | 0.011      |            |      |        |       |     |    |
|-------------------|------------|------------|------|--------|-------|-----|----|
| Ext. unit info    | CPU mo     | de         | 1    | RUN    |       |     | (1 |
| Scan time         | Init statu | s          | :    | Warm   | Init  |     | 2  |
| Ethernet status   | STOP ca    |            |      | NI/A   |       |     | 3  |
| IP setting        | 0101.00    | 1430       |      | IN/A   |       |     | S  |
| RTC               | Cold star  | rt counter | 1    | 00004  | Re    | set | (4 |
| Display           | Warm st    | art counte | ər · | 00100  | ) Re  | set | 5  |
| Touch calibration | wann st    |            |      | 00100  | 1.00  | 001 | C  |
| Touch panel check | Firmware   | e version  | :    | 1.00.0 | 00.00 |     | 6  |
| Kaypad check      |            |            |      |        |       |     |    |
| SD card           | Exit       |            | Pr   | evios  | Nex   | t   |    |

| Sr. No. | Item                     | Details                                                                                                    | Applicable system variable       |
|---------|--------------------------|----------------------------------------------------------------------------------------------------|----------------------------------|
| 1       | CPU<br>mode              | Shows CPU mode as RUN or STOP.<br>RUN: Application program executing<br>STOP: Application program not<br>executing                                                                                                    | _SysvarCPU.WSTATUS.0             |
| 2       | Init<br>status           | Displays CPU initialization status.<br>Hot Init- If power fail has occurred for<br>short duration.<br>CPU continues to function normally<br>as if there is no power fail<br>Warm Init- If power fail has occurred<br>normally or if CoDeSys menu<br>command Online → Reset warm is<br>issued.<br>This is healthy initialization.<br>Non retained data is reset to 0 or user<br>defined initial value. Retained data<br>holds last value before power off.<br>Cold Init- This is faulty initialization or<br>if CoDeSys menu command Online →<br>Reset cold is issued or if program is<br>downloaded.<br>All the data is reset to 0 or user<br>defined initial value. Cause may be<br>hardware fault or external EMI issue. | _SysvarCPU.BINITSTATUS           |
| 3       | Stop<br>cause            | User- If programmer puts CPU in<br>STOP mode intentionally through<br>programming software CoDeSys.<br>Mem Err – If application program<br>code is invalid.<br>Wd Err_ <name of="" task=""> – If CPU is<br/>in STOP mode due to watchdog error<br/>i.e. if scan time of respective task<br/>exceeds watchdog time set.</name>                                                                                                    | _SysvarCPU.BCPUSTOPCAUSE         |
| 4       | Cold<br>start<br>counter | Number of occurrences of cold start<br>initialization till date or last reset.<br>Increment in count indicates recent<br>occurrence.<br>User can reset counter to 0 by Reset<br>button.                                                                                                    | _SysvarCPU.WCOLDSTARTCOUNT<br>ER |

| Sr. No. | Item                     | Details                                                                                                    | Applicable system variable         |
|---------|--------------------------|----------------------------------------------------------------------------------------------------|------------------------------------|
| 5       | Warm<br>start<br>counter | Number of occurrences of warm start<br>initialization till date or last reset.<br>Increment in count indicates recent<br>occurrence.<br>User can reset counter to 0 by Reset<br>button. | _SysvarCPU.WWARMSTARTCOUNT<br>ER   |
| 6       | Firmware<br>version      | Shows firmware version running in the device                                                                                                    | _SysvarVersionInfo.SRTSVER<br>SION |

System info continues..

# 9.2.2 Ext. unit info

Ext. unit info menu shows extension related information such as extension unit configured, actual present, status (Ok or Not ok) along with extension unit ordering code.

|                   |            |        | (2)      | 3      |
|-------------------|------------|--------|----------|--------|
| System Info       | $\odot$    |        | 9        | C      |
| Ext. unit info    | Configured |        | Present  | Status |
| Scan time         |            | COM    | l Slot   |        |
| Ethernet status   | GC-232-C0  | OM G   | C-232-CO | M OK   |
| IP setting        | _          |        |          |        |
| RTC               |            | 101    | Slot     |        |
| Display           | GC-8EX-E   | SS G   | C-8EX-ES | S OK   |
| Touch calibration |            | 102 \$ | Slot     |        |
| Touch panel check | GC-8ET-E   | S G    | C-8ET-ES | OK     |
| Kaypad check      |            |        |          |        |
| SD card           | Exit       |        | Previos  | Next   |

| Sr. No. | Item               | Details                                                                                                    | Applicable system variable     |
|---------|--------------------|----------------------------------------------------------------------------------------------------|--------------------------------|
| 1       | Configured<br>unit | Shows ordering code of<br>extension unit configured in<br>COM / IO extension slot.<br>Shows 'Empty' if not<br>configured.       | _SysvarCPU.CONFIGMODULES       |
| 2       | Present unit       | Shows ordering code of<br>extension unit actually present<br>in COM / IO extension slot.<br>Shows 'Empty' if not<br>configured. | _SysvarCPU.AMODULEORDERINGCODE |
| 3       | Status             | Shows IO error status of extension unit [Ok/ Not ok]                                                                            | _SysvarCPU.W_IOERR             |

### 9.2.3 Scan time

'Scan Time' menu shows Task related information. List of Tasks configured in application is displayed with task type, and scan times.

Maximum, minimum and current scan time of each task configured in application are displayed.

|                   | (1)       | (2)          | (3)     | (4)       | (5)       |
|-------------------|-----------|--------------|---------|-----------|-----------|
| System Info       | Task      | Task         | Sc      | can time( | ms)       |
| Ext. unit info    | name      | type         | Current | Min       | Max       |
| Scan time         | MainTask  | Cyclic       | 5       | 2         | 6         |
| Ethernet status   | Visu_Task | Freewheeling | 13      | 3         | 105       |
| IP setting        |           |              |         |           |           |
| RTC               |           |              |         |           |           |
| Display           |           |              |         |           |           |
| Touch calibration |           |              |         |           |           |
| Touch panel check |           |              |         | Reset     | Min max 6 |
| Keypad check      | _         | _            | -       |           |           |
| SD card           |           | Exit         | Previo  | S         | Next      |

| Sr. No | Item                      | Details                                                             | Applicable system variable  |
|--------|---------------------------|---------------------------------------------------------------------|-----------------------------|
| 1      | Task name                 | Name of the tasks                                                   | _SysvarCPU.ATASKNAME[04]    |
| 2      | Task type                 | Task type: Cyclic or<br>Freewheeling                                | Not applicable.             |
| 3      | Current scan<br>time (ms) | Current scan time in<br>milliseconds                                | _SysvarCPU.WCURSCANTIME[04] |
| 4      | Min scan time<br>(ms)     | Minimum scan time in<br>milliseconds                                | _SysvarCPU.WMINSCANTIME[04] |
| 5      | Max scan time<br>(ms)     | Maximum scan time in<br>milliseconds                                | _SysvarCPU.WMAXSCANTIME[04] |
| 6      | Reset min max             | Button to reset minimum and maximum scan times to current scan time | Not applicable.             |

# 9.2.4 Ethernet status

Will be supported in future.

## 9.2.5 IP setting

IP setting menu allows user to set IP address, subnet mask and gateway address. It also shows MAC address of the device.

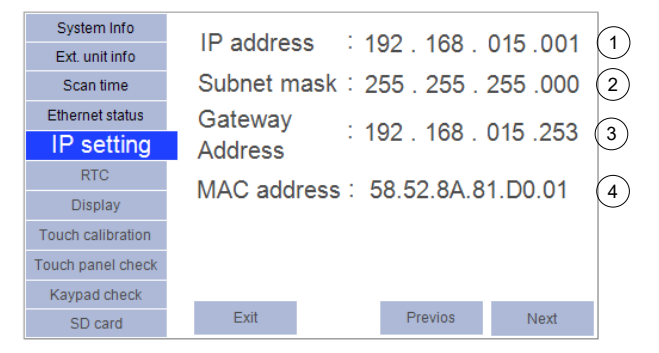

| Sr. No. | Item               | Details                                                       | Applicable system variable |
|---------|--------------------|---------------------------------------------------------------|----------------------------|
| 1       | IP address         | IP address setting of the device<br>Default : 192.168.015.001 | _SysvarETH.IPADR           |
| 2       | Subnet mask        | Subnet mask setting<br>Default : 255.255.255.000              | _SysvarETH.SUBNETMASK      |
| 3       | Gateway<br>Address | Default gateway address setting<br>Default : 192.168.015.253  | _SysvarETH.GATEWAYADR      |
| 4       | MAC address        | MAC address of the device.                                    | _SysvarETH.MACADR          |

# NOTE

For modification in any IP setting, user should set individual octet of each setting independently.

User must to do power cycle the device to make modifications in IP setting effective.

# 9.2.6 RTC

RTC (Real Time Clock) menu allows user to set real time clock. User can monitor RTC status, current date in (DD : MM : YYYY) format and current time.in (HH : MM : SS) format.

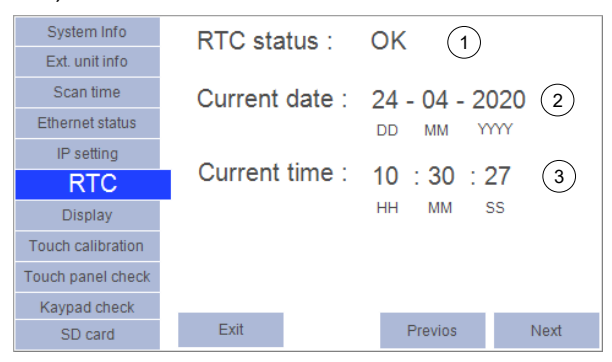

| Sr. No. | Item            | Details                                                                                                    | Applicable system variable                                                                          |
|---------|-----------------|----------------------------------------------------------------------------------------------------|----------------------------------------------------------------------------------------------------|
| 1       | RTC<br>status   | Shows RTC status as OK or Invalid.<br>Invalid: RTC fault due to discharge of<br>backup super capacitor or hardware<br>fault. So current date is set to<br>01:01:1971 and current time to<br>00:00:00. | _SysvarCPU. WSTATUS.4                                                                               |
|         |                 | In such case, user should ensure that<br>backup supper capacitor is fully<br>charged and set RTC value again.<br>OK: RTC value is valid.                                                              |                                                                                                    |
| 2       | Current<br>Date | Current date.                                                                                                    | _SysvarRTC. BREADDATE<br>_SysvarRTC. BREADMONTH<br>_SysvarRTC. BREADYEARL<br>_SysvarRTC. BREADYEARH |
| 3       | Current<br>Time | Current time.                                                                                                    | _SysvarRTC. BREADHRS<br>_SysvarRTC. BREADMINS<br>_SysvarRTC. BREADSECS                              |

# NOTE

For modification in RTC, user should set date, month, year, hour, minute and second independently.

### 9.2.7 Display

Display menu provides display related settings such as backlit timeout, display brightness, buzzer volume and buzzer pitch.

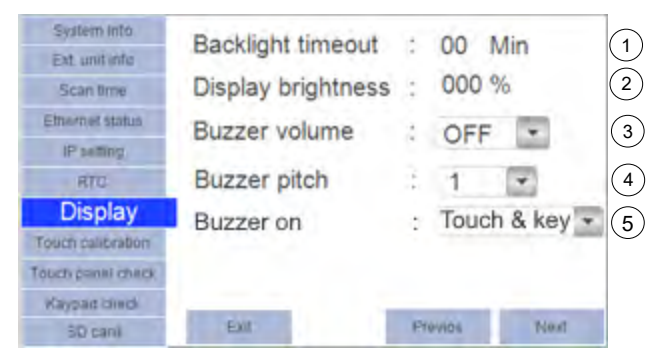

| Sr. No. | Item                  | Details                                                           | Applicable system variable |
|---------|-----------------------|-------------------------------------------------------------------|----------------------------|
| 1       | Backlit<br>timeout    | Backlit timeout can be set from 0 to 99 minutes                   | _SysvarHMI.BACKLITTIMEOUT  |
|         |                       | Default setting is 05 minutes.                                    |                            |
|         |                       | Setting 00 means that backlit is continuously ON.                 |                            |
|         |                       | Note that backlit life is 20,000 hours at ambient temperature.    |                            |
| 2       | Display<br>brightness | Display brightness can be set from 0 to 100%.                     | _SysvarHMI.LCDBRIGHTNESS   |
|         |                       | Default setting is 50 %. i.e.<br>minimum brightness.              |                            |
| 3       | Buzzer<br>volume      | Buzzer volume can be set as Short,<br>Long, OFF<br>Default: Short | _SysvarHMI.BUZZERVOLUME    |
| 4       |                       | Delault. Short                                                    |                            |
| 4       | Buzzer pitch          | Buzzer pitch can be set in 5 levels from 1 to 5.                  | _SysvarHMI.BUZZERPITCH     |
|         |                       | Default setting is 3                                              |                            |
| 5       | Buzzer on             | User can select buzzer to sound on pressing of                    | _SysvarHMI.BUZZERONOPTION  |
|         |                       | Only touch                                                        |                            |
|         |                       | Only keys                                                         |                            |
|         |                       | Touch & key                                                       |                            |
|         |                       | Default setting is Touch & key                                    |                            |
#### 9.2.8 Touch calibration

Touch calibration menu provides user calibration setup for touch panel. The section below shows sequnec of operation.

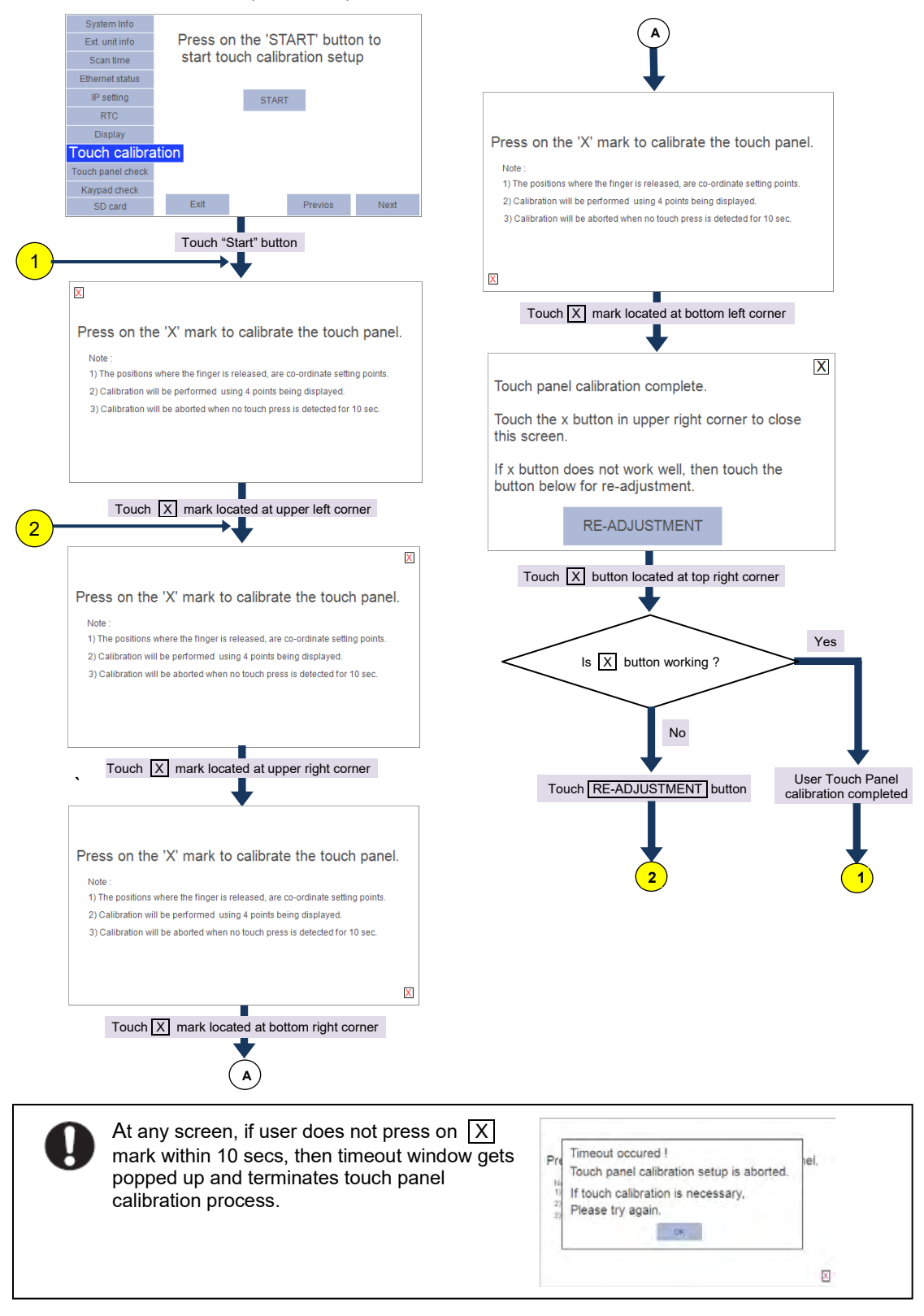

### 9.2.9 Touch panel check

Touch panel check menu provides touch panel function and calibration check.

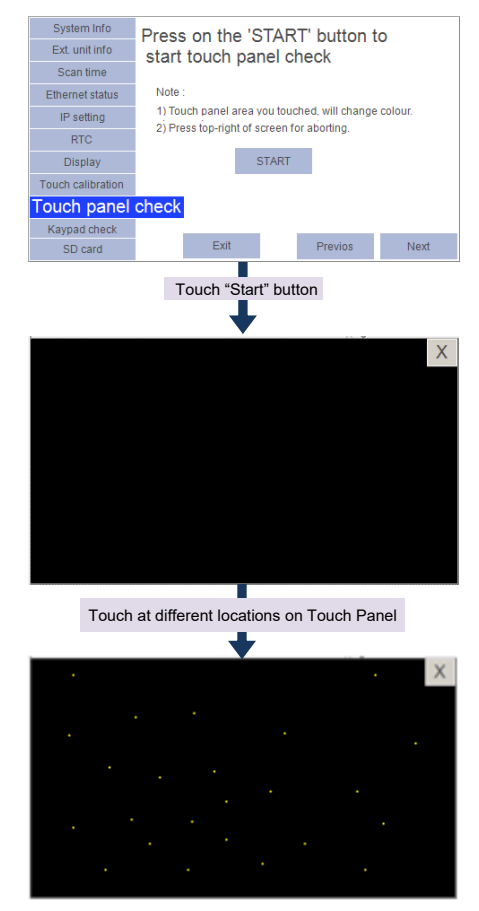

When touch is sensed, colour of respective 2 x 2 pixel area changes to yellow colour. Touch X button to exit Touch panel check.

## 9.2.10 Keypad check

Keypad check menu helps user to check function keys (F1 to F4), illuminated keys (K1 to K4) and LEDs (K1 to K4). This check can be performed when CPU is put is stop mode using CoDeSys command Debug  $\rightarrow$  Stop to avoid malfunctioning on running system.

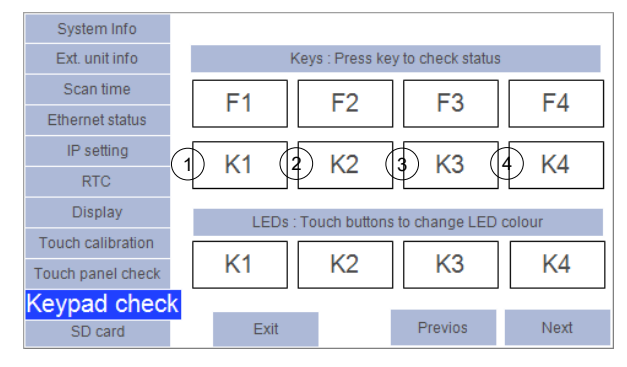

For keys check, press any key on GOC43 front panel, respective key (i.e. F1 to F4, K1 to K4) square gets filled with RED colour.

For LED check, touch button (K1 to K4) on display. The table below provides behaviour of LEDs during LED check.

| Sr. No. | Button pr | essing action | Description                          |
|---------|-----------|---------------|--------------------------------------|
| 1       | K1        | Once          | K1 key illuminates with Red color    |
|         |           | Twice         | K1 key illuminates with Green color  |
|         |           | Three times   | K1 key illuminates with Yellow color |
| 2       | K2        | Once          | K2 key illuminates with Red color    |
|         |           | Twice         | K2 key illuminates with Green color  |
|         |           | Three times   | K2 key illuminates with Yellow color |
| 3       | K3        | Once          | K3 key illuminates with Red color    |
|         |           | Twice         | K3 key illuminates with Green color  |
|         |           | Three times   | K3 key illuminates with Yellow color |
| 4       | K4        | Once          | K4 key illuminates with Red color    |
|         |           | Twice         | K4 key illuminates with Green color  |
|         |           | Three times   | K4 key illuminates with Yellow color |

# NOTE

Keypad check is possible only when PLC is in STOP mode.

## 9.2.11 SD card

System menu tab 'SD card' provides access to brief status of SD card and various SD card operations

| System Info       | CD cord info       | CD cord upmount       |    |                      |
|-------------------|--------------------|-----------------------|----|----------------------|
| Ext. unit info    | SD card into       | SD card unmount       |    |                      |
| Scan time         | Verify application | Backup                | 21 | Restore              |
| Ethernet status   |                    | application           | a  | oplication           |
| IP setting        | Verify source code | Backup<br>source code | so | Restore<br>urce code |
| RTC               |                    |                       | _  |                      |
| Display           |                    |                       |    |                      |
| Touch calibration |                    |                       |    |                      |
| Touch panel check |                    |                       |    |                      |
| Keypad check      |                    |                       |    |                      |
| SD Card           | Exit               | Previ                 | DS | Next                 |

Below table provides functional details of individual button

| Sr. No. | Button             | Details                                                                                                    |                                                                                                    |
|---------|--------------------|----------------------------------------------------------------------------------------------------|----------------------------------------------------------------------------------------------------|
| 1       | SD card<br>info    | Sector listo         SD Card virte         SD Card Virte           Size kme         SD Card status         : Ready           IF and/or satisfies         SD card status         : Ready           IF and/or satisfies         SD card status         : Ready           If and/or satisfies         SD card status         : Ready           If and/or satisfies         : SD card status         : Ready           If and/or satisfies         : SD card status         : Ready           If and/or satisfies         : SD card status         : Ready           If and/or satisfies         : SD card status         : Ready           If and/or satisfies         : SD card status         : Ready           If and/or satisfies         : SD card status         : Ready                                                                                                    | Touch on button 'SD card info' displays a<br>dialogue showing SD card status<br>information as below<br><b>SD card status</b><br>Ready: SD card is mounted and ready<br>Invalid format: SD card format is other<br>than FAT32.<br>Mounting : Card mounting in progress<br>Unmounting: Card unmounting in<br>progress<br>Unmounted: Card unmounted.<br><b>Total memory size</b> of SD card in Mbytes.<br><b>Available/ free memory</b> size in<br>percentage.                                                                                                    |
| 2       | SD card<br>unmount | System Info.         SD Card linfe         SD Card Unmount           Ext. unit refo         SD Card Unmounting           Bhernel status         Unmounting will stop access<br>to SD card.           Praining         Unmounting will stop access<br>to SD card.           Do you want to proceed?           Teach care drack           Yere         Hu           System toto         SD Card who           SU Card who         SD Card Unmounting           Sub card info         SD Card Unmounting           System toto         SD Card unmounting           Sub card info         SD Card Unmounting           Sub card info         SD Card Unmounting           Sub card info         SD Card Unmounting           Sub card info         SD Card Unmounting           Sub card info         Sub card from slot.           Sub card         Gisse           Tourb panel zin         Gisse           Sub Card         Ext         Textor | <ul> <li>Touch on 'SD card unmount' button to unmount SD card.</li> <li>It pops up dialogue to confirm the action.</li> <li>click 'Yes' to unmount SD card</li> <li>click 'No' to continue SD card access.</li> <li>Unmounting is completed and completion message is displayed if clicked 'Yes' button. In such case, SD card info shows SD card status as 'Unmounted', Size as '0000 MB' and Free size as '00%'.</li> <li>Warning: When user wants to remove SD memory card, it is mandatory to unmount it first. Failing to do so may lose data, damage/ corrupt SD memory card.</li> </ul> |

| Backup application,<br>Backup source code   | Buttons initiate backup function to copy application program and source code from device to SD card.                                                                                              |
|---------------------------------------------|----------------------------------------------------------------------------------------------------|
|                                             | Refer section ' <u>Backup application program and source code</u> ' for more details.                                                                                                    |
| Restore application,<br>Restore source code | Buttons initiate restore function to copy application program and source code from SD card to device.                                                                                             |
|                                             | Refer section ' <u>Restore application program and source code</u> ' for more details.                                                                                                    |
| Verify application,<br>Verify source code   | Buttons initiate verify function to compare application program and source code from device and SD card.<br>Refer section ' <u>Verify application program and source code</u> ' for more details. |
|                                             |                                                                                                    |

# 10 Programming

# 10.1 Setup requirements

## Hardware setup requirement:

Programming of GOC43 is possible through built-in Ethernet port interface provided on its backside as shown below.

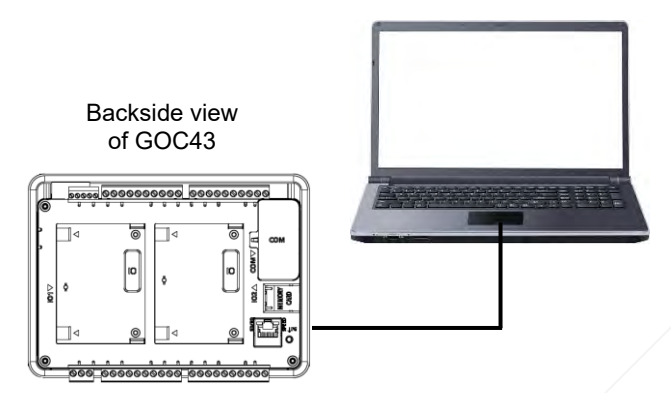

# Software setup requirement:

Before installing the toolkit, ensure that the following requirements of computer are satisfied.

| Processor          | Dual Core or heigher       |
|--------------------|----------------------------|
| Disk space         | 2 GB                       |
| RAM memory         | 4GB                        |
| Screen resolution  | 800 x 600 or Higher        |
| Platform           | Windows 7/8/10 (32/64 bit) |
| Ethernet interface | RJ 45                      |

# 10.2 GOCToolkit V3 Installation

For installation of GOCToolKit V3, follow the steps as provided below.

- 1. Confirm the requirement covered under 'Software setup requirement' section.
- 2. Download 'GOCToolkit V3.exe' 🔄 GOCToolkit V3.exe setup from MEI website.
- 3. Run 'GOCToolkit V3.exe' on your PC. During execution of .exe file,

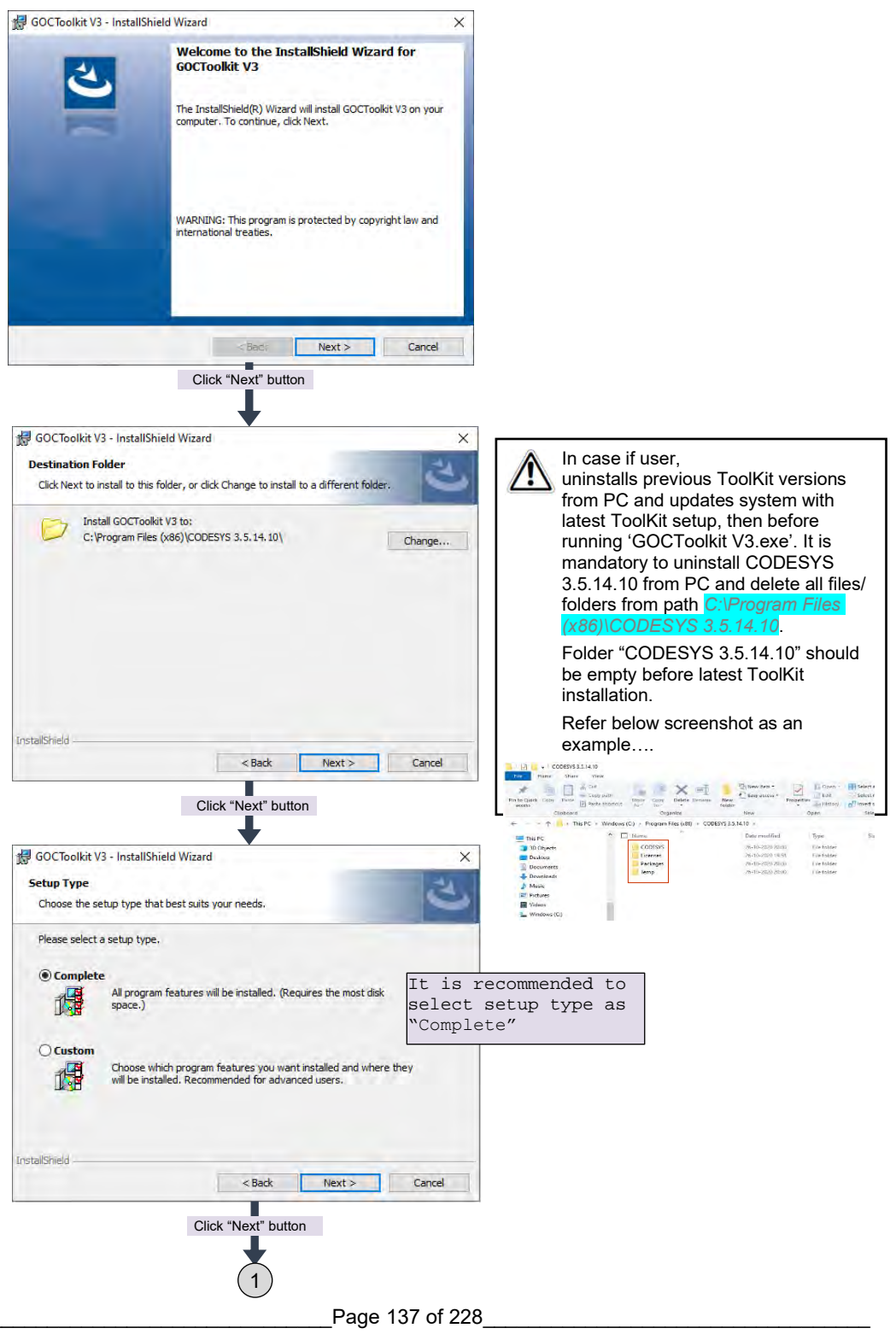

|                                                                                                    | 1                                                                  |                                        |                              |
|----------------------------------------------------------------------------------------------------|--------------------------------------------------------------------|----------------------------------------|------------------------------|
| GOCToolkit V3 - InstallShield<br>Ready to Install the Program<br>The wizard is ready to begin ins               | Wizard                                                             | R                                      | ×                            |
| Click Install to begin the installa<br>If you want to review or chang<br>exit the wizard.                       | tion,<br>e any of your installation settin                         | gs, click Back. Click Cancel to        |                              |
| InstaliShield                                                                                                   | < Back                                                             | Install Cancel                         |                              |
| GOCToolkit V3 - InstallShield                                                                                   | Click "Install" button                                             | - 1                                    | ×                            |
| The program features you sele<br>Please wait while the<br>take several minutes<br>Status:<br>Validating install | cted are being installed.<br>InstallShield Wizard installs GO      | CToolkit V3. This may                  |                              |
| InstaliShield -                                                                                                 | -100                                                               | hat > Cancel                           |                              |
| GOCToolkit V3 - InstallShield                                                                                   | Wizard<br>InstallShield Wizard Co                                  | ompleted                               | ×                            |
|                                                                                                    | The InstallShield Wizard has s<br>V3. Click Finish to exit the wiz | uccessfully installed GOCToolk<br>ard. | it -                         |
|                                                                                                    | Show the Windows In                                                | Click or<br>complete                   | h 'Finish' t<br>e ToolKit V3 |
|                                                                                                    | <badi< td=""><td>Finish Cancel</td><td></td></badi<>               | Finish Cancel                          |                              |

This completes GOCToolKit V3 installation on PC/ laptop.

After successful installation, 'GOCToolKit V3' menu gets added under start menu as shown below.

|   | GOCToolkit V3                              |
|---|--------------------------------------------|
|   | CODESYS Gateway V3                         |
| 8 | CODESYS Installation and Start             |
|   | CODESYS V3.5 SP14 Patch 1 Click on CODESYS |
| D | GOCToolkit V3 Version Info                 |
|   | Manuals                                    |
| õ | Groove Music                               |
|   | н                                          |
| Φ | HP 🗸                                       |

# 10.3 Quick start CoDeSys

This section explains

- 1. Creation of a new project using GOC43 project template
- 2. Hardware configuration
- 3. Create a simple ladder program
- 4. Create a simple HMI program
- 5. Download and online operations

#### 10.3.1 Creation of a new project using GOC43 project template

Open CoDeSys 3.5. Click on menu 'File'  $\rightarrow$  New Project, following window gets pop up.

Select category 'Projects' and click on template 'GOC43 project'.

Click OK to save project.

| 1 New Pro   | ject                       |                     |                     |               |        | ×   |           |      |
|-------------|----------------------------|---------------------|---------------------|---------------|--------|-----|-----------|------|
| Categories  | :                          | Templates:          |                     |               |        |     |           |      |
| Lib         | raries<br>piects           |                     | 21                  |               |        |     |           |      |
|             |                            | GOC43 project       | Standard<br>project |               |        |     |           |      |
|             |                            |                     |                     |               |        |     |           |      |
| A project w | ith one GOC main unit, one | application and emp | ty implementat      | ion of PLC_PR | G.     |     |           |      |
|             |                            |                     |                     |               | Add pr | oje | ect name  |      |
| Name:       | Untitled 1                 |                     |                     |               |        |     |           |      |
| Location:   | D:\Projects Data\GOC43     | GOC43_User Docum    | ents                |               | ~      | Sel | ect locat | ion  |
|             |                            |                     |                     |               | ł      | to  | save proj | ject |
|             |                            |                     |                     | OK            | Cancel |     |           |      |

After saving project below 'GOC 43 Project' window gets pop up.

| roject                                                                                                    |                                                                                                    | ×        |
|----------------------------------------------------------------------------------------------------|----------------------------------------------------------------------------------------------------|----------|
| You are abou<br>objects within<br>- One GOC mi<br>- A program F<br>- A Cyclic tasl<br>- A freewheel<br>- A starting v<br>- A reference | t to create a new GOC43 project. This wizard will create th<br>t this project:<br>ain unit as specified below<br>LC_PRG in the language specified below<br>c which calls PLC_PRG<br>ing task which calls Visualization/HMI function<br>sualization page with name 'Home'<br>to the newest version of the Standard library currently in: | stalled. |
|                                                                                                    |                                                                                                    |          |

After clicking OK, following 'Devices' tab gets open as shown below.

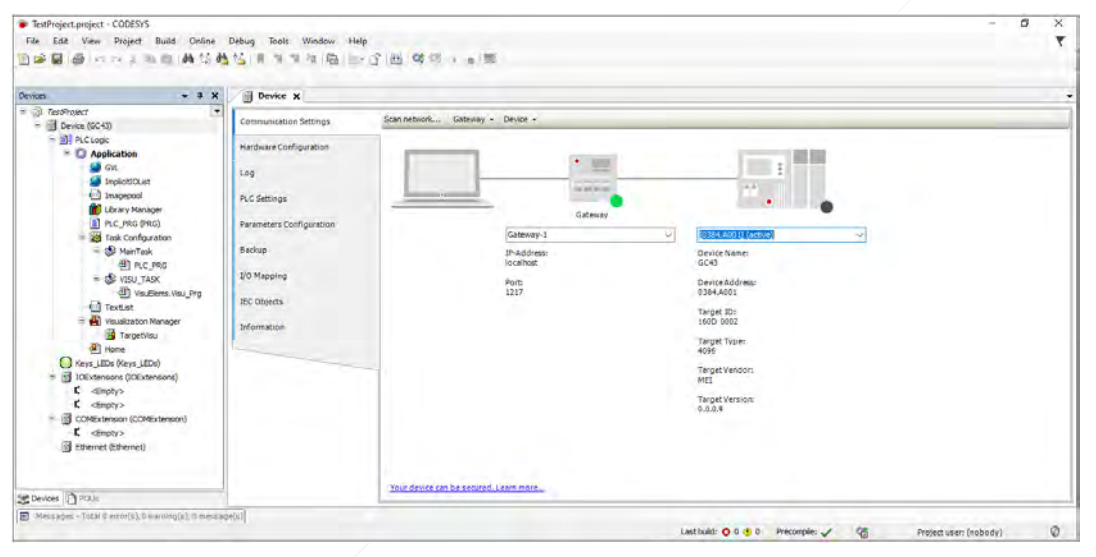

This completes project creation and device (Main unit) selection.

## 10.3.2 Hardware configuration

For Hardware configuration, click on device *Device(GC43)* as shown below.

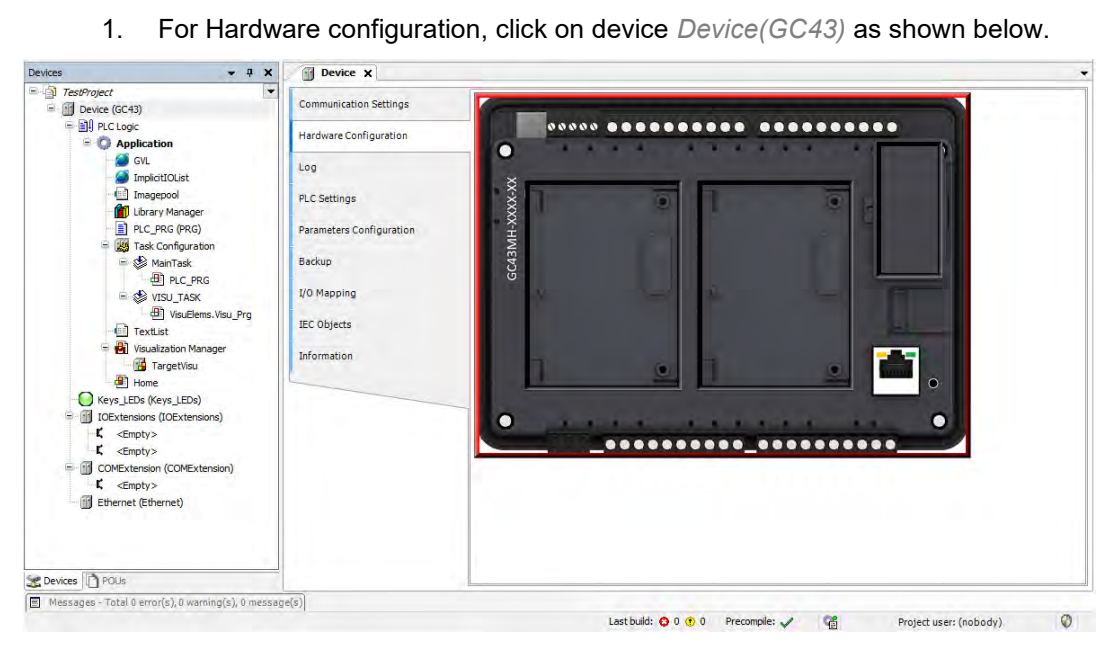

On Hardware configuration tab back side view of Main unit is shown as below. 2.

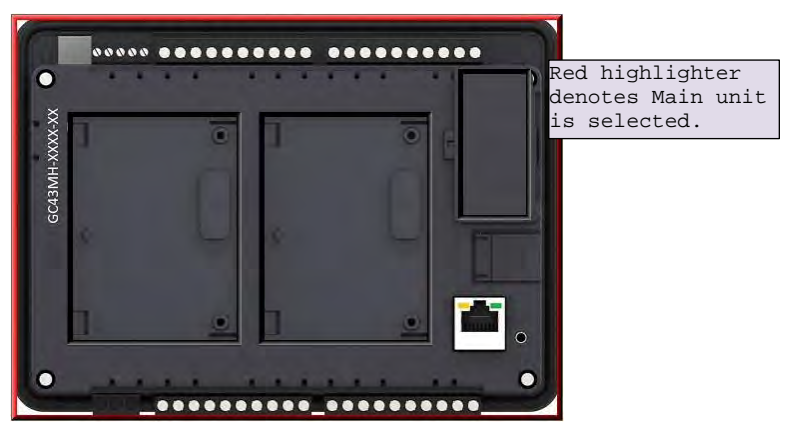

3. Right click on Main unit area opens, Update Device window.

| Update Device                                                                                                    |                                                                                                    |                                                        |                                      | ×            |                               |
|----------------------------------------------------------------------------------------------------|----------------------------------------------------------------------------------------------------|--------------------------------------------------------|--------------------------------------|--------------|-------------------------------|
| ame: Device                                                                                                    |                                                                                                    |                                                        |                                      |              |                               |
| Actions<br>Hardward German                                                                                                    | Finand uniter Critica                                                                                                    | annia 🛞                                                | Update device                        |              |                               |
| String for a fulltext                                                                                                    | search                                                                                                    | Vendor:                                                | Mitsubishi Electric India            | 4            |                               |
| Name<br>PLCs                                                                                                    | Vendor                                                                                                    | Version                                                | Description                          |              |                               |
| (j) 6C41                                                                                                    | Misubian Dectric India                                                                                                    | 0.0.0.13                                               | 16 Digital Input + 16 Digital Output | Sele<br>Clic | ct device and<br>k on 'Update |
|                                                                                                    |                                                                                                    |                                                        |                                      | Devi         | ce bullon.                    |
| 더 Group by categ                                                                                                    | ory 🗌 Display all versions                                                                                                    | (for experts                                           | only) 📋 Display outdated versions    | Devi         | ce <sup>,</sup> button.       |
| Group by catego<br>Names SC<br>Vendor: M<br>Categorie<br>Versione C<br>Order Nur<br>Descriptio                                 | nry Display all versions<br>43<br>185./ebh Dectric Inda<br>49<br>10.0.13<br>10.0.2<br>10.0.2<br>10.0 | (for experts )                                         | only) 🔄 Display addated versions     |              | ce bullon.                    |
| Group by catego<br>Rames GC<br>Vendor: N<br>Categorie<br>Versione C<br>Order Nu<br>Description<br>Update and try t<br>Device   | ory Display all versions<br>35<br>36<br>36<br>36<br>36<br>36<br>36<br>36<br>36<br>36<br>36                                                                                                    | (for experts )<br>I Output<br>Ion of                   | only) 📄 Display outdated versions    |              | ce bullon.                    |
| Group by catego<br>Rames GC<br>Vendor: M<br>Order ma<br>Order ma<br>Description<br>Update and try to<br>Device<br>(You can set | ery Display all versions<br>43<br>matchin Electric India<br>30.0.33<br>mer: 16 Displat Inou. + 16 Displat<br>o preserve most informat<br>set another target node in th                                                                                                    | (for experts )<br>of Output<br>ion of<br>a navigator v | only) 📄 Display outdated versions    |              | ce bullon.                    |

Page 141 of 228

- 4. For IO extension unit addition and selection, below steps are provided.
  - a. Back side view shows IO1 slot, IO2 slot and COM slot where use can plug extension unit.
  - b. Click on slot area to highlight selected slot.
  - c. Do right click on selected slot, to plug extension as shown below.

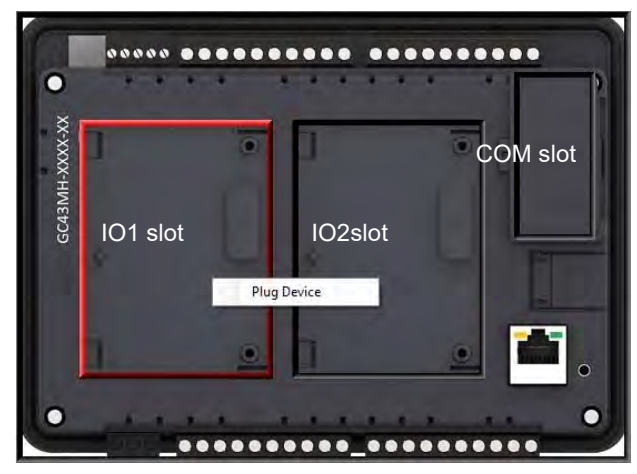

5. Click on context menu 'Plug Device' to pop up 'Plug Device' window as shown below.

| ame: GC_4UAD_12                                                                                                    |                                                                            |                     |                                    |                           |
|----------------------------------------------------------------------------------------------------|----------------------------------------------------------------------------|---------------------|------------------------------------|---------------------------|
| Action:                                                                                                    |                                                                            |                     |                                    |                           |
| Appand davice (C)3                                                                                                    | nsertalevice ( Plug                                                        | device undeb        | e 3 eW de                          |                           |
| String for a fulltext search                                                                                                  | 1                                                                          | Vendor: Mitsu       | ubishi Electric India              | Select 10 extension devic |
| Name                                                                                                    | Vendor                                                                     | Version             | Description                        | click on button 'Plug     |
| GC-4UAD-12                                                                                                    | Mitsubishi Electri                                                         | c India 0.0.0.1     | 4 Channel Universal Analog Volta   | Device'.                  |
| GC-4UAD-12                                                                                                    | E Mitsubishi Electri                                                       | c India 0.0.0.1     | 4 Channel Universal Analog Volta   | ge/                       |
| GC-4UAD-16                                                                                                    | Mitsubishi Electri                                                         | c India 0.0.0,1     | 4 Channel Universal Analog Volta   | ge/                       |
| GC-6EYR-ES                                                                                                    | Mitsubishi Electri                                                         | c India 0.0.0.2     | This is 6Pt. Relay output extensi  | on u                      |
| GC-8ET-ESS                                                                                                    | Mitsubishi Electri                                                         | c India 0.0.0.2     | This I/O extension unit(GC-8ET-E   | .55)                      |
| GC-8EX-ES                                                                                                    | Mitsubishi Electri                                                         | c India 0.0.0.2     | This is 8Pt. 24VDC Digital Input e | xtei                      |
| <                                                                                                    |                                                                            |                     |                                    | >                         |
| Group by category [                                                                                                    | Display all versions                                                       | (for experts only)  | Display outdated versions          |                           |
| Name: GC-4UAD<br>Vendor: Mitsubis<br>Categories:<br>Version: 0.0.0.1<br>Order Number:<br>Description: 4 C<br>to 150°C) Input, | -12<br>hi Electric India<br>GC-4UAD-12<br>hannel Universal Analo<br>12-bit | g Voltage/Current/P | T100 (-50                          |                           |
| Plug selected device i<br><empty></empty>                                                                                     | nto the slot                                                               |                     | in uindeul in since )              |                           |

6. After plugging IO extensions, if user requires to plug/update or delete device as per application requirement, right click on extension unit.

For example, IO1 slot extension unit is selected and right clicked as shown below.

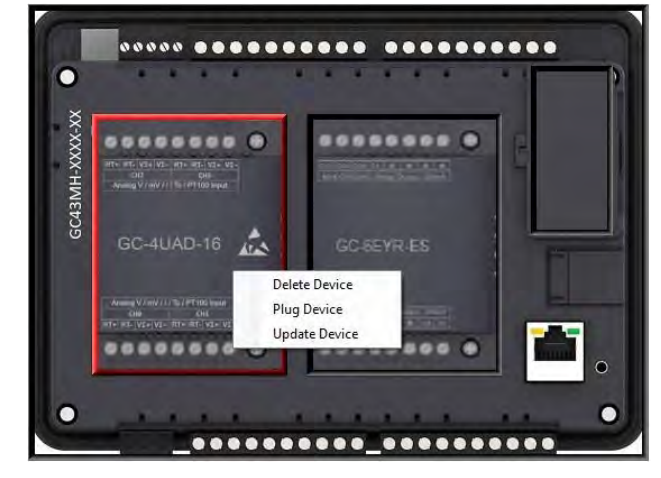

This completes one method for plugging IO extensions and COM extensions.

Alternately, user can plug extension devices in respective slots (*IOExtensions* and *COMExtension*) in Device tree. Follow the steps below.

- 1. Right click on <*Empty*> slot to pop up context menu.
- 2. Click on *Plug Device*. *Plug Device* dialog shows list of extension devices supported for the selected slot.
- 3. Select extension device and double click on it or click on button *Plug Device* to attach it to selected slot.

After plugging, default name of I/O extension unit as IOE1<UnitOrderingCode> and IOE2<UnitOrderingCode>.

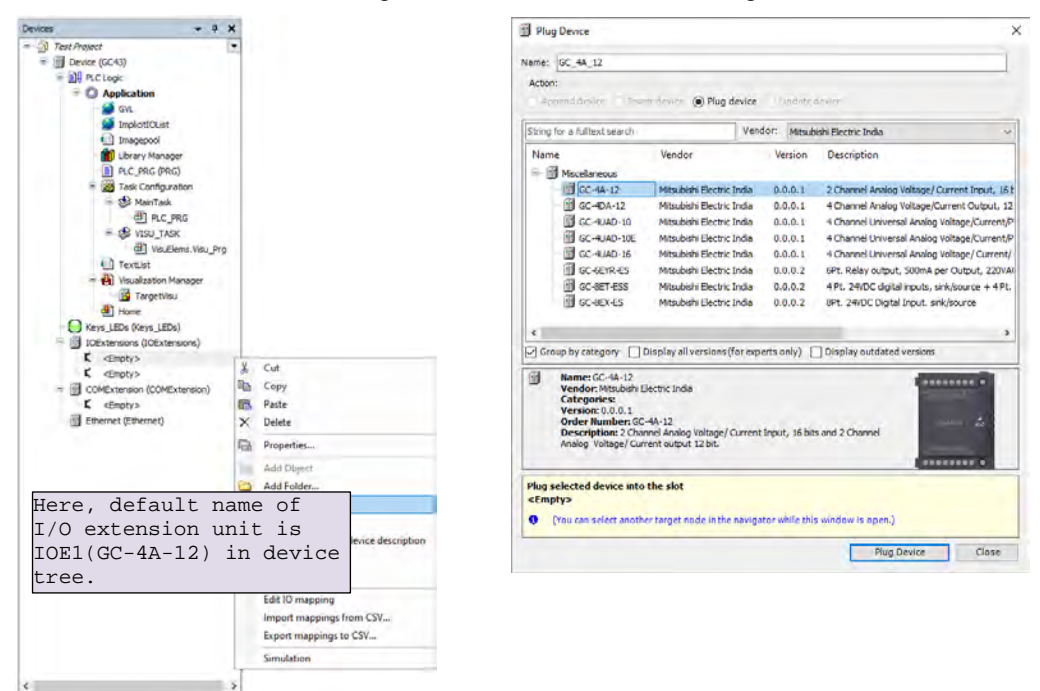

This completes hardware configuration selection.

#### 10.3.3 IO mapping

For GOC43, I/O memory map is fixed. Main unit consumes input memory %IB0, %IB1 and output memory %QB0, %QB1. I/O Mapping dialogue shows digital Inputs and outputs as shown below.

| Variable       | Mapping | Channel         | Address | Type     | Default Value | Unit | Description    |  |
|----------------|---------|-----------------|---------|----------|---------------|------|----------------|--|
| - W DI MAIN    | **      | Digital Inputs  | 0 %IW0  | WORD     | 0             |      | Input          |  |
| - YP DI MAIN O |         | 100             | %DX0.0  | BOOL     | FALSE         |      |                |  |
| DI MAIN 1      | 10      | 101             | %DX0.1  | 800      | FALSE         |      |                |  |
| DI MAIN 2      |         | 102             | %IX0.2  | BOOL     | FALSE         |      |                |  |
| T DI MAIN 3    |         | 103             | %DX0.3  | BOOL     | FALSE         |      |                |  |
| DI MAIN 4      |         | 104             | %IX0.4  | BOOL     | FALSE         |      |                |  |
| DI MAIN 5      | 10      | 105             | %IX0.5  | BOOL     | FALSE         |      |                |  |
| DI_MAIN_6      |         | 105             | %DX0.6  | BOOL     | FALSE         |      |                |  |
| - M DI MAIN 7  |         | 107             | %IX0.7  | BOOL     | FALSE         |      |                |  |
| DI MAIN 8      |         | 108             | %EX1.0  | BOOL     | FALSE         |      |                |  |
| DE_MAIN_9      |         | 109             | %JX1.1  | BOOL     | FALSE         |      |                |  |
| DI_MAIN_10     |         | 110             | %DX1.2  | BOOL     | FALSE         |      |                |  |
| DI_MAIN_11     |         | I11             | %IX1.3  | BOOL     | FALSE         |      |                |  |
| JDI_MAIN_12    |         | 112             | %IX1.4  | BOOL     | FALSE         |      |                |  |
| P DI MAIN 13   |         | 113             | %DX1.5  | BOOL     | FALSE         |      |                |  |
| DE_MAIN_14     |         | 114             | %DX1.6  | BOOL     | FALSE         |      |                |  |
| DI_MAIN_15     | 10      | 115             | %JX1.7  | BOOL     | FALSE         |      |                |  |
| . TO MAIN      |         | Digital Outputs | %QW0    | WORD     | 0             |      | Output         |  |
| DO MAIN D      |         | Q00             | %QX0.0  | BOOL     | FALSE         |      |                |  |
| DO_MAIN_1      |         | Q01             | %QX0.1  | BOOL     | FALSE         |      |                |  |
| DO_MAIN_2      |         | Q02             | %QX0.2  | BOOL     | FALSE         |      |                |  |
| DO_MAIN_3      |         | Q03             | %QX0.3  | BOOL     | FALSE         |      |                |  |
| DO_MAIN_4      |         | Q04             | %QX0.4  | BOOL     | FALSE         |      |                |  |
| DO_MAIN_S      |         | Q05             | %QX0.5  | BOOL     | FALSE         |      |                |  |
| DO_MAIN_6      | *       | Q06             | %QX0.6  | BOOL     | FALSE         |      |                |  |
| DO_MAIN_7      |         | Q07             | %QX0.7  | BOOL     | FALSE         |      |                |  |
| ". DO_MAIN_8   |         | Q08             | %QX1.0  | BOOL     | FALSE         |      |                |  |
| DO_MAIN_9      |         | Q09             | %QX1.1  | BOOL.    | FALSE         |      |                |  |
| DO_MAIN_10     |         | Q10             | %QX1.2  | BOOL     | FALSE         |      |                |  |
| DO_MAIN_11     |         | Q11             | %QX1.3  | BOOL     | FALSE         |      |                |  |
| DO_MAIN_12     |         | Q12             | %QX1.4  | BOOL     | FALSE         |      |                |  |
| DO_MAIN_13     |         | Q13             | %QX1.5  | BOOL     | FALSE         |      |                |  |
| DO_MAIN_14     |         | Q14             | %QX1.6  | BOOL     | FALSE         |      |                |  |
| DO_MAIN_15     |         | Q15             | %QX1.7  | BOOL     | FALSE         |      |                |  |
|                |         |                 |         | Denet mo |               |      | instability in |  |

Predefined symbolic names (with prefix as '\_') are global variables assigned for each input and output.

For input I00, symbolic name is \_DI\_MAIN\_0 and address is %IX0.0.

Prefix is \_DI\_ and text MAIN\_0 indicates that it is input I00 of Main unit.

Change the symbolic name after double click on name in Variable column. The dialog below pops up to confirm the change in name throughout the Application .

| Automatic Refactoring: Rename                                                |                                        | ×                |                          |
|------------------------------------------------------------------------------|----------------------------------------|------------------|--------------------------|
| You did rename the variable _DI_MA<br>adapt all references within the projec | IN_1 to _DI_Station. Do you want<br>t? | to automatically | alisk vog to pagept      |
|                                                                              | $\checkmark$                           |                  | change in variable name. |
| Configure Refactoring                                                        | Yes No                                 | Cancel           |                          |

#### In Online mode,

Column Default Value shows IO values.

Debug  $\rightarrow$  Write values (Ctrl + F7) allows user to write values to outputs by modifying values in *Prepared Value* column.

## 10.3.4 IEC Objects

IEC objects are pre-defined global variables ((with prefix as '\_') which consists of system variables and variables related to various functions.

The dialog below shows offline view.

| dware Configuration      | Variable<br>Base_Analog | Mapping    | Type<br>Base_Analog |
|--------------------------|-------------------------|------------|---------------------|
| g                        | Pase_Analog             | ~ <b>@</b> | Base_Analog         |
| ug                       | W HSCU                  | ×.         | HSC0                |
|                          |                         | *          | HSC3                |
| LC Settings              | SysvarCPU               | **         | SysvarCPU           |
|                          | SysvarDiskMemory        | **         | SysvarDiskMemory    |
| Parameters Configuration | 🧼 🖗 _SysvarETH          | ***        | SysvarETH           |
|                          | 🧼 🧳 _SysvarHMI          | ***        | SysvarHMI           |
| Jackup                   | 🧼 🧳 _SysvarMemPtr       | ***        | SysvarMemPtr        |
| 10.14                    | 🧼 🧳 _SysvarRTC          | ***        | SysvarRTC           |
| I/O Mapping              | SysvarSDCard            | **         | SysvarSDCard        |
| IEC Objects              | 🦾 🖗 _SysvarVersionInfo  | ***        | SysvarVersionInfo   |

User can monitor and modify values of IEC objects in Online mode.

 User can monitor and modify values of IEC objects in Online mode.

 Using tab "IEC Objects", user can monitor and set system variables in CoDeSys online mode.

# 10.3.5 PLC Settings

User can make the basic settings like handling of inputs and outputs and the bus cycle task.

| Device X                 |                                      |                                          |                                           |                                  |
|--------------------------|--------------------------------------|------------------------------------------|-------------------------------------------|----------------------------------|
| Communication Settings   | Application for I/O handling:        | Application                              | For safe operatio                         | n, select                        |
| Hardware Configuration   | PLC settings                         |                                          | option Set all ou<br>default for setti    | tputs to<br>.ng <i>Behaviour</i> |
| Log                      | Behaviour for outputs in Stop:       | Set all outputs to default $\qquad \lor$ | of outputs in Sto                         | р.                               |
| PLC Settings             | Always update variables:             | Enabled 2 (always in bus cycle task)     | ~                                         |                                  |
| Parameters Configuration | Bus cycle options<br>Bus cycle task: | MainTask                                 | Ensure to choose<br>Enabled 2 (always     | option<br>s in bus               |
| Backup                   |                                      |                                          | cycle task' for s                         | setting                          |
| I/O Mapping              | Addtional settings                   | IO mapping 🔲 EnableDiagnosis for devices | Always update var                         | iables.                          |
| IEC Objects              | Show I/O warnings as errors          | •                                        |                                           |                                  |
| Information              |                                      |                                          | Ensure to choose <i>MainTask'</i> for set | option<br>tting                  |
|                          |                                      |                                          | Bus cycle task.                           |                                  |
|                          |                                      |                                          |                                           |                                  |

#### 10.3.6 To create simple ladder program

In this section, we can write a PLC code using ladder editor as an exercise.

- Add new POU with ladder language
- Add a variable 'Start' and 'Motor'
- Switch ON 'Motor' if 'Start' is ON for 1 sec or more.
- Call POU in PLC\_PRG

## Adding new POU with ladder language

| Devices                         | - 7 ×                   |                                                                                                    | ×                                  | - 7 X                        |
|---------------------------------|-------------------------|----------------------------------------------------------------------------------------------------|------------------------------------|------------------------------|
| = D Unbbed7                     | URight click of         | on application                                                                                                    |                                    |                              |
| Device (GC43)     Device (GC43) | and execute Add         | l object > POU                                                                                                    | Organization (Joit)                |                              |
| = O Apphanting                  |                         | POD (PRogr                                                                                                    | am organization Unit)              |                              |
| S Cut                           |                         |                                                                                                    |                                    |                              |
| Copy                            | -                       | Name:                                                                                                    |                                    |                              |
| Poste                           |                         | MyPOU                                                                                                    | 2 Name the P                       |                              |
| Properties                      |                         |                                                                                                    |                                    |                              |
| a 🛃 🔝 Add Object                | • ** DUT                | Туре                                                                                                    |                                    |                              |
| Add Folder                      | Global Variable List    | Program                                                                                                    | Belect type as '                   | Program!                     |
| Edit Object                     | Image Pool              |                                                                                                    | Serect type as                     | LIOGIAN                      |
|                                 | len POU                 | U Function Block                                                                                                    |                                    |                              |
| = 🖓 Login                       | POU for implicit checks | Extends:                                                                                                    |                                    |                              |
| TargetVisu                      | Symbol Configuration    | Implements:                                                                                                    | 100                                |                              |
| Home                            | Text List               | the state of the state                                                                                                    |                                    |                              |
| Keys_LEDs (Keys_LEDs)           | Visualization           |                                                                                                    | Sec.                               |                              |
| C <empty></empty>               |                         | Access specifier:                                                                                                    |                                    |                              |
| C <empty></empty>               |                         | Contraction of the local division of the local division of the loc |                                    |                              |
| COMExtension (COMExtension)     |                         | Method implementation la                                                                                                    | nguage:                            |                              |
| Ethernet (Ethernet)             |                         | Continuous Function Chart (                                                                                                    | (CPC)                              |                              |
| <                               | >                       |                                                                                                    |                                    |                              |
| Devices POUs                    |                         | OFunction                                                                                                    | Intes de V                         | susization ToolBox ** ToolP  |
|                                 |                         | Return type: 4 Se                                                                                                    | lect programming la                | nguage as                    |
|                                 |                         | `Lad                                                                                                    | der Logic Diagram (I               | LD)                          |
|                                 |                         |                                                                                                    |                                    |                              |
|                                 |                         | Implementation language:                                                                                                    |                                    |                              |
|                                 |                         | Ladder Logic Diagram (LD)                                                                                                    | V Y                                |                              |
|                                 |                         |                                                                                                    |                                    |                              |
|                                 |                         |                                                                                                    | Add Count                          |                              |
|                                 |                         | Click ADD                                                                                                    | Ado Cancel                         |                              |
| <u> </u>                        |                         |                                                                                                    |                                    |                              |
| Click on "N                     | /IyPOU (PRG)" to op     | en as below.                                                                                                    |                                    |                              |
| Devices                         | · · · ×                 |                                                                                                    | - ToolBox                          | - ÷ ×                        |
| - Dunbibled7                    | PROGRAM MyPOU           |                                                                                                    | 👔 🖉 General                        |                              |
| Device (GC43)                   | 3 END VAR               |                                                                                                    | Network                            | 0                            |
| = O Application                 |                         |                                                                                                    | Sox with                           | EN/ENO                       |
| - 🎑 GVL                         | Local                   | variables of POU                                                                                                    | -me Assignn                        | nent                         |
| Implicit/Ouist                  |                         |                                                                                                    | -> Jump                            |                              |
| Library Manager                 |                         |                                                                                                    | 100 % 🔞 44 Input                   |                              |
| MyPOU (PRG)                     | 1                       |                                                                                                    | E Branch                           |                              |
| PRG (PRG)                       |                         |                                                                                                    | Execute                            |                              |
| = 20 entiguration               | _                       |                                                                                                    | + Boolean Opera<br>+ Math operator | tors                         |
| PRG                             | L                       | adder editor working a                                                                                                    | * Other Operato                    | urs.                         |
|                                 |                         |                                                                                                    | * Function block                   | 5                            |
| Now DOL added                   | with Laddor             |                                                                                                    | + Ladder element                   | its                          |
| New POU added                   |                         |                                                                                                    |                                    |                              |
| ulagram program                 | uuiiiig language        |                                                                                                    |                                    |                              |
|                                 |                         |                                                                                                    |                                    |                              |
| IOExtensions (IOExtensions)     |                         |                                                                                                    |                                    |                              |
| K <empty></empty>               |                         |                                                                                                    |                                    |                              |
| ¢ <empty></empty>               |                         |                                                                                                    |                                    |                              |
| COMExtension (COMExtension)     |                         |                                                                                                    |                                    |                              |
| < Company >                     | >                       |                                                                                                    | ++- 2 100 % 2                      |                              |
| Cevices POUs                    | <                       |                                                                                                    | > Properties 🕘 Ve                  | sualization ToolBox 🛠 ToolBo |

### Add variable 'Start' and 'Motor'

For adding new element (here, contact) in ladder network, drag and drop respective element from toolbox to editor as shown below.

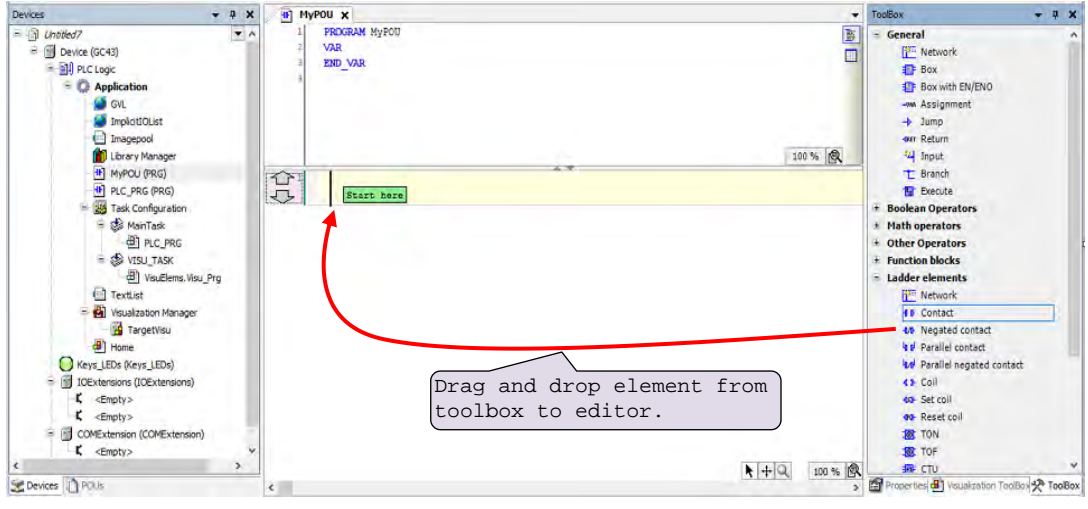

A view after adding new contact element in editor is as below,

| 1 | g |                           |
|---|---|---------------------------|
|   |   | View after adding contact |
|   |   |                           |

Similarly, user can add coil element to ladder network.

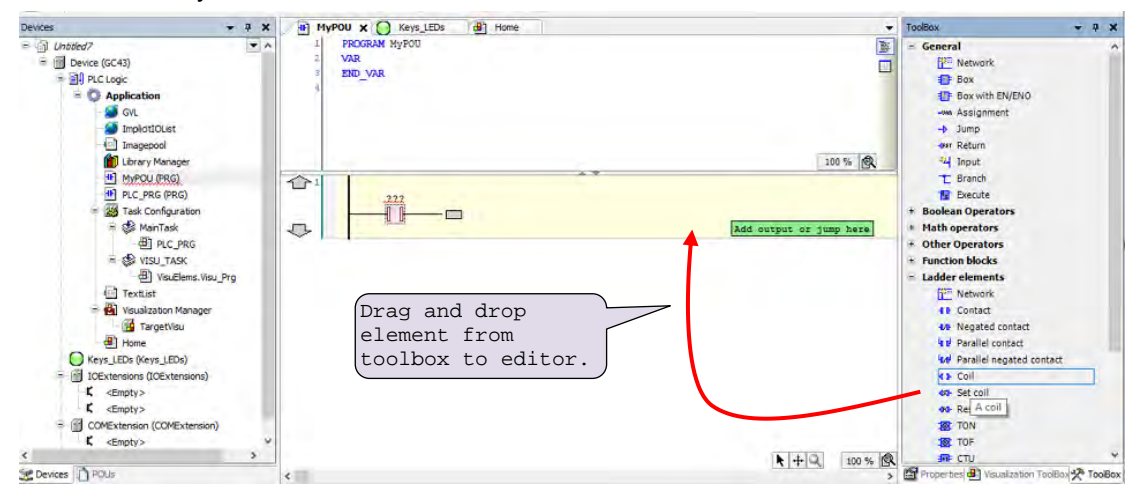

A view after adding new coil element in editor is as below,

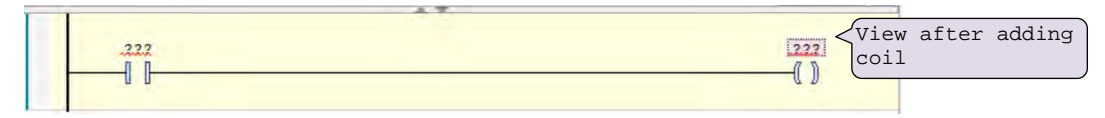

After adding elements to ladder network , user can assign variable to element as shown below.

| Start               |                 | Type-in name of va              | riable and press       |
|---------------------|-----------------|---------------------------------|------------------------|
|                     |                 | not declared earli              | er then 'Auto          |
|                     |                 | declare' dialogue               | opens                  |
|                     |                 |                                 | -                      |
|                     |                 |                                 |                        |
|                     |                 |                                 |                        |
|                     |                 | (label (                        |                        |
| Au VAR IN/ VAR OUT  | ocal/<br>C. etc | GIODAI/                         | X                      |
|                     | .,              |                                 | Select data type       |
| Scope:              |                 | Name:                           | Type:                  |
| VAR                 | ~               | Start                           | BOOL V >               |
| Object:             |                 | Initialization:                 | Address: Enter address |
| MyPOU [Application] | ~               |                                 | %MX0.0 <(optional)     |
| Flags:              |                 | Comment:                        |                        |
| CONSTANT            |                 | This is start variable comment  | (Enter compant be      |
|                     |                 | TIME TO OCCUPE TO THE CONTINUES |                        |
| RETAIN              |                 |                                 | (optional)             |
|                     |                 |                                 | (optional)             |
|                     |                 |                                 | (optional)             |
|                     |                 |                                 | (optional)             |
|                     |                 | Click OK to close               | (optional)             |

Similarly, assign variable to coil element as 'Motor'.

variable.(Optional)

| 1 | My | POU X                             |                                | 4                     |
|---|----|-----------------------------------|--------------------------------|-----------------------|
|   | 1  | PROGRAM MyPOU                     |                                | ^ B:                  |
| B | 2  | VAR                               |                                |                       |
|   | 3  | // This is start variable comment |                                |                       |
|   | 4  | Start AT %MX0.0: BOOL;            |                                |                       |
|   | 5  | // This is Stop variable comment  |                                |                       |
|   | 6  | Motor AT %MX0.1: BOOL;            |                                | and the second second |
|   | 7  | END VAR                           |                                | 100 % 🔍 🗸             |
|   | 1  | Start                             |                                | Motor                 |
|   |    |                                   | View after adding<br>variables | <u> </u>              |

# Switch ON 'Motor', if 'Start' is ON for 1 sec.

To turn 'Motor' ON when 'Start' is ON for 1 sec, it is required to add timer function block in ladder network as shown below.

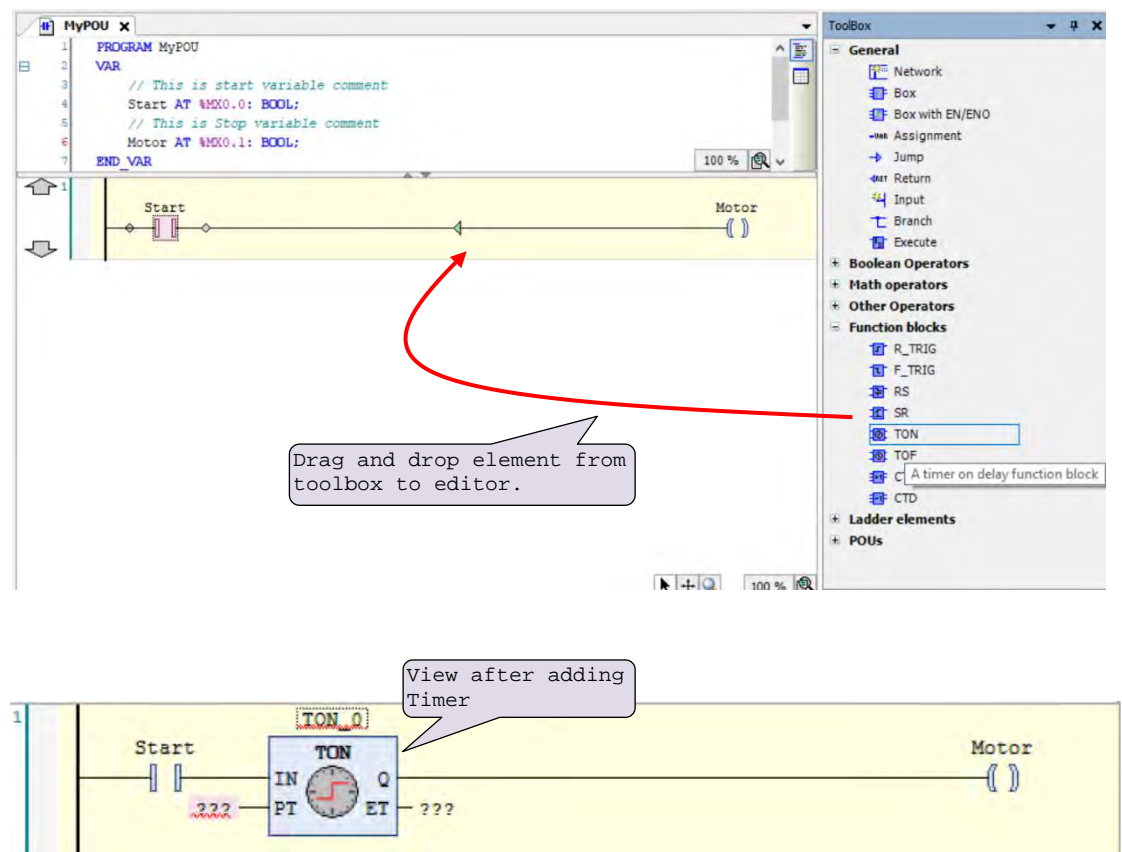

After pressing enter, auto-declare dialogue opens to declare timer FB instance.

| Auto Declare        |   |                 |          | Change Name and comment if |
|---------------------|---|-----------------|----------|----------------------------|
| Scope:              |   | Name:           | Туре:    | required and check OK to   |
| VAR                 | ~ | TON_0           | TON      | ciose dialogue.            |
| Object:             |   | Initialization: | Address: |                            |
| MyPOU [Application] | ~ |                 |          |                            |
| Flags:              |   | Comment:        |          |                            |
|                     |   |                 |          | - 44                       |
| PERSISTENT          |   |                 |          |                            |
|                     |   |                 |          |                            |
|                     |   |                 | -        | In the second second       |
|                     |   |                 | OK       | Cancel                     |

This completes assigning names and variables to added elements.

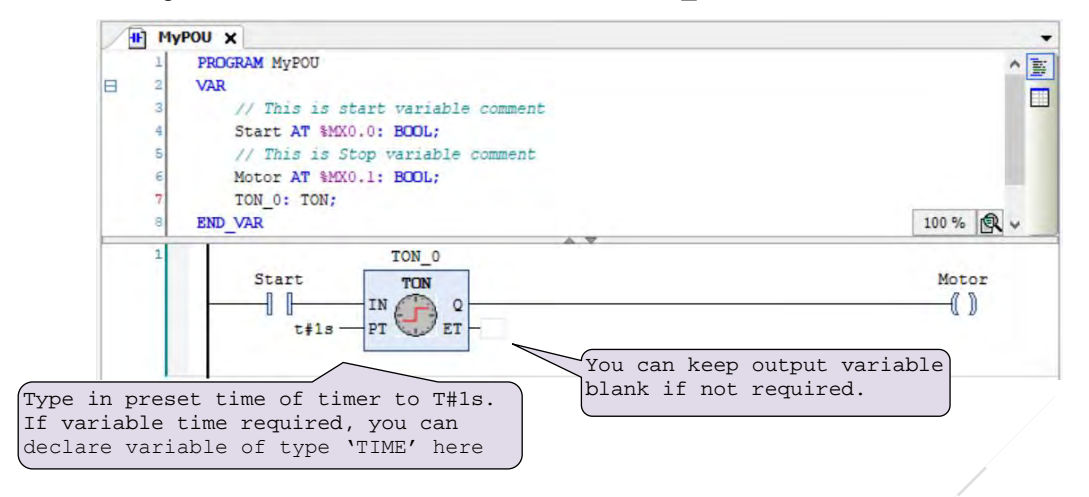

Assign variables to function block instance 'TON\_0' as shown below.

Now call POU named as "MyPOU" in PLC\_PRG.

Do double click on PROGRAM type of POU PLC\_PRG to open it in editor.

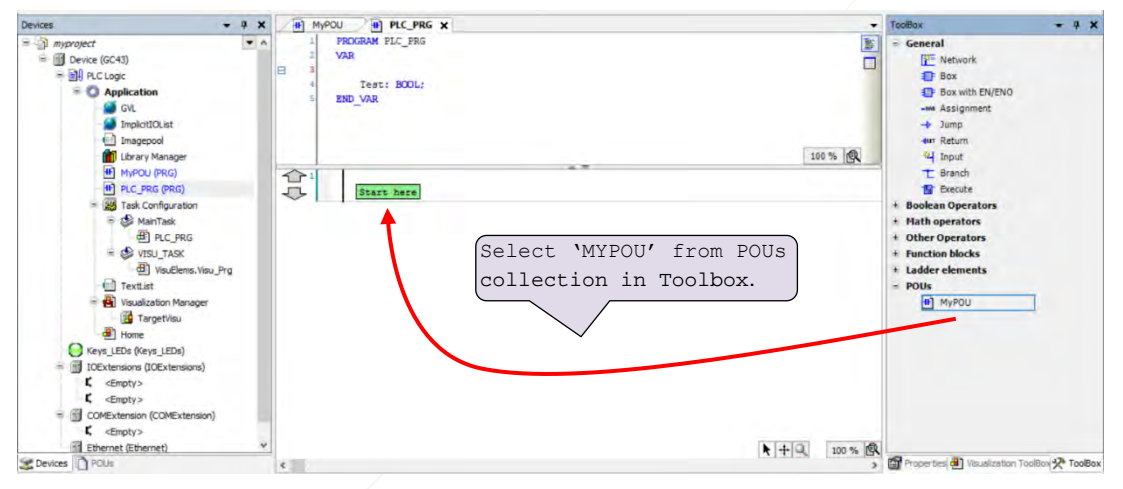

Drag and drop "MyPOU" to PLC code and the view after adding "MyPOU" in PLC\_PRG is as below.

#### 10.3.7 To create simple HMI program

In this section, we can see how to do HMI programming in CoDeSys 3.5.

Execute Device (GC43) >> Application >> Visualization Manager, for HMI function settings and to drag and drop HMI objects from visualization toolbox.

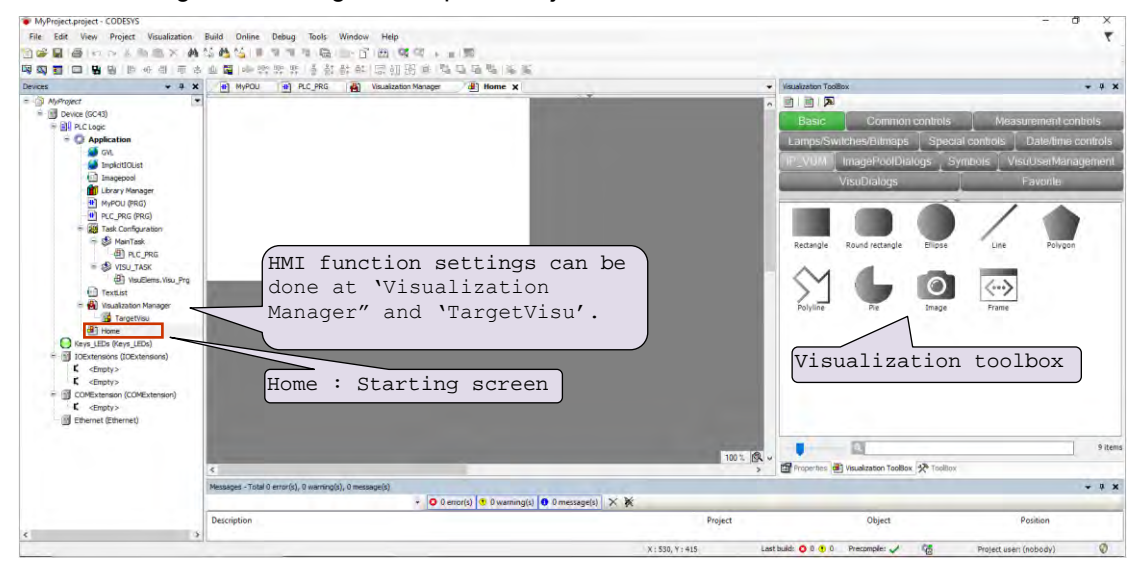

For setting HMI functions, click on "Visualization Manager",

Do not modify default settings available on "Visualization Manager" tab as below. It may cause malfunction of HMI functionality.

| Jevices • 3                                                                                                    | X RC PRG B Visualization Manager X 10 Targetilisu B Home                                                                                                    | Veualization ToolBox     · + + ×                  |
|----------------------------------------------------------------------------------------------------|----------------------------------------------------------------------------------------------------|---------------------------------------------------|
| Average     Average     A | Indication of the second of the second o |                                                   |
| Devices POLIS                                                                                                    | 4                                                                                                    | 3- 2 Properters Al Vesalization Toolbox & Twolius |

Do not modify default settings provided on "Visualization Manager" tab and "TargetVisu" tab.

| Deck     M     M | Vadutrination | - # X  |
|----------------------------------------------------------------------------------------------------|---------------|--------|
| C clowly><br>C clowly><br>C clowly><br>C clowly><br>M Ethemst@there0                                                                                                    | •             | 0 item |
| Messages - Total D emor(s), B warning(s), B message(s)                                                                                                    |               | x      |
| <ul> <li>O 0 error(s)</li> <li>O 0 warning(s)</li> <li>O message(s)</li> </ul>                                                                                                    |               |        |

Click on "TargetVisu" tab, to view further visualization settings such as start visualization, update rate, scaling options, default text input etc.

Click on 'Home' screen and add HMI elements by drag and drop as shown below.

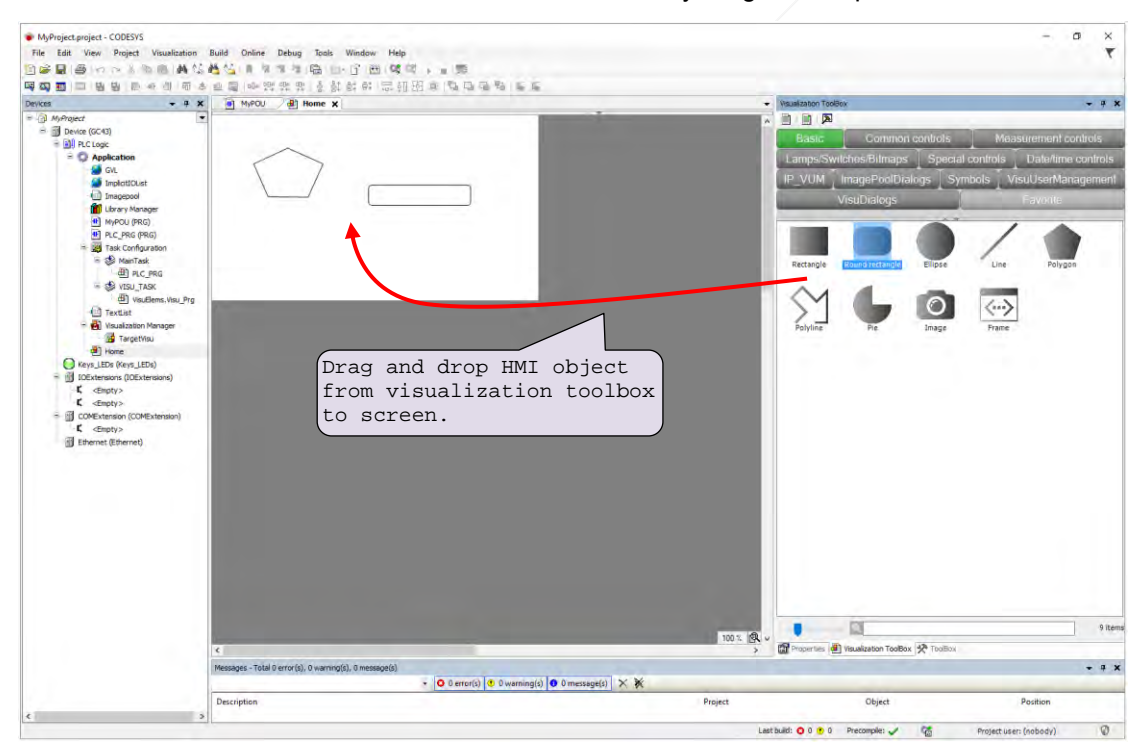

Similarly, user can drag and add elements covered in other groups such as Common controls, Measurement controls, Lamps/Switches/Bitmaps, Special controls, Date/time controls etc.

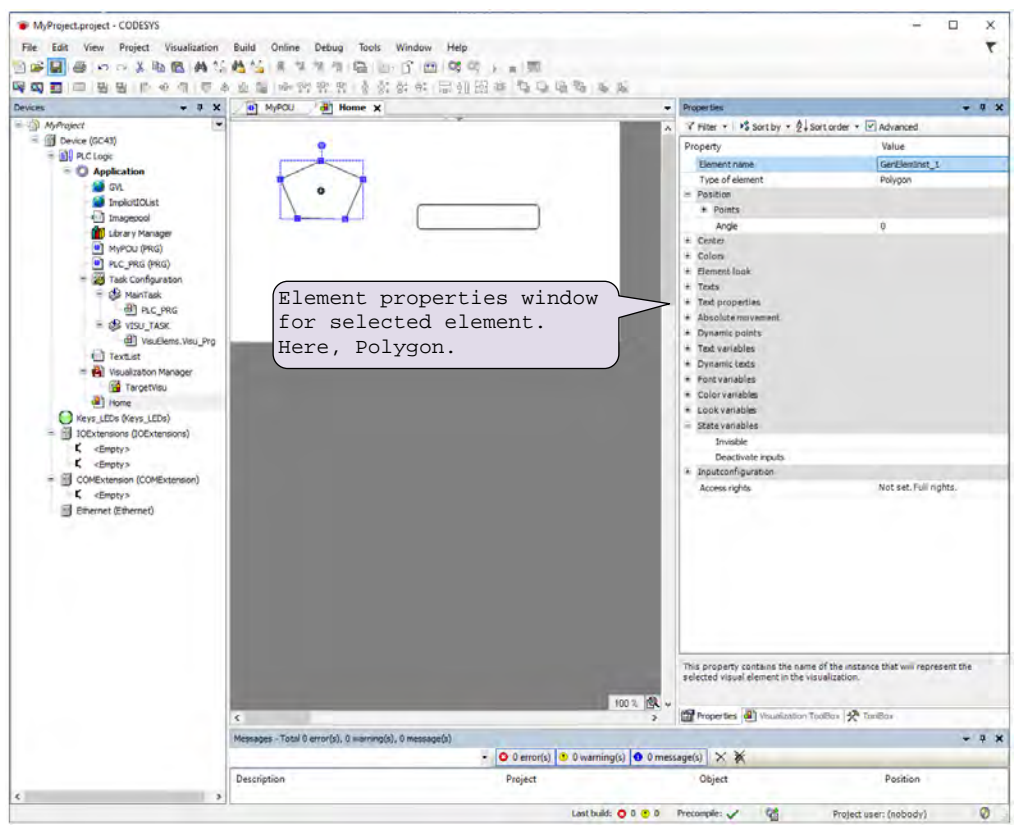

For setting properties of individual element, select element on screen so that element 'Properties' window gets open in toolbox as shown.

Also, user can add multiple screens up to 64 screens by executing Device (GC 43) >> Application [do right click] >> Add Object >> Visualization.

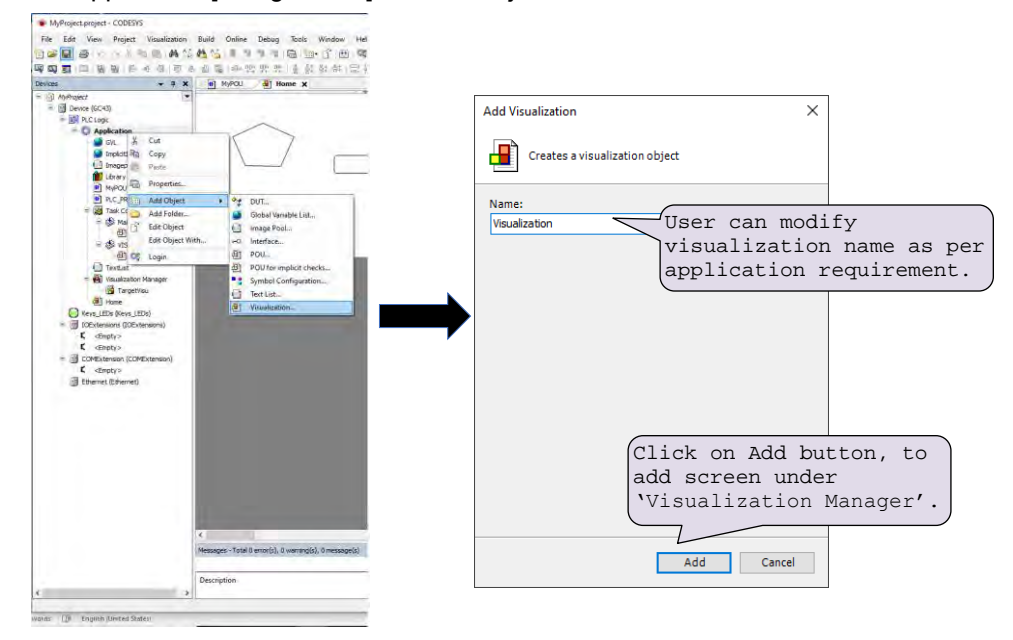

#### **10.3.8** To download project and Online operations

For downloading project to PLC, it should be error free.

Compile project by executing menu Build >> Clean all, Build >> Rebuild. This provides user list of errors (if any), warnings and information messages under "Messages" window.

After successful compilation of project, follow below steps,

- 1. Power ON and connect GOC43 device to PC via Ethernet.
- 2. Click on Device (GC 43) >> Communication settings as shown below.

| Device X                                                                                                    |                                                                                                    |
|----------------------------------------------------------------------------------------------------|----------------------------------------------------------------------------------------------------|
| Communication Settings                                                                                                    | Scan network   Gateway + Device +                                                                                                    |
| Hardware Configuration<br>Files<br>Log<br>PLC Settings<br>Parameters Configuration<br>Backup<br>I/O Mapping<br>Information | Gateway         Gateway         Gateway         IP-Address:         Iocalhost         Port         1217         Select Device         Select the network path to the controller:         Image: Gateway-1         Image: Gateway-1         Image: Gateway- |
|                                                                                                    | 1600 0002<br>Target Name:<br>Mitsubishi-ARM<br>Cortex-embedded<br>Target Type:<br>4095<br>Target Vendor: ♥                                                                                                    |

- 3. Execute menu Online >> Login (Alt + F8), this opens confirmation dialogue to start project downloading
- After successful downloading, execute menu Debug >> Start (F5) to put device in RUN mode.

# **11** Controller Memory

During development of PLC logic and visualization screens, it is important to understand the different types of memory available and how to access it. In GOC43, three types of memory is used.

- **1.** RAM (volatile memory): holds PLC variable data (input, output, marker and data)
- 2. Flash (permanent memory): holds application program code and source code.
- **3.** FRAM (permanent memory): holds retain data and settings like (IP settings, display settings, calibration data)

| Memory | Description                                                         | Addressing                                 | Size       |
|--------|---------------------------------------------------------------------|--------------------------------------------|------------|
| RAM    | Input process image<br>(Main unit and Extension units)              | Addressable as %I                          | 32 Bytes   |
|        | Input process image<br>(Communication protocol<br>interface)        |                                            | 2016 Bytes |
|        | Output process image<br>(Main unit and Extension units)             | Addressable as %Q                          | 32 Bytes   |
|        | Output process image<br>(Communication protocol<br>interface)       |                                            | 2016 Bytes |
|        | Marker *                                                            | Addressable as %M                          | 32 Kbytes  |
|        | Data *                                                              | Addressable by user defined symbolic names | 2 Mbytes   |
| Flash  | Application program code,<br>Application program source<br>code,    | Not addressable                            | 64 Mbytes  |
|        | Application data (Other files, visualization fonts and images etc.) |                                            |            |
| FRAM   | Marker *                                                            | Addressable as %M                          | 1 Kbytes   |
|        | Data *                                                              | Addressable by user defined symbolic names | 3 Kbytes   |

The table below shows utilization of RAM and Flash memory.

\* User can declare part of marker memory and data memory as retentive as per application need. Retentive data is stored in FRAM.

#### 11.1 Input Process Image

The processor scans the input points from Main unit and extension units in input scan prior to Main\_Task and stores the status in input process image after filtering.

It also copies input data updated by communication protocol interface (e.g. Modbus TCP, Modbus RTU, etc.) to input process image.

The application program attached to Main\_Task, then refers this status in the logic scan.

Input memory size for Main and Extension units is 32 bytes and is addressed from %IB0 to %IB31.

Input memory size for communication protocol interface is 2016 bytes and is addressed from %IB32 to %IB2047.

The input process image is not retained.

#### 11.2 Output Process Image

The processor updates the status of output points as per the application program attached to Main\_Task and stores the updated status in the output process image. It also copies output data updated by communication protocol interface (e.g. Modbus TCP, Modbus RTU, etc) to output process image.

The processor executes output scan after Main\_Task. The output scan activates the actual outputs on Main unit and extension units as per the output process image.

Output memory size for Main and Extension units is 32 bytes and is addressed from %QB0 to %QB31.

Output memory size for communication protocol interface is 2016 bytes and is addressed from %QB32 to %QB2047.

The output process image is not retained.

#### 11.3 Marker Memory

Marker memory holds the intermediate results in the application program. Marker memory size is 32767 bytes and is addressed from %MB0 to %MB32767.

1000 bytes of marker memory from %MB31744 to %MB32767 can be retained.

#### 11.4 Data Memory

Data memory holds the intermediate results and Function Block instance data. This memory is addressed by user defined symbolic name only. The programming software 'CoDeSys' assigns the address to such PLC variable during compilation of the application program. This address is for internal purpose and may change during number of compilations at the time of application program development. So, the address of such variable is not fixed and external devices like HMI and SCADA cannot access it via protocols like Modbus TCP, Modbus RTU protocol.

3000 bytes of data memory can be retained.

# 11.5 I/O Memory Mapping

Digital I/O memory mapping is fixed with respect to Main unit and extension units.

I/O memory mapping is fixed irrespective of type of Main and extension unit. If any I/O points are not used, respective I/O memory is redundant. If any extension is not used, respective input/output memory is redundant and input byte holds 0 permanently whereas if output byte is modified in application program there is no action.

| Unit                                | Slot number    | Digital input address | Digital output address |
|-------------------------------------|----------------|-----------------------|------------------------|
| Main                                | 0              | %IB00 to %IB01        | %QB00 to %QB01         |
| Function keys and illuminated keys  | Not applicable | %IB02                 | %QB02                  |
| Reserved                            |                | %IB03 to %IB11        | %QB03 to %QB11         |
| IO1 Extension                       | 5              | %IB12 to %IB13        | %QB12 to %QB13         |
| IO2 Extension                       | 6              | %IB14 to %IB15        | %QB14 to %QB15         |
| Communication<br>protocol interface | Not applicable | %IB32 to %IB2047      | %QB32 to %QB2047       |

Input image of digital inputs in Main unit is updated even if inputs are configured for special functionality like high speed counter but it may not be useful in the application.

For IO extension units like analog I/Os, input memory provides status of analog channels and output memory is used for commands and settings.

# Addressing I/Q/M memory

The figure below shows the addressing of input, output and marker memory.

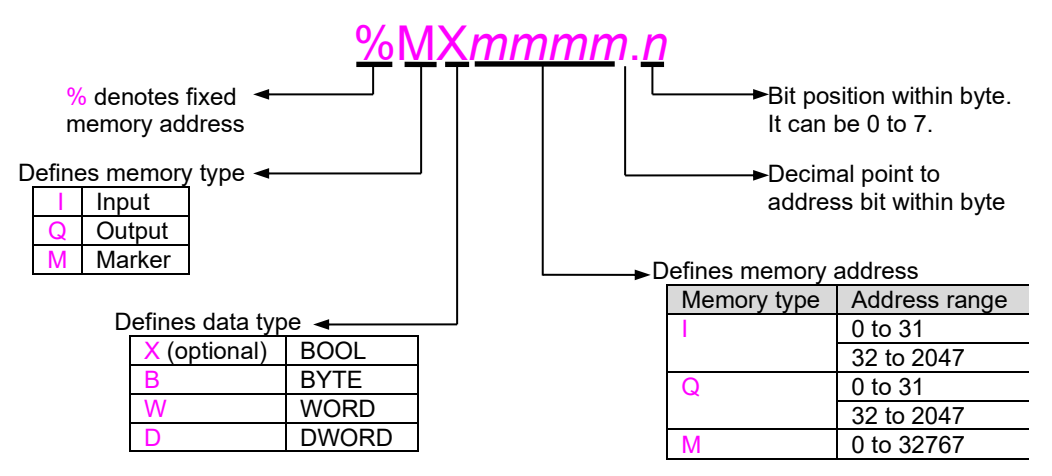

Figure 23: Addressing of PLC variables

The figure below shows memory mapping and significance of BOOL, BYTE, WORD and DWORD data type for marker memory as an example.

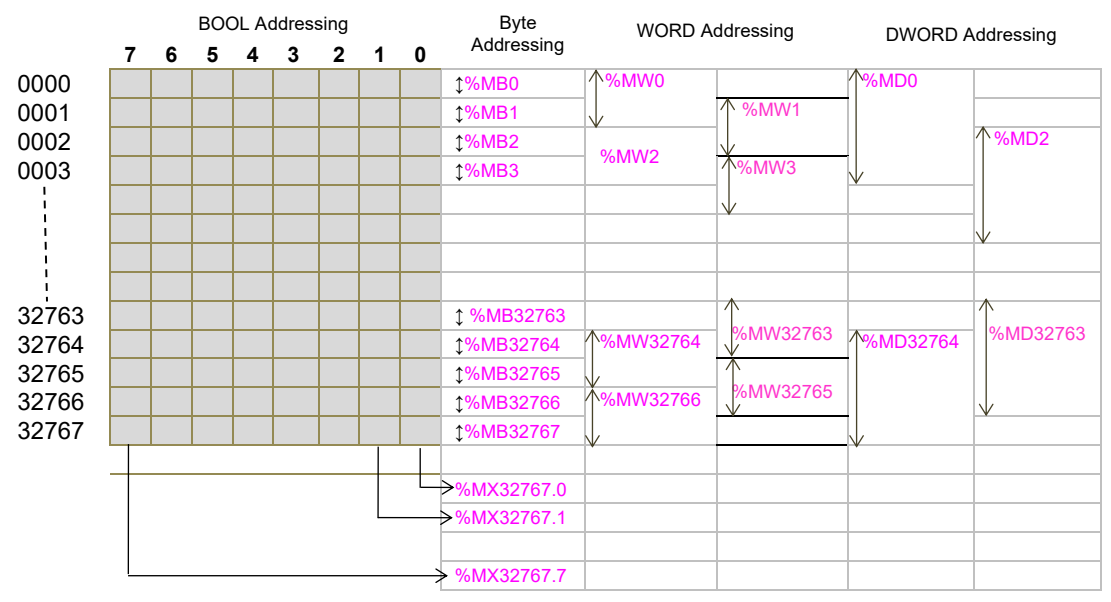

Figure 24: Memory mapping

## Points to remember

- **1.** Memory is arranged byte wise. All the 8 bits (0 to 7) within a byte can be addressed individually.
- 2. When memory is addressed as WORD, then two consecutive bytes are accessed. Byte at start address is lower byte and next byte is higher byte.
- **3.** When memory is addressed as DWORD, then two consecutive words (i.e. four consecutive bytes) are accessed. Word at start address is lower word and next word is higher word.
- Addressing of WORD and DWORD as %MW0, %MW1, %MW2, %MD0, %MD1, %MD2, %MD3 is allowed.
- 5. Addressing words like %MD0, %MD1 in same application program will overlap 2 bytes (%MB1 in this case) and should be avoided.
- 6. Addressing double words like %MD0, %MD1 and like %MD2, %MD4 in same application program will certainly overlap 3 bytes (%MB1, %MB2 and %MB3 in first case) and 2 bytes (%MB4 and %MB5 in second case) and should be avoided.

# 11.6 Addressing Range

The following table shows addressing range supported by GOC43.

| PLC Memory   | Туре | Data Type | Range                                                            |  |
|--------------|------|-----------|------------------------------------------------------------------|--|
| Input BOOL   | I    | Х         | %IX0.0 to %IX0.7<br>%IX1.0 to %IX1.7<br>%IX2047.0 to %IX2047.7   |  |
| Input BYTE   | I    | В         | %IB0, %IB1, %IB2 to %IB2047                                      |  |
| Input WORD   | I    | W         | / %IW0, %IW1, %IW2, %IW3, %IW4 to %IW2046                        |  |
| Input DWORD  | I    | D         | %ID0, %ID1, %ID2, %ID3, %ID4 to %ID2044                          |  |
| Output BOOL  | Q    | x         | %QX0.0 to %QX0.7<br>%QX1.0 to %QX1.7                             |  |
|              |      |           | %QX2047.0 to %QX2047.7                                           |  |
| Output BYTE  | Q    | В         | %QB0, %QB1, %QB2 to %QB2047                                      |  |
| Output WORD  | I    | W         | %QW0, %QW1, %QW2, %QW3, %QW4 to<br>%QW2046                       |  |
| Output DWORD | I    | D         | %QD0, %QD1, %QD2, %QD3, %QD4 to<br>%QD2044                       |  |
| Marker BOOL  | Μ    | Х         | %MX0.0 to %MX0.7<br>%MX1.0 to %MX1.7<br>%MX32767.0 to %MX32767.7 |  |
| Marker BYTE  | М    | В         | %MB0, %MB1, %MB2 to %MB32767                                     |  |
| Marker WORD  | М    | W         | %MW0, %MW1, %MW2, %MW3, %MW4 to<br>%MW32766                      |  |
| Marker DWORD | М    | D         | %MD0, %MD1, %MD2, %MD3, %MD4 <b>to</b><br>%MD32764               |  |

## 11.7 Retained Memory

Retentive memory is a memory that is declared by the user to maintain values through a power cycle or warm initialization. GOC43 allows 4000 bytes of memory to retain. The table below shows memory type and maximum size of memory that can be retained

| Data memory   | 3 Kbytes                             |
|---------------|--------------------------------------|
| Marker memory | 1 Kbytes (from %MB31744 to %MB32767) |

Retained data is stored in FRAM type of memory. Cold initialization resets entire memory (including retentive memory) to 0 or user defined initial value.

#### Points to remember

1. User can define PLC variable as retentive using keyword VAR RETAIN. Local as well as global variable can be declared as retentive.

```
e.g.
VAR RETAIN
Data1: WORD;
END_VAR
```

Here, variable declared with symbolic name Data1 is retained.

- Marker memory form %MB31744 to %MB32767 is retained by default if user accesses it directly by marker memory address (and not declared with some symbolic name). Whereas remaining marker memory from %MB0 to %MB31743 is cleared at warm initialization.
- If any variable with symbolic name is mapped at marker memory address from %MB31744 to %MB32767, it is cleared at warm initialization if declared as shown below

```
VAR
```

Data1 AT%MW32000: WORD; END\_VAR

To retain this variable, user has to declare it as retentive as below

VAR RETAIN Data1 AT%MW32000: WORD; END\_VAR

4. Any variable mapped outside specified marker memory is not retained even though declared as retentive.

```
e.g.
```

```
VAR RETAIN
Data10 AT%MW1000: WORD;
Op2 AT%QB2: BYTE;
END_VAR
```

Here, variables Data10 and Op2 will not be retained.

5. If user declares function block instance as retentive, then the complete instance of the function block (all the data of function block instance) is retained.

e.g.

VAR RETAIN T1: TON; END\_VAR

If instance T1 of ON delay timer TON is declared as retentive, then 28 bytes of data memory is retained.

 During application program compilation, programming software 'CoDeSys' checks PLC variables declared by symbolic name (and not mapped at I/Q/M memory) for retained size limit of 3 Kbytes. If retained size exceeds 3 Kbytes, it displays compilation error as

C0103: Out of retain memory: Variable `<name>', <number> bytes

But for PLC variables mapped at marker memory (as well as for input and output memory), it does not check for retained size limit of 1 Kbytes. It does not display any compilation error for user mistake.

### 11.8 System Variables

The system variables are pre-defined global variables. These variables exchange the information between CPU and application program. Each system variable has a unique name which starts with underscore '\_Sysvar'. These system variables are useful to know the system status and diagnostics.

For more details, refer chapter System Variables.

# 11.9 Application Program Memory

GOC43 stores application program in flash memory in form of code and source code.

# Application Program Code (Boot Project)

The programming software 'CoDeSys V3.5' downloads complied project when

- 1. Menu command Online → Download is executed or
- 2. Menu command Online → Login Alt+F8 is executed and there is mismatch between complied project and existing project in GOC43

This complied project is called the application program code or boot project which is executed by the processor.

Maximum application program code size is 8 Mbytes.

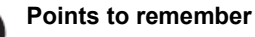

- 1. Application program code (boot project) is not retrievable i.e. cannot be uploaded as a project file.
- 2. CoDeSys downloads application program code in flash memory. In case of unresolved external POUs (POUs in external library those are not supported by CPU firmware), CoDeSys prompts programmer at the end of download and PLC remains in STOP mode indicating memory error. At this point, programmer must download a valid application program code and put PLC in RUN mode.
  Instead if programmer recycles PLC power PLC may start executing application code.

Instead if programmer recycles PLC power, PLC may start executing application code containing unresolved external POUs and may malfunction.

# **Application Data**

This memory consists of visualization fonts, images, text lists, other system files, etc. It gets downloaded along with application program code. This is not a part of 8 Mbytes of application program code memory size.

Note that application data once downloaded to the device is stored in the flash memory. On further downloads, only additional application data is downloaded. If user deletes some of the previously downloaded application data (e.g. image, fonts) from visualization, it will not be deleted from flash memory on the device. So, there are chances of consuming 64 Mbytes of flash memory. In such case, CoDeSys declare disk full error and downloading is aborted.

To delete unused application data, user can erase application data along with application program code by executing command Online  $\rightarrow$  Reset origin and download application program again. This ensures that only used application data is stored in the device.

# **Application Program Source Code**

The programming software 'CoDeSys' enables user to develop the application program using various IEC languages. This application program is saved as <Project\_Name>.pro file on computer hard disk. The project file contains all project related information e.g. POUs in various IEC languages, program comments, variable declarations with symbolic name and comments, password, visualization screens with images and fonts, libraries (optional), system files, etc. It is necessary to store all this information called as Source code in GOC43 in the format defined by user.

Menu command Online  $\rightarrow$  Sourcecode download to connected device or Menu  $\rightarrow$  Source download... downloads application program source code to flash memory. Source code download is possible when CoDeSys is in Online monitoring mode.

Menu command File > Source upload uploads project file from GOC43 and present it in **.pro** file format.

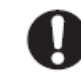

#### Points to remember

- 1. Download source code is mandatory so that entire application project remains with GOC43 Main unit and can be retrieved later on whenever required.
- 2. Programmer can restrict unauthorized uploading of source code by programming read protection password.
- 3. During source code download / upload, PLC function and visualization continues to function normally.
- 4. Command Online  $\rightarrow$  Reset origin deletes application program and application data.

# 12 Built-in HSC (High Speed Counter)

GOC43 Main unit provides high speed inputs. By default, these inputs function as general purpose digital inputs. These inputs can be configured for different modes of counter operations.

# 12.1 Specifications

| ltem                                                    | Description                                                                                                    |           |           |           |  |  |
|---------------------------------------------------------|----------------------------------------------------------------------------------------------------|-----------|-----------|-----------|--|--|
| Special functions of digital inputs (User configurable) |                                                                                                    |           |           |           |  |  |
| Single phase counters                                   | Counter                                                                                                    | Input     |           |           |  |  |
| (up to 2 hos.)                                          | Counter0                                                                                                    | input I00 |           |           |  |  |
|                                                         | Counter3                                                                                                    | input I03 |           |           |  |  |
|                                                         | Input frequency: 20 KHz maximum                                                                                     |           |           |           |  |  |
|                                                         | Pulse ON/ OFF time: 20 µsec minimum                                                                                 |           |           |           |  |  |
| Quadrature                                              | Encoder                                                                                                    | A phase   | B phase   | Z marker  |  |  |
| (Up to 2 nos.)                                          | Encoder0                                                                                                    | input 100 | input I01 | input 102 |  |  |
|                                                         | Encoder3                                                                                                    | input 103 | input 104 | input 105 |  |  |
|                                                         | Input frequency: 10 KHz maximum (for individual phase)                                                              |           |           |           |  |  |
|                                                         | Pulse ON / OFF time for A and B phase: 20 µsec minimum.<br>Pulse ON / OFF time for Z marker pulse: 50 µsec minimum. |           |           |           |  |  |

# NOTE

All the counters are 32-bit bi-directional counters.

# 12.2 Single Phase Counter with Software Direction

Main unit provides up to 2 high speed inputs which can be configured for single phase counter operation (32-bit bi-directional) and counting direction can be changed through the application program.

Inputs I00 (HSC0) and I03 (HSC3) are single phase counters.

The figure below shows action of Reset and Direction control on single phase counter.

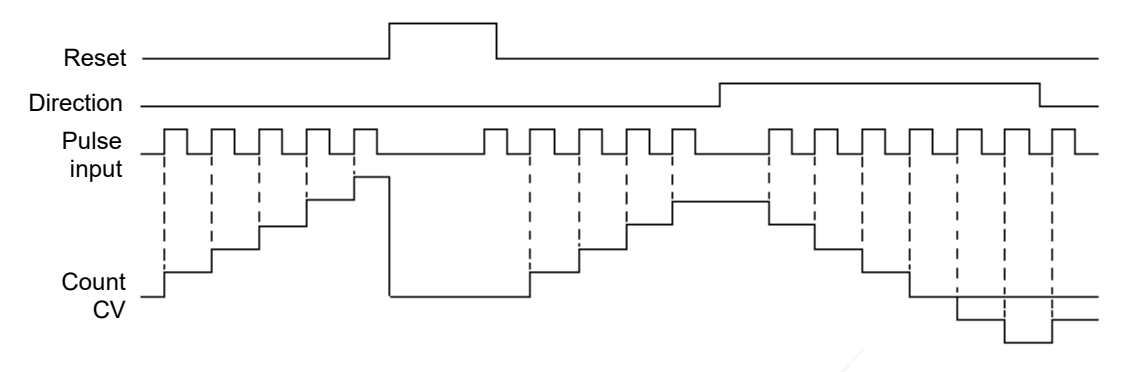

Figure 25: Functioning of single-phase counter with software direction

At rising edge (OFF to ON) at input, count increments by 1 if counting direction set is FALSE. At rising edge (OFF to ON) at input, count decrements by 1 if counting direction set is TRUE.

Counter current value is reset to 0 as long as Reset is TRUE.

# 12.3 Encoder A B Phase

Main unit provides up to 2 encoder interfaces. Counter provides 32 bit bi-directional count.

Two inputs I00 (phase A) and I01 (phase B) along with common terminal C0 provide one encoder interface as HSC0.

Two inputs I03 (phase A) and I04 (phase B) along with common terminals C0 and C1 provide another encoder interface as HSC3.

The figure below shows action of Reset and direction control depending upon phase shift beteen A phase and B phase.

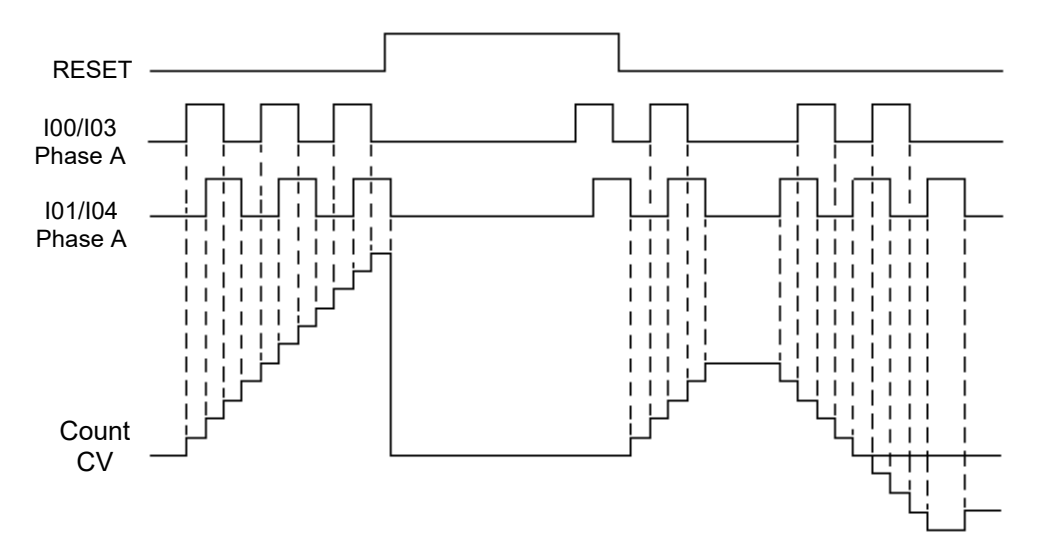

Figure 26: Functioning of AB encoder

At rising edge (OFF to ON) as well as falling edge (ON to OFF) at A phase and at rising edge (OFF to ON) as well as falling edge (ON to OFF) at B phase, count increments by 1 if A phase is leading B phase.

At rising edge (OFF to ON) as well as falling edge (ON to OFF) at A phase and at rising edge (OFF to ON) as well as falling edge (ON to OFF) at B phase,count decrements by 1 if A phase is lagging B phase.

Counter current value is reset to 0 as long as Reset is TRUE.

# 12.4 Encoder A B Phase with Z Pulse

Main unit provides up to 2 encoder interfaces. Counter provides 32-bit bi-directional count.

Three inputs I00 (A phase), I01 (B phase), I02 (Z marker pulse) along with common terminal C0 provide one encoder interface as HSC0.

Three inputs I03 (A phase), I04 (B phase), I05 (Z marker pulse) along with common terminals C0 and C1 provide one encoder interface as HSC3.

User can program Z input to reset counter current value on occurance. The figure below shows action of Reset and Z input on encoder count.

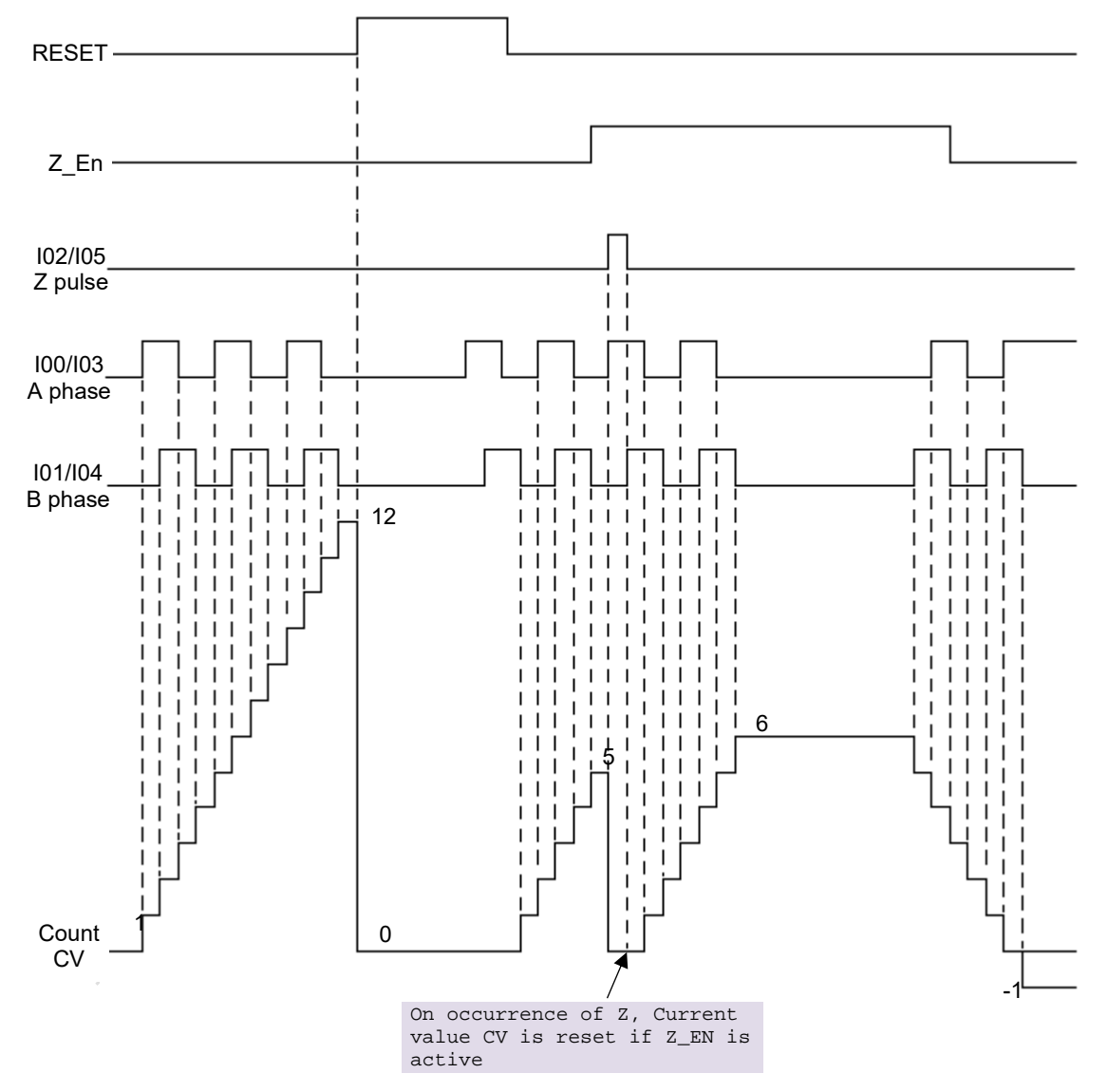

Figure 27: Functioning of ABZ encoder
If RUN is TRUE, counter starts counting. If RUN is FALSE, counter does not count and counter current value CV holds last value.

At rising edge (OFF to ON) as well as falling edge (ON to OFF) at A phase and at rising edge (OFF to ON) as well as falling edge (ON to OFF) at iB phase, count increments by1 if A phase is leading B phase.At rising edge (OFF to ON) as well as falling edge (ON to OFF) at A phase and at rising edge (OFF to ON) as well as falling edge (ON to OFF) at B phase,count decrements by 1 if A phase is lagging B phase.Counter current value is reset to 0 as long as Reset is TRUE.

If user enables Z action then counter current value gets reset to 0 on occurrence of Z pulse. It reMains 0 as long as Z marker pulse in ON.

User can modify counter current value at any time and counter starts counting from modified value afterwards.

### **12.5** Configuration and Programming

This section provides information to understand configuration and programming of High speed counter functionality from Main unit.

#### 12.5.1 Parameter Configuration

User can configure HSC0 and HSC3 as shown below.

| 100 m         | opeoul int      | Saci aneaons malalog s | - par            |                                |
|---------------|-----------------|------------------------|------------------|--------------------------------|
| SCO (100, 101 | 1, I02) HSC3 (  | 103, 104, 105)         |                  |                                |
| Digital Input | ts 100, 101 and | 102 can be configured  | for counting fur | ction. Max Frequency = 20KH    |
| Mode          | None            | × (1)                  | Input            | Function                       |
| 11000         |                 |                        |                  |                                |
| (Select high  | h speed countir | ng mode)               | 100              | Digital input                  |
| (Select high  | h speed countir | ng mode)               | 100<br>101       | Digital input<br>Digital input |

| Sr. No.    | Parameter                                                                                                    | Options           | Description             |                  |                                |  |
|------------|----------------------------------------------------------------------------------------------------|-------------------|-------------------------|------------------|--------------------------------|--|
| High Speed | d Counter (100                                                                                                    | , 101, 102)       | ·                       |                  |                                |  |
| 1          | Mode         None (Default)         Select High Speed Counter modes from drop down.           Single phase         As per mode selection, functions of individual input get |                   |                         |                  |                                |  |
|            |                                                                                                    | counter           | shown in below table.   |                  |                                |  |
|            |                                                                                                    | Encoder without Z | Mode                    | Input            | Function                       |  |
|            |                                                                                                    | Encoder with Z    | None                    | 100              | Digital input                  |  |
|            |                                                                                                    |                   |                         | 101              | Digital input                  |  |
|            |                                                                                                    |                   | 102                     | Digital input    |                                |  |
|            |                                                                                                    |                   | Single phase<br>counter | 100              | Pulse input for counter        |  |
|            |                                                                                                    |                   |                         | 101              | Digital input                  |  |
|            |                                                                                                    |                   |                         | 102              | Digital input                  |  |
|            |                                                                                                    |                   | Encoder without Z       | 100              | Encoder phase A                |  |
|            |                                                                                                    |                   |                         | 101              | Encoder phase B                |  |
|            |                                                                                                    |                   |                         | 102              | Digital input                  |  |
|            |                                                                                                    |                   | Encoder with Z          | 100              | Encoder phase A                |  |
|            |                                                                                                    |                   |                         | 101              | Encoder phase B                |  |
|            |                                                                                                    | /                 |                         | 102              | Encoder phase Z                |  |
| 2          | Retain Value                                                                                                    |                   | This parameter hold     | s counter currer | t value after PLC power cycle. |  |

Similarly, user can configure HSC modes for inputs I03, I04 and I05 using tab '*HSC3* (*I03, I04, I05*)'.

### 12.5.2 I/O Mapping

I/O Mapping dialogue shows digital Inputs and outputs as shown below.

| Low Par             | Large C |                 | Lawren  | 141        |               | 1      |                              |
|---------------------|---------|-----------------|---------|------------|---------------|--------|------------------------------|
| Variable            | Mapping | Channel         | Address | Type       | Default Value | Unit   | Description                  |
| = * DI_MAIN         |         | Digital Inputs  | 0 %IW0  | WORD       | 0             |        | Input                        |
| 0_NIAM_ID           |         | 100             | %DX0.0  | BOOL       | FALSE         |        |                              |
| ₩ _DI_MAIN_1        |         | 101             | %DX0.1  | 800L       | FALSE         |        |                              |
| DI_MAIN_2           |         | 102             | %D(0.2  | BOOL       | FALSE         |        |                              |
| JDL_MADN_3          |         | 103             | %JX0.3  | BOOL       | FALSE         |        |                              |
| DI_MAIN_4           |         | 104             | %DX0.4  | BOOL       | FALSE         |        |                              |
| DI_MAIN_5           |         | 105             | %IX0.5  | BOOL       | FALSE         |        |                              |
| M_DI_MAIN_6         |         | 106             | %DX0.6  | BOOL       | FALSE         |        |                              |
| - M _DI_MAIN_7      |         | 107             | %DX0.7  | BOOL       | FALSE         |        |                              |
| * _DI_MAIN_8        |         | 108             | %DX1.0  | BOOL       | FALSE         |        |                              |
| DI_MAIN_9           |         | 109             | %JX1.1  | BOOL       | FALSE         |        |                              |
| DI_MAIN_10          |         | I 10            | %DX1.2  | BOOL       | FALSE         |        |                              |
| DI_MAIN_11          |         | I11             | %IX1.3  | BOOL       | FALSE         |        |                              |
| JDI_MAIN_12         |         | 112             | %IX1.4  | BOOL       | FALSE         |        |                              |
| MP_DI_MAIN_13       |         | 113             | %DX1.5  | BOOL       | FALSE         |        |                              |
| DI_MAIN_14          |         | 114             | %DX1.6  | BOOL       | FALSE         |        |                              |
| P DI MAIN 15        |         | 115             | %IX1.7  | BOOL       | FALSE         |        |                              |
| . DO MAIN           |         | Digital Outputs | %QW0    | WORD       | 0             |        | Output                       |
| O_MAIN_O            |         | Q00             | %QX0.0  | BOOL       | FALSE         |        |                              |
| DO_MAIN_1           |         | Q01             | %QX0.1  | BOOL       | FALSE         |        |                              |
| DO MAIN 2           | 10      | Q02             | %QX0.2  | 800L       | FALSE         |        |                              |
| DO MAIN 3           | 10      | Q03             | %QX0.3  | BOOL       | FALSE         |        |                              |
| DO_MAIN_4           | 10      | Q04             | %QX0.4  | BOOL       | FALSE         |        |                              |
| DO_MAIN_S           |         | Q05             | %QX0.5  | BOOL       | FALSE         |        |                              |
| DO MAIN 6           |         | Q06             | %QX0.6  | BOOL       | FALSE         |        |                              |
| DO MAIN 7           |         | Q07             | %QX0.7  | BOOL       | FALSE         |        |                              |
| P DO MAIN 8         |         | Q08             | %QX1.0  | BOOL       | FALSE         |        |                              |
| DO MAIN 9           |         | Q09             | %QX1.1  | BOOL       | FALSE         |        |                              |
| DO MAIN 10          |         | Q10             | %QX1.2  | BOOL       | FALSE         |        |                              |
| DO MAIN 11          |         | Q11             | %QX1.3  | BOOL       | FALSE         |        |                              |
| DO MAIN 12          |         | Q12             | %QX1.4  | BOOL       | FALSE         |        |                              |
| DO MAIN 13          |         | 013             | %OX1.5  | BOOL       | FALSE         |        |                              |
| DO MAIN 14          |         | 014             | %OX1.6  | 800        | FALSE         |        |                              |
| DO MAIN 15          | 14      | 015             | %OX1.7  | BOOL       | FALSE         |        |                              |
|                     |         |                 |         |            |               |        |                              |
|                     |         |                 |         | Reset mapp | ing Always    | update | variables: Use parent device |
| 1. 13. N. J. J. 75. |         |                 | 2       |            |               |        | and provide the last         |

As per mode selection, functions of individual input get changed as shown in below table.

| HSC Mode             | Input | Function                |
|----------------------|-------|-------------------------|
| None                 | 100   | Digital input           |
|                      | 101   | Digital input           |
|                      | 102   | Digital input           |
| Single phase counter | 100   | Pulse input for counter |
|                      | 101   | Digital input           |
|                      | 102   | Digital input           |
| Encoder without Z    | 100   | Encoder phase A         |
|                      | 101   | Encoder phase B         |
|                      | 102   | Digital input           |
| Encoder with Z       | 100   | Encoder phase A         |
|                      | 101   | Encoder phase B         |
|                      | 102   | Encoder phase Z         |

#### 12.5.3 IEC Objects

The table below provides IEC objects related to Main unit high speed counter inputs.

| IEC Variables       | Data Type | Description                                        |
|---------------------|-----------|----------------------------------------------------|
| Device.ApplicationH | ISC0      |                                                    |
| _HSC0_En            | BOOL      | Enable counting for HSC0                           |
| _HSC0_Dir           | BOOL      | If True, counting direction for HSC0 is upward.    |
|                     |           | If False, counting direction for HSC0 is downward. |
| _HSC0_Reset         | BOOL      | If True, resets HSC0 count                         |
| _HSC0_Load          | BOOL      | If True, loads Preset value (PV)to HSC0            |
| _HSC0_PV            | DINT      | Holds preset value (PV)for HSC0                    |
| _HSC0_CV            | DINT      | Holds current value (CV)for HSC0                   |
| Device.ApplicationH | ISC3      |                                                    |
| _HSC3_En            | BOOL      | Enable counting for HSC3                           |
| _HSC3_Dir           | BOOL      | If True, counting direction for HSC3 is upward.    |
|                     |           | If False, counting direction for HSC3 is downward. |
| _HSC3_Reset         | BOOL      | If True, resets HSC3 count                         |
| _HSC3_Load          | BOOL      | If True, loads Preset value (PV)to HSC3            |
| _HSC3_PV            | DINT      | Holds preset value (PV)for HSC3                    |
| _HSC3_CV            | DINT      | Holds current value (CV)for HSC3                   |

Using tab "IEC Objects", user can also monitor and set system variables in CoDeSys online mode.

# **13** Built-in Analog V/I Input

Main unit provides 2 channels analog V/I input with 12-bits resolution. It supports 0 to 10VDCand 0 to 20mA input ranges. Equivalent count is generated from 0 to 4000.

## 13.1 Analog Input Specifications

| Item                                           | De                                                                                                    | escription           |  |  |
|------------------------------------------------|----------------------------------------------------------------------------------------------------|----------------------|--|--|
| Number of input channels                       | 2, Non-isolated, 12 bits                                                                                           |                      |  |  |
| Input types and digital                        | Voltage: 0 to 10VDC                                                                                                | Current: 0 to 20mA   |  |  |
| format                                         | 0 to 4000                                                                                                    | 0 to 4000            |  |  |
| Resolution                                     | 2.5 mV                                                                                                    | 5 μΑ                 |  |  |
| Overall accuracy                               | ± 0.4 at 25°C                                                                                                    | ± 0.8 at 25°C        |  |  |
|                                                | ± 0.6 at 60°C                                                                                                    | ± 0.7 at 60°C        |  |  |
| Input impedance                                | 900 ΚΩ 260 Ω                                                                                                    |                      |  |  |
| Engineering scaling                            | Supported                                                                                                    |                      |  |  |
| Absolute maximum input                         | ± 30 VDC/ ± 30 mA                                                                                                  |                      |  |  |
| Filter types                                   | For <b>Digital filter</b> , Time const                                                                             | ant: 50 ms (Default) |  |  |
|                                                | For <b>Averaging</b> , No. of averaging samples: 4, 8, 16, 32 (Defau                                               |                      |  |  |
| Updation time                                  | For digital filter,<br>Channel data updation = Controller scan time + (Digital Filter<br>Time Constant*10) minimum |                      |  |  |
|                                                | For averaging,<br>Channel data updation = Controller scan time x Number of<br>averaging samples.                   |                      |  |  |
| Channel protection                             | PTC for over current up to 70                                                                                      | ) mA                 |  |  |
| Isolation                                      | No isolation.                                                                                                    |                      |  |  |
| I/O terminal blocks<br>[Removable, screw type] | One 5-pin                                                                                                    |                      |  |  |

## 13.2 Configuration and Programming

## 13.2.1 Parameter Configuration

User can configure Channel 0 and Channel 1 as shown below.

| hannel 0 Chan | nel 1            |                   |         |
|---------------|------------------|-------------------|---------|
| Enable        | ☑ (1)            |                   |         |
| Input Type    | Voltage 0 to 10V | 2                 |         |
| Filtering     |                  |                   |         |
| Filter Typ    | e                | Digital filter    | ~ (3)   |
| No. of av     | eraging sample   | 32                | 4       |
| Filter time   | e constant       | 50                | 🕈 ms (5 |
| Enable        |                  |                   |         |
| Enable        | □(6)             |                   |         |
| (7)           | Signal scale     | Engineering Scale | . 8     |
| Min           | 0 ÷ v            | 0.0               | *       |
|               | 10 *             | 100.0             | ±1      |

| Sr. No.   | Parameter               | Options                                                                                                    | Description                                                                                                    |  |  |  |  |  |
|-----------|-------------------------|----------------------------------------------------------------------------------------------------|----------------------------------------------------------------------------------------------------|--|--|--|--|--|
| Filtering |                         |                                                                                                    |                                                                                                    |  |  |  |  |  |
| 1         | Enable                  |                                                                                                    | Check to enable the channel 0.                                                                                   |  |  |  |  |  |
| 2         | Input Type              | Voltage 0 to 10V (Default)<br>Current 0 to 20mA                                                                  | Selection for type of input as per application requirement.                                                      |  |  |  |  |  |
| 3         | Filter Type             | - No Filter<br>- Digital Filter<br>- Averaging                                                                   | User can select filter type for input channel 0                                                                  |  |  |  |  |  |
| 4         | No. of averaging sample | 4, 8, 16, 32 (Default)                                                                                           | For filter type as 'Averaging', user can<br>select number of averaging samples<br>using drop-down as either,     |  |  |  |  |  |
| 5         | Filter time<br>constant | Default value: 50 (ms).<br>Supported range: 10 to 5000 ms                                                        | For filter type as 'Digital Filter', user can set filter time constant in msec.                                  |  |  |  |  |  |
| Enable [E | ngineering scali        | ng]                                                                                                    |                                                                                                    |  |  |  |  |  |
| 6         | Enable                  |                                                                                                    | Check 'Enable' to apply engineering<br>scaling to Channel 0.                                                     |  |  |  |  |  |
| 7         | Signal scale            | For 0 to10V input type, Min: 0V and<br>Max: 10V.<br>For 0 to 20mA input type, Min: 0mA<br>and Max: 20 mA         | This parameter holds min-max values as<br>per configured input type.<br><i>User cannot modify this parameter</i> |  |  |  |  |  |
| 8         | Engineering<br>scale    | Default values, Min: 0.0 and Max:<br>100.0<br>Supported range: -64000.0 to<br>64000.0 for both Min- Max settings | User can set min-max values of<br>engineering scaling as per application<br>requirement.                         |  |  |  |  |  |

Similarly, user can configure analog input Channel 1, using 'Channel 1' tab.

## 13.2.2 I/O Mapping

Not applicable

## 13.2.3 IEC Objects

The table below provides IEC objects related to the analog inputs of Main unit.

| IEC Variables          | Data Type            | Description                                                                                                    |                                              |  |  |  |
|------------------------|----------------------|----------------------------------------------------------------------------------------------------|----------------------------------------------|--|--|--|
| Device.ApplicationBase | e_Analog             |                                                                                                    |                                              |  |  |  |
| _AI_Data_00            | REAL                 | Holds analog input data for Channel 0                                                                                                    |                                              |  |  |  |
| _AI_Data_01            | REAL                 | Holds analog input data for Channel 1                                                                                                    |                                              |  |  |  |
| _AI_ChannelStatus      | ARRAY<br>[01]OF WORD | Holds status of channels 0 and 1.<br>Each array element is assigned for individual<br>channel e.gAI_ChannelStatus[0] holds<br>status of channel 0.<br>Details of bits of status word as follows |                                              |  |  |  |
|                        |                      | Bit No Details                                                                                                    |                                              |  |  |  |
|                        |                      | 0                                                                                                    | Channel enable status                        |  |  |  |
|                        |                      |                                                                                                    | 0 - Disabled<br>1 - Enabled                  |  |  |  |
|                        |                      | 1 Channel configuration                                                                                                    |                                              |  |  |  |
|                        |                      |                                                                                                    | 0 - Valid<br>1 - Invalid                     |  |  |  |
|                        |                      | 2                                                                                                    | Channel input data is out of range,          |  |  |  |
|                        |                      |                                                                                                    | 0: Data count valid<br>1: Data count invalid |  |  |  |
|                        |                      | 3                                                                                                    | Open circuit or short circuit detected,      |  |  |  |
|                        |                      |                                                                                                    | 0 - No open circuit<br>1 - Open circuit      |  |  |  |
|                        |                      | 4 - 15                                                                                                    | Reserved                                     |  |  |  |

# 14 System Variables

The system variables are predefined IEC objects, which exchange the information between the CPU and the application program. Each system variable has a unique Name, which starts with '\_Sysvar'. System variables are categorized depending on functionality.

User can monitor system variables in online mode in CoDeSys project at

| Device(GC43) $\rightarrow$ IEC | Objects |
|--------------------------------|---------|
|--------------------------------|---------|

|                        | -                 |         | _                 |
|------------------------|-------------------|---------|-------------------|
| rdware Configuration   | Variable          | Mapping | Туре              |
| and configuration      | Base_Analog       | *       | Base_Analog       |
| Da                     | - IHSCO           | *       | HSC0              |
| -                      |                   | *       | HSC3              |
| LC Settings            | 🧼 🖗 _SysvarCPU    | *       | SysvarCPU         |
|                        | SysvarDiskMemory  | *       | SysvarDiskMemory  |
| rameters Configuration | SysvarETH         | *       | SysvarETH         |
|                        | 🧼 🖗 _SysvarHMI    | **      | SysvarHMI         |
| ackup                  | SysvarMemPtr      | **      | SysvarMemPtr      |
|                        | SysvarRTC         | **      | SysvarRTC         |
| 0 Mapping              | SysvarSDCard      | *       | SysvarSDCard      |
| C Obieste              | SysvarVersionInfo | *       | SysvarVersionInfo |

Below explained the significance of system variable structures based on functionality-

#### \_SysvarCPU

- Provides CPU specific status and diagnostic information
- \_SysvarDiskMemory
  - Provides Q-flash memory size, application code size, source code size etc.
- \_SysvarETH
  - Provides Ethernet port specific system variables
- \_SysvarHMI
  - Provides HMI function specific system variables
- \_SysvarMemPtr
  - Provides start address and size of different types of memory blocks in the controller.
- \_SysvarRTC
  - Provides RTC data and status
- \_SysvarSDCard
  - Provides system variables specific to SD card configuration and status
- \_SysvarVersionInfo
  - Provides version of firmware and hardware of CPU

Individual system variable can be accessed using dot (.) operator e.g. \_SysvarVersionInfo.SRTSVERSION which holds firmware version.

Most of the system variable information is displayed in the system menu on display.

| The table below explains t | the significan | ice of system | variables category wise – |  |
|----------------------------|----------------|---------------|---------------------------|--|
|                            |                |               |                           |  |

| Name of System Variable | Data Type | Access    | Description                                                                                              |                                                                                                |  |
|-------------------------|-----------|-----------|----------------------------------------------------------------------------------------------------|------------------------------------------------------------------------------------------------|--|
| _SysvarCPU              |           |           |                                                                                                    |                                                                                                |  |
| • WCOLDSTARTCOUNTER     | WORD      | Read Only | Holds nu                                                                                                 | umber of cold start initialization occurrences. This variable is persistent.                   |  |
| • WWARMSTARTCOUNTER     | WORD      | Read Only | Holds nu                                                                                                 | umber of warm start initialization occurrences. This variable is persistent.                   |  |
| • SYSTEMBITS            | WORD      | Read only | These are special bits useful for the application program. Bit number and details are provided as below. |                                                                                                |  |
|                         |           |           | Bit Details                                                                                              |                                                                                                |  |
|                         |           |           | 0                                                                                                    | Bit remains ON always.                                                                         |  |
|                         |           |           | 1                                                                                                    | Bit is on for the first scan cycle. This bit can be used to call an initialization subroutine. |  |
|                         |           |           | 2 Bit is ON in case of warm start initialization. It becomes ON in first scan only.                      |                                                                                                |  |
|                         |           |           | 3                                                                                                    | Bit is ON in case of cold start initialization. It becomes ON in first scan only.              |  |
|                         |           |           | 4                                                                                                    | Reserved                                                                                       |  |
|                         |           |           | 5                                                                                                    | Reserved                                                                                       |  |
|                         |           |           | 6                                                                                                    | Bit provides a clock pulse with ON OFF duration of 500 ms, when PLC is in RUN mode.            |  |
|                         |           |           | 7                                                                                                    | Bit provides a clock pulse with ON OFF duration of 30 sec, when PLC is in RUN mode.            |  |
|                         |           |           | 8                                                                                                    | Bit provides scan cycle clock.                                                                 |  |
|                         |           |           | 9 - 15                                                                                                   | Reserved                                                                                       |  |

| Name of System Variable | Data Type | Access    |          |              | Description                                                                                                    |  |   |   |      |                                                                                                    |
|-------------------------|-----------|-----------|----------|--------------|----------------------------------------------------------------------------------------------------|--|---|---|------|----------------------------------------------------------------------------------------------------|
| _SysvarCPU              |           |           |          |              |                                                                                                    |  |   |   |      |                                                                                                    |
| •WSTATUS                | WORD      | Read only | Holds sy | vstem status | and the significance of individual bit is as explained below.                                                                                                    |  |   |   |      |                                                                                                    |
|                         |           |           | Bit      | Status       | Significance                                                                                                    |  |   |   |      |                                                                                                    |
|                         |           |           | 0        | TRUE         | CPU in RUN mode                                                                                                    |  |   |   |      |                                                                                                    |
|                         |           |           |          | FALSE        | CPU in STOP mode                                                                                                    |  |   |   |      |                                                                                                    |
|                         |           |           | 1        |              | Reserved                                                                                                    |  |   |   |      |                                                                                                    |
|                         |           |           | 2        |              | Reserved                                                                                                    |  |   |   |      |                                                                                                    |
|                         |           |           |          |              |                                                                                                    |  | 3 | 3 | TRUE | <ul> <li>This bit becomes TRUE, if I/O error occurs in following cases,</li> <li>If configured I/O extension unit is absent or removed after registration at power ON.</li> <li>If configured I/O extension unit is inserted after power ON.</li> <li>Hardware fault of extension unit</li> <li>Configured I/O extension and present I/O extension unit is mismatched.</li> <li>If non-configured or unsupported I/O extension unit is present in slot.</li> </ul> |
|                         |           |           |          | FALSE        | <ul> <li>This bit remains FALSE, if no I/O error observed in case,</li> <li>When no I/O extension is configured in slots.</li> <li>When I/O extension is configured and present at power ON</li> </ul> |  |   |   |      |                                                                                                    |
|                         |           |           | 4        | TRUE         | RTC Error: Cause of RTC error is the loss of RTC back-up.<br>User should ensure super capacitor back-up to RTC circuit and set RTC again.                                                              |  |   |   |      |                                                                                                    |
|                         |           |           |          | FALSE        | RTC value is valid as RTC back-up is healthy                                                                                                    |  |   |   |      |                                                                                                    |
|                         |           |           | 5        | TRUE         | Touch error is detected at PLC power ON.                                                                                                    |  |   |   |      |                                                                                                    |
|                         |           |           |          | FALSE        | No touch error is detected at PLC power ON.                                                                                                    |  |   |   |      |                                                                                                    |

\_\_\_\_

| Name of System Variable | Data Type     | Access       |                                                                                             |              | Description                                                                                                    |                                                                                                    |  |  |  |  |  |   |           |                                                                                                    |                                                                    |  |  |   |             |                                                                                                    |                                                                                               |
|-------------------------|---------------|--------------|---------------------------------------------------------------------------------------------|--------------|----------------------------------------------------------------------------------------------------|----------------------------------------------------------------------------------------------------|--|--|--|--|--|---|-----------|----------------------------------------------------------------------------------------------------|--------------------------------------------------------------------|--|--|---|-------------|----------------------------------------------------------------------------------------------------|-----------------------------------------------------------------------------------------------|
| _SysvarCPU              |               |              |                                                                                             |              |                                                                                                    |                                                                                                    |  |  |  |  |  |   |           |                                                                                                    |                                                                    |  |  |   |             |                                                                                                    |                                                                                               |
| •WSTATUS                | •WSTATUS WORD | Read<br>only | 6                                                                                           | TRUE         | One or more illuminated keys (K1 to K4) found pressed at power ON.<br>It may indicate fault in illuminated key hardware section. |                                                                                                    |  |  |  |  |  |   |           |                                                                                                    |                                                                    |  |  |   |             |                                                                                                    |                                                                                               |
|                         |               |              |                                                                                             | FALSE        | No illuminated key/s found pressed at power ON                                                                                   | ۱.                                                                                                    |  |  |  |  |  |   |           |                                                                                                    |                                                                    |  |  |   |             |                                                                                                    |                                                                                               |
|                         |               |              | 7                                                                                           | TRUE         | One or more function keys (F1 to F4) found pressed at power ON.<br>It may indicate fault in illuminated key hardware section.    |                                                                                                    |  |  |  |  |  |   |           |                                                                                                    |                                                                    |  |  |   |             |                                                                                                    |                                                                                               |
|                         |               |              |                                                                                             | FALSE        | No function key/s found pressed at power ON.                                                                                     |                                                                                                    |  |  |  |  |  |   |           |                                                                                                    |                                                                    |  |  |   |             |                                                                                                    |                                                                                               |
|                         |               |              | 8 - 15                                                                                      |              | Reserved                                                                                                    |                                                                                                    |  |  |  |  |  |   |           |                                                                                                    |                                                                    |  |  |   |             |                                                                                                    |                                                                                               |
| • BCPUSTOPCAUSE         | BYTE          | Read         | Indicates the reason for CPU to go in STOP mode. It is cleared when CPU goes to 'RUN' mode. |              |                                                                                                    |                                                                                                    |  |  |  |  |  |   |           |                                                                                                    |                                                                    |  |  |   |             |                                                                                                    |                                                                                               |
|                         |               | only         | Bit                                                                                         | Significance | Details                                                                                                    | Corrective Action                                                                                          |  |  |  |  |  |   |           |                                                                                                    |                                                                    |  |  |   |             |                                                                                                    |                                                                                               |
|                         |               |              | 0                                                                                           | CPU RUN      | PLC in RUN mode                                                                                                    |                                                                                                    |  |  |  |  |  |   |           |                                                                                                    |                                                                    |  |  |   |             |                                                                                                    |                                                                                               |
|                         |               |              | 1                                                                                           | Scan Error   | Scan time of POU PLC_PRG exceeds<br>Watchdog time set for Main_Task.                                                             | Find out cause of scan error<br>(e.g. infinite loop) in<br>application program and<br>download a valid and |  |  |  |  |  |   |           |                                                                                                    |                                                                    |  |  |   |             |                                                                                                    |                                                                                               |
|                         |               |              |                                                                                             | 1            |                                                                                                    |                                                                                                    |  |  |  |  |  | 2 | User Stop | User initiated STOP mode command<br>through programming software CoDeSys<br>menu Debug.<br>It is also indicated by RUN LED indication.<br>Refer section <u>'LED Indications</u> ' for more<br>details. | User should put CPU in RUN<br>mode through programming<br>software |  |  |   |             |                                                                                                    |                                                                                               |
|                         |               |              | 3                                                                                           | Memory Error | Invalid application program.<br>It is also indicated by RUN LED indication.                                                      | Download a valid application program.                                                                      |  |  |  |  |  |   |           |                                                                                                    |                                                                    |  |  |   |             |                                                                                                    |                                                                                               |
|                         |               |              |                                                                                             |              |                                                                                                    |                                                                                                    |  |  |  |  |  |   |           |                                                                                                    |                                                                    |  |  | 4 | PFNMI Error | Low input power (< 18 VDC) to the<br>controller Main unit.<br>It is also indicated by RUN LED indication.<br>In this case, controller doesn't<br>communicate with programming software<br>CoDeSys | Switch off the controller power<br>and restore it again such that<br>input power is > 18 VDC. |

| Name of System<br>Variable | Data Type                      | Access    | Description                                                                                                    |
|----------------------------|--------------------------------|-----------|----------------------------------------------------------------------------------------------------|
| _SysvarCPU                 |                                |           |                                                                                                    |
| .BINITSTATUS               | BYTE                           | Read only | Holds the status of CPU initialization. This byte is updated whenever related action is executed.                                                                                                    |
|                            |                                |           | Hot Initialization<br>_SysvarCPU.BINITSTATUS holds 1, if system detects a power break for 20 to 200 ms. In this case<br>controller functioning is normal as if there is no power disturbance.                                                                                                    |
|                            |                                |           | Warm Initialization<br>_SysvarCPU.BINITSTATUS holds 2 on healthy power ON, if system detects a power break for more<br>than 200 ms. It results resetting of data, which is not retained.<br>CoDeSys menu command Online → Reset warm causes warm initialization                                                                                                    |
|                            |                                |           | <ul> <li>Cold Initialization/ application download<br/>_SysvarCPU.BINITSTATUS holds 3,</li> <li>If system detects any change in the application program. If a new application program is download<br/>is in progress or cold start is observed.</li> <li>Retentive data is destroyed because of hardware fault.</li> <li>CoDeSys menu command Online →Reset cold is executed.</li> </ul> |
| • ATASKNAME                | ARRAY<br>[04] OF<br>STRING(15) | Read Only | This variable holds task configuration available in CoDeSys application such as "MainTask",<br>"VISU_TASK" etc.                                                                                                    |
| • WCURSCANTIME             | ARRAY<br>[04] OF<br>WORD       | Read Only | Holds scan time of last scan (in ms) of POU PLC_PRG attached to Main_Task. The value is updated at the end of each scan.<br>If current scan exceeds Watchdog time set, CPU is put in STOP mode by declaring 'scan error'.                                                                                                    |
| • WMINSCANTIME             |                                | Read Only | Holds minimum scan time (in ms) in all previous PLC scans after power ON or warm or cold initialization. The value is updated at the end of each scan.                                                                                                    |
| •WMAXSCANTIME              |                                | Read Only | Holds maximum scan time (in ms) in all previous PLC scans after power ON or warm or cold initialization with 1ms resolution.                                                                                                    |
|                            |                                |           | ·                                                                                                    |

| Name of System Variable | Data Type | Access       |                              | Description                                                                                                    |  |  |
|-------------------------|-----------|--------------|------------------------------|----------------------------------------------------------------------------------------------------|--|--|
| _SysvarCPU              |           |              |                              |                                                                                                    |  |  |
| •W_REG_STATUS           | WORD      | Read<br>only | Holds extens<br>depending up | Holds extension unit registration status as per the slots. The table below explains significance of bit depending upon hardware units and slot numbers.                                                                                                    |  |  |
|                         |           |              | Bit                          | Details                                                                                                    |  |  |
|                         |           |              | 0                            | Bit becomes TRUE, if CPU detects presence of Main unit                                                                                                    |  |  |
|                         |           |              |                              | Bit becomes TRUE, if CPU detects configured and fixed <b>COM</b> extension unit is identical.                                                                                                    |  |  |
|                         |           |              | 1                            | <ul> <li>Bit remains FALSE, in case if CPU detects,</li> <li>Configured and fixed COM extension unit is mismatched.</li> <li>Presence of unsupported COM extension unit.</li> <li>COM extension unit is present at power ON but not configured in application.</li> <li>Hot plugin, hot plug out of Configured and fixed COM extension unit.</li> <li>COM extension unit is configured but absent at power ON.</li> </ul>      |  |  |
|                         |           |              | 2, 3,4                       | Reserved                                                                                                    |  |  |
|                         |           |              |                              | Bit becomes TRUE, if CPU detects configured and fixed <b>IOE1</b> extension unit is identical.                                                                                                    |  |  |
|                         |           |              | 5                            | <ul> <li>Bit remains FALSE, in case if CPU detects,</li> <li>Configured and fixed IOE1 extension unit is mismatched.</li> <li>Presence of unsupported IOE1 extension unit.</li> <li>IOE1 extension unit is present at power ON but not configured in application.</li> <li>Hot plugin, hot plug out of Configured and fixed IOE1 extension unit.</li> <li>IOE1 extension unit is configured but absent at power ON.</li> </ul> |  |  |
|                         |           |              |                              | Bit becomes TRUE, if CPU detects configured and fixed <b>IOE2</b> extension unit is identical.                                                                                                    |  |  |
|                         |           |              | 6                            | <ul> <li>Bit remains FALSE, in case if CPU detects,</li> <li>Configured and fixed IOE2 extension unit is mismatched.</li> <li>Presence of unsupported IOE2 extension unit.</li> <li>IOE2 extension unit is present at power ON but not configured in application.</li> <li>Hot plugin, hot plug out of Configured and fixed IOE2 extension unit.</li> <li>IOE2 extension unit is configured but absent at power ON.</li> </ul> |  |  |
|                         |           |              | 7 to 15                      | Reserved                                                                                                    |  |  |

| Name of System Variable | Data Type | Access       |                                                                                                    | Description                                                                                                    |  |  |
|-------------------------|-----------|--------------|----------------------------------------------------------------------------------------------------|----------------------------------------------------------------------------------------------------|--|--|
| _SysvarCPU              |           |              |                                                                                                    |                                                                                                    |  |  |
| •W_IOERR                | WORD      | Read<br>only | <ul> <li>Holds hardware units error status as per the slots. Probable cause for this error is</li> <li>Configured extension unit is absent or removed after registration at power ON.</li> <li>Hardware fault of extension unit is detected.</li> <li>Configured and fixed extension unit is mismatched.</li> <li>It takes 3 sec time duration to detect such error. Once IO error is declared it will not be cleared even if hardware is restored. I/O error is declared only for the hardware unit which is registered during controller power ON.</li> <li>IO Error is also indicated by RUN LED indication.</li> </ul> |                                                                                                    |  |  |
|                         |           |              | Bit                                                                                                    | Details                                                                                                    |  |  |
|                         |           |              | 0                                                                                                    | Reserved                                                                                                    |  |  |
|                         |           |              | Bit becomes TRUE, if CPU detects IO error for COM extension slot such as, - Configured and fixed COM extension unit is mismatched Presence of unsupported COM extension unit COM extension unit is present at power ON but not configured in application Hot plugin, hot plug out of Configured and fixed COM extension unit COM extension unit is configured but absent at power ON.                                                                                                    |                                                                                                    |  |  |
|                         |           |              |                                                                                                    | Bit remains FALSE, if configured and fixed COM extension unit is identical.                                                                                                    |  |  |
|                         |           |              | 2, 3,4                                                                                                    | Reserved                                                                                                    |  |  |
|                         |           |              | <ul> <li>5</li> <li>Bit becomes TRUE, if CPU detects IO error for IO extension slot IOE1 such as,</li> <li>Configured and fixed IOE1 extension unit is mismatched.</li> <li>Presence of unsupported IOE1 extension unit.</li> <li>IOE1 extension unit is present at power ON but not configured in application.</li> <li>Hot plugin, hot plug out of Configured and fixed IOE1 extension unit.</li> <li>IOE1 extension unit is configured but absent at power ON.</li> </ul>                                                                                                    |                                                                                                    |  |  |
|                         |           |              |                                                                                                    | Bit remains FALSE, if configured and fixed IOE1 extension unit is identical.                                                                                                    |  |  |
|                         |           |              | 6                                                                                                    | <ul> <li>Bit becomes TRUE, if CPU detects IO error for IO extension slot IOE1 such as,</li> <li>Configured and fixed IOE2 extension unit is mismatched.</li> <li>Presence of unsupported IOE2 extension unit.</li> <li>IOE2 extension unit is present at power ON but not configured in application.</li> <li>Hot plugin, hot plug out of Configured and fixed IOE2 extension unit.</li> <li>IOE2 extension unit is configured but absent at power ON.</li> </ul> |  |  |
|                         |           |              |                                                                                                    | Bit remains FALSE, if configured and fixed IOE2 extension unit is identical.                                                                                                    |  |  |
|                         |           |              | 7 to 15                                                                                                    | Reserved                                                                                                    |  |  |

\_\_\_\_\_

| Name of System Variable | Data Type                | Access     | Description                                                                                                    |
|-------------------------|--------------------------|------------|----------------------------------------------------------------------------------------------------|
| _SysvarCPU              |                          |            |                                                                                                    |
| • AMODULEORDERINGCODE   | ARRAY [015]<br>OF STRING | Read Only  | This array holds ordering code of hardware units detected.<br>_SysvarCPU.AMODULEORDERINGCODE[0]:Ordering code of Main unit<br>_SysvarCPU.AMODULEORDERINGCODE[1]:Ordering code of COM Extension unit fixed in COM slot<br>_SysvarCPU.AMODULEORDERINGCODE[2]:Reserved<br>_SysvarCPU.AMODULEORDERINGCODE[3]:Reserved<br>_SysvarCPU.AMODULEORDERINGCODE[4]:Reserved<br>_SysvarCPU.AMODULEORDERINGCODE[5]:Ordering code of IO Extension unit fixed in IOE1 slot<br>_SysvarCPU.AMODULEORDERINGCODE[6]:Ordering code of IO Extension unit fixed in IOE2 slot |
|                         |                          |            |                                                                                                    |
| _SysvarDiskMemory       |                          | I          |                                                                                                    |
| • DWTOTALSIZEKB         |                          | Read only  | This variable holds Q-Flash total memory size of connected device                                                                                                    |
| • DWFREESIZEKB          |                          | Read only  | This variable holds Q-Flash free memory size of connected device                                                                                                    |
| • DWAPPSIZEKB           | DWORD                    | Read only  | This variable holds application code size in Kbytes.                                                                                                    |
| • DWAPPOBJECTDATASIZEKB |                          | Read only  | This variable holds object data files size in Kbytes.                                                                                                    |
| • DWSOURCECODESIZEKB    |                          | Read only  | This variable holds source code size in Kbytes.                                                                                                    |
| _SysvarETH              |                          |            |                                                                                                    |
| .IPADR                  | ARRAY [03]<br>OF BYTE    | Read write | This variable is used to set octets of IP address for connected device.<br>Default IP address : 192.168.015.001                                                                                                    |
| .SUBNETMASK             |                          | Read write | This variable is used to set subnet mask for connected device.<br>Default Subnet mask : 255.255.255.000                                                                                                    |
| .GATEWAYADR             |                          | Read write | This variable is used to set gateway address for connected device.<br>Default Gateway Address : 192.168.015.253                                                                                                    |
| .MACID                  |                          | Read write | This variable is used to monitor and set MAC ID of connected device.                                                                                                    |

\_\_\_\_\_

| Name of System Variable | Data Type | Access     | Description                                                                                            |  |  |  |  |
|-------------------------|-----------|------------|----------------------------------------------------------------------------------------------------|--|--|--|--|
| _SysvarHMI              |           |            |                                                                                                    |  |  |  |  |
| • BACKLITTIMEOUT        | BYTE      | Read write | Defines LCD backlit timeout in minutes. Default value is 5 minutes                                     |  |  |  |  |
|                         |           |            | User can change value either between 1 to 99 or 0. If timeout set is 0, LCD backlit is on permanently. |  |  |  |  |
| • LCDBRIGHTNESS         | BYTE      | Read write | Display brightness can be set from 0 to 100%.                                                          |  |  |  |  |
|                         |           |            | Default setting is 50 %. i.e. minimum brightness.                                                      |  |  |  |  |
| • BUZZERVOLUME          | BYTE      | Read write | This variable is used for setting buzzer volume 0:Short (Default), 1:Long, 2:OFF                       |  |  |  |  |
| • BUZZERPITCH           | BYTE      | Read write | This variable is used for setting buzzer pitch value from 1 to 5.                                      |  |  |  |  |
|                         |           |            | Default value is 3.                                                                                    |  |  |  |  |
| .BUZZERONOPTION         | BYTE      | Read write | This variable sets buzzer ON options as                                                                |  |  |  |  |
|                         |           |            | 0: Only touch – Buzzer sound will be ON only for touch press. Keys press will not make buzzer ON.      |  |  |  |  |
|                         |           |            | 1: Only keys – Buzzer sound will be ON only for key press. Touch press will not make buzzer ON.        |  |  |  |  |
|                         |           |            | 2 (Default) : Touch & key– Buzzer sound will be ON for touch input as well as key press.               |  |  |  |  |
| •WKEYSSIMULATED         | WORD      | Read write | This variable is used to simulate the function keys and illuminated keys through application program.  |  |  |  |  |
|                         |           |            | User can modify status of key to ON/OFF through application program without actually pressing it.      |  |  |  |  |
|                         |           |            | Refer SysvarHMI.WKEYSTATUS description for bit to HMI key relation.                                    |  |  |  |  |
| •WIKEYLEDGREEN          | WORD      | Read only  | Variable holds status of green LEDs provided in illuminated keys. Respective bit is TRUE when green    |  |  |  |  |
|                         |           |            | Pit Crean LED                                                                                          |  |  |  |  |
|                         |           |            |                                                                                                    |  |  |  |  |
|                         |           |            | 1 K2                                                                                                   |  |  |  |  |
|                         |           |            | 2 K3                                                                                                   |  |  |  |  |
|                         |           |            | 3 K4                                                                                                   |  |  |  |  |
|                         |           |            | 4 to 15 Reserved                                                                                       |  |  |  |  |
| .WIKEYLEDRED            | WORD      | Read only  | Variable holds status of red LEDs provided in illuminated keys. Respective bit is TRUE when red LED    |  |  |  |  |
|                         |           | ,          | glows and it becomes OFF when LED is off.                                                              |  |  |  |  |
|                         |           |            | Bit Red LED                                                                                            |  |  |  |  |
|                         |           |            | 0 K1                                                                                                   |  |  |  |  |
|                         |           |            | 1 K2                                                                                                   |  |  |  |  |
|                         |           |            | 2 K3                                                                                                   |  |  |  |  |
|                         |           |            | 3 K4                                                                                                   |  |  |  |  |
|                         |           |            | 4 to 15 Reserved                                                                                       |  |  |  |  |

| Name of System Variable | Data Type | Access    | Description                                                                                                    |                                                     |                                                                                                    |  |
|-------------------------|-----------|-----------|----------------------------------------------------------------------------------------------------|-----------------------------------------------------|----------------------------------------------------------------------------------------------------|--|
| _SysvarHMI              |           |           |                                                                                                    |                                                     |                                                                                                    |  |
| .WKEYSTATUS             | WORD      | Read only | This varia<br>FALSE if                                                                                                    | able holds status of funct key is not pressed or ke | tion keys. Bit becomes TRUE is respective key is pressed. It becomes<br>ey is released. Function key status is updated in every input scan. |  |
|                         |           |           | Bit                                                                                                    | Function Key                                        |                                                                                                    |  |
|                         |           |           | 0                                                                                                    | F1                                                  |                                                                                                    |  |
|                         |           |           | 1                                                                                                    | F2                                                  |                                                                                                    |  |
|                         |           |           | 2                                                                                                    | F3                                                  |                                                                                                    |  |
|                         |           |           | 3                                                                                                    | F4                                                  |                                                                                                    |  |
|                         |           |           | 4 to 15                                                                                                    | Reserved                                            |                                                                                                    |  |
| •WCALIBRATEDTOUCHX      | WORD      | Read only | This variable holds X co-ordinates of calibrated touch                                                                                                    |                                                     |                                                                                                    |  |
| .WCALIBRATEDTOUCHY      | WORD      | Read only | This variable holds Y co-ordinates of calibrated touch                                                                                                    |                                                     |                                                                                                    |  |
| •WIKEYSTATUS            | WORD      | Read only | This variable holds status of illuminated keys. Bit becomes TRUE is respective illuminated key is pressed. It becomes FALSE if key is not pressed or key is released. Illuminated key status is updated in every input scan. |                                                     |                                                                                                    |  |
|                         |           |           | Bit                                                                                                    | Illuminated Key                                     |                                                                                                    |  |
|                         |           |           | 0                                                                                                    | K1                                                  |                                                                                                    |  |
|                         |           |           | 1                                                                                                    | K2                                                  |                                                                                                    |  |
|                         |           |           | 2                                                                                                    | K3                                                  |                                                                                                    |  |
|                         |           |           | 3                                                                                                    | K4                                                  |                                                                                                    |  |
|                         |           |           | 4 to 15                                                                                                    | Reserved                                            |                                                                                                    |  |

# NOTE

GOC43 front panel provided 4 keys with dual LEDs (Green and Red) behind it. When both LEDs glow, key is illuminated with yellow coloured light.

| Name of System Variable | Data Type                 | Access                                                                                                    | Description                                                                                                    |
|-------------------------|---------------------------|----------------------------------------------------------------------------------------------------|----------------------------------------------------------------------------------------------------|
| _SysvarMemPtr           |                           |                                                                                                    |                                                                                                    |
| • ASEGMENTPTR           | ARRAY<br>[05] OF<br>DWORD | Read only                                                                                                    | Holds start address of various memory blocks –<br>_SysvarMemPtr.ASEGMENTPTR[0]: Start address of input memory<br>_SysvarMemPtr.ASEGMENTPTR[1]: Start address of output memory<br>_SysvarMemPtr.ASEGMENTPTR[2]: Start address of marker memory<br>_SysvarMemPtr.ASEGMENTPTR[3]: Start address of data memory<br>_SysvarMemPtr.ASEGMENTPTR[4]: Reserved<br>_SysvarMemPtr.ASEGMENTPTR[5]: Start address of LCD data buffer                                                                                                  |
| • ASEGMENTLEN           | ARRAY<br>[05] OF<br>WORD  | Read only       Holds size of memory blocks -<br>SysvarMemPtr.ASEGMENTLEN[0]: Size of input memory<br>SysvarMemPtr.ASEGMENTLEN[1]: Size of output memory<br>SysvarMemPtr.ASEGMENTLEN[2]: Size of marker memory<br>SysvarMemPtr.ASEGMENTLEN[3]: Size of data memory<br>SysvarMemPtr.ASEGMENTLEN[4]: Reserved<br>SysvarMemPtr.ASEGMENTLEN[5]: Size of LCD data buffer |                                                                                                    |
| •ADRRXPORT1             | DWORD                     | Read only                                                                                                    | This variable holds start address of receive buffer of COM slot.                                                                                                    |
| •ADRTXPORT1             | DWORD                     | Read only                                                                                                    | This variable holds start address of transmit buffer of COM slot.                                                                                                    |
| _SysvarRTC              | -                         | •                                                                                                    |                                                                                                    |
| • BRTCINVALID           | BYTE                      | Read only                                                                                                    | RTC is backed up by super capacitor and back up time is 2 weeks nominal.<br>This bit is TRUE if RTC is corrupted due to loss of back up due to any reason. RTC is then initialized<br>to date of January 1, 1970 and time of 00H:00M:00S:00MS. In such case user has to ensure that<br>super capacitor back up is restored and set proper value of RTC again.<br>If user wants to use RTC data in application, programmer should consider this bit to check validity of<br>RTC and inform user to take necessary action. |
| • BREADSECS             | BYTE                      | Read only                                                                                                    | Holds current "Seconds" value of RTC                                                                                                    |
| .BREADMINS              | BYTE                      | Read only                                                                                                    | Holds current "Minutes" value of RTC                                                                                                    |
| • BREADHRS              | BYTE                      | Read only                                                                                                    | Holds current "Hours" value of RTC                                                                                                    |
| • BREADDATE             | BYTE                      | Read only                                                                                                    | Holds current "Date" value of RTC                                                                                                    |
| • BREADMONTH            | BYTE                      | Read only                                                                                                    | Holds current "Month" value of RTC                                                                                                    |
| • BREADYEARL            | BYTE                      | Read only                                                                                                    | Holds current "Year" value (lower byte)                                                                                                    |
| • BREADYEARH            | BYTE                      | Read only                                                                                                    | Holds current "Year" value (higher byte)                                                                                                    |

\_\_\_\_\_

| Name of System Variable | Data Type | Access    | Descrip    | tion                                                                                                    |
|-------------------------|-----------|-----------|------------|----------------------------------------------------------------------------------------------------|
| _SysvarSDCard           |           |           |            |                                                                                                    |
| . BUNMOUNT              | BOOL      | Read only | On rising  | edge of this variable SD card gets unmount from tool.                                                                                                    |
| . BCARDREADY            | BOOL      | Read only | This bit p | rovides card healthy status.                                                                                                    |
| • BCARDFULL             | BOOL      | Read only | This bit b | ecomes TRUE if SD card memory is 90% full.                                                                                                    |
| • BCARDSTATUS           | BYTE      | Read only | Holds bit  | wise SD card status information.                                                                                                    |
|                         |           |           | Bit        | Details                                                                                                    |
|                         |           |           | 0          | SD card detected.<br>This bit is TRUE, when microSD card is detected.                                                                                                    |
|                         |           |           | 1          | Card mount / unmount status<br>This bit becomes TRUE, when microSD card is mounted successfully.<br>This bit becomes FALSE, when microSD card is removed without unmount.                                 |
|                         |           |           | 2          | Invalid format<br>This bit becomes TRUE, when format of microSD card is unknown. (other than FAT32 file<br>system).<br>This bit remains FALSE, inserted microSD card is formatted with FAT32 file system. |
|                         |           |           | 3 to 6     | Not supported                                                                                                    |
|                         |           |           | 7          | <b>SD card is 80% full</b><br>This bit is TRUE, when microSD card memory is 80% full. This bit can be used in<br>application program to generate prior intimation for operator before card is 100% full.  |
| •WSIZE                  | WORD      | Read only | Holds mid  | croSD card memory size in Mbytes. For e.g. for 4GB card, it displays 4096.                                                                                                    |
| • BFREESIZE             | BYTE      | Read only | Holds per  | rcentages (%) of free memory on microSD card.                                                                                                    |
| _SysvarVersionInfo      |           |           |            |                                                                                                    |
| • SRTSVERSION           | STRING    | Read only | String ho  | lds CPU firmware version.                                                                                                    |
| • SHWVERSION            | STRING    | Read only | String ho  | lds CPU hardware version.                                                                                                    |

# **15** HMI Function

GOC43 provides built-in HMI functionality. Front panel consists of 3 components.

- 4.3" 480 x 272 pixels, TFT, 64K color, Touch graphics LCD
- 4 Function keys [F1 to F4].
- 4 Illuminated keys [K1 to K4].

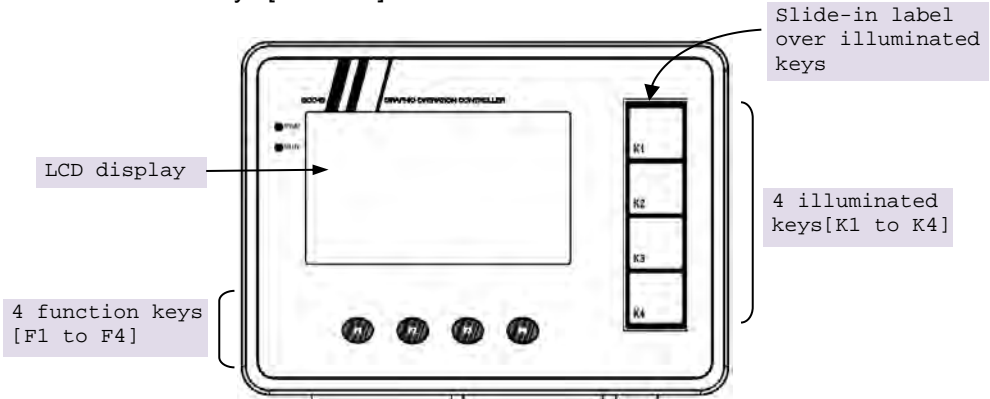

GOC43 offers enhanced HMI features.

There are 4 Function keys as F1 to F4 provided at bottom side of display. Function key provides default system functionality and user can provide functionality such as momentary, toggle, etc. by developing suitable application program.

There are 4 Illuminated keys (K1 to K4) provided at right side of display. Each illuminated key consists of a key with dual color (red, green) LEDs. Dual color LEDs offer tri-color effect with colors as red, green and yellow (red + green). Keys can be configured for operation like momentary, toggle, etc. by developing suitable application program. LEDs can be switched on/off through application program.

Slide-in label is inserted over illuminated keys. Unit is dispatched with default label with key nomenclature as K1 to K4. Label can be designed and printed by customers especially OEMs. Label combined with illuminated keys helps in customizing controller to suit application.

## 15.1 Highlighting Features

| HMI Function                |                                                                                                    |
|-----------------------------|----------------------------------------------------------------------------------------------------|
| Built-in LCD                | <ul> <li>4.3" Touch graphics LCD, 480 x 272 pixels, 64K color,<br/>View size: 95.04 x 53.86 mm</li> </ul>                                                                                                    |
|                             | <ul> <li>4 function keys (F1 to F4)</li> </ul>                                                                                                    |
|                             | <ul> <li>4 illuminated keys (K1 to K4) with dual color (Green, Red) LEDs</li> </ul>                                                                                                    |
| User Defined LCD<br>Screens | <ul> <li>5 fonts (Default, Headline, Large Headline, Title, Annotation).</li> <li>Standard Windows<sup>®</sup> fonts supported.</li> </ul>                                                                                        |
|                             | <ul> <li>Monitor/ modify PLC data with all supported data types and formats.</li> </ul>                                                                                                    |
|                             | <ul> <li>Alpha-numeric data entry by Embedded keypad, Numpad or Extended<br/>Numpad</li> </ul>                                                                                                    |
|                             | <ul> <li>Direct access of PLC variable with symbolic name.</li> </ul>                                                                                                    |
| Visualization<br>Elements   | <ul> <li>Basic: Rectangle, Round rectangle, Ellipse, Line, Polygon, Polyline,<br/>Pie, Image, Frame.</li> </ul>                                                                                                    |
|                             | <ul> <li>Common controls: Label, Combo box integer, Combo box array, Tab<br/>control, Button, Group box, Table, Text field, Scrollbar, Slider, Spin<br/>Control, Invisible input, Progress bar, Checkbox, Radio button</li> </ul> |
|                             | <ul> <li>Measurement controls: Bar display, Meter 90°, Meter 180°, Meter,<br/>Potentiometer, Histogram.</li> </ul>                                                                                                    |
|                             | <ul> <li>Special controls: Waiting symbol flower, Cartesian XY Chart</li> </ul>                                                                                                    |
|                             | <ul> <li>Date/time controls: Analog clock, Date picker</li> </ul>                                                                                                    |
|                             | Lamps/switches/bitmaps: Image switcher, Lamps and switches                                                                                                    |
|                             | <ul> <li>Symbols: Arrows, Symbols, Icons</li> </ul>                                                                                                    |
| Function Keys               | 4 keys F1 to F4                                                                                                    |
|                             | <ul> <li>Quick access to IO status monitor (F1 key) and system menu (F2 key)</li> </ul>                                                                                                    |
| Illuminated Keys            | 4 Illuminated keys i.e. keys with dual color bright LEDs                                                                                                    |
|                             | LED control Red/Green/Yellow                                                                                                    |
| Built-in Status and         | Monitor all IOs on one display screen.                                                                                                    |
| Diagnostics                 | <ul> <li>System Menu for</li> </ul>                                                                                                    |
|                             | - Monitoring system status                                                                                                    |
|                             | - System diagnostics: CPU, IO and Ethernet                                                                                                    |
|                             | - System settings: RTC, IP settings, display, buzzer                                                                                                    |
|                             | - Touch calibration and check                                                                                                    |
|                             | - Keys and LEDs check                                                                                                    |

#### 15.2 Keys and LEDs

GOC43 provides 4 function keys (**F1** to **F4**) located at bottom side of display and 4 illuminated keys (**K1** to **K4**). located on right side of display as shown below.

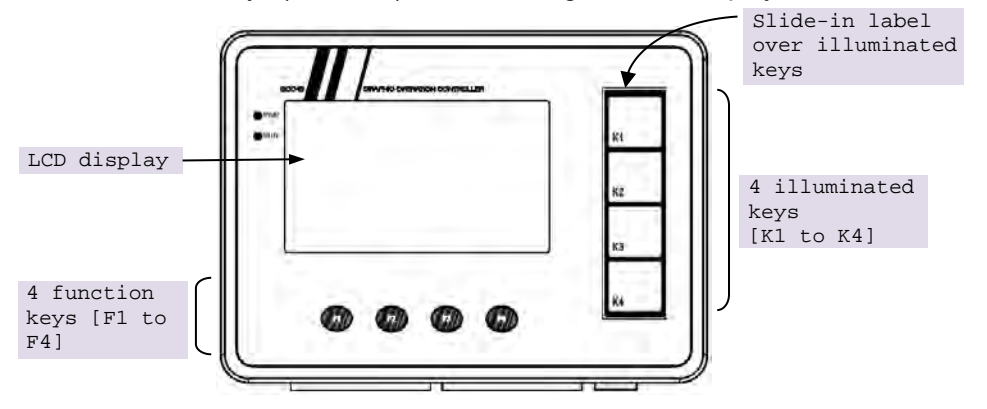

Out of 8 keys, two function keys F1 and F2 has default functionality assigned to them as explained in section 'Function keys (F1 to F4)', remaining keys can be used for other application specific functionality.

### 15.2.1 Function keys (F1 to F4)

Status of function keys is available in input image at address %IB2.

In programming software CoDeSys V3.5, click on Devices (GC43)  $\rightarrow$  Keys\_LEDs $\rightarrow$ tab I/O Mapping to view status of all the keys as shown below.

| A Untitledist                             |                       |                                               |             |             | _              |            |                      | _    |             |
|-------------------------------------------|-----------------------|-----------------------------------------------|-------------|-------------|----------------|------------|----------------------|------|-------------|
| Device (GC43)                             | Keys_LEDs I/O Mapping | Find                                          |             | Filter Show | all            |            | *                    | _    | _           |
| = H PLC Logic                             | Information           | Variable                                      | Mapping     | Channel     | Address        | Type       | Default Value        | Unit | Description |
| = 💭 Application                           | and market            | - * KEY_K1                                    |             | KL          | %DX2.0         | BOOL       | FALSE                |      |             |
| GVL                                       |                       | M KEY K2                                      |             | K2          | %DX2.1         | BOOL       | FALSE                |      |             |
| ImplicitIOList                            |                       | KEY_K3                                        |             | K3          | %DX2.2         | BOOL       | FALSE                |      |             |
| Imagepool                                 |                       | A KEA K4                                      |             | K4          | %DX2.3         | BOOL       | FALSE                |      |             |
| Library Manager                           |                       | W KEY_F1                                      |             | F1          | %DX2.4         | BOOL       | FALSE                |      |             |
| PLC_PRG (PRG)                             |                       | * _KEY_F2                                     |             | F2          | %DX2,5         | BOOL       | FALSE                |      |             |
| * I Task Configuration                    |                       | W KEY_F3                                      |             | F3          | %DX2.6         | BOOL       | FALSE                |      |             |
| TextList                                  |                       | M KEY_F4                                      |             | F4          | %IX2.7         | BOOL       | FALSE                |      |             |
| <ul> <li>Visualization Manager</li> </ul> |                       | 13 <b>*</b>                                   |             | LEDs        | %Q82           | BYTE       |                      |      | LEDs        |
| Targetvisu                                |                       | LED_K1_GREEN                                  |             | K1 Green    | %QX2.0         | BOOL       | FALSE                |      |             |
| de Home                                   |                       | LED_K2_GREEN                                  |             | K2 Green    | %QX2.1         | BOOL       | FALSE                |      |             |
| Keys_LEDs (Keys_LEDs)                     |                       | JED_K3_GREEN                                  |             | K3 Green    | %QX2.2         | BOOL       | FALSE                |      |             |
| IOExtensions (IOExtensions)               |                       | LED_K4_GREEN                                  |             | K4 Green    | %QX2.3         | BOOL       | FALSE                |      |             |
| COMExtension (COMExtension)               |                       | LED_K1_RED                                    |             | KIRed       | %QX2.4         | BOOL       | FALSE                |      |             |
| <ul> <li>Ethernet (Ethernet)</li> </ul>   |                       | JLED_K2_RED                                   |             | K2 Red      | %QX2.5         | BOOL       | FALSE                |      |             |
|                                           |                       | LED_K3_RED                                    |             | K3 Red      | %QX2.6         | BOOL       | FALSE                |      |             |
|                                           |                       | JED_K4_RED                                    |             | K4 Red      | %QX2.7         | BOOL       | FALSE                |      |             |
|                                           |                       | Keys                                          | Reset mappi | ng Alwa     | ys update vari | ables: Use | parent device settin | u .  |             |
|                                           |                       | Bus cycle options<br>Bus cycle task. Use pare | °∳ - Ma     | tting 🗸     | variable       |            |                      |      |             |

The table below provides functional details of function keys F1 to F4.

| Address | Function key | Description                                                                    |
|---------|--------------|--------------------------------------------------------------------------------|
| %IX2.4  | F1           | Long press to switch to IO Monitor screen on display.                          |
| %IX2.5  | F2           | Long press to switch to system menu screen on display                          |
| %IX2.6  | F3           | No default functions. User can develop suitable program                        |
| %IX2.7  | F4           | and assign actions like momentary, toggle etc as per application requirements. |

## NOTE

Status of function keys (F1 to K4) is also updated in system variable '\_SysvarHMI.WKEYSTATUS'. Each key is assigned to a specific bit in this variable.

#### 15.2.2 Illuminated keys (K1 to K4)

Status of illuminated keys is available in input image at address %IB2.

In programming software CoDeSys V3.5, click on Devices (GC43)  $\rightarrow$  Keys\_LEDs $\rightarrow$ tab I/O Mapping to view status of all the keys as shown below.

| vices - 4 X                               | X Keys_LEDs X         |                                              |                             |             |               |            |                      |      |             |
|-------------------------------------------|-----------------------|----------------------------------------------|-----------------------------|-------------|---------------|------------|----------------------|------|-------------|
| Untitled63  Device (GC43)                 | Keys_LEDs I/O Mapping | Find                                         |                             | Filter Show | all           |            | ÷                    |      |             |
| = []] PLC Logic                           | Information           | Variable                                     | Mapping                     | Channel     | Address       | Type       | Default Value        | Unit | Description |
| = O Application                           | information           | W KEY K1                                     |                             | KL          | %D(2.0        | BOOL       | FALSE                |      |             |
| GVL .                                     |                       | W KEY K2                                     |                             | K2          | %DX2.1        | BOOL       | FALSE                |      |             |
| - Martin ImplicitiOList                   |                       | W KEY K3                                     |                             | K3          | %DX2.2        | BOOL       | FALSE                |      |             |
| Imagepool                                 |                       | 10 KEY K4                                    |                             | K4          | %DX2.3        | BOOL       | FALSE                |      |             |
| Library Manager                           |                       | * KEY_F1                                     |                             | F1          | %DX2.4        | BOOL       | FALSE                |      |             |
| PLC_PRG (PRG)                             |                       | W KEY F2                                     |                             | F2          | %DX2,5        | BOOL       | FALSE                |      |             |
| * M Task Configuration                    |                       | W KEY_F3                                     |                             | F3          | %DX2.6        | BOOL       | FALSE                |      |             |
| TextList                                  |                       | MA KEY F4                                    |                             | F4          | %IX2.7        | BOOL       | FALSE                |      |             |
| <ul> <li>Visualization Manager</li> </ul> |                       | a.**                                         |                             | LEDs        | %Q82          | BYTE       |                      |      | LEDs        |
| TargetVisu                                |                       | LED_K1_GREEN                                 |                             | K1 Green    | %QX2.0        | BOOL       | FALSE                |      |             |
| de] Home                                  |                       | JED_K2_GREEN                                 |                             | K2 Green    | %QX2.1        | BOOL       | FALSE                |      |             |
| Keys_LEDs (Keys_LEDs)                     |                       | P LED_K3_GREEN                               |                             | K3 Green    | %QX2.2        | BOOL       | FALSE                |      |             |
| * 🗾 IOExtensions (IOExtensions)           |                       | LED_K4_GREEN                                 |                             | K4 Green    | %QX2.3        | BOOL       | FALSE                |      |             |
| COMExtension (COMExtension)               |                       | LED_K1_RED                                   |                             | K1Red       | %QX2.4        | BOOL       | FALSE                |      |             |
| * 🔄 Ethernet (Ethernet)                   |                       | JED_K2_RED                                   |                             | K2 Red      | %QX2.5        | BOOL       | FALSE                |      |             |
|                                           |                       | JED_K3_RED                                   |                             | K3 Red      | %QX2.6        | BOOL       | FALSE                |      |             |
|                                           |                       | S LED_K4_RED                                 |                             | K4Red       | %QX2.7        | BOOL       | FALSE                |      |             |
|                                           |                       | Keys                                         | Reset mappi                 | ng Alwa     | vs update var | ables: Use | parent device settin | a.   |             |
|                                           |                       | Bus cycle options<br>Bus cycle task Use pare | ିଡ଼ – Ma<br>nt bus cycle se | tting 🗸     | variable      |            |                      |      |             |

The table below provides functional details of illuminated keys K1 to K4.

| Address | Illuminated key | Description                                               |
|---------|-----------------|-----------------------------------------------------------|
| %IX2.0  | K1              | No default functions.                                     |
| %IX2.1  | K2              | User can develop suitable program and assign actions like |
| %IX2.2  | К3              | nomentary, toggle, etc as per application requirements.   |
| %IX2.3  | K4              |                                                           |

In every input scan, key status is read and updated to system variable and input image. LEDs in illuminated keys can be turned on/off using output address %QB2 as below.

| Address | LED          | Description  |
|---------|--------------|--------------|
| %QX2.0  | K1 GREEN LED | 0 – LED off. |
| %QX2.1  | K2 GREEN LED | 1 – LED on   |
| %QX2.2  | K3 GREEN LED |              |
| %QX2.3  | K4 GREEN LED |              |
| %QX2.4- | K1 RED LED   |              |
| %QX2.5  | K2 RED LED   |              |
| %QX2.6  | K3 RED LED   |              |
| %QX2.7- | K4 RED LED   |              |

In every output scan, LED illuminated is turned on/off as per output image %QB2.

## NOTE

Status of illuminated keys (K1 to K4) are also updated in system variable '\_SysvarHMI.WIKEYSTATUS'. Each key is assigned to a specific bit in this variable.

Status of LEDs in illuminated keys (K1 to K4) is updated in system variables '\_SysvarHMI.WIKEYLEDGREEN' and '\_SysvarHMI.WIKEYLEDGRE'.

Refer section 'System variables' for more details.

#### 15.2.3 Slide-in Label

Main unit is dispatched with default slide-in label with key nomenclature as K1 to K4. Label can be designed and printed by customers especially OEMs as per the design template provided by Mitsubishi Electric India. Label combined with illuminated keys helps in customizing controller to suit application. It can be used as push buttons and lamps and alarm annunciation.

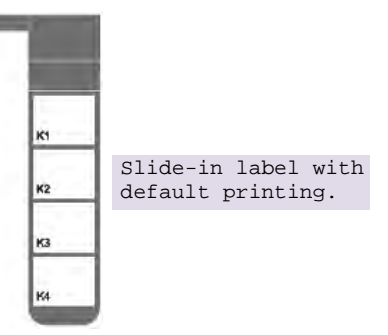

Slide-in label can be inserted from backside of controller front surface when unit is not mounted. Insertion slit is located at left top on the backside of front panel.

Refer section *Main Unit Installation* to know how to insert and remove slide-in label.

#### Guidelines for customizing slide-in label

- 1. Use **14137C02V3\_I-KEY SLIDE LABEL GOC43.cdr** file for dimensional details and sample label design.
- 2. Use material PVC with thickness 150 microns with glossy/mat finish.
  - a. If failing to do so, may reduce pressing experience for individual key as well as disturbs smooth insertion of slide in label via insertion slit.
- 3. Process should be screen printing rather than digital printing which provides better quality and repeatability.
- 4. Printing should be carried out on the back side of slide-in label.
  - a. Ensure that part excluding illuminated key parts (4 nos.) is completely opaque.
  - b. User can get letters or any objects in white colour on opaque part of the slidein label
- 5. LED light can be transmitted through rectangular illuminated key part. For the same, ensure that required portion of label should be translucent white.
  - a. Translucent effect is mandatory to ensure uniform illumination.
  - b. Illuminated key part should not be transparent completely as it will show key part with cuts on it.

### **15.3 Visualization screens**

For the configuration and development of screens and design of user interface, CoDeSys 3.5 project provides visualization editor.

In CoDeSys project, Application  $\rightarrow$  Visualization Manager and TargetVisu contains various setting related to HMI.

## NOTE

Do not make changes to default settings of Visualization Manger and TargetVisu after creating project with GOC43 template.

Change in default settings may lead to unpredictable behavior.

By default, blank screen 'Home' gets added after project creation.

Additional HMI screens can be added by right click on 'Application' node and select 'Add Object'  $\rightarrow$  Visualization.

| Device (GC43)                                                                                                    |                                                                           |                                                                                                    |
|----------------------------------------------------------------------------------------------------|---------------------------------------------------------------------------|----------------------------------------------------------------------------------------------------|
| PIC Logic     Application     Solution     Minimized     Minimized | Cut<br>Copy<br>Paste<br>Properties                                        |                                                                                                    |
| Keys_LEDs (Keys     GoMextension (Legendref)                                                                                                    | Add Object  Add Folder Edit Object Edit Object With Login Package Manager | DUT<br>Global Variable List<br>Image Pool<br>Interface<br>POU<br>POU for implicit checks<br>Symbol Configuration |
| 🗄 📺 Ethernet (Ethernet)                                                                                                    |                                                                           | Text List<br>Visualization                                                                                       |

### NOTE

Maximum 64 visualization screens can be added in GOC43 project.

#### 15.3.1 Visualization Editor

To edit HMI screen design, Click on *Visualization* screen, this opens visualization editor as shown below

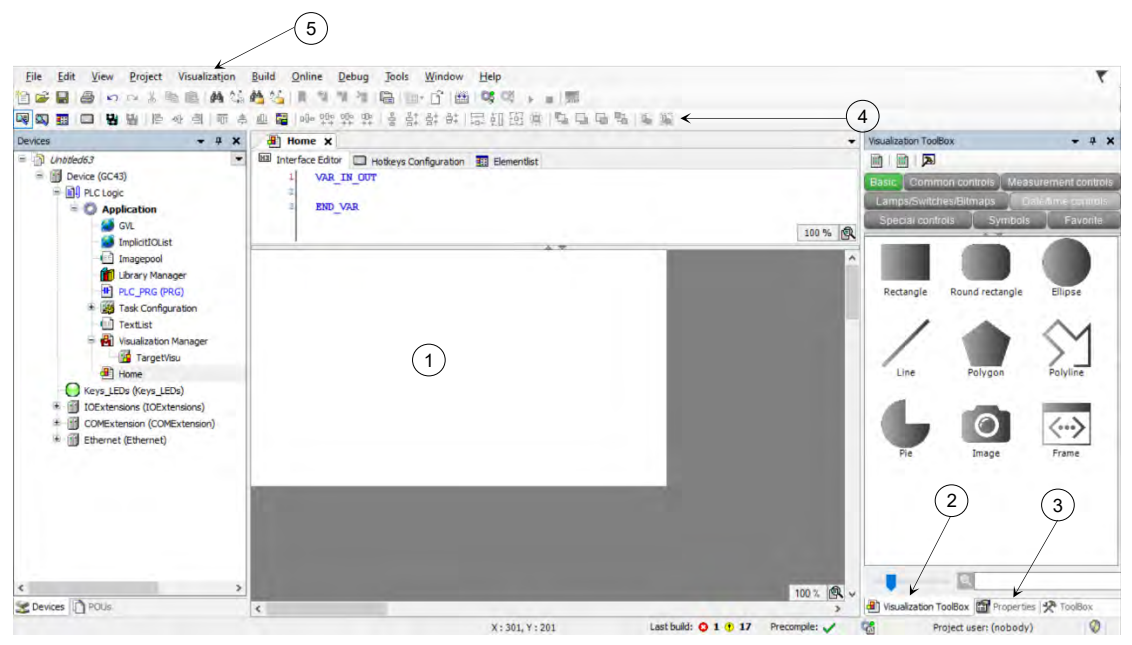

| Sr. No. | Parameter                | Description                                                                                                    |
|---------|--------------------------|----------------------------------------------------------------------------------------------------|
| 1       | Working area             | Screen design area.                                                                                                    |
|         |                          | White square shows display boundaries. Anything placed out of white color area is not displayed on LCD.                                                                                                    |
| 2       | Visualization<br>Toolbox | Contains various visualization elements which can be utilized to design HMI screen as per requirement. Elements are grouped as per the type. Section 'Visualization elements' contains list of visualization elements in all the groups. |
| 3       | Properties               | Tab shows properties of visualization element on screen.<br>Click on visualization element to view object properties.                                                                                                    |
| 4       | Visualization<br>Toolbar | Contains different commands useful for editing, alignment, spacing, size of visualization elements.<br>Refer CoDeSys help for more details.                                                                                              |
| 5       | Visualization<br>Menu    | Visualization menu on Menu bar provides various commands useful for editing screen design.<br>Refer CoDeSys help for more details.                                                                                                    |

#### 15.3.2 Visualization elements

For easy access, visualization elements in toolbox are grouped in categories such as 'Basic', 'Common controls', 'Measurement controls', Lamps/Switches/Bitmaps', 'Special controls', 'Date/time controls', 'Symbols' etc.

Below image provides visualization toolbox overview in CoDeSys application and table provides list of supported visualization categories/ groups.

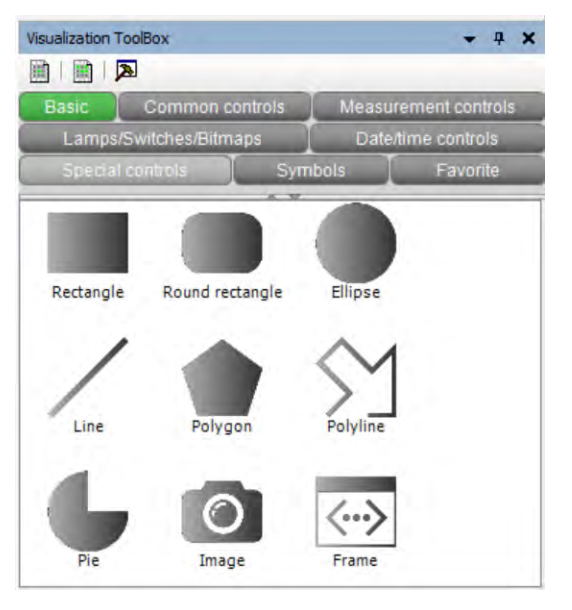

| Visualization Categories  |
|---------------------------|
| 1. Basic                  |
| 2. Common controls        |
| 3. Measurement controls   |
| 4. Lamps/Switches/Bitmaps |
| 5. Special controls       |
| 6. Date/time controls     |
| 7. Symbols                |

### NOTE

User can utilize custom category 'Favorite' for frequently used visualization elements. To add element in favorite category. right click on element in toolbox and select 'Add item to category favorite' from context menu.

| Name of element      | Symbol                        | Description                                                                                                    |
|----------------------|-------------------------------|----------------------------------------------------------------------------------------------------|
| Basic                |                               |                                                                                                    |
| Rectangle            |                               | These elements can be used to display data by linking with application variables.<br>User can set background color as per linked variable state.                                                                                                |
| Round<br>rectangle   |                               | Round rectangle and Ellipse, only by changing 'Element type' property.                                                                                                    |
| Ellipse              |                               |                                                                                                    |
| Line                 | /                             | This element draws a single line.<br>User can animate line object by linking with application<br>variables.                                                                                                    |
| Polygon              |                               |                                                                                                    |
| Polyline             | $\langle$                     |                                                                                                    |
| Pie                  | Ļ                             | This element draws a pie of any angle by referring start (begin) and end angles.                                                                                                    |
| Image                | Ø                             | This element adds an image to the visualization.<br>The displayed image is managed in the image pool and<br>referenced                                                                                                    |
| Frame                | $\langle \cdot \cdot \rangle$ | This element allows user to display one or more already<br>existing visualizations.<br>The display area of the referenced visualization then adapts<br>itself to the frame size.                                                                |
| Common controls      | 1                             |                                                                                                    |
| Label                | T                             | This element is used to label the visualizations.                                                                                                    |
| Combo box<br>integer |                               | This element shows values as a drop-down list.<br>When the user clicks on an entry, the ID of the entry is<br>written to an integer variable.<br>The entries in the drop-down list can be from a list and<br>contain images from an image pool. |
| Combo box<br>array   | Ť                             | This element shows values of an array as a drop-down list.<br>When the visualization user clicks an entry, the array index<br>of the entry is written to an integer variable.                                                                   |
| Tab control          |                               | This element displays selected visualizations in tabs.<br>The tabs can be used by means of the tab header without<br>any input configuration.<br>A visualization user can switch between visualizations by<br>clicking the tab header.          |
| Button               |                               | This element triggers an action, such as setting a variable.                                                                                                    |

The table below provides information about each visualization category along with elements supported in it.

#### Visualization elements continues...

| Common controls      | 5        |                                                                                                    |  |  |  |
|----------------------|----------|----------------------------------------------------------------------------------------------------|--|--|--|
| Group box            |          | This element provides visual grouping of visualization elements.                                                                                                    |  |  |  |
| Table                |          | <ul> <li>This element displays data that can be represented as an array in a table. Therefore, the data type of the visualizing variable can be</li> <li>1) a one-dimensional array,</li> <li>2) a maximum two-dimensional array,</li> <li>3) an array of an array,</li> <li>4) an array of structures, or</li> <li>5) an array of a function block.</li> </ul> |  |  |  |
| Text field           | T        | This element can be used for,<br>1) Static output of text,<br>2) Showing a tooltip,<br>3) Dynamic output of text,<br>4) Input of text                                                                                                    |  |  |  |
| Scrollbar            |          | This element sets the value of a variable, depending on the position of the scrollbar.                                                                                                    |  |  |  |
| Slider               |          | This element adjusts the value of a variable, depending on<br>the<br>position of the slider within the slider bar.<br>User can define the value range of the slider bar by means<br>of the scale start and scale end.                                                                                                    |  |  |  |
| SpinControl          |          | This element increments or decrements the value of a variable in defined intervals.                                                                                                    |  |  |  |
| Invisible<br>input   |          | This element is displayed in the editor with a dashed line<br>and is not<br>visible in online mode.<br>User can define the behavior of the element using<br>application variable or using <i>Input configuration</i> element<br>property.                                                                                                    |  |  |  |
| Progress bar         |          | This element represents the value of a variable as a progress bar.                                                                                                    |  |  |  |
| Checkbox             | >        | This element is used for setting and resetting a Boolean variable.<br>The set state is represented by a check mark.                                                                                                    |  |  |  |
| Radio button         | 0        | This element provides a field with any number of options.                                                                                                    |  |  |  |
| Measurement controls |          |                                                                                                    |  |  |  |
| Bar display          | 0 50 100 | This element displays the value of a variable.                                                                                                    |  |  |  |
| Meter 90°            |          | This element displays the value of a variable.<br>The needle is positioned according to the value of the<br>assigned<br>variables.                                                                                                    |  |  |  |

Visualization elements continues...

| Measurement co     | ntrols    |                                                                                                    |
|--------------------|-----------|----------------------------------------------------------------------------------------------------|
| Meter 180°         |           | This element displays the value of a variable.<br>The meter is positioned according to the value of the<br>assigned variables on the scale.                                             |
| Meter              | (†<br>    | This element displays the value of a variable.<br>The needle is positioned according to the value of the<br>assigned variables.                                                         |
| potentiometer      | 0         | This element displays the value of a variable as a setting on<br>the potentiometer.<br>User can modify the value by dragging the pointer to<br>another position.                        |
| Histogram          | <u>.h</u> | This element displays the data of a one-dimensional array<br>as a histogram.<br>User can assign specific colors for certain value ranges.                                               |
| Lamps/Switches     | /Bitmaps  |                                                                                                    |
| Image<br>switcher  | Ģ         | This element displays one of three referenced images.<br>Mouse actions can change the displayed image.<br>The images can be defined in the <i>Image settings</i> element<br>properties. |
| Lamp               | 0         | This element shows the value of a variable, and the element<br>is<br>displayed as illumination.                                                                                         |
| Dip switch         |           | This element assigns a value to a Boolean variable.<br>The switch position "ON" assigns value TRUE to the<br>variable, and the switch position "OFF" assigns the value                  |
| Power switch       | C         | User can change the switch position using mouse actions.                                                                                                    |
| Push switch        | 0         |                                                                                                    |
| Push switch<br>LED |           |                                                                                                    |
| Rocker switch      | 00        |                                                                                                    |
| Rotary switch      |           |                                                                                                    |

Visualization elements continues...

| Special contro           | Special controls |                                                                                                    |  |  |  |  |
|--------------------------|------------------|----------------------------------------------------------------------------------------------------|--|--|--|--|
| Waiting<br>symbol flower |                  | This element indicates that the system is busy or waiting for data.                                                                                                    |  |  |  |  |
| Cartesian XY<br>Chart    | 7                | This element displays the curve of array values graphically<br>as a line or<br>bar chart in the Cartesian coordinate system.<br>The chart can display multiple curves at one time.                                                                                                    |  |  |  |  |
| Date/time cont:          | rols             |                                                                                                    |  |  |  |  |
| Analog clock             | 9                | This element is a clock that displays the current time of day.<br>The clock can also display any time.                                                                                                    |  |  |  |  |
| Date picker              | 2                | <ul> <li>This element is a calendar that displays the current date.</li> <li>User can,</li> <li>Click on tag to select date which can be saved to a variable.</li> <li>customize the time interval which is displayed by calendar.</li> <li>Click on calendar head to change the year.</li> <li>Click on arrow in calendar head to change the month.</li> </ul> |  |  |  |  |
| Symbols                  |                  |                                                                                                    |  |  |  |  |
| Symbols                  |                  | Number of arrows and other symbols are provided                                                                                                    |  |  |  |  |

#### 15.3.3 Visualization element properties

Appearance and runtime behavior of visualization element can be changed with help of object properties.

To view properties of visualization element, click on element in working area. Element properties will be displayed as shown below.

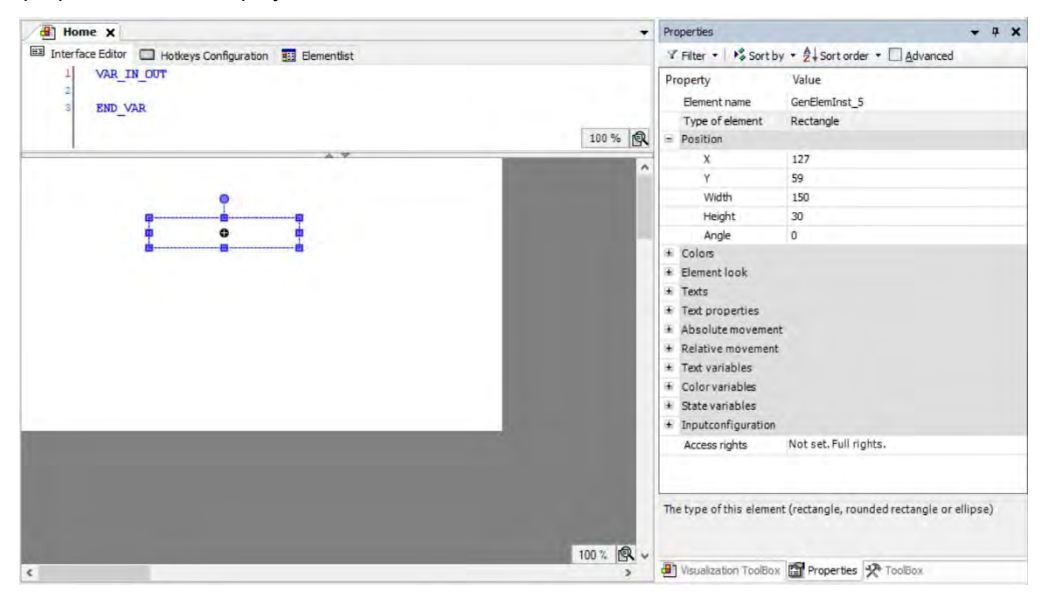

Depending on visualization element type, properties of element will be displayed in properties tab.

Refer CoDeSys help for more details on properties of visualization elements.

#### 15.3.4 Performance of HMI function

#### Number of objects on a visualization screen

Visualization editor does not restrict on number of visualization elements on a screen, however for optimum performance of HMI function and overall product functioning, it is advised to use information mentioned below to calculate number of objects on a screen.

Use factor 'Visualization Screen Weightage' to judge impact of HMI function on overall performance. Visualization screen weightage is addition of individual weightages of all visualization elements on a screen.

For optimum performance, visualization screen weightage should not exceed 32 for any given screen.

Table below mentions visualization elements and their weightage on visualization screen.

| Sr. No.                | Visualization elements                                                                                     | Weightage |  |  |
|------------------------|----------------------------------------------------------------------------------------------------|-----------|--|--|
| Basic                  |                                                                                                    |           |  |  |
| 1                      | Rectangle, Rounded rectangle, Ellipse, Line                                                                | 1         |  |  |
| 2                      | Polygon, Polyline, Pie                                                                                     | 2         |  |  |
| 3                      | Image, frame                                                                                               | 8         |  |  |
| Common controls        |                                                                                                    |           |  |  |
| 5                      | Label                                                                                                    | 1         |  |  |
| 6                      | Combo box integer, Combo box array                                                                         |           |  |  |
| 7                      | Tab control                                                                                                | 4         |  |  |
| 8                      | group box                                                                                                  | 4         |  |  |
| 9                      | Table                                                                                                    | 16        |  |  |
| 10                     | Text field                                                                                                 | 4         |  |  |
| 11                     | Scrollbar                                                                                                  | 8         |  |  |
| 12                     | Slider                                                                                                    | 8         |  |  |
| 13                     | Spin control                                                                                               | 4         |  |  |
| 14                     | Invisible input                                                                                            |           |  |  |
| 15                     | Progress bar 8                                                                                             |           |  |  |
| 16                     | Checkbox 2                                                                                                 |           |  |  |
| 17                     | Radio button                                                                                               | 2         |  |  |
| Measurements controls  |                                                                                                    |           |  |  |
| 18                     | Bar display, meter 90, meter 180, meter, Potentiometer,                                                    | 4         |  |  |
| 19                     | Histogram                                                                                                  | 16        |  |  |
| Lamps/switches/Bitmaps |                                                                                                    |           |  |  |
| 20                     | Image switcher, Lamp, Dip switch, Power switch, Push4switch, Push switch LED, Rocker switch, Rotary switch |           |  |  |
| Date/time controls     |                                                                                                    |           |  |  |
| 21                     | Analog clock, Date picker                                                                                  |           |  |  |
| Special controls       |                                                                                                    |           |  |  |

| 22      | Wait symbol           | 16 |  |
|---------|-----------------------|----|--|
| 23      | Cartesian XY chart 16 |    |  |
| Symbols |                       |    |  |
| 24      | All symbols           | 4  |  |

HMI design with higher visualization screen weightage may impact performance of HMI function which may lead to slower screen updation, delay in screen changeover, delayed start after power on and higher touch sensing time.

# 16 SD Card

GOC43 is equipped with micro SD card slot. microSD card slot is located on the back side of Main unit. Slot is covered by door marked as MEMORY CARD. Below are the specifications of SD cards which can be used with GOC43.

| Specification             | Description                        |
|---------------------------|------------------------------------|
| Туре                      | Micro SD                           |
| SD Card Standard          | SDHC                               |
| Speed Class Supported     | Class 4 (4MB/S), Class 10 (10MB/S) |
| Supported Memory Capacity | 4GB to 32GB                        |
| File System               | FAT32                              |
| SD card Dimensions        | 11 x 15 x 1.0 mm                   |
| Recommendations           | Transcend, Scandisk, Samsung       |

Refer section *microSD card Installation* for the procedure of insertion or removal of SD card from the slot.

#### NOTE

- For optimum performance, make sure that SD card is not more than 80% full. Regularly check free space on SD card to avoid data loss. Make sure that entire SD card memory is available for usage and no other unnecessary files are present on the card.
- In power on condition, do not remove the microSD card before unmounting SD card. Accidental removal of SD card may lead to corruption of files. Refer section 'System Menu' for un-mounting procedure.
- In few situations, after accessing SD card from PC, card may take few minutes time for mounting after first insertion.
- Though GOC43 should support all micro SD cards with specifications mentioned in table above, it is observed that few SD cards are not functioning properly. Use SD cards only with recommended brands and specifications

In GOC43, SD card can be used for program backup and restore function

System menu button 'SD card' provides access to the operations related to SD card and status information of SD card.

Detailed diagnostic information of related to SD card can be obtained from system variable <u>SysvarSDCard</u>'.

## 16.1 Backup application program and source code

"Backup" function allows saving application program and / or source code from CPU to SD card.

#### 16.1.1 Enabling backup function and setting password

To use backup function, setting 'Allow copy from CPU to Memory card' should be enabled in the device setting. Also, password can be set in application program to allow backup / restore operations.

| Device X                                                                                            |                                                                                                    |
|----------------------------------------------------------------------------------------------------|----------------------------------------------------------------------------------------------------|
| Communication Settings<br>Hardware Configuration<br>Log<br>PLC Settings<br>Parameters Configuration | Settings  Allow copy from CPU to Memory card Allow copy from Memory card to CPU Set password Password 3 |
| Backup                                                                                              |                                                                                                    |
| I/O Mapping<br>IEC Objects<br>Information                                                           | Select items for backup Boot application Select Boot application                                        |
|                                                                                                    | Source archive                                                                                          |
|                                                                                                    | Select Source archive                                                                                   |
| ¢                                                                                                   |                                                                                                    |

| Sr. No. | Settings                              | Description                                                                                                    |
|---------|---------------------------------------|----------------------------------------------------------------------------------------------------|
| 1       | Allow copy from CPU<br>to Memory card | Select to allow copy application and /or source code<br>from CPU to Memory Card'. If disabled, backup function<br>will not be allowed from device. |
| 2       | Set password                          | If selected, backup /restore will be allowed only after entering valid password.                                                                   |
| 3       | Password                              | User can set 6 digits numeric security password to project backup.                                                                                 |
### 16.1.2 Executing backup

To execute backup operation, follow sequence mentioned below.

This section explains application program backup process only. Follow the same procedure for source code backup by selecting 'Backup source code' option in the sequence.

- Insert SD card in SD card slot. Ensure card is formatted with FAT32 and having enough free memory (at least 20%).
- 2. Enter 'System menu' Press F2 key on device for 3 sec duration to enter into System Menu.
- 3. Navigate to 'SD Card' menu as shown.

Open 'SD card info' and confirm SD card is ready.

Touch on 'Backup application' or 'Backup source code' button to start copy operation.

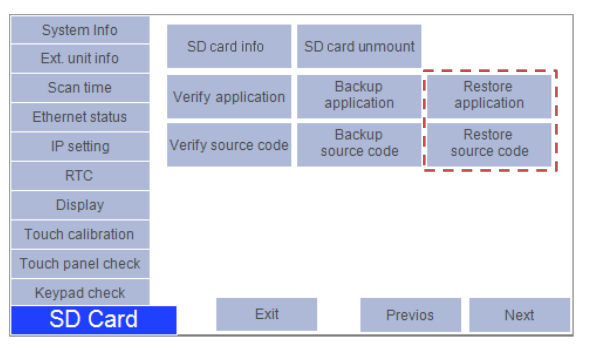

4. If application backup is not enabled in the application program running on device, adjacent message is displayed.

Application or source code backup is not possible in this case and backup process is aborted.

5. If free size on SD card is not sufficient to copy application program, then device will block backup process with error message as shown below.

Make enough (at least 20%) free space on SD card and try again.

6. Device will check if password is set for application backup / restore.

If password is set, then message will be displayed for user to enter the password.

Enter valid 6 digits numeric password to proceed with backup.

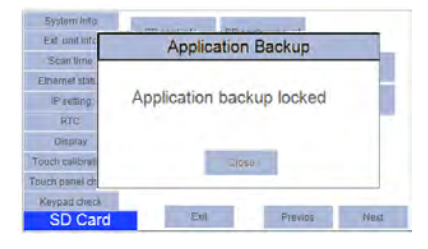

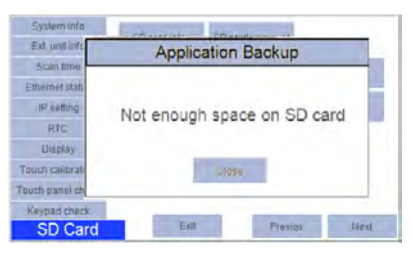

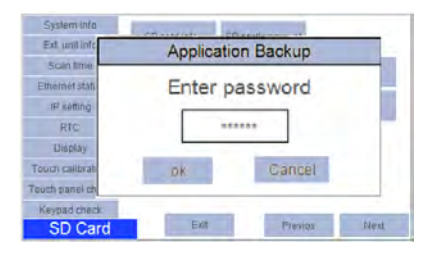

# NOTE

During backup action, GOC compares password entered by user with password in application program stored on the device and allows backup only if password matches

7. If SD card already contains application backup, then warning message is displayed as shown.

Selecting 'No' will abort backup operation.

Selecting 'Yes' will overwrite application program files on SD card.

8. Once backup process is started, progress of file copying is displayed as shown below

Wait till CPU copies files to SD card.

9. Once application backup is completed successfully, message is displayed as shown.

Touch on 'Close' button to complete the process.

You can unmount SD card and either copy files on SD card to PC or use this SD card to restore application to another GOC43.

10. During application backup, if backup process gets failed due to any reason, then error message is displayed.

In this case, it is recommended to format SD card before retrying backup process again.

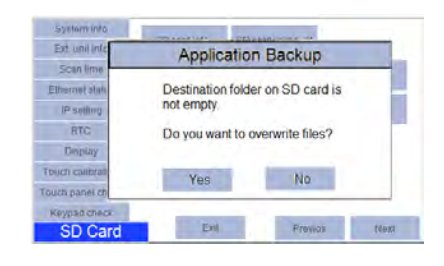

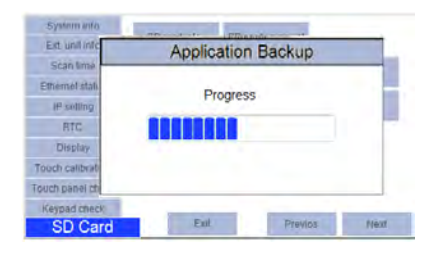

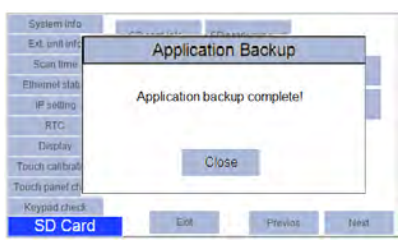

| Ext unit info   | Application Backup        |       |
|-----------------|---------------------------|-------|
| Scantime        |                           |       |
| Ethernel stall. | Application backup failed |       |
| # setting       | Application backup failed |       |
| RTC             | Try again.                |       |
| Display         | -                         |       |
| Touch calibrati | Close                     |       |
| Touch panel ch  |                           | -     |
| Keypad check    |                           | _     |
| CD Cord         | Ext Provide               | 700KT |

# 16.2 Restore application program and source code

"Restore" function allows copying the application program and source code from SD card to CPU.

### 16.2.1 Enabling restore function on device and setting Password

To use restore function, setting 'Allow copy from Memory card to CPU' should be enabled in device setting. Also, password can be set in application program for backup / restore operations.

| Device X                                                                                            |                                                                                                    |      |
|----------------------------------------------------------------------------------------------------|----------------------------------------------------------------------------------------------------|------|
| Communication Settings<br>Hardware Configuration<br>Log<br>PLC Settings<br>Parameters Configuration | Settings          Allow copy from CPU to Memory card         Allow copy from Memory card to CPU         Set password         Password |      |
| Backup<br>I/O Mapping<br>IEC Objects<br>Information                                                 | Select items for backup Boot application Select Boot application Source archive Select Source archive                                 |      |
|                                                                                                    |                                                                                                    | Save |

| Sr. No. | Settings                              | Description                                                                                                    |
|---------|---------------------------------------|----------------------------------------------------------------------------------------------------|
| 1       | Allow copy from<br>Memory card to CPU | Select to allow copy application and /or source code copy<br>from Memory Card to CPU. If disabled restore function will<br>be locked from device. |
| 2       | Set password                          | If selected, backup/restore will be allowed only after entering valid password.                                                                   |
| 3       | Password                              | User can set 6 digits numeric security password to project backup.                                                                                |

### 16.2.2 Copying application program and / or source code to SD card

Let's first understand how to make SD card ready for restore, that means how to copy application and source code from PC to SD card. Once copied to SD card, application program and / or source can be copied to multiple GOC43 devices using restore function.

### Method 1: Using 'Backup' tab in device properties

Follow below steps to copy application program and /or source code to SD card

#### 1. Create boot application

This step is required if you want to restore application program. If you want to restore source code only then this step can be skipped.

Open application program to be copied to SD card. Compile application and ensure that there are no errors.

Execute command 'Online'  $\rightarrow$  'Create boot application'. 'Save boot application' dialogue will appear as shown below.

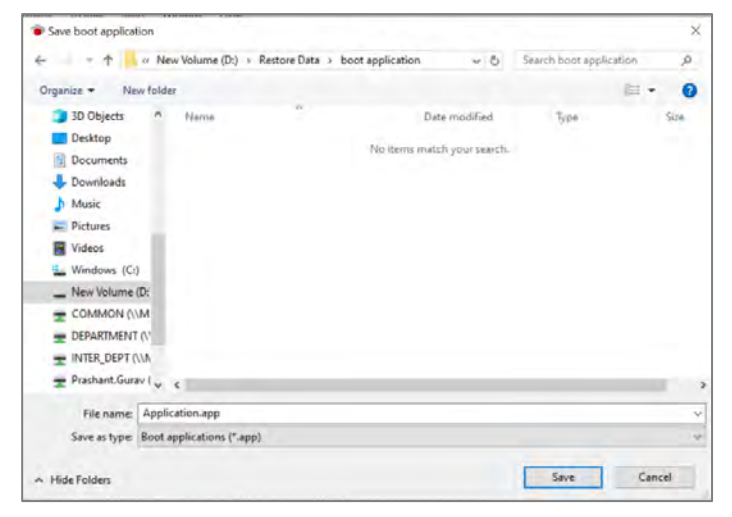

Select path on local drive of PC and click button save.

Do not change file name from 'Application.app'

Below message will be displayed

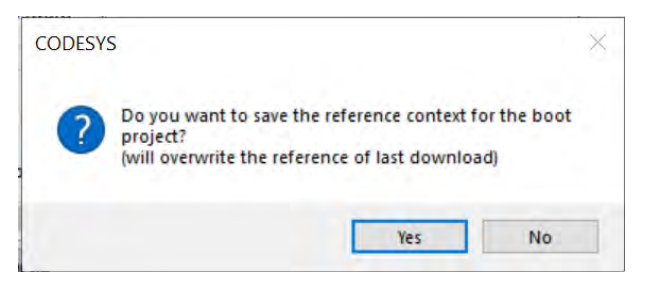

Check 'Yes' to save application. Folder 'PlcLogic' and file 'Application.app' will be saved at selected path.

Do not make any changes to the contents of folder and file.

### 2. Create project archive

This step is required if you want to restore source code. If you want to restore application program only then this step can be skipped.

Open application program whose source code to be copied to SD card. Compile application and ensure that there are no errors.

Execute command 'File'  $\rightarrow$  'Project Archive'  $\rightarrow$  'Save/Send Archive...'. This will open 'Project Archive' dialogue as shown below

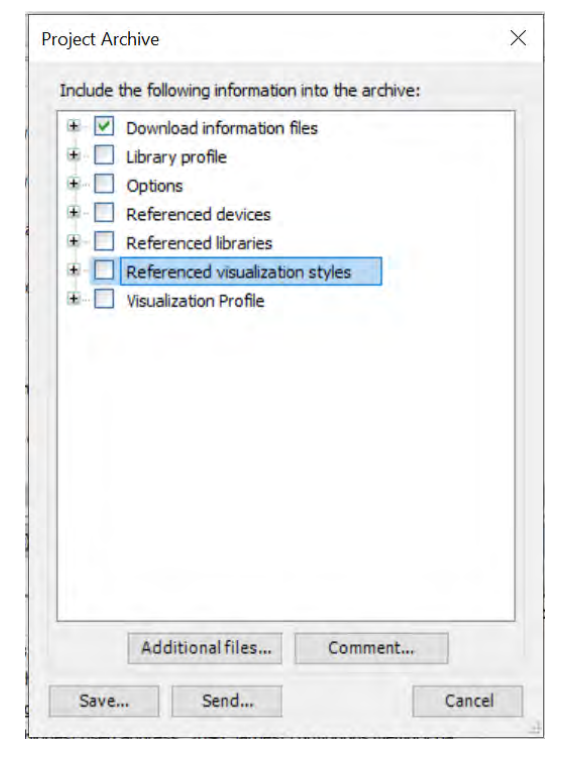

Select options as shown in above picture and click on 'Save...' button.

Save Project Archive dialogue will appear as shown below

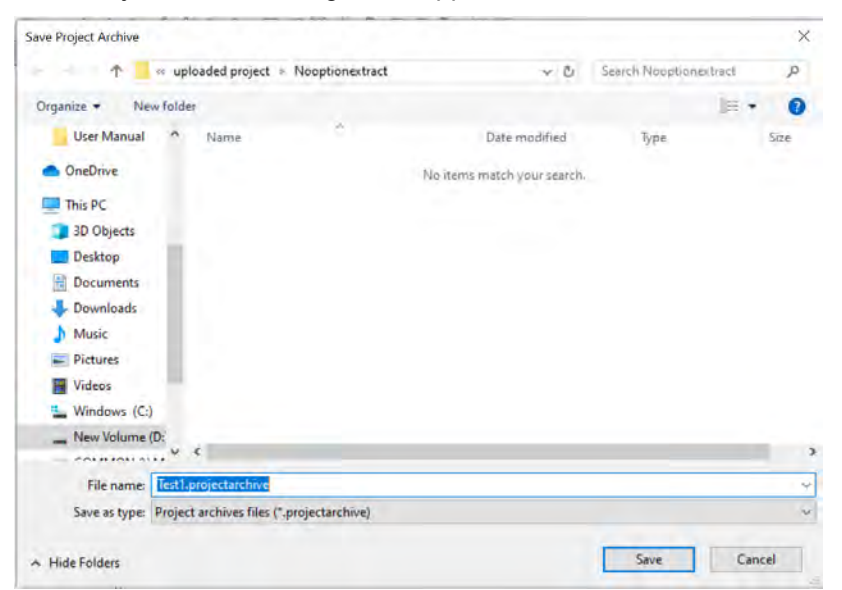

Select path on local drive of PC and click button save.

# 3. Create Package

This step creates package using boot application created in step 1 and project archive created in step 2.

To create package, go to 'Backup' tab in device editor.

In 'Select items for backup', enable 'Boot application' and / or 'Source archive'

| Settings                                                                                                    |                                                                                                    |
|----------------------------------------------------------------------------------------------------|----------------------------------------------------------------------------------------------------|
| Allow copy from CPU to Memory card                                                                                                    |                                                                                                    |
| Allow copy from Memory card to CPU                                                                                                    |                                                                                                    |
| Set password                                                                                                    |                                                                                                    |
| Password ******                                                                                                    |                                                                                                    |
|                                                                                                    |                                                                                                    |
| Select items for backup Select Boot application Select Boot application Select Boot application Select Source archive Select Source archive M |                                                                                                    |
|                                                                                                    | Save                                                                                                    |
|                                                                                                    |                                                                                                    |
|                                                                                                    | Allow copy from CPU to Memory card Allow copy from Memory card to CPU Set password Password Password Select items for backup Boot application Select Boot application Select Source archive Select Source archive |

| Sr. No. | Settings                                           | Description                                                                                                    |
|---------|----------------------------------------------------|----------------------------------------------------------------------------------------------------|
| 1       | Select 'Boot application'                          | Select to include boot application in the package.<br>If unchecked, the package will not contain boot<br>application and application restore cannot be<br>executed. |
| 2       | Select boot application to include in the package. | Select boot application created in step 1.                                                                                                    |
| 3       | Select Source archive to include in the package.   | Select to include 'Source archive' in the package.<br>If unchecked, the package will not contain source<br>archive and source code restore cannot be<br>executed.   |
| 4       | Select Source archive path                         | Select source code archive created in step 2.                                                                                                    |

Select items to be included in the package and click Save button.

Select folder to save the package and click 'Select folder'

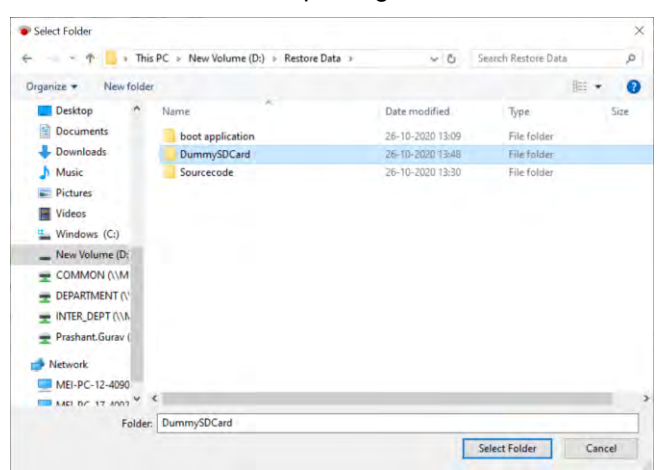

'GOC43' folder containing the package will be created at selected folder.

You should copy 'GOC43' folder to root directory of SD card to execute restore function.

#### Method 2: Using 'Backup' function of CPU

This method uses 'Backup application program and source code' function to copy files to SD card. Refer section '*Backup application program and source code*' for more details.

Once application and source code copied to memory card using backup function, card can be used to restore application program and / or source code restore on multiple GOC43 devices using restore function.

### 16.2.3 Executing restore

To execute restore operation on device, follow sequence as mention below. This section explains application program restore process only. Follow the same procedure by selecting 'Restore source code' option in the sequence.

- 1. Insert SD card in SD card slot on GOC43 device. Ensure card is formatted with FAT32 and having package saved in the SD card.
- 2. Enter 'System menu' Press F2 key on device for 3 sec duration to enter into System Menu.
- 3. Navigate to 'SD Card' menu as shown.

Open 'SD card info' and confirm SD card is ready.

'Restore application' or 'Restore source code' buttons allows user to copy application and source code file from SD card to GOC43 respectively.

Touch on 'Restore application' or 'Restore source code' button to start copy operation.

 If application restore is not enabled in application program running on device, message is displayed as shown in adjacent screen.

Application or source code restore is not possible in this case. Restore process will be aborted.

Enable setting 'Allow copy from Memory card to CPU' in application program and try again.

5. Device will check if password is set for application backup /restore.

If password is set, then message will be displayed for user to enter the password.

Enter valid 6 digit numeric password to proceed with restore.

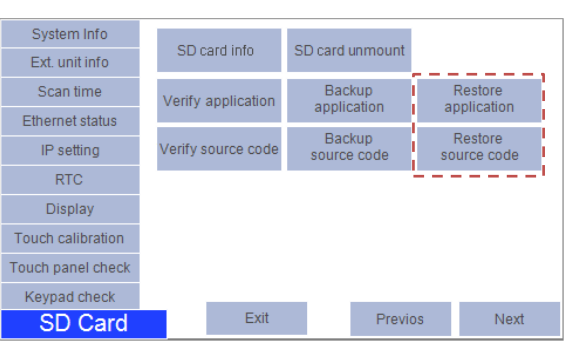

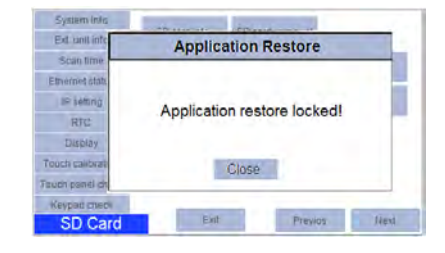

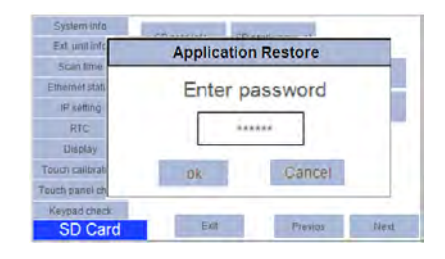

# NOTE

During restore action, CPU compares password entered by user with password of application program stored on SD card and allows restore only on matching entry done by user.

 After receiving correct password, device checks for application program in 'Restore package' on SD card.

Error message is displayed if device does not find valid application on SD card.

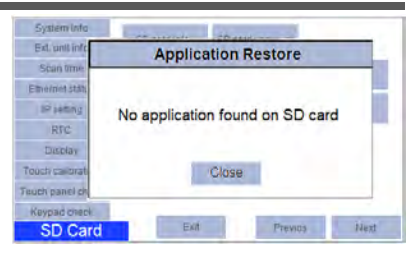

Message is displayed in case of invalid application.

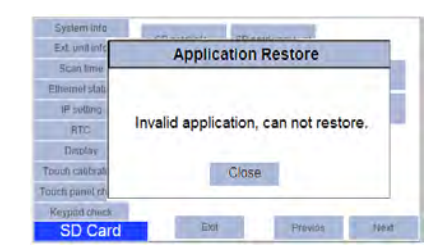

Message is displayed if size of application program is exceeding device memory.

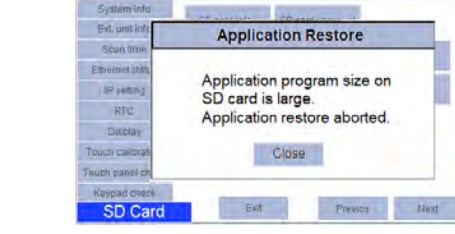

In such cases, copy 'package' with valid application program and try again.

7. Once confirmation of validity of application is done, then message is displayed as

Select 'Yes' to start restores action.

Selecting 'No' to abort restore action.

- 8. During restore action, progress is displayed. Wait till files CPU copies files from SD card.
- 9. Once application restore is completed successfully, message is displayed as shown.

Power cycle GOC to start restored application.

 During application restore, if restore process gets failed due to any reason then error message is displayed.

In this case, it is recommended to start restore process again.

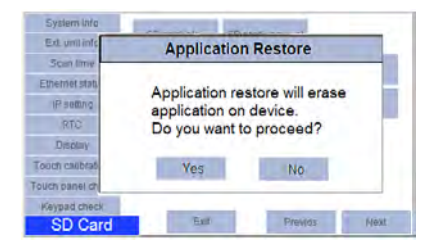

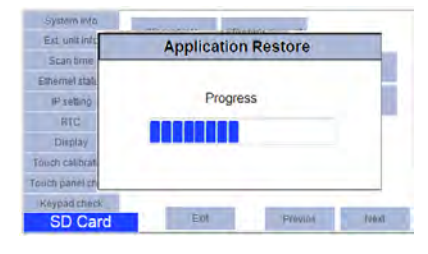

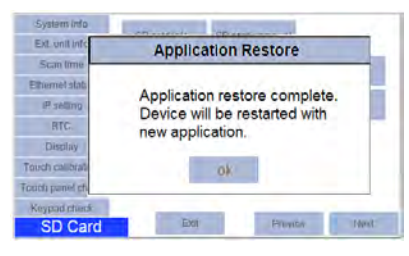

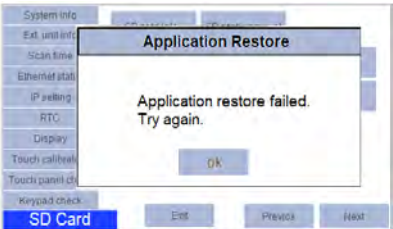

## 16.3 Verify application program and source code

"Verify" function compares application program and / or source code on SD card with that of the device.

### 16.3.1 Executing Verify

To execute verify operation on device follow sequence as mention below, here only application program verification process is explained. Follow same procedure with selecting 'Verify source code' option in the sequence.

- Insert SD card in SD card slot on GOC43 device. Ensure card is formatted with FAT32 and having restore package saved in the SD card.
- 2. Enter 'System menu' Press F2 key on device for 3 sec to enter in System Menu.
- 3. Navigate to 'SD Card' menu as shown in the screen below.

Open 'SD card info' and confirm SD card is ready.

'Verify application' or 'Verify source code' buttons allow user to compare application and source code file from SD card to GOC43 respectively.

| System Info       | 00                 | CD and manual         |         |                      |
|-------------------|--------------------|-----------------------|---------|----------------------|
| Ext. unit info    | SD card into       | SD card unmount       |         |                      |
| Scan time         | Verify application | Backup                | l       | Restore              |
| Ethernet status   |                    | application           | ay      | pheadon              |
| IP setting        | Verify source code | Backup<br>source code | l<br>so | Restore<br>urce code |
| RTC               |                    | 1                     |         |                      |
| Display           |                    |                       |         |                      |
| Touch calibration |                    |                       |         |                      |
| Touch panel check |                    |                       |         |                      |
| Keypad check      |                    |                       |         |                      |
| SD Card           | Exit               | Previo                | DS      | Next                 |

Ext. unit inf

Scan time Ethernet sta

IP setting

Display

Touch calibl

SD Ca

- 4. Touch on 'Verify application' or 'Verify source code' button to start copy operation.
- 5. After starting verification, device checks for application program in 'Restore package' on SD card.
- 6. If device does not find valid application on SD card, then it displays error message as

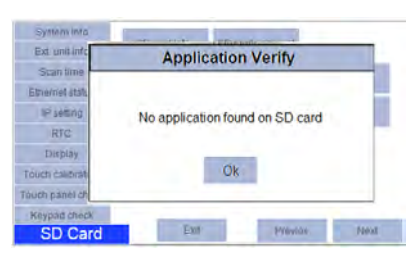

**Application Verify** 

Close

Can not verify

Invalid application on SD card

Error message is displayed in case of invalid application.

 During verification, device checks application program and all supporting files on device and SD card.

For its progress, progress bar is displayed.

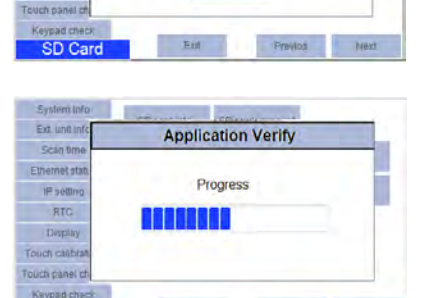

Ent

8. Once verification process is completed successfully and application program on device and SD card are matching then message is displayed.

| Ext. unit info    | Application Verify                   |
|-------------------|--------------------------------------|
| Scan lime         |                                      |
| Ethemet statu     | Application on SD card               |
| IP semno          | matching with application on device. |
| RTC               | Verification successful.             |
| Drisolary         |                                      |
| Touch calibrad    | Glose                                |
| Touch panel ch    |                                      |
| Add of the second |                                      |
| Playpad check     |                                      |

If application program on device and SD card are not matching, then message is displayed as

'Application on SD card not Matching with application on device. Verification failed'

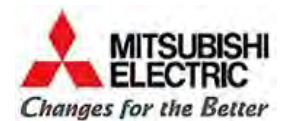

## Mitsubishi Electric India Pvt. Ltd.

Factory Automation and Industrial Division ICC-Devi Gaurav Technology Park, Unit No. 402, Opp. Vallabh Nagar Bus Depot, Pune-411018, Maharashtra, India. Email – mei-faid-enquiry@asia.meap.com Web – http://in.mitsubishielectric.com